# **Unitronics UMD-E5-S** User Guide

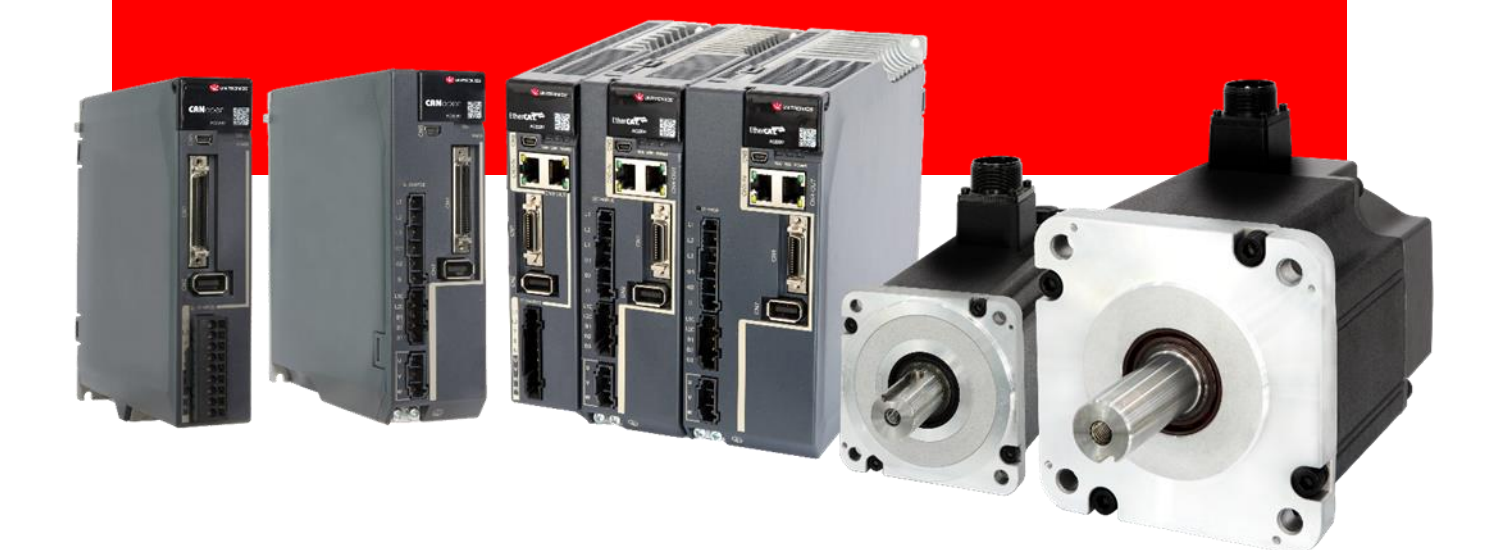

Drive Model: UMD-XXXXX-E5-S

Document Version: V1.01 (Oct. 2024)

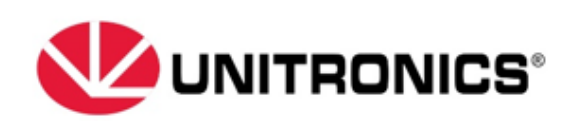

### **About this Manual**

### Purpose

This manual provides the information required for the Selection, Wiring, Connection, Settings, Trial Operation, Tuning and Functions of the E5-S Series AC Servo Drive.

Read and understand this manual to ensure correct usage of the product.

### Terms and Abbreviations

Terms that may be used in this manual are defined as follows.

| Term         | Meaning                                                                                                    |
|--------------|----------------------------------------------------------------------------------------------------|
| Motor        | A Rotary Servo Motor                                                                                                 |
| Drive        | A Servo Drive, which is used for controlling the motion of Rotary Servo Motor.                                       |
| Servo System | A Servo Control System that includes a Servo Motor, a Servo Drive with a host controller/PLC and peripheral devices. |
| Servo ON     | Supplying power to the Motor.                                                                                        |
| Servo OFF    | Not supplying power to the Motor.                                                                                    |

Abbreviations that may be used in describing EhterCAT or CANopen are defined as follows.

| Abbreviation | Meaning                                             |
|--------------|-----------------------------------------------------|
| APRD         | Auto-increment Physical Read                        |
| APWR         | Auto-increment Physical Write                       |
| APRW         | Auto-increment Physical ReadWrite                   |
| ARMW         | Auto-increment Physical Read Multiple Write         |
| BRD          | Boardcast Read                                      |
| BRW          | Boardcast ReadWrite                                 |
| BWR          | Boardcast Write                                     |
| CiA          | CAN in Automation                                   |
| CoE          | CAN application protocol over EtherCAT              |
| DC           | Distributed Clocks                                  |
| EEPROM       | Electrically Erasable Programmable Read Only Memory |
| ESC          | EtherCAT Slave Controller                           |
| ESI          | EtherCAT Slave Information                          |

Abbreviations that may be used in describing data types and ranges are defined as follows.

| Abbreviation | Data Type       | Range                      |
|--------------|-----------------|----------------------------|
| INT8         | Signed 8 bit    | -128 to +127               |
| INT16        | Signed 16 bit   | -32768 to +32767           |
| INT32        | Signed 32 bit   | -2147483648 to +2147483627 |
| UINT8        | Unsigned 8 bit  | 0 to 255                   |
| UINT16       | Unsigned 16 bit | 0 to 65535                 |
| UINT32       | Unsigned 32 bit | 0 to 4294967295            |
| STRING       | String value    | (reserved)                 |

### Symbols

| the symbols that may be found in this document are defined as follows. |                                                                                                    |  |
|------------------------------------------------------------------------|----------------------------------------------------------------------------------------------------|--|
| Symbol                                                                 | Description                                                                                                    |  |
| DANGER                                                                 | Indicates a hazard with a high level of risk that, if not avoided, will result in death or serious injury.                                                     |  |
| WARNING                                                                | Indicates a hazard with a medium or low level of risk which, if not avoided, could result in minor or moderate injury.                                         |  |
|                                                                        | Indicates a potentially hazardous situation that, if not avoided, could cause equipment damage, data loss, and performance degradation, or unexpected results. |  |
| IMPORTANT                                                              | Indicates precautions or restrictions that must be observed.<br>Also indicates alarm displays and other precautions that will not result in machine damage.    |  |
| NOTE                                                                   | Provides additional information to emphasize or supplement important points of the main text.                                                                  |  |

1. . . · C 11

The names of reverse signals (ones that are taken effect when low) are written with a forward slash (/) before the signal abbreviation. For example:

 $\overline{P-CON} = /P-CON$  $\overline{S-ON} = /S-ON$ 

Parameters are referenced as PnXXX where XXX refers to a unique number. Some parameters have multiple functions encoded within a single parameter. For these parameters, sub-indices are used to reference the multiple functions.

For example:

- Pn112 Speed Feedforward is a single value without any sub-indices
- Pn000 Basic Function Selection 0 is made up of 4 sub-indexes describing different functions •
  - Pn000.0 Servo ON
  - \_ Pn000.1 Forward Drive Prohibit Input (P-OT)
  - Pn000.2 Reverse Drive Prohibit Input (N-OT) \_
  - Pn000.3 Reserved parameter (Do not change) \_

### **Safety Precautions**

### **General Precautions**

|         | <ul> <li>Never remove covers, cables, connectors, or optional devices while power is being<br/>supplied to the Drive.</li> </ul>                                                                                                    |
|---------|----------------------------------------------------------------------------------------------------|
|         | • Never connect a three-phase power supply to the terminals U, V, and W of the driver.                                                                                                    |
| DANGER  | • Wait for five minutes after turning the power supply OFF and then make sure that the CHARGE indicator is not lit before starting wiring or inspection work.                                                                                                    |
|         | • Never touch the power supply terminals after turning OFF the power supply while the CHARGE lamp is lit, because high voltages may still be present in the Drive.                                                                                                    |
|         |                                                                                                    |
|         | • Use a power supply that is appropriate for the product, check number of phases, voltage, frequency, and AC/DC type.                                                                                                    |
| •       | • Connect the ground terminals on the Drive and Motor to ground poles according to local electrical codes.                                                                                                    |
|         | • Never damage, pull on, apply excessive force to, place heavy objects on, or pinch cables.                                                                                                    |
| WARNING | <ul> <li>Never attempt to disassemble, repair, or modify the product.</li> </ul>                                                                                                    |
|         | • Make sure that the device in an emergency stop state at any time when the product has been connected to the machine and ready for the operation.                                                                                                    |
|         | <ul> <li>Never touch inside the Drive.</li> </ul>                                                                                                    |
|         |                                                                                                    |
|         | • The Drive heat sinks, regenerative resistors, Motor, and other components can be very hot while power is ON or soon after the power is turned OFF. Implement safety measures, such as installing covers, so that hands and parts such as cables do not come into contact with hot components. |
|         | • For the control power supply, use a power supply device with double insulation or reinforced insulation.                                                                                                    |

• Never use the product in an environment that is subject to water, corrosive gases, or flammable gases, or near flammable materials.

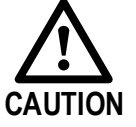

- Never attempt to use a Drive or Motor that is damaged or that has missing parts.
- Install external emergency stop circuits that shut OFF the power supply and stops operation immediately when an error occurs.
- In locations with poor power supply conditions, install the necessary protective devices (such as AC reactors) to ensure that the input power is supplied within the specified voltage range.
- Always use a Noise Filter to minimize the effects of electromagnetic interference.
- Always use a Motor and Drive in one of the specified combinations.
- Never touch a Drive or Motor with wet hands.

### Storage Precautions

|          | • Follow all instructions on the packages, and never place an excessive load on the product during storage.                                                                                                    |
|----------|----------------------------------------------------------------------------------------------------|
| $\wedge$ | <ul> <li>Never install or store the product in any of the following locations:</li> <li> locations that are subject to direct sunlight.</li> <li> locations that are subject to ambient temperatures exceed product specifications</li> </ul>                                                                                                    |
|          | <ul> <li> locations that are subject to relative humidity exceed product specifications.</li> <li> locations that are subject to corrosive or flammable gases.</li> <li> locations that are subject to dust, salts, or iron powder.</li> <li> locations that are subject to water, oil, or chemicals.</li> <li> locations that are subject to vibration or shock exceeds product specifications.</li> <li> locations that are subject to radiation.</li> </ul> |

### Installation Precautions

|             | <ul> <li>Install the Drive in a control cabinet that provides fire and electrical protection.</li> </ul>                                                                                                    |
|-------------|----------------------------------------------------------------------------------------------------|
|             | <ul> <li>Install the Drive and Motor in a way that will support their mass.</li> </ul>                                                                                                    |
| $\triangle$ | <ul> <li>Never install or store the product in any of the following locations:         <ul> <li>locations that are subject to direct sunlight.</li> <li>locations that are subject to ambient temperatures exceed product specifications.</li> <li>locations that are subject to relative humidity exceed product specifications.</li> <li>locations that are subject to corrosive or flammable gases.</li> <li>locations that are subject to dust, salts, or iron powder.</li> <li>locations that are subject to water, oil, or chemicals.</li> <li>locations that are subject to vibration or shock exceeds product specifications.</li> </ul> </li> </ul> |
| CAUTION     | locations that are subject to radiation.                                                                                                    |
|             | <ul> <li>Never allow any foreign matter to enter a Drive or a Motor with a Cooling Fan.</li> </ul>                                                                                                    |
|             | <ul> <li>Never cover the outlet from cooling fan of Drive or Motor.</li> </ul>                                                                                                    |
|             | <ul> <li>Never step on or place a heavy object on the product.</li> </ul>                                                                                                    |
|             | <ul> <li>Install the Drive in the specified orientation.</li> </ul>                                                                                                    |
|             | <ul> <li>Provide the specified clearances between the Drive and the control cabinet as well<br/>as with other devices.</li> </ul>                                                                                                    |

### Wiring Precautions

|  | • Never bypass the electromagnetic contactor in the wiring between the Drive and the Motor.                                   |
|--|----------------------------------------------------------------------------------------------------|
|  | <ul> <li>Firmly connect the power terminal to the Motor terminal.</li> </ul>                                                  |
|  | <ul> <li>Provide an adequate air gap around the Drive installation.</li> </ul>                                                |
|  | • Use shielded twisted-pair cables or screened unshielded multi-twisted-pair cables for I/O Signal Cables and Encoder Cables. |
|  | • The wiring length of the encoder is up to 20 meters.                                                                        |
|  | <ul> <li>Minimize the frequency that the power supply is turned ON and OFF.</li> </ul>                                        |
|  |                                                                                                    |

### **Operation Precautions**

- In order to prevent accidents, please test the Motor with no load (not connected to the Drive shaft).
- When starting to operate on the supporting machine, set the user parameters that match the machine in advance.
- Note that the signals for the Forward Drive Prohibit (P-OT) and the Reverse Drive Prohibit (N-OT) are disabled during JOG operation.

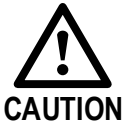

- When overtravel occurs, the power supply to the Motor is turned OFF and the brake is released. If the Motor is used to drive a vertical load, set the Motor to enter a 'zero-clamped' state after the Motor stops. Also, install safety devices (such as an external brake or counterweight) to prevent the moving parts of the machine from falling.
- If not using auto-tuning, make sure that an appropriate moment of inertia ratio is setup to avoid vibration.
- If an alarm occurs, reset it after troubleshooting the cause and ensuring safety.
- Never use the brake of the Motor for normal braking.

#### Maintenance Precautions

|         | <ul> <li>Wiring and inspections must be performed only by qualified engineers.</li> <li>Disconnect all connections to the Drive when testing the insulation resistance of the Drive.</li> </ul> |
|---------|----------------------------------------------------------------------------------------------------|
|         | • Never use gasoline, thinner, alcohol, acid or alkaline detergent to avoid discoloration or damage to the casing.                                                                              |
| WARNING | • When replacing the Drive, transfer the user parameters from the replaced Drive to new Drive.                                                                                                  |
|         | <ul> <li>Never change the wiring while the power is on.</li> </ul>                                                                                                    |

• Never disassemble the Motor without permission.

### **Disposal Precautions**

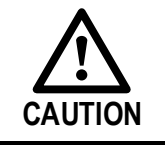

When disposing of the product, treat it as ordinary industrial waste. However, local ordinances and national laws must be observed. Implement all labeling and warnings as required.

### Contents

| About this Manual                       | ii   |
|-----------------------------------------|------|
| Purpose                                 | ii   |
| Terms and Abbreviations                 | ii   |
| Symbols                                 | iv   |
| Safety Precautions                      | v    |
| General Precautions                     | V    |
| Storage Precoutions                     | v    |
| Stolage Freedutions.                    | v1   |
| Installation Precautions                |      |
| wiring Precautions                      |      |
| Operation Precautions                   |      |
| Maintenance Precautions                 |      |
| Disposal Precautions                    | vii  |
| Contents                                | viii |
| Chapter 1 UMD-E5-S Servo Drive          | 1-1  |
| 1.1 Product Features                    |      |
| 1.2 Interpreting the Nameplate          |      |
| 1.3 Model Designations                  |      |
| 1.4 Part Names                          |      |
| 1.5 Ratings and Specifications          | 1-9  |
| 1 6 Dimensions                          | 1-12 |
| 1.7 System Configuration                | 1-16 |
| 1.7 J Example Diagram                   | 1-16 |
| 1.7.2 Minimum System Configuration      |      |
| 1.7.3 Peripheral Devices Specification  |      |
| 1.8 Part Numbers                        |      |
| Chapter 2 Installation                  |      |
| 2 1 Installation Precautions            | 2_1  |
| 2.2 Mounting Types and Orientation      | 2-1  |
| 2.2 Mounting Hole Dimensions            | 2.2  |
| 2.5 Mounting Hole Dimensions            |      |
| 2.4 Mounting Interval                   |      |
| Chapter 3 Wiring and Connecting         |      |
| 3.1 Precautions for Wiring              |      |
| 3.1.1 General Precautions               |      |
| 3.1.2 Countermeasures against Noise     |      |
| 2 2 Desis Wining Discreme               |      |
| 3.2 Basic wiring Diagrams               |      |
| 3.3 Terminals Arrangements              |      |
| 3.4 Wiring the Power Supply to Drive    |      |
| 3.4.1 Terminals Arrangement             |      |
| 3.4.2 Wiring Procedure                  |      |
| 3.4.4 Motor Connection Diagram          |      |
| 3.4.5 Power Input Wiring Specifications |      |
| 3.4.5 Power Input Wiring Example        |      |
| 3.5 Wiring the Encoder                  |      |
| 3.5.1 Connection Diagram                |      |

| 3.5.2 Battery Case Connection                                                         |                                        |
|---------------------------------------------------------------------------------------|----------------------------------------|
| 3.6 I/O Signal Connections                                                            |                                        |
| 3.6.1 Signal Diagram                                                                  |                                        |
| 3.6.2 Pin Layout                                                                      |                                        |
| 3.6.3 Wiring Description                                                              |                                        |
| 3.6.4 Holding Brake Wiring                                                            |                                        |
| Note: The actual motor brake holding brake holding time and releasing the brake       | state time varies                      |
| depending on the discharge circuit, and it is also necessary to consider the relay of | closing/opening time, etc.             |
| When using, be sure to confirm the action time with the actual product.               |                                        |
| 3.6.5 Touch Probe wirnig                                                              |                                        |
| 3. / Communication Connections                                                        |                                        |
| 3.7.1 USB Communication Cable                                                         |                                        |
| Chapter 4 Basic Settings                                                              | 4-33                                   |
| 4.1 Panel Operator                                                                    |                                        |
| 4.1.1 Key Names and Functions                                                         |                                        |
| 4.1.2 Basic Mode Selection                                                            |                                        |
| 4.1.3 Status Display Mode                                                             |                                        |
| 4.1.4 Parameter Setting Mode                                                          |                                        |
| 4.1.5 Monitor Mode                                                                    |                                        |
| 4.1.0 Ounty I unction Mode                                                            | ······································ |
| Chanter 5 STO                                                                         | 5-48                                   |
| 5.1 Introduction                                                                      | 5_48                                   |
| 5.1 1 Plack Diagram                                                                   |                                        |
| 5.1.1 Diock Diagram                                                                   |                                        |
| 5.1.2 T unctions and T catalos                                                        | 5-49                                   |
| 5.1.4 Alarms                                                                          | 5-50                                   |
| 5.2 Environmental Conditions                                                          | 5-50                                   |
| 5.2.1 Applicable Standards                                                            | 5-51                                   |
| 5.2 Terminals Arrangement (CN6)                                                       | 5 51                                   |
| 5.4 Eurotion Description                                                              |                                        |
| 5.4 Function Description.                                                             |                                        |
| 5.4.1 EDM (External Device Monitor)                                                   |                                        |
| 5.4.2 Sale State                                                                      |                                        |
| 5.4.4 /BK (Brake Ouput) Signal                                                        | 5-55                                   |
| 5.4.5 Stopping Methods                                                                |                                        |
| 5.4.6 Reset Method for Deviation Counter                                              |                                        |
| 5.5 Safety Function Device Connection                                                 |                                        |
| 5.5.1 Disconnecting a Safety Function Device                                          |                                        |
| 5.5.1 Connecting a Safety Function Device                                             | 5-57                                   |
| 5.6 Procedure                                                                         |                                        |
| Chapter 6 Application Functions                                                       | 6-59                                   |
| 6.1 Power Supply                                                                      |                                        |
| 6.2 Motor Rotation Direction                                                          |                                        |
| 6.3 Overtravel Limit                                                                  |                                        |
| 6.3.1 Function Description                                                            | 6-60                                   |
| 6.3.2 Connecting the Overtravel Signal                                                |                                        |
| 6.3.3 Enabling/Disabling the Overtravel Signal                                        | 6-61                                   |
| 6.4 Settings for E-STOP                                                               |                                        |
| 6.5 Motor Stopping Methods                                                            |                                        |
| 6.5.1 Motor Stop Methods for Gr.1 Alarms, Safety State and Servo OFF                  | 6-64                                   |
| 6.5.2 Motor Stop Methods for Overtravel                                               |                                        |
| 6.5.3 Motor Stop Methods for Gr.2 Alarms                                              | 6-64                                   |
| 6.5.4 Reverse Brake Torque Limit Setting                                              | 6-65                                   |
| 6.6 Holding Brake                                                                     |                                        |
| 6.6.1 Function Description                                                            |                                        |
|                                                                                       |                                        |

| 6.6.2 Brake Operating Sequence                            |      |
|-----------------------------------------------------------|------|
| 6.6.3 /BK (Brake) Signal                                  |      |
| 6.6.4 Output Timing of /BK Signal when Motor is Stopped   |      |
| 6.6.5 Output Timing of /BK Signal when Motor is operating |      |
| 6./ Encoder Setting                                       |      |
| 6.7.2 Encoder Alarm Resetting                             |      |
| 6.7.3 Multiturn Limit Setting                             |      |
| 6.7.4 Encoder pulse dividing output                       |      |
| 6.8 I/O Signal Allocations                                |      |
| 6.8.1 Input Signal Allocations                            |      |
| 6.8.2 Output Signal Allocations                           |      |
| 6.9 Torque Limit                                          |      |
| 6.9.1 Internal Torque Limits                              |      |
| 6.9.2 External Torque Limits                              |      |
| 6.10 SEMI F47 Function                                    |      |
| Chapter 7 EtherCAT Communications                         | 7-1  |
| 7.1 Introduction                                          |      |
| 7.2 Specification                                         |      |
| 7.3 Communication Indication                              |      |
| 7.4 EtherCAT Slave Information.                           |      |
| 7.5 EtherCAT State Machine                                |      |
| 7.6 Communications between Master and Slave               |      |
| 7.7 Relevant Settings                                     |      |
| Chapter 8 Ci A402 Drive Profile                           | 8-6  |
| 8 1 Device Control                                        | 8 7  |
| 8.1 1 CiA402 State Machine                                |      |
| 8.1.2 Stop Modes.                                         |      |
| 8.2 Homing                                                |      |
| 8.2.1 Homing (HM) Mode                                    |      |
| 8.2.2 Homing Methods                                      |      |
| 8.3 Torque Limits                                         |      |
| 8.4 Digital and Remote I/O Signals                        |      |
| 8.5 Touch Probe                                           |      |
| 8.6 Soft Limit Function                                   |      |
| Chapter 9 Trial Operation                                 |      |
| 0 1 Preparations for Trail Operation                      | 0_27 |
| 0.2 Inspections and Confirmations                         | 0.27 |
| 9.2 Motor Operation without a L and                       | 0.28 |
| 9.5 Motor Operation without a Load                        |      |
| 9.3.2 Applicable Tools                                    | 9-28 |
| 9.3.3 JOG Operation.                                      |      |
| 9.4 Motor Operation with a Load                           |      |
| 9.4.1 Precautions                                         |      |
| 9.4.2 Preparations                                        |      |
| 9.4.3 Operation Procedure                                 |      |
| 9.5 Program Jogging                                       |      |
| 9.5.1 Preparations                                        |      |
| 9.5.2 Operation Description                               |      |
| 9.5.4 Applicable Tools                                    |      |
| 9.5.5 Operation Procedure                                 |      |
| Chapter 10 Tuning                                         |      |
| 10 1 Overview                                             | 10_1 |
|                                                           | 10-1 |

| 10.1.1 Basic Conception                                  |  |
|----------------------------------------------------------|--|
| 10.1.2 Control Block Diagram                             |  |
| 10.1.3 Tuning Process                                    |  |
| 10.1.4 Precautions Before Tuning                         |  |
| 10.2 Tuning Modes                                        |  |
| 10.2.1 Tuning-Less                                       |  |
| 10.2.2 One-Parameter Auto-Tuning                         |  |
| 10.2.3 Manual Tuning                                     |  |
| 10.3 Tuning Tools                                        |  |
| 10.3.2 Auto-Tuning Tool                                  |  |
| 10.4 Feedback Speed Selection                            |  |
| 10.5 Vibration Suppression                               |  |
| 10.5.1 Notch Filter                                      |  |
| 10.5.2 IF (Intermediate Frequency) Vibration Suppression |  |
| 10.5.3 Load Oscillation Suppression                      |  |
| 10.5.4 Automatic Vibration Suppression                   |  |
| 10.6 Diagnostic Tools                                    |  |
| 10.6.1 Load Inertia Identification                       |  |
| Chapter 11 Alarm Displays                                |  |
| 11.1 Alarm Classifications                               |  |
| 11.2 Troubleshooting methods                             |  |
| 11.2.1 Gr.1Alarm                                         |  |
| 10.2.3 Warnings                                          |  |
| Chapter 12 Parameters                                    |  |
| - 12.1 Interpreting the Parameter Lists                  |  |
| 12.2 Parameters Detailed                                 |  |
|                                                          |  |

## **Chapter 1 UMD-E5-S Servo Drive**

### 1.1 Product Features

As a new single-axis AC servo product from UNITRONICS, UMD-E5-S is designed with its excellent performance and practical control functions to create a complete set of solutions with the best cost performance for customers.

Matching with the B5 and the B6 servo motors, compatible with mainstream controllers, it offers high-speed, high-precision, and high-performance machine solutions.

UMD-E5-S has the following outstanding features.

- EtherCAT support, update rates down to 125 μs
- Compact size
- Zero stacking gap installation
- 200 V ac from 50 W to 2kW
- 400 V ac from 1.0KW to 7.5kW
- 23-bit absolute encoder (photoelectric)
- Comprehensive tuning technology including: Auto-tuning function, adaptive vibration suppression, friction compensation
- Functional Safety Dual STO (SIL3, PLe)

### 1.2 Interpreting the Nameplate

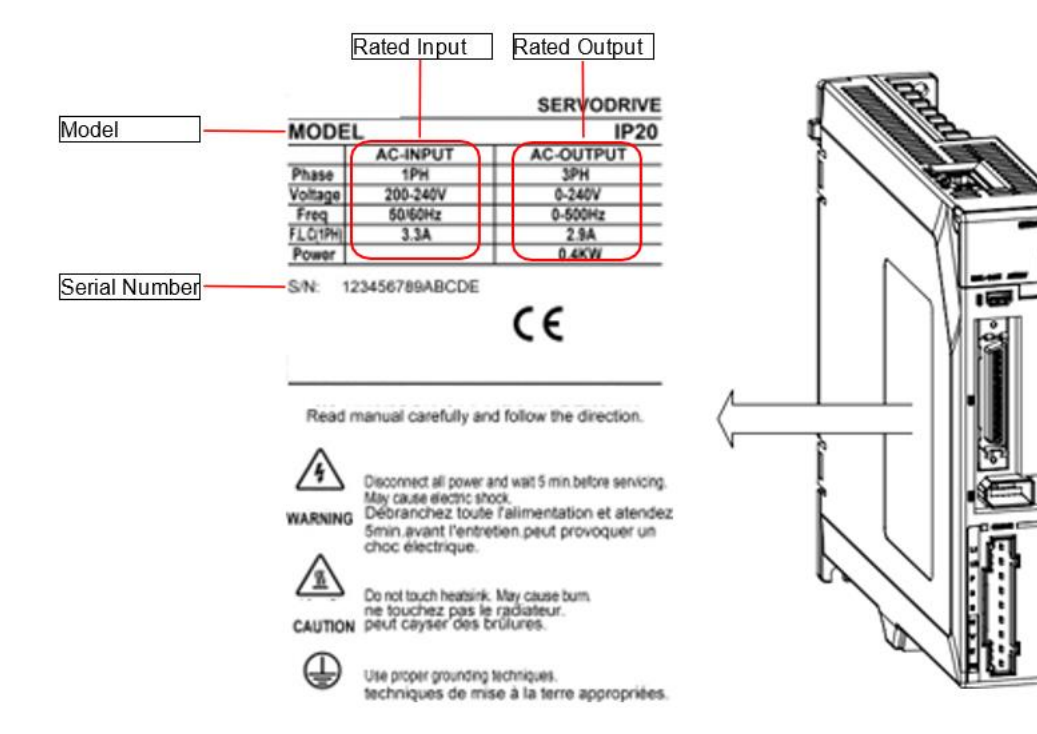

### 1.3 Model Designations

| UMD | -    | 0002      | В    | -         | E      | 5-S |
|-----|------|-----------|------|-----------|--------|-----|
|     | Out  | put Power |      |           |        |     |
|     | Sign | Spec.     | Sign | Spec.     |        |     |
|     | 0000 | 0.05 kW   | В    | 200-240V  | 1 Ph   |     |
|     | 0001 | 0.1 kW    |      | 200 2400, | 1.1.1  |     |
|     | 0002 | 0.2 kW    | CU   | 200-240V, | 1/3 Ph |     |
|     | 0004 | 0.4 kW    | С    | 200-240V, | 3 Ph   |     |
|     | 0007 | 0.75 kW   | Е    | 380-480V, | 1Ph    |     |
|     | 0010 | 1 kW      |      | ,         |        |     |
|     | 0015 | 1.5 kW    |      |           |        |     |
|     | 0020 | 2 kW      |      |           |        |     |
|     | 0030 | 3 kW      |      |           |        |     |
|     | 0050 | 5 kW      |      |           |        |     |
|     | 0075 | 7.5 kW    |      |           |        |     |

### 1.4 Part Names

#### 200VAC, rated power from 50W to 400W

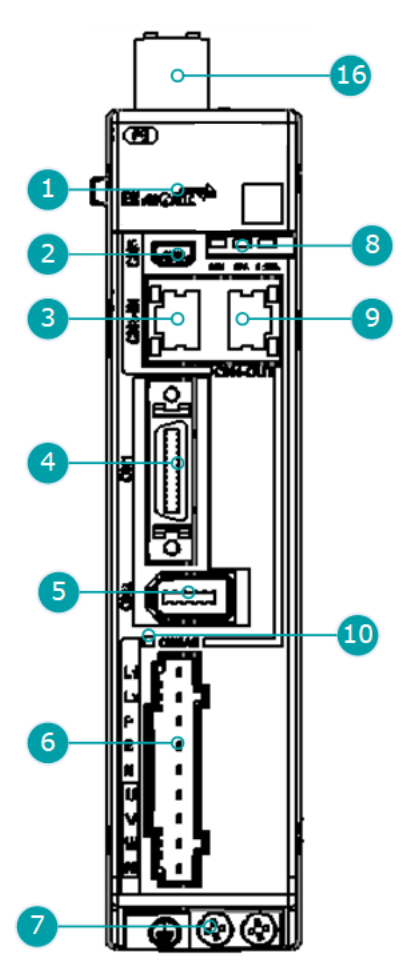

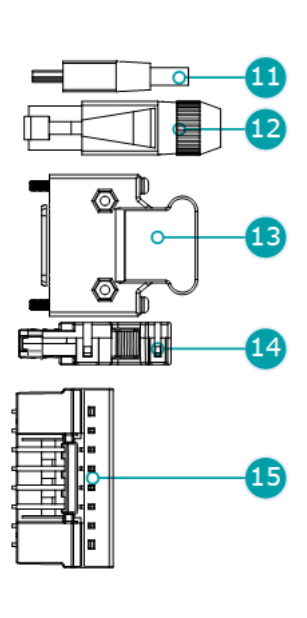

Separate STO safety connection terminals are available only for -FS02 drives

| No. | Name                                                                     | Description                                                                                                    |  |  |
|-----|--------------------------------------------------------------------------|----------------------------------------------------------------------------------------------------|--|--|
| 1   | Panel Operator A module for Servo status displays and parameter settings |                                                                                                    |  |  |
| 2   | USB Connector                                                            | Connects a computer "FW upgrade"                                                                                                    |  |  |
| 3   | EtherCAT Input Connector                                                 | Connect to an EtherCAT device                                                                                                    |  |  |
| 4   | IO Signal Connector                                                      | Connects to sequence I/O signals                                                                                                    |  |  |
| 5   | Encoder Connector                                                        | Connects to the encoder in the Motor                                                                                                    |  |  |
| 6   | Main Circuit and Motor Connector                                         | <ul><li>L1, L2: main power input terminals</li><li>P, N: common DC bus terminals</li><li>P, B: external regenerative resistor terminals</li><li>U, V, W: motor power terminals</li><li>PE: ground terminal</li></ul> |  |  |
| 7   | Grounding Terminal                                                       | Connects to the ground terminal of the Motor main circuit cable                                                                                                    |  |  |

| No. | Name                              | Description                                                                                                    |
|-----|-----------------------------------|----------------------------------------------------------------------------------------------------|
| 8   | EtherCAT communication indicators | <ul> <li>RUN: running indicator lamp</li> <li>ERR: Error indicator lamp</li> <li>POWER: power on indicator lamp</li> </ul>                                                                                                    |
| 9   | EtherCAT Output Connector         | Connects to an EtherCAT device or be vacant                                                                                                    |
| 10  | CHARGE Indicator Lamp             | Lit while the main circuit power is being supplied<br>Note:<br>Even if you turn OFF the main circuit power supply, this indicator will<br>be lit as long as the internal capacitor remains charged. Never touch the<br>main circuit or Motor terminals while this indicator is lit, in case the<br>electric shock. |
| 11  | USB Terminals                     | Standard Mini USB Type-B                                                                                                    |
| 12  | EtherCAT Terminals                | Standard RJ-45 terminal                                                                                                    |
| 13  | IO Signal Terminals               | Connection terminals for sequence IO signals                                                                                                    |
| 14  | Encoder Terminals                 | Connection terminals for the encoder cable in the Motor                                                                                                    |
| 15  | Main Circuit and Motor Terminals  | Connection terminals for power input and motor power.                                                                                                    |
| 16  | Safety Connector                  | Safe Torque Off (STO)                                                                                                    |

#### 200VAC, rated power from 750W to 2kW

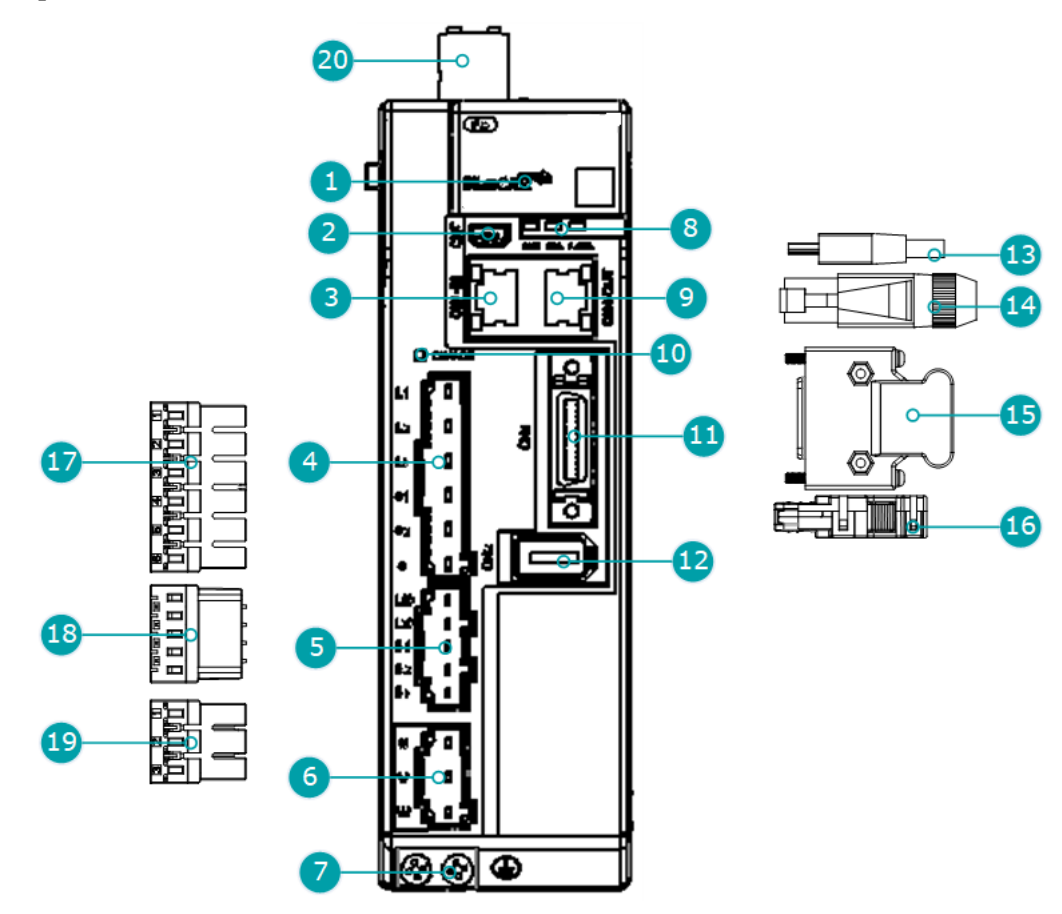

| No. | Name                         | Description                                                                                                    |
|-----|------------------------------|----------------------------------------------------------------------------------------------------|
| 1   | Panel Operator               | A module for Servo status displays and parameter settings                                                                                                    |
| 2   | USB Connector                | Connects a computer for "FW upgrade"                                                                                                    |
| 3   | EtherCAT Input Connector     | Connect to an EtherCAT device                                                                                                    |
| 4   | Main Circuit Connector       | • L1、L2、L3: main power input terminals                                                                                                    |
| +   | Wall Circuit Connector       | • $\oplus 1$ , $\oplus 2$ , $\bigcirc$ : DC terminals                                                                                                    |
| 5   | Control Circuit Connector    | <ul><li>L1C, L2C: control power input terminals</li><li>B1, B2, B3: external regenerative resistor terminals</li></ul>                                                                                                    |
| 6   | Motor Connector              | Connects to a Motor main circuit cable                                                                                                    |
| 7   | Grounding Terminal           | Connects to the ground terminal of the Motor main circuit cable                                                                                                    |
|     | EtherCAT communication       | • RUN: running indicator lamp                                                                                                    |
| 8   | indicators                   | <ul> <li>ERR: Error indicator lamp</li> <li>POWER: power on indicator lamp</li> </ul>                                                                                                    |
| 9   | EtherCAT Output<br>Connector | Connects to an EtherCAT device or be vacant                                                                                                    |
|     |                              | Lit while the main circuit power is being supplied                                                                                                    |
| 10  | CHARGE Indicator Lamp        | Note:<br>Even if you turn OFF the main circuit power supply, this indicator will be lit as<br>long as the internal capacitor remains charged. Never touch the main circuit or<br>Motor terminals while this indicator is lit, in case the electric shock. |
| 11  | IO Signal Connector          | Connects to sequence I/O signals                                                                                                    |
| 12  | Encoder Connector            | Connects to the encoder in the Motor                                                                                                    |
| 13  | USB Terminals                | Standard Mini USB Type-B                                                                                                    |
| 14  | EtherCAT Terminals           | Standard RJ-45 terminal                                                                                                    |
| 15  | IO Signal Terminals          | Connection terminals for sequence IO signals                                                                                                    |
| 16  | Encoder Terminals            | Connection terminals for the encoder cable in the Motor                                                                                                    |
| 17  | Main Circuit Terminals       | The connection terminals for the main circuit power supply                                                                                                    |
| 18  | Control Circuit Terminals    | The connection terminals for the control power supply                                                                                                    |
| 19  | Motor Terminals              | The connection terminals for the Motor main circuit cable                                                                                                    |

#### 400VAC, rated power from 1kW to 3kW

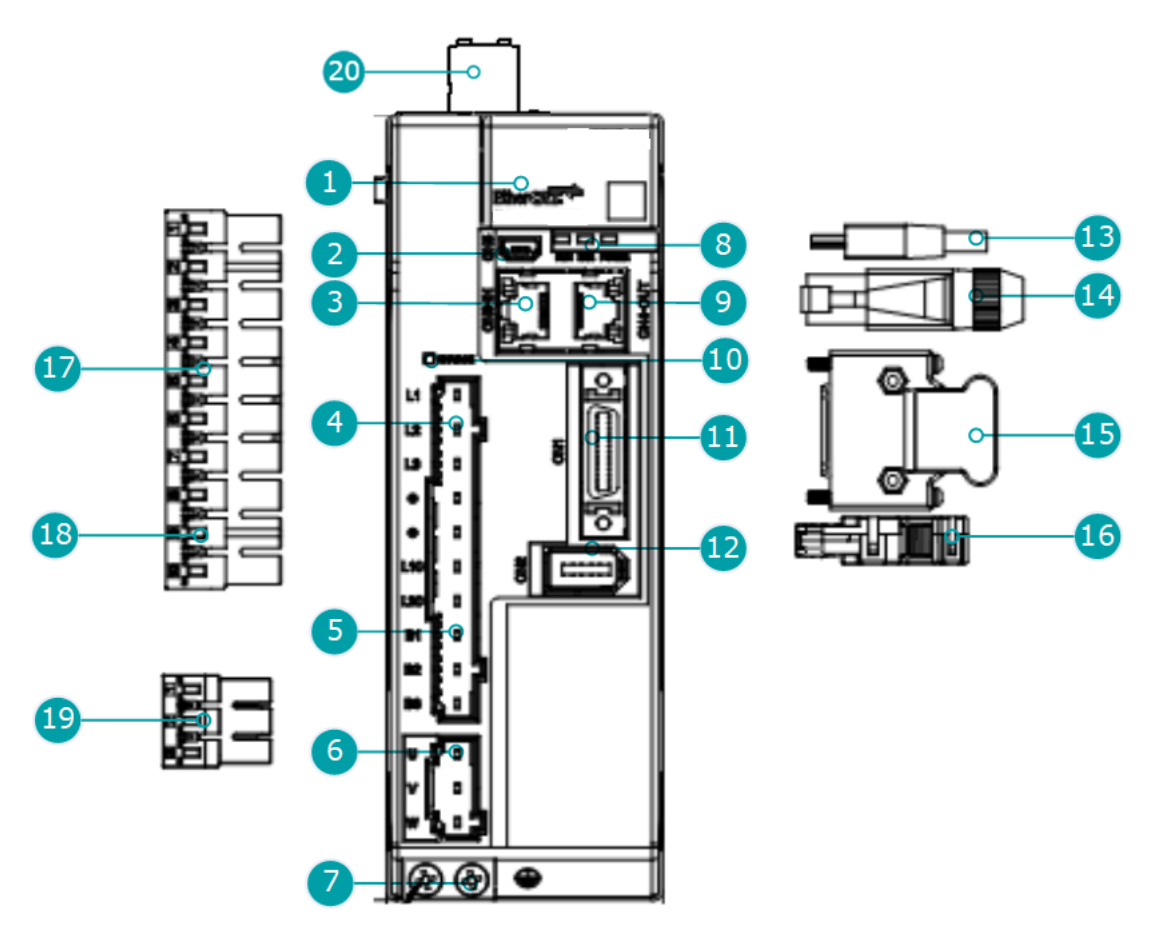

The figure above shows an example of a product with a rated power of 1kW to 1.5kW. Products with a rated power of  $2kW \sim 3kW$  are similar in appearance and have the same components.

| No. | Name                                | Description                                                                                                    |
|-----|-------------------------------------|----------------------------------------------------------------------------------------------------|
| 1   | Panel Operator                      | A module for status displays and parameter settings.                                                                       |
| 2   | USB Connector                       | Socket for USB communication cable for "FW upgrade"                                                                        |
| 3   | EtherCAT Input Connector            | Input signal socket for EtherCAT communication cable.                                                                      |
| 4   | Main Circuit Port                   | <ul> <li>L1, L2, L3: main power input terminals</li> <li>⊕, ⊖: DC Connectors</li> </ul>                                    |
| 5   | Control Circuit Port                | <ul> <li>L1C, L2C: control power input terminals</li> <li>B1, B2, B3: external regenerative resistor Connectors</li> </ul> |
| 6   | Motor Power Connection<br>Port      | Socket for motor power cable.                                                                                              |
| 7   | Grounding Terminal                  | Connected to the earth terminal of the motor power cable.                                                                  |
| 8   | EtherCAT Communication<br>Indicator | <ul><li> RUN: Run indicator</li><li> ERR: Error indicator</li><li> POWER: System indicator</li></ul>                       |
| 9   | EtherCAT Output<br>Connection Port  | Output signal connection port for EtherCAT communication cables.                                                           |

| No. | Name                           | Description                                                                                                    |  |  |  |
|-----|--------------------------------|----------------------------------------------------------------------------------------------------|--|--|--|
| 10  | CHARGE Indicator Lamp          | Lights up when the main circuit is powered on.<br>Note:<br>If voltage remains in the capacitors inside the drive after the main circuit has<br>been switched off, and the indicator lamp will be ON, do not touch the main<br>circuit and motor terminals at this time to avoid electric shock. |  |  |  |
| 11  | IO Signal Connection Port      | Socket for IO signal connectors.                                                                                                    |  |  |  |
| 12  | Encoder Connection Port        | Socket for the encoderconnectors of the motor.                                                                                                    |  |  |  |
| 13  | USB Connector                  | Standard Mini USB Type-B.                                                                                                    |  |  |  |
| 14  | EtherCAT Connector             | Standard RJ-45 terminal.                                                                                                    |  |  |  |
| 15  | IO Signal Connector            | Connector for IO signal cables.                                                                                                    |  |  |  |
| 16  | Encoder Connector              | Connector for motor encoder cables.                                                                                                    |  |  |  |
| 17  | Main Circuit Connector         | Connector for the drive's main circuit cables.                                                                                                    |  |  |  |
| 18  | Control Circuit Connector      | Connector for the drive control circuit cables.                                                                                                    |  |  |  |
| 19  | Motor Power Cable<br>Connector | Connector for the motor power cables.                                                                                                    |  |  |  |
| 20  | Safety Connector               | Safe Torque Off (STO)                                                                                                    |  |  |  |

#### 400VAC, rated power from 5kW to 7.5kW

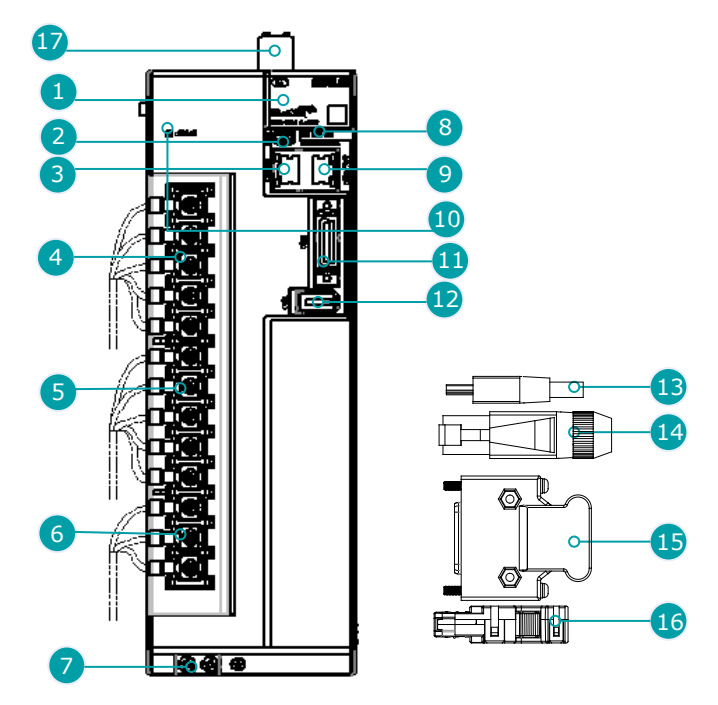

| No. | Name                     | Description                                           |
|-----|--------------------------|-------------------------------------------------------|
| 1   | Panel Operator           | A module for status displays and parameter settings.  |
| 2   | USB Connector            | Socket for USB communication cable for "FW upgrade"   |
| 3   | EtherCAT Input Connector | Input signal socket for EtherCAT communication cable. |

| No. | Name                                     | Description                                                                                                    |  |  |  |  |
|-----|------------------------------------------|----------------------------------------------------------------------------------------------------|--|--|--|--|
| 4   | Main Circuit Port                        | <ul> <li>L1, L2, L3: main power input terminals</li> <li>⊕, ⊖: DC Connectors</li> </ul>                                                                                                    |  |  |  |  |
| 5   | Control Circuit Port                     | <ul> <li>L1C, L2C: control power input terminals</li> <li>B1, B2, B3: external regenerative resistor Connectors</li> </ul>                                                                                                    |  |  |  |  |
| 6   | Motor Power Connection<br>Port           | Socket for motor power cable.                                                                                                    |  |  |  |  |
| 7   | Grounding Terminal                       | Connected to the earth terminal of the motor power cable.                                                                                                    |  |  |  |  |
| 8   | EtherCAT Communication<br>Indicator Lamp | <ul><li> RUN: Run indicator</li><li> ERR: Error indicator</li><li> POWER: System indicator</li></ul>                                                                                                    |  |  |  |  |
| 9   | EtherCAT Output<br>Connection Port       | Output signal connection port for EtherCAT communication cables.                                                                                                    |  |  |  |  |
| 10  | CHARGE Indicator Lamp                    | Lights up when the main circuit is powered on.<br>Note:<br>If voltage remains in the capacitors inside the drive after the main circuit has<br>been switched off, and the indicator lamp will be ON, do not touch the main<br>circuit and motor terminals at this time to avoid electric shock. |  |  |  |  |
| 11  | IO Signal Connection Port                | Socket for IO signal connectors.                                                                                                    |  |  |  |  |
| 12  | Encoder Connection Port                  | Socket for the encoderconnectors of the motor.                                                                                                    |  |  |  |  |
| 13  | USB Connector                            | Standard Mini USB Type-B.                                                                                                    |  |  |  |  |
| 14  | EtherCAT Connector                       | Standard RJ-45 terminal.                                                                                                    |  |  |  |  |
| 15  | IO Signal Connector                      | Connector for IO signal cables.                                                                                                    |  |  |  |  |
| 16  | Encoder Connector                        | Connector for motor encoder cables.                                                                                                    |  |  |  |  |
| 17  | Safety Connector                         | Safe Torque Off (STO)                                                                                                    |  |  |  |  |

### 1.5 Ratings and Specifications

| Drive Model: UMD-                           |              |     | 0001B | 0002B | 0004B | 0007CU | 0010CU | 0015CU | 0020C |
|---------------------------------------------|--------------|-----|-------|-------|-------|--------|--------|--------|-------|
| Continuous Output Current [Arms]            |              |     | 1.1   | 1.5   | 2.9   | 5.1    | 6.9    | 9.5    | 12.6  |
| Instantaneous Maximum Output Current [Arms] |              | 3.3 | 4.0   | 5.8   | 11.5  | 19.5   | 21.0   | 31.6   | 42    |
| Power Supply Capacity                       | Single-phase | 0.2 | 0.3   | 0.6   | 1.2   | 1.9    | 2.6    | 4.0    | _     |
| [kVA]                                       | Three-phase  | _   | -     | -     | _     | 1.6    | 2.0    | 3.0    | 3.5   |

| Drive Model: UMD-                                  | 0010E | 0015E | 0020E | 0030E | 0050E | 0075E |
|----------------------------------------------------|-------|-------|-------|-------|-------|-------|
| Continuous Output Current [Arms]                   | 3.6   | 5.0   | 7.1   | 12.0  | 17.0  | 27.3  |
| Max Output Current [Arms]                          | 10.9  | 17.7  | 24.7  | 37.8  | 53.0  | 70.7  |
| Mains Power Equipment Capacity [kVA] (3-<br>phase) | 1.8   | 2.8   | 3.5   | 5.0   | 8.2   | 12.0  |

| General specifications |                                 |             | Description                                                                                       |  |  |  |
|------------------------|---------------------------------|-------------|---------------------------------------------------------------------------------------------------|--|--|--|
|                        |                                 |             | Single-phase AC 200V~240V, -15%~+10%, 50Hz/60Hz                                                   |  |  |  |
| Input Power            | 200VAC                          |             | 3-phase AC200V ~ 240V, -15% ~ +10%, 50Hz/60Hz (rated power $\geq$ 0.75kW)                         |  |  |  |
|                        | 400VAC                          |             | 3-phase AC380V~480V, -15%~+10%, 50Hz/60Hz                                                         |  |  |  |
| Control D              | 200VAC                          |             | Single-phase AC 200V~240V, -15%~+10%, 50Hz/60Hz                                                   |  |  |  |
| Control Power          | 400VAC                          |             | Single-phase AC 200V~480V, -15%~+10%, 50Hz/60Hz                                                   |  |  |  |
| Control Mode           |                                 |             | SVPWM control                                                                                     |  |  |  |
| Feedback               |                                 |             | Serial encoder:                                                                                   |  |  |  |
|                        |                                 |             | • 23bits absolute encoder                                                                         |  |  |  |
|                        | Operation                       | Temperature | -5℃ to 55℃ (-5℃ to 40℃ for zero stacking gap installation)                                        |  |  |  |
|                        |                                 | Humidity    | 5% to 95% (with no condensation)                                                                  |  |  |  |
|                        | Storage                         | Temperature | -20°C to +85°C                                                                                    |  |  |  |
| Environmentel          | bloluge                         | Humidity    | 5% to 95% (with no condensation)                                                                  |  |  |  |
| Conditions             | Protection C                    | Class       | IP20 (in the case of all terminals are installed in place)                                        |  |  |  |
|                        | Altitude                        |             | 1,000 m or less                                                                                   |  |  |  |
|                        | Vibration R                     | esistance   | 4.9m/s <sup>2</sup>                                                                               |  |  |  |
|                        | Shock Resis                     | stance      | 19.6m/s <sup>2</sup>                                                                              |  |  |  |
|                        | Power System                    |             | TN System                                                                                         |  |  |  |
| Mounting               |                                 |             | Base-mounted                                                                                      |  |  |  |
|                        | Speed Contr                     | rol Range   | 1:5000                                                                                            |  |  |  |
|                        |                                 |             | $\pm 0.01\%$ of rated speed max. (For a load fluctuation of 0% to 100%)                           |  |  |  |
| Performance            | Coefficient                     | of Speed    | 0% of rated speed max. (For a load fluctuation of $\pm 10\%$ )                                    |  |  |  |
|                        | Fluctuation                     |             | $\pm 0.1\%$ of rated speed max. (For a temperature fluctuation of $25^{\circ}C \pm 25^{\circ}C$ ) |  |  |  |
|                        | Soft Start T                    | ime Setting | 0 s to 10 s (Can be set separately for acceleration and deceleration.)                            |  |  |  |
|                        | Encoder division signals output |             | Supports A, B, and C CMOS differential type sensor signal                                         |  |  |  |
| I/O Signals            |                                 |             | Allowable voltage range: 24 VDC $\pm$ 20%                                                         |  |  |  |
|                        | Input Signals                   |             | Number of input points: 5                                                                         |  |  |  |
|                        |                                 |             | Input Signals are S-ON (Servo ON), N-OT (Reverse Drive Prohibit),                                 |  |  |  |

| General specifications     |                                           | Description                                                                                                    |  |
|----------------------------|-------------------------------------------|----------------------------------------------------------------------------------------------------|--|
|                            |                                           | P-OT (Forward Drive Prohibit), PCL (Forward External Torque<br>Limit) or EXT1 (Touch Probe 1), NCL (Reverse External Torque<br>Limit) or EXT2 (Touch Probe 2).                                                             |  |
|                            |                                           | Allowable voltage range: 5 VDC to 30 VDC                                                                                                    |  |
|                            |                                           | Number of output points: 3 (1 of them fixed for Servo Alarm)                                                                                                    |  |
|                            | Output Signals                            | Output Signals are TGON (Rotation Detection), ALM (Servo Alarm), COIN (Positioning Completion).                                                                                                    |  |
|                            |                                           | Except ALM, a signal can be allocated and the positive and negative logic can be changed.                                                                                                    |  |
|                            | Applicable<br>Communications<br>Standards | IEC 61158 Type12, IEC 61800-7 CiA402 Drive Profile                                                                                                    |  |
|                            | Physical Layer                            | 100BASE-TX (IEEE802.3)                                                                                                    |  |
|                            | Communications                            | CN3-IN (RJ45): EtherCAT signal input connector                                                                                                    |  |
|                            | Connectors                                | CN4-OUT (RJ45): EtherCAT signal output connector                                                                                                    |  |
|                            | Cable                                     | Category 5, 4 shielded twisted pairs                                                                                                    |  |
| EtherCAT<br>Communications | Sync Manager                              | SM0: Mailbox output, SM1: Mailbox input, SM2: Process data output, and SM3: Process data input                                                                                                    |  |
|                            | FMMU                                      | <ul><li>FMMU 0: Mapped in process data output (RxPDO) area.</li><li>FMMU 1: Mapped in process data input (TxPDO) area.</li><li>FMMU 2: Mapped to mailbox status.</li></ul>                                                 |  |
|                            | EtherCAT Commands<br>(Data Link Layer)    | APRD, FPRD, BRD, LRD, APWR, FPWR, BWR, LWR, ARMW, FRMW                                                                                                    |  |
|                            | Process Data                              | Assignments can be changed with PDO mapping.                                                                                                    |  |
|                            | MailBox (CoE)                             | Emergency messages, SDO requests, SDO responses, and SDO information (TxPDO/RxPDO and remote TxPDO/RxPDO are not supported.)                                                                                               |  |
|                            | Distributed Clocks                        | Free-Run Mode and DC Mode (Can be switched), SM2 (SM2 event sync)                                                                                                    |  |
|                            | Distributed CIOCKS                        | Applicable DC cycles: 125 µs to 8 ms in 125-µs increments                                                                                                    |  |
|                            | Slave Information<br>Interface            | 2048 bytes (read-only)                                                                                                    |  |
| CiA402 Drive Profile       |                                           | Homing mode<br>Profile position mode<br>Profile velocity mode<br>Profile torquemode<br>Interpolated position mode<br>Cyclic synchronous position mode<br>Cyclic synchronous velocity mode<br>Cyclic synchronous torquemode |  |
|                            |                                           | Touch probe function                                                                                                    |  |
|                            |                                           | Torque limit function                                                                                                    |  |
| USB                        | Interface                                 | Personal computer                                                                                                    |  |

| General specifications  |                            | Description                                                                                                    |  |
|-------------------------|----------------------------|----------------------------------------------------------------------------------------------------|--|
| Communications          | Communications<br>Standard | Conforms to USB2.0 standard (12 Mbps), OTG                                                                                                    |  |
| Display                 |                            | Five 7-segment LEDs                                                                                                    |  |
| Indicator Lamps         |                            | CHARGE, POWER, SYS, RUN, ERR, L/A IN , L/A OUT                                                                                                |  |
| Panel Operator          |                            | 4 Buttons                                                                                                    |  |
| Regenerative Processing |                            | <ul> <li>Rated power from 50W to 400W must connect an external regenerative resistor.</li> <li>Rated power from 750W are built-in.</li> </ul> |  |
| Protective Functions    |                            | Overcurrent, Overvoltage, Undervoltage, Overload, Regeneration<br>Error, Overspeed, etc.                                                      |  |
| Utility Functions       |                            | Alarm history, Jogging, Mechanical analysis, Load inertia identification, Auto-Tuning, etc.                                                   |  |

NOTE: when using single-phase AC power for UMD-0015CU drivers, reduce the load factor rating to 80%.

### 1.6 Dimensions

#### 200VAC, rated power from 50W to 400W

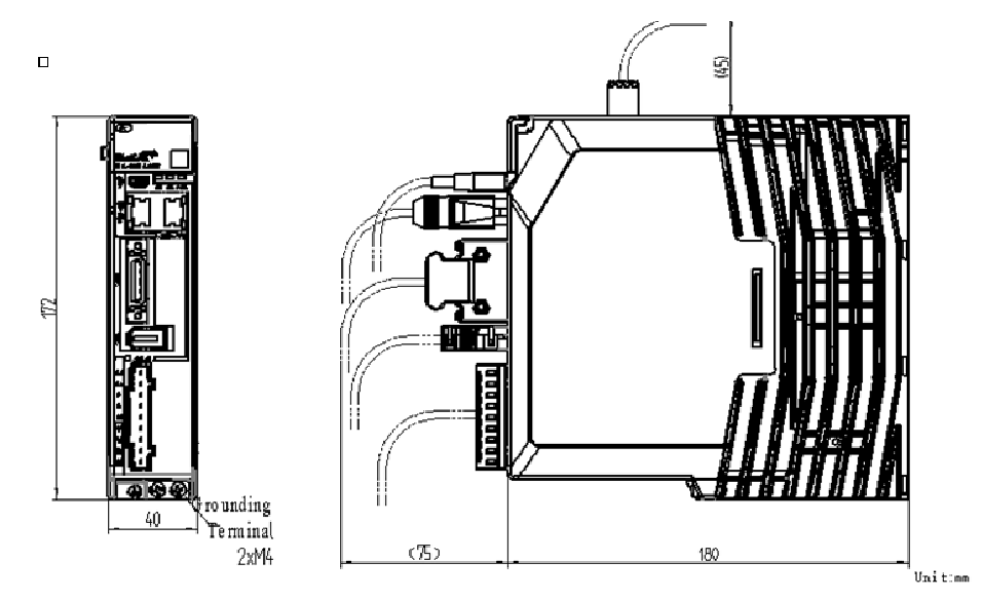

200VAC, rated power from 750W to 1kW

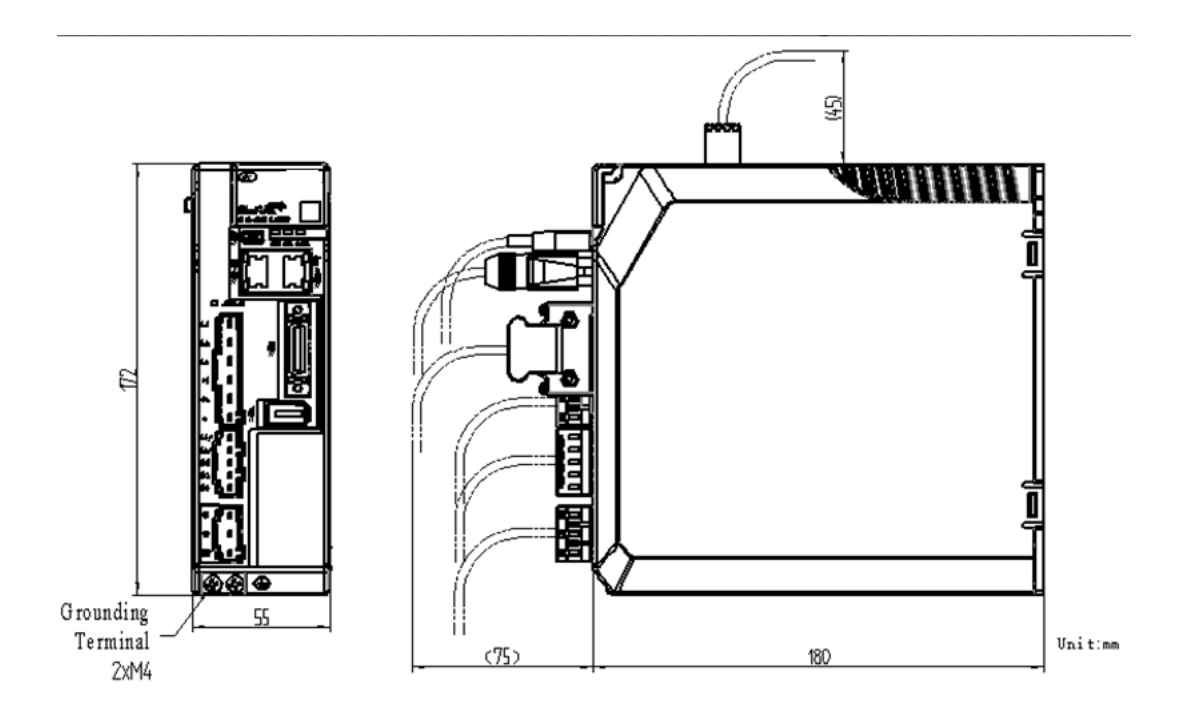

200VAC, rated power from 1.5kW to 2kW

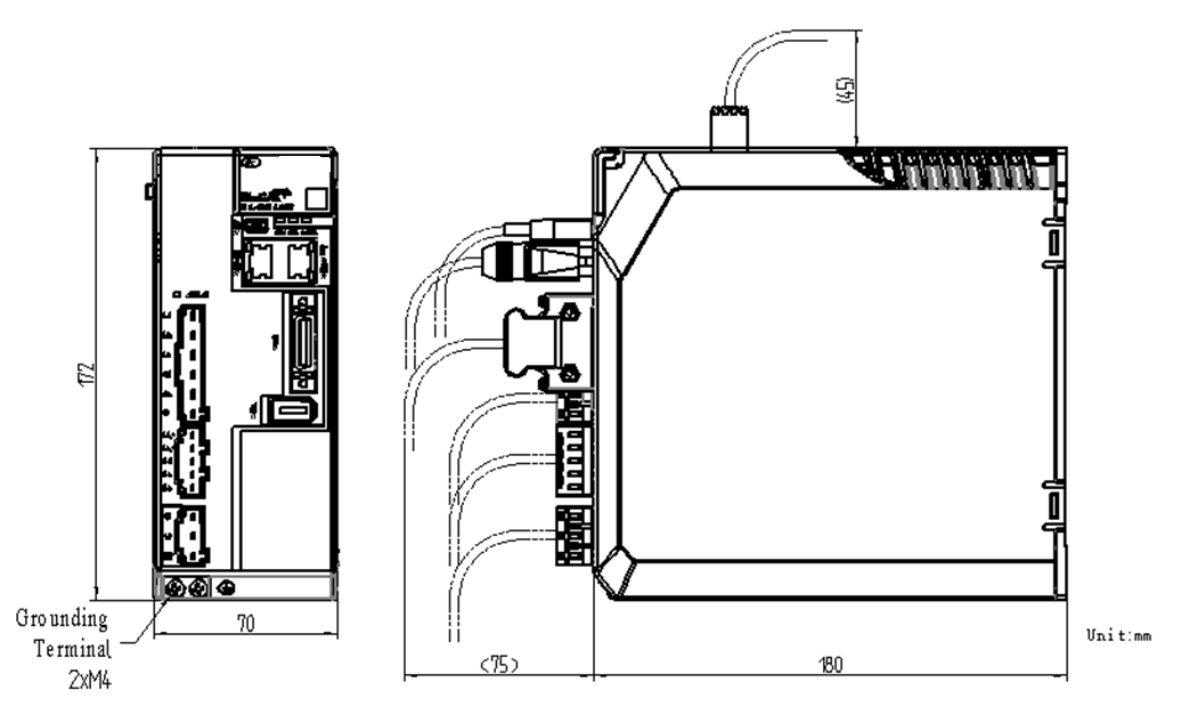

400VAC, rated power from 1kW to 1.5kW

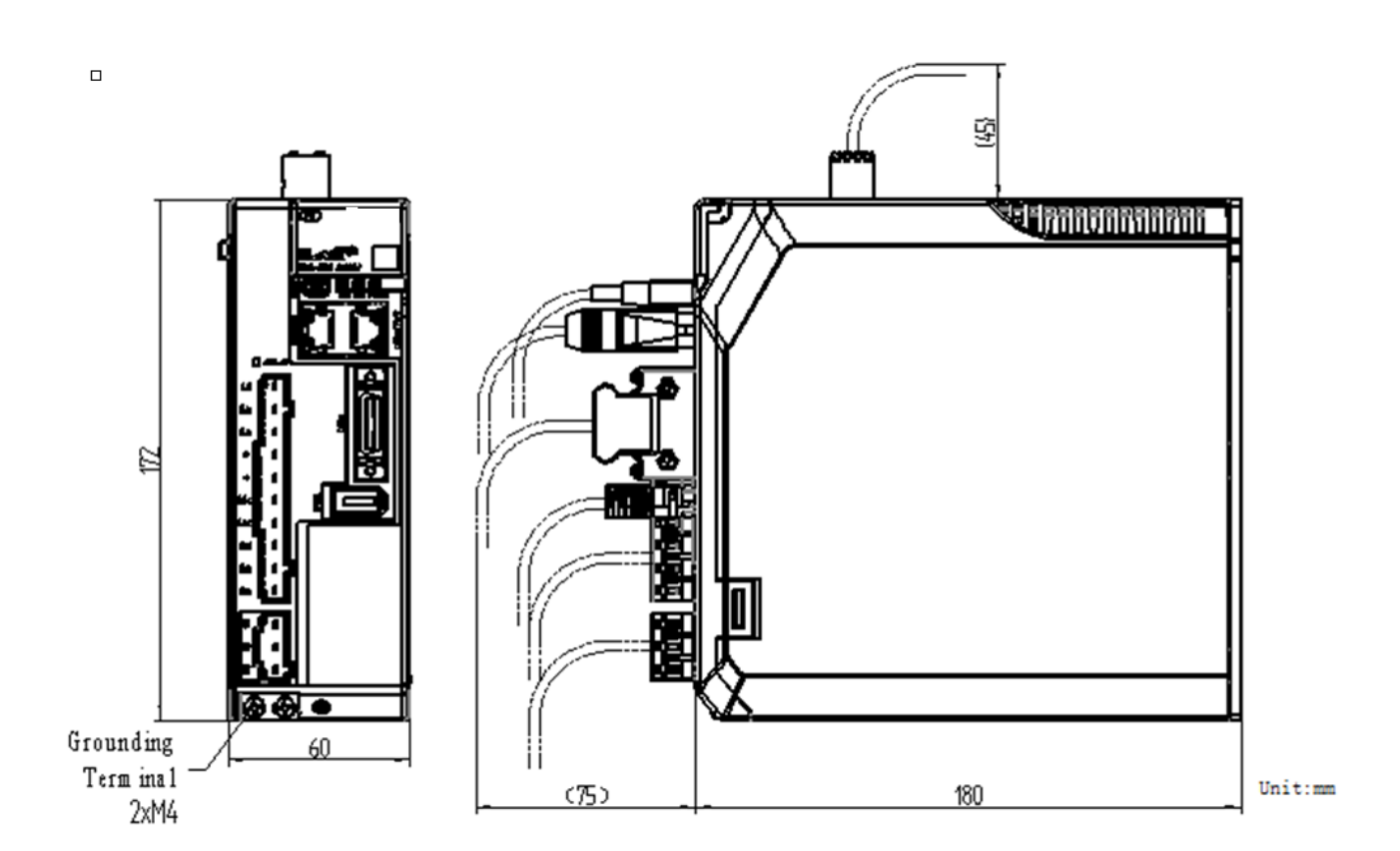

400VAC, rated power from 2kW to 3kW

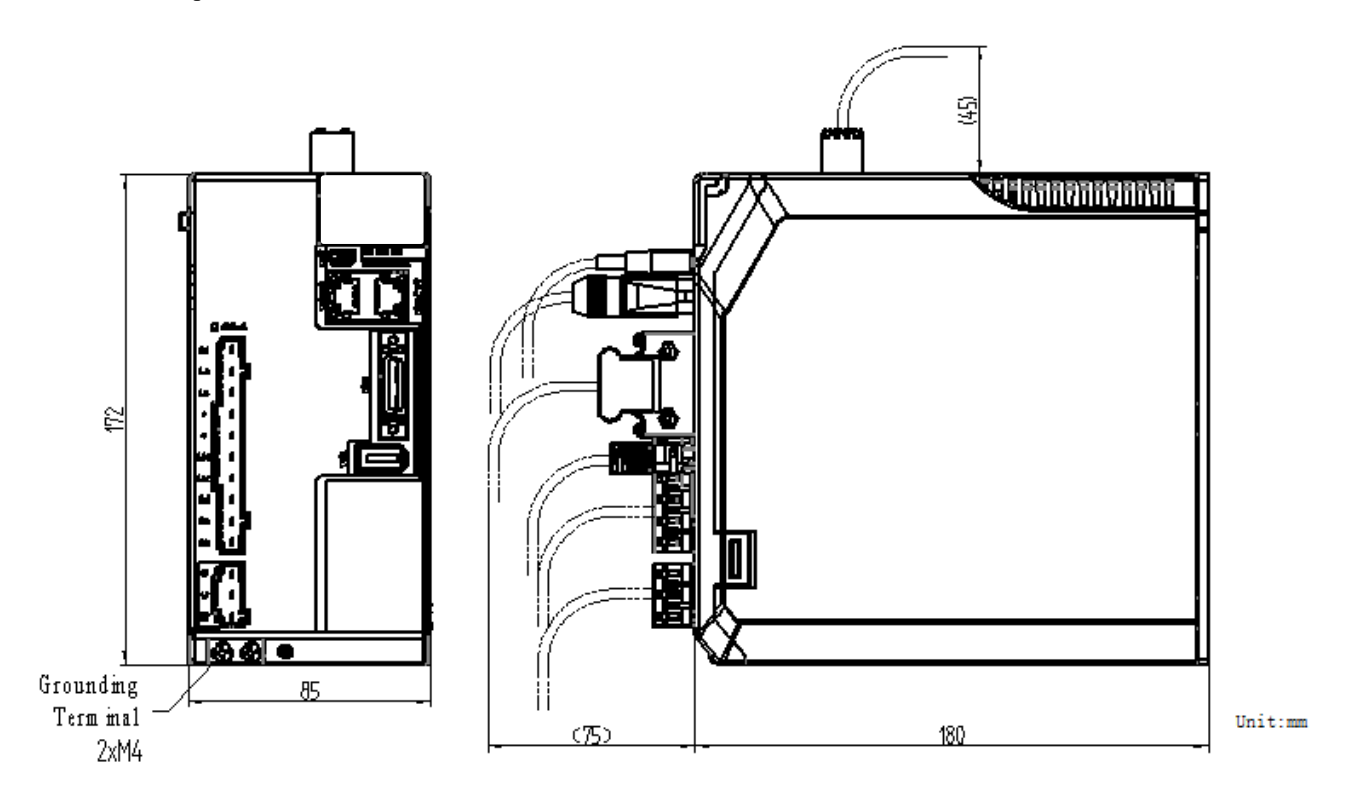

400VAC, rated power from 5kW to 7.5kW

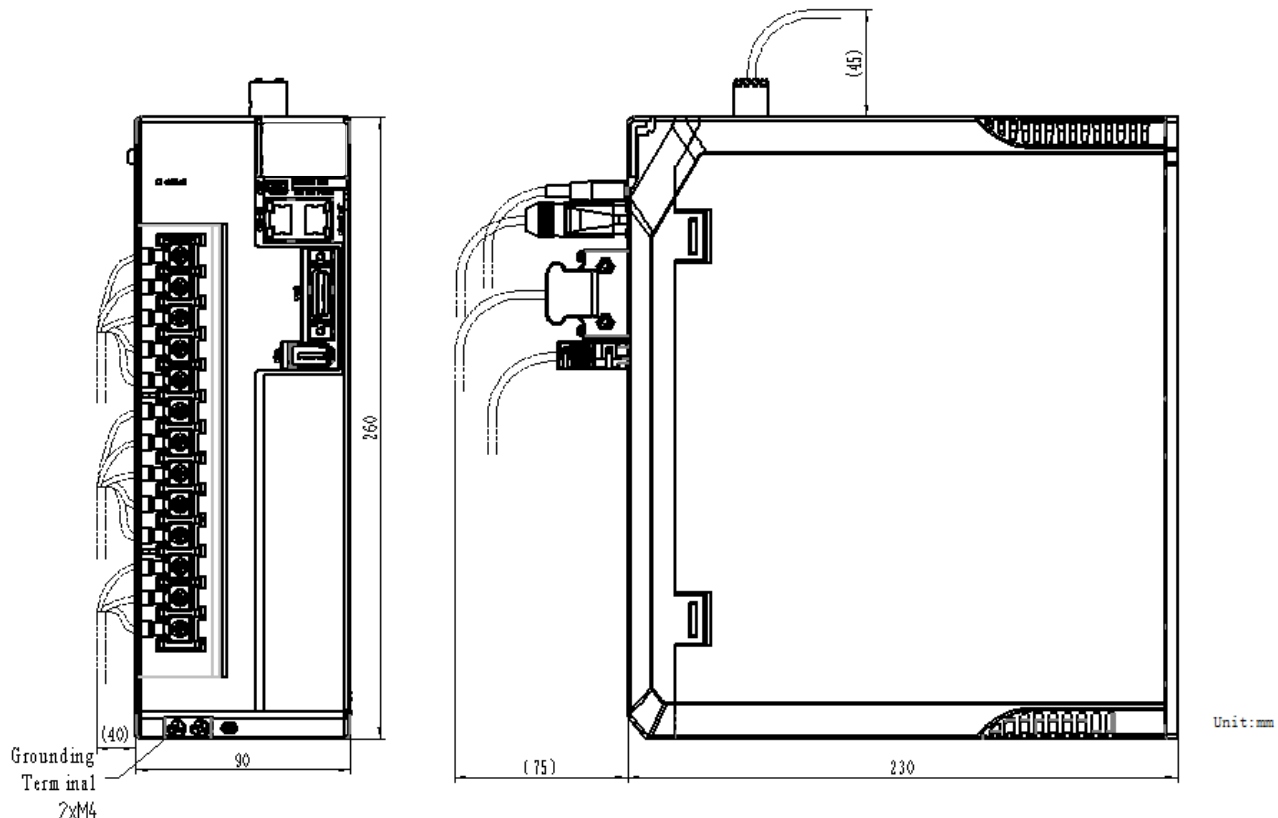

2xM4

### 1.7 System Configuration

### 1.7.1 Example Diagram

#### 200VAC, rated power from 50W to 400W

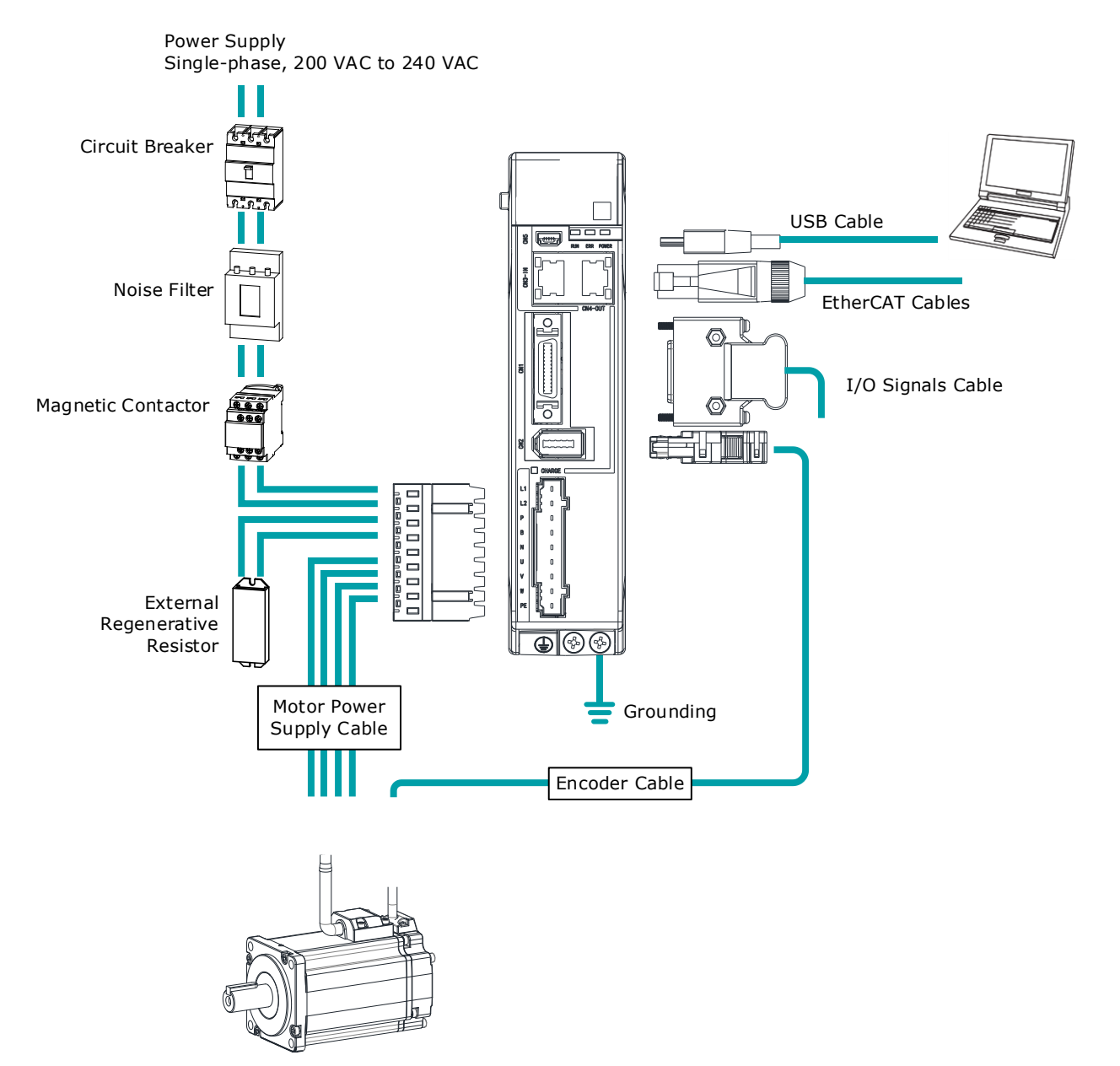

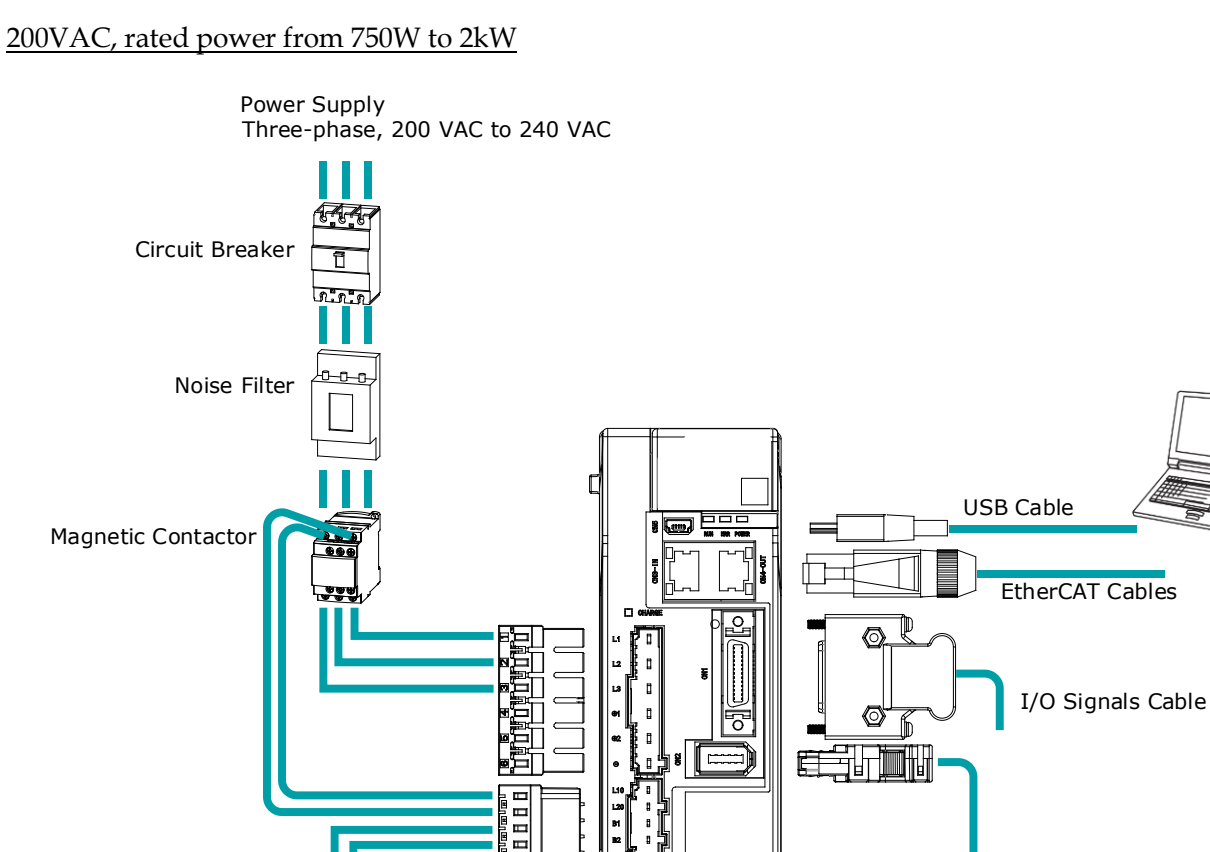

� � ●

Grounding

Encoder Cable

External Regenerative Resistor

Motor Power Supply Cable

#### 400VAC, rated power from 1kW to 7.5kW

#### Take a 1kW drive as an example:

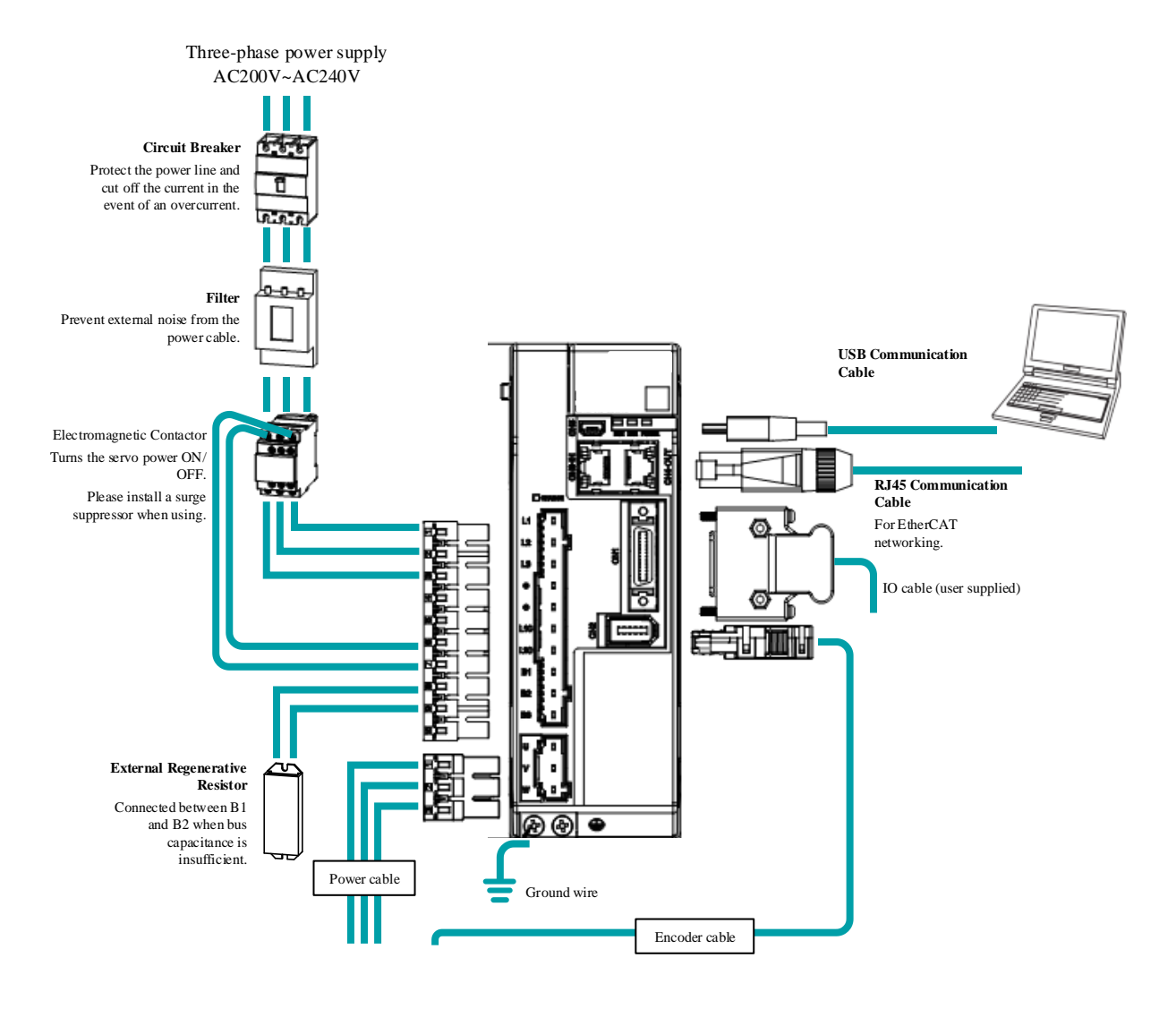

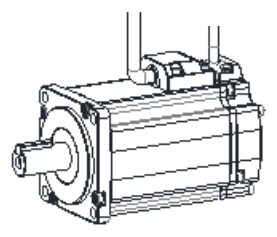

### 1.7.2 Minimum System Configuration

| Component Name                                                                   | Description                                                                                                    |  |  |
|----------------------------------------------------------------------------------|----------------------------------------------------------------------------------------------------|--|--|
| Power Supply                                                                     | Single-phase 200 VAC to 240 VAC, -15% to +10%, 50Hz or 60Hz<br>Note:<br>Single-phase power supply is used for 400W drive.                                                                       |  |  |
|                                                                                  | Mains power supply (L1,L2,L3): three-phase AC 200V to 240V, -15% to +10%, 50Hz/60Hz                                                                                                    |  |  |
| Circuit Breaker                                                                  | Used a Type C MCB to protect the power supply line and cut off the circuit<br>when an overcurrent occurs.<br>The minimum rated current of the circuit breaker depends on the Drive<br>model.    |  |  |
| Noise Filter                                                                     | Used to prevent external noise interference from the power supply.<br>The rated current is 10 A or 20 A.                                                                                        |  |  |
| Magnetic Contactor                                                               | Control the power-on and power-off of the input circuit.                                                                                                    |  |  |
| External<br>Regenerative<br>Resistor                                             | When the busbar capacitance is insufficient, remove the short wiring and connect an external regenerative resistor.<br>The minimum value of the regenerative resistor depends on the Drive mode |  |  |
| Drive UMD-E5-S serial AC servodrive.                                             |                                                                                                    |  |  |
| Motor                                                                            | Matched B5 servomotor or B6 servomotor                                                                                                    |  |  |
| Controller                                                                       | A device that realizes servo application and mechanical motion programming.                                                                                                    |  |  |
| CablesEncoder cables, motor power cables, EtherCAT communication<br>cables, etc. |                                                                                                    |  |  |

The minimum system configuration includes at least the following components.

#### Minimum system configuration of 400VAC

The minimum system configuration consists of at least the following components.

| Component                            | Specification                                                                                                    |  |
|--------------------------------------|----------------------------------------------------------------------------------------------------|--|
| Power supply                         | Control power supply (L1C,L2C): Single-phase AC AC 220V~480V, -<br>15%~+10%, 50Hz/60Hz                                                                                                  |  |
| Power suppry                         | Mains power supply (L1,L2,L3): three-phase 380V~480V, -15% ~+10%, 50Hz/60Hz                                                                                                    |  |
| Circuit breaker                      | Please use a Type C MCB to protect the power cord and to cut the circuit in the event of overcurrent.<br>The minimum current rating of the circuit breaker varies with the drive model. |  |
| Noise filter                         | Protection against external noise interference from the power cable, with the current rated at 10A or 20A.                                                                              |  |
| Electromagnetic contactor            | ON/OFF control of the input circuit.                                                                                                    |  |
| External<br>regenerative<br>resistor | The minimum resistance value of the external regenerative resistor varies with the drive model.                                                                                         |  |
| Drive                                | UMD-E5-S Series Servo Drives.                                                                                                    |  |

| Component  | Specification                                                                      |
|------------|------------------------------------------------------------------------------------|
| Motor      | Suitable for use with B5 and B6 motors                                             |
| Controller | The device provided for servo applications, mechanical motion programming.         |
| Cables     | Encoder cables, motor power cables, EtherCAT communication cables, IO cables, etc. |

### 1.7.3 Peripheral Devices Specification

| Model                | Main circuit voltage                          | Spec. of built-in<br>regenerative<br>resistor | Min. value of<br>external<br>regeneration<br>resistor | Min. rated current<br>of the circuit<br>breaker |
|----------------------|-----------------------------------------------|-----------------------------------------------|-------------------------------------------------------|-------------------------------------------------|
| UMD-0000B-E5-S       | Single-phase AC 200V $\sim$ 240V              | _                                             | 45Ω                                                   | 4A(single-phase)                                |
| UMD-0001B- E5-S      | Single-phase AC 200V $\sim$ 240V              | _                                             | 45Ω                                                   | 4A(single-phase)                                |
| UMD-0002B- E5-S      | Single-phase AC 200V $\sim$ 240V              | _                                             | 45Ω                                                   | 4A(single-phase)                                |
| UMD-0004B- E5-S      | Single-phase AC 200V $\sim$ 240V              | _                                             | 45Ω                                                   | 4A(single-phase)                                |
| UMD-0007CU- E5-<br>S | Single-phase / 3-phase<br>AC 200V~240V        | 50Ω / 60W                                     | 25Ω                                                   | 10A(single-<br>phase)/6A(3-<br>phase)           |
| UMD-0010CU- E5-<br>S | Single-phase / 3-phase<br>AC 200V~240V        | 50Ω / 60W                                     | 25Ω                                                   | 10A(single-<br>phase)/6A(3-<br>phase)           |
| UMD-0015CU- E5-<br>S | Single-phase / 3-phase<br>AC 200V $\sim$ 240V | 40Ω / 80W                                     | 25Ω                                                   | 20A(single-<br>phase)/16A(3-<br>phase)          |
| UMD-0020C- E5-S      | 3-phase AC 200V $\sim$ 240V                   | 40Ω / 80W                                     | 25Ω                                                   | 16A(3-phase)                                    |
| UMD-0010E- E5-S      | 3-phase AC 380V $\sim$ 480V                   | 100Ω / 80W                                    | 65Ω                                                   | 4A(3-phase)                                     |
| UMD-0015E- E5-S      | 3-phase AC 380V $\sim$ 480V                   | 100Ω / 80W                                    | 65Ω                                                   | 6A(3-phase)                                     |
| UMD-0020E- E5-S      | 3-phase AC 380V $\sim$ 480V                   | 50Ω / 80W                                     | 40Ω                                                   | 10A(3-phase)                                    |
| UMD-0030E- E5-S      | 3-phase AC 380V $\sim$ 480V                   | 50Ω / 80W                                     | 40Ω                                                   | 16A(3-phase)                                    |
| UMD-0050E- E5-S      | 3-phase AC 380V $\sim$ 480V                   | 35Ω / 80W                                     | 20Ω                                                   | 20A(3-phase)                                    |
| UMD-0075E- E5-S      | 3-phase AC 380V $\sim$ 480V                   | 35Ω / 80W                                     | 20Ω                                                   | 25A(3-phase)                                    |

### 1.8 Part Numbers

| Drive model      | Power   | Motor model    | Encoder cable         | Power cable                                                                      |  |
|------------------|---------|----------------|-----------------------|----------------------------------------------------------------------------------|--|
|                  | 50\\/   | UMM-0000BA-B5  |                       |                                                                                  |  |
|                  | 3077    | UMM-0000BAB-B5 |                       |                                                                                  |  |
| UMD-0001B- E5-S  | 100W    | UMM-0001BA-B5  |                       |                                                                                  |  |
|                  |         | UMM-0001BAB-B5 | UMC-B5-FA-(03/05/10)  | UMC-B5A-PN-(03/05/10) (No Brake)<br>UMC-B5A-PB-(03/05/10) (With Brake)           |  |
| UMD-0002B- E5-S  | 200W    | UMM-0002BA-B5  |                       |                                                                                  |  |
|                  |         | UMM-0002BAB-B5 |                       |                                                                                  |  |
| UMD-0004B- E5-S  | 400W    | UMM-0004BA-B5  |                       |                                                                                  |  |
|                  |         | UMM-0004BAB-B5 |                       |                                                                                  |  |
| UMD-0007CU- E5-S | 750W    | UMM-0007CA-B5  |                       |                                                                                  |  |
|                  |         | UMM-0007CAB-B5 |                       | UMC-B5B-PN-(03/05/10) (No Brake)<br>UMC-B5B-PB-(03/05/10) (With Brake)           |  |
|                  |         | UMM-0010CA-B5  |                       |                                                                                  |  |
| UMD-0010CU- E5-S | 1kW     | UMM-0010CAB-B5 |                       |                                                                                  |  |
|                  |         | UMM-0008CA-B6  |                       |                                                                                  |  |
|                  |         | UMM-0008CAB-B6 |                       |                                                                                  |  |
|                  |         | UMM-0015CA-B5  |                       |                                                                                  |  |
|                  | 1 5100/ | UMM-0015CAB-B5 |                       |                                                                                  |  |
| 0140-001300-23-3 | 1.5KVV  | UMM-0013CA-B6  |                       |                                                                                  |  |
|                  |         | UMM-0013CAB-B6 |                       |                                                                                  |  |
|                  |         | UMM-0020CA-B5  |                       |                                                                                  |  |
|                  | 2kW     | UMM-0020CAB-B5 |                       | UMC-B5C6A-PN-(03/05/10) (No<br>Brake)<br>UMC-B5C6A-PB-(03/05/10) (With<br>Brake) |  |
| UMD-0020C- E5-S  |         | UMM-0018CA-B6  | UMC-B56-FA-(03/05/10) |                                                                                  |  |
|                  |         | UMM-0018CAB-B6 |                       |                                                                                  |  |
|                  | 1kW     | UMM-0008EA-B6  |                       |                                                                                  |  |
| UMD-0010E-E5-S   |         | UMM-0008EAB-B6 |                       |                                                                                  |  |
|                  | 1.5kW   | UMM-0013EA-B6  |                       |                                                                                  |  |
|                  |         | UMM-0013EAB-B6 |                       |                                                                                  |  |
| UMD-0015E-E5-S   |         | UMM-0015EA-B5  |                       |                                                                                  |  |
|                  |         | UMM-0015EAB-B5 |                       |                                                                                  |  |
|                  |         | UMM-0018EA-B6  |                       |                                                                                  |  |
|                  |         | UMM-0018EAB-B6 |                       |                                                                                  |  |
| UMD-0020E- E5-S  | 2kW     | UMM-0020EA-B5  |                       |                                                                                  |  |
|                  |         | UMM-0020EAB-B5 |                       |                                                                                  |  |
|                  | 3kW     | UMM-0029EA-B6  |                       | UMC-B6B-PN-(03/05/10) (No Brake)                                                 |  |
|                  |         | UMM-0029EAB-B6 |                       | UMC-B6B-PB-(03/05/10) (With Brake)                                               |  |
| UMD-0030E- E5-S  |         | UMM-0030EA-B5  |                       | UMC-B5C6A-PN-(03/05/10) (No                                                      |  |
|                  |         |                |                       | Brake)                                                                           |  |
|                  |         | UMM-0030EAB-B5 |                       | Brake)                                                                           |  |
|                  | 5kW     | UMM-0040EA-B5  |                       | UMC-B5D-PN-(03/05/10) (No Brake)                                                 |  |
|                  |         | UMM-0040EAB-B5 |                       | UMC-B5D-PB-(03/05/10) (With Brake)                                               |  |
|                  |         | UMM-0044EA-B6  |                       | UMC-B6C-PN-(03/05/10) (No Brake)                                                 |  |
| UND-000UE- ED-0  |         | UMM-0044EAB-B6 |                       | UMC-B6C-PB-(03/05/10) (With Brake)                                               |  |
|                  |         | UMM-0050EA-B5  |                       | UMC-B5D-PN-(03/05/10) (No Brake)                                                 |  |
|                  |         | UMM-0050EAB-B5 |                       | UMC-B5D-PB-(03/05/10) (With Brake)                                               |  |
| UMD-0075E- E5-S  | 7.5kW   | UMM-0055EA-B6  |                       |                                                                                  |  |

| UMM-0055EAB-B6 | UMC-B6C-PN-(03/05/10) (No Brake)<br>UMC-B6C-PB-(03/05/10) (With Brake) |
|----------------|------------------------------------------------------------------------|
| UMM-0075EA-B6  | UMC-B6D-PN-(03/05/10) (No Brake                                        |
| UMM-0075EAB-B6 | UMC-B6D-PB-(03/05/10) (With Brake)                                     |

## **Chapter 2 Installation**

#### 2.1 Installation Precautions

• Installation Near Sources of Heat

Implement measures to prevent temperature increases caused by external heat sources so that the ambient temperature of the Drive is within the specified limits.

• Installation Near Sources of Vibration

Install a vibration absorber on the installation surface of the Drive so that the Drive will not be subjected to vibration.

Other Precautions

Never install the Drive in a location subject to high temperatures, high humidity, water drops, cutting oil, excessive dust, excessive dirt, excessive iron powder, corrosive gasses, or radioactivity.

### 2.2 Mounting Types and Orientation

The Drives are based mounted and should be fitted to a non-painted metal surface. Mount the Drive vertically, as is shown in Figure 2-1.

Mount the Drives so that the Display Panel is facing toward the operator. Prepare two or three mounting holes for the Drive and mount it securely in the mounting holes (The number of mounting holes depends on the size of the Drive).

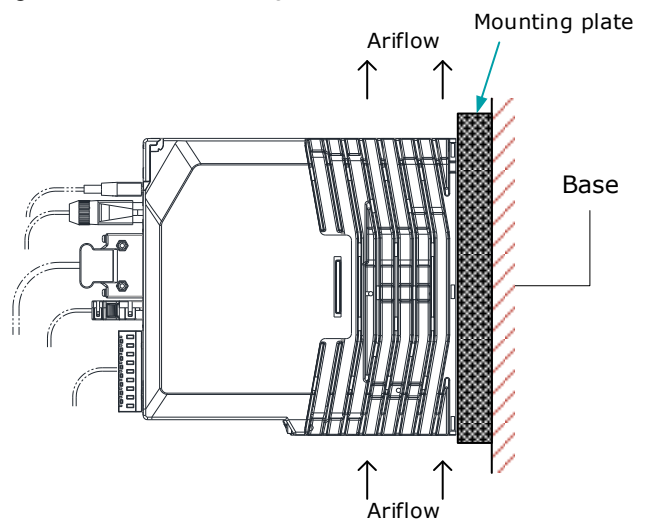

Figure 2-1 Base-mounted diagram

### 2.3 Mounting Hole Dimensions

Use all mounting holes to securely mount the Drive to the mounting surface.

To mount the Drive, use a screwdriver that is longer than the depth of the Drive.

#### Wiring diagram for mounting holes at 200VAC

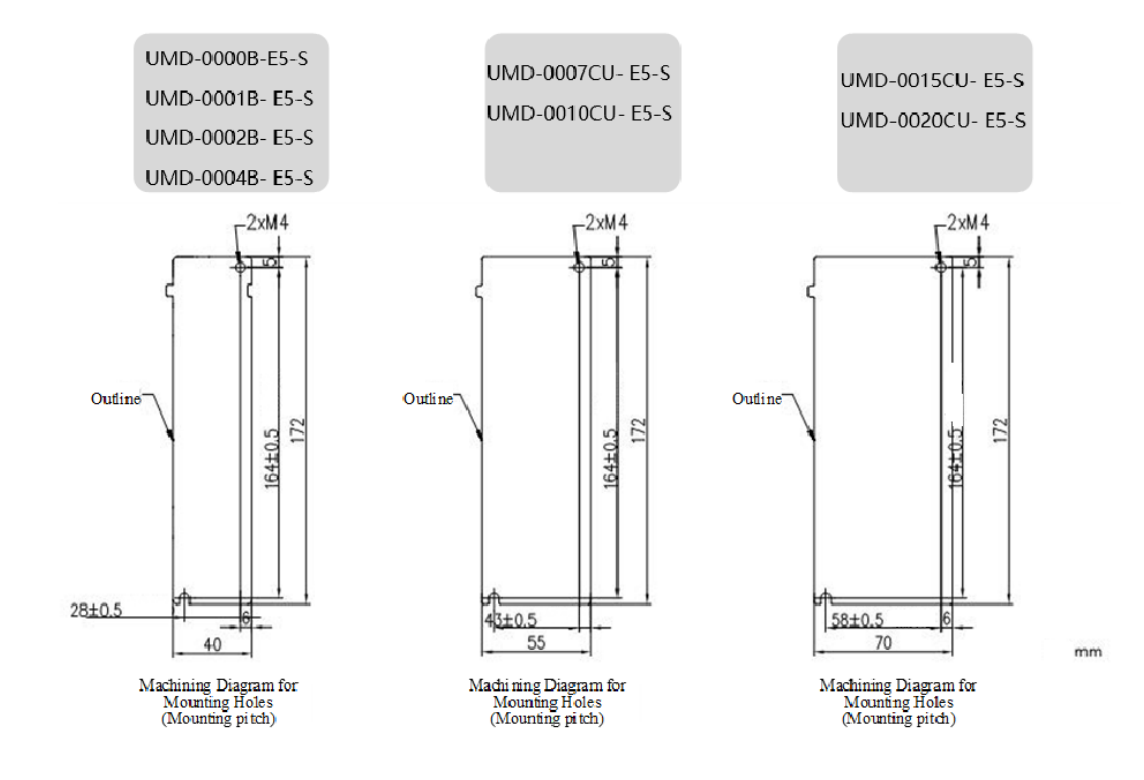

#### Wiring diagram for mounting holes at 400VAC

I

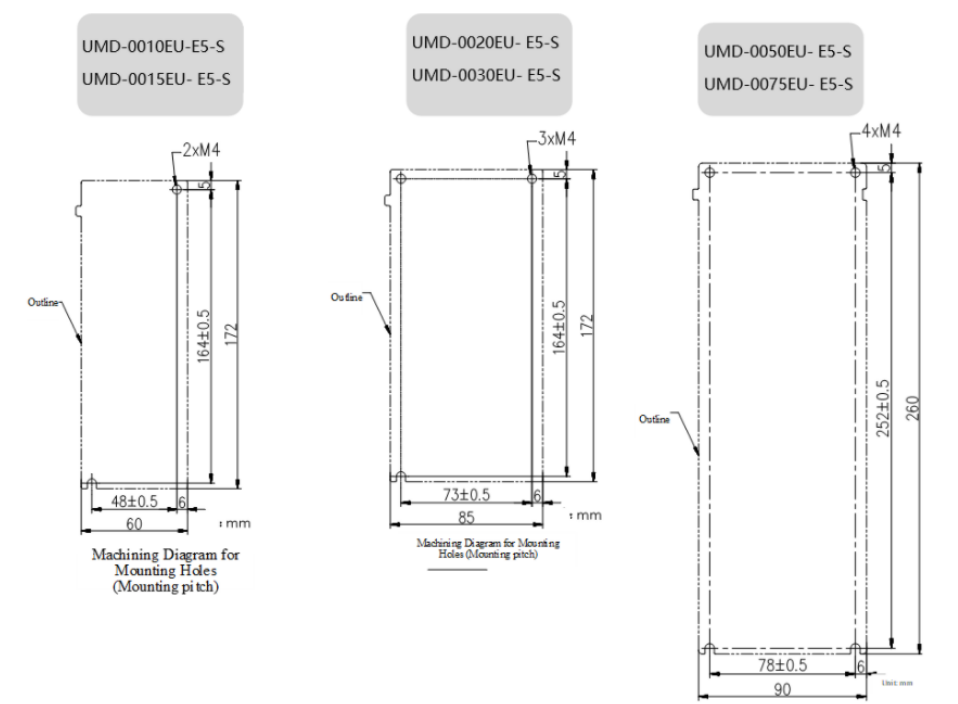

### 2.4 Mounting Interval

#### Installing One Drive in a Control Cabinet

When installing a single Drive use Figure 2-2 as a reference for free space around the installation.

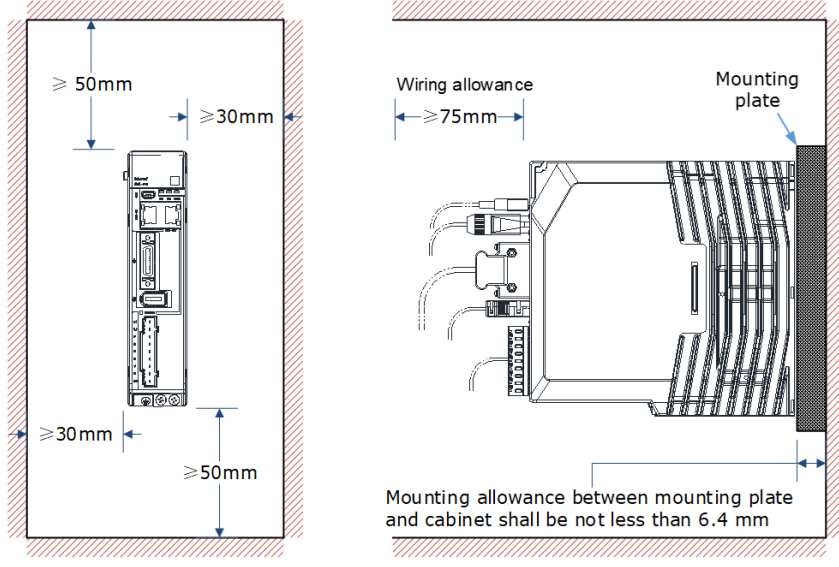

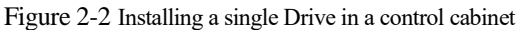

#### Installing multiple Drives in a Control Cabinet

When installing a multiple Drives use Figure 2-3 as a reference for free space around the installation.

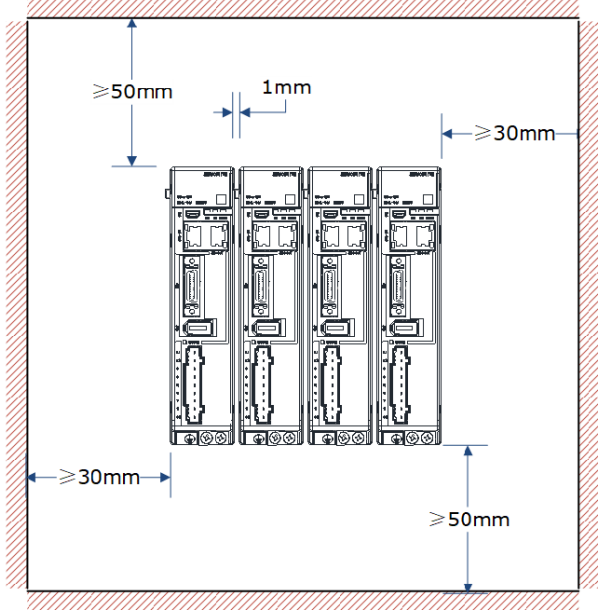

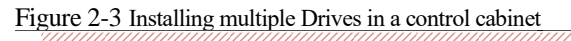

#### 🔰 NOTE

The UMD-E5-S can be mounted so that the distance between adjacent Drives is 1mm. The UMD-0050EU and UMD-0075EU drives do not allow close mounting due to wiring, and the distance between drives is to be confirmed upon assembly of the cable, for which 80mm is the recommended
# **Chapter 3 Wiring and Connecting**

## 3.1 Precautions for Wiring

3.1.1 General Precautions

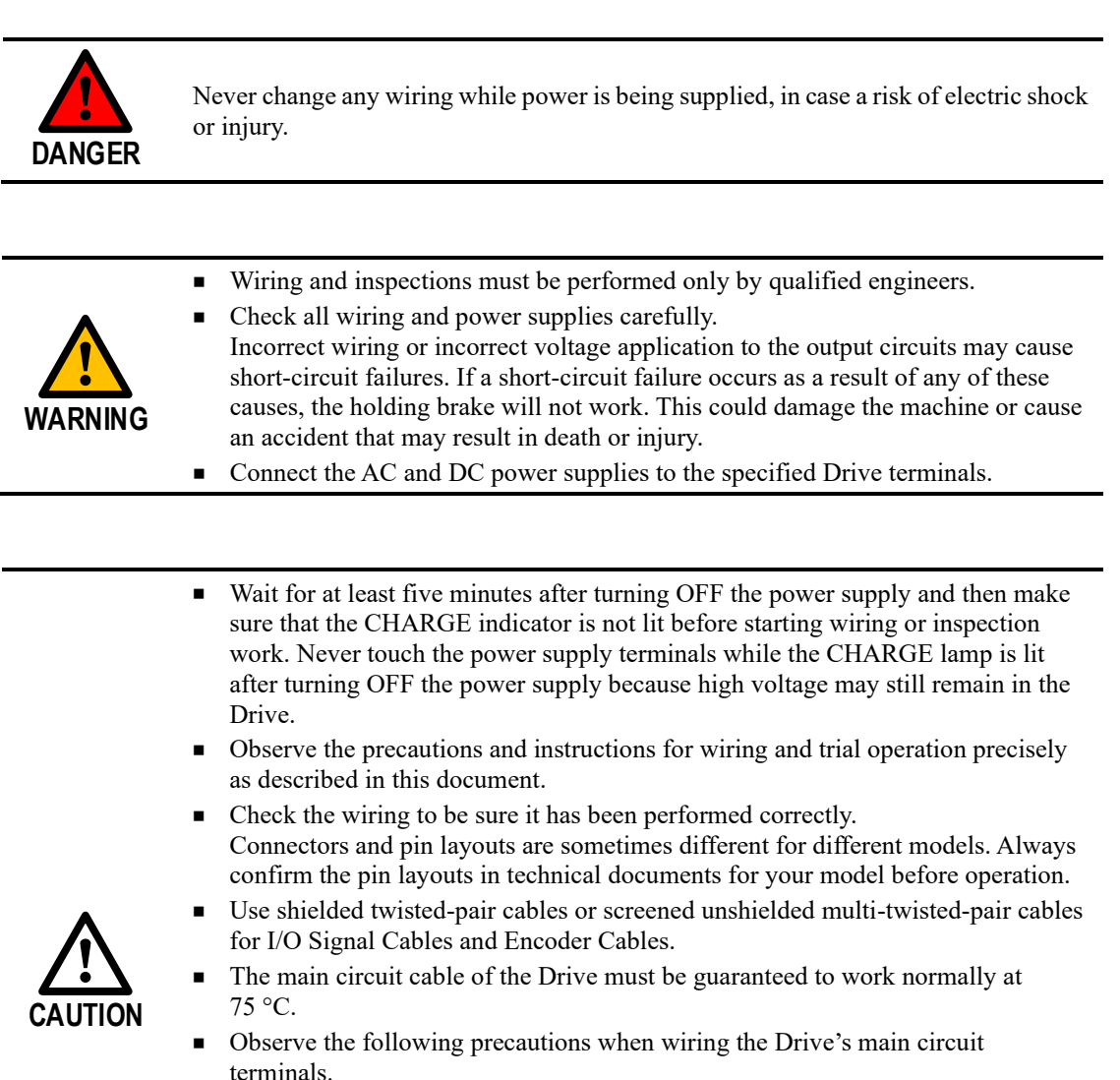

- Turn ON the power supply to the Drive only after all wiring, including the main circuit terminals, has been completed.
- If a connector is used for the main circuit terminals, remove the main circuit connector from the Drive before you wire it.
- Insert only one wire per insertion hole in the main circuit terminals.
- When you insert a wire, make sure that the conductor wire (e.g. whiskers) does not come into contact with adjacent wires.
- Install molded-case circuit breakers and other safety measures to provide protection against short circuits in external wiring.

Use a molded-case circuit breaker or fuse to protect the main circuit. The Drive connects directly to a commercial power supply; it is not isolated through a transformer or other device. Always use a molded-case circuit breaker or fuse to protect the Servo System from accidents involving different power system voltages or other accidents. Install an earth leakage breaker. The Drive does not have a built-in ground fault protective circuit. To configure a safer system, install a ground fault detector against overloads and shortcircuiting, or install a ground fault detector combined with a molded-case circuit IMPORTANT breaker. Never turn the power supply ON and OFF more than necessary. Use the Drive for applications that require the power supply to turn ON and OFF frequently. Such applications will cause elements in the Drive to deteriorate. After you have started actual operation, allow at least one hour between turning the power supply ON and OFF (as a guideline).

### 3.1.2 Countermeasures against Noise

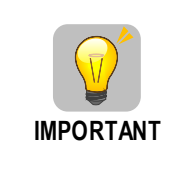

The Drive is designed as an industrial device. It therefore provides no measures to prevent radio interference. The Drive uses high-speed switching elements in the main circuit. Therefore, peripheral devices may be affected by switching noise. If the equipment is to be used near private houses or if radio interference is a problem, take countermeasures against noise.

Since the Drive uses microprocessors, it may be affected by switching noise from peripheral devices.

To prevent the noise from the Drive or the peripheral devices from causing malfunctions of any devices, take the following countermeasures against noise as required.

- Install the input reference device and Noise Filter as close to the Drive as possible.
- Always install a Surge Absorber for relays, solenoids, and Magnetic Contactor coils.
- Never place the following cables in the same duct or bundle them together. Also, separate the cables from each other by at least 30 cm.
  - Main Circuit Cables and I/O Signal Cables
  - Main Circuit Cables and Encoder Cables
- Never share the power supply with an electric welder or electrical discharge machine. If the Drive is placed near a high-frequency generator, install Noise Filters on the input side on the Main Circuit Power Supply Cable and Control Power Supply Cable even if the same power supply is not shared with the high-frequency generator. Refer to the section Noise Filters for information on connecting Noise Filters.
- Implement suitable grounding measures. Refer to the section <u>3.1.3</u> Grounding for information on grounding measures.

#### Noise Filters

You must attach Noise Filters in appropriate places to protect the Drive from the adverse effects of noise. Figure 3-1 is an example of wiring for countermeasures against noise.

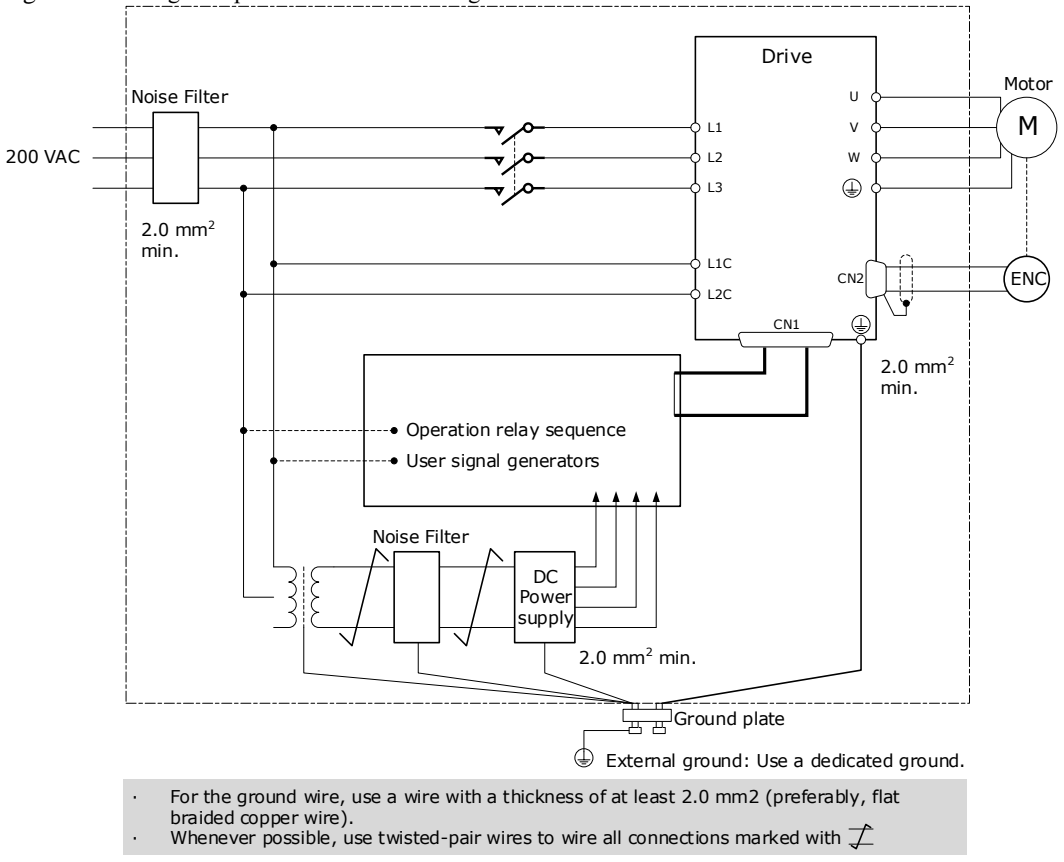

#### Figure 3-1 Wiring example for countermeasures against noise

#### Noise Filter Wiring and Connection Precautions

Always observe the following precautions when wiring or connecting Noise Filters.

• Separate input lines from output lines. Do not place input lines and output lines in the same duct or bundle them together.

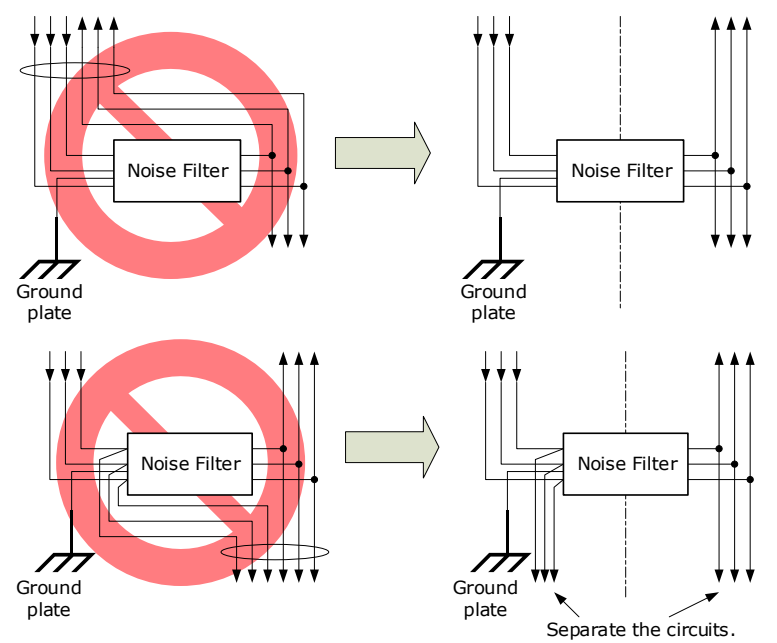

• Separate the Noise Filter ground wire from the output lines. Do not place the Noise Filter ground wire, output lines, and other signal lines in the same duct or bundle them together.

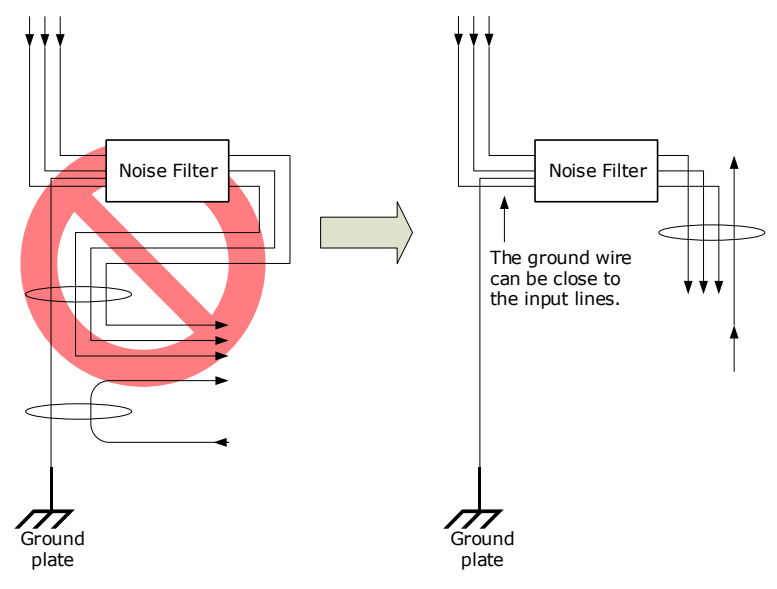

• Connect the Noise Filter ground wire directly to the grounding plate. Do not connect the Noise Filter ground wire to other ground wires.

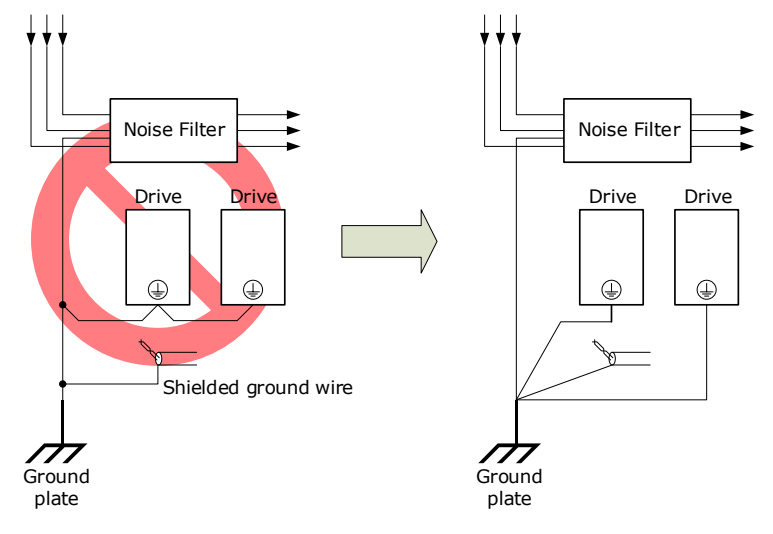

• If a Noise Filter is located inside a control panel, first connect the Noise Filter ground wire and the ground wires from other devices inside the control panel to the grounding plate for the control panel, then ground the plate.

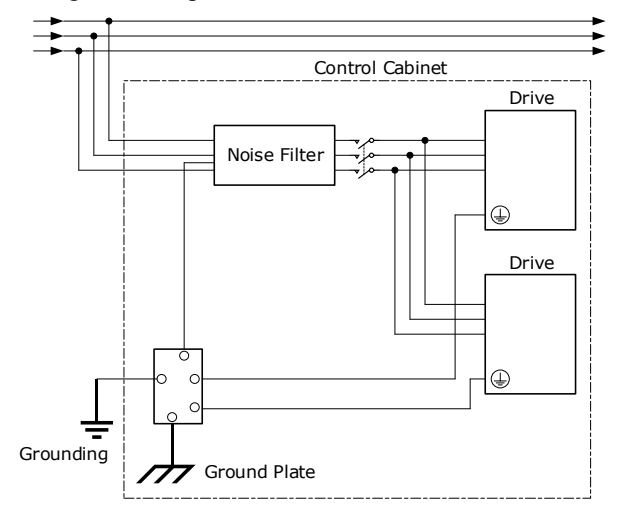

### 3.1.3 Grounding

Implement grounding measures as described in this section. Implementing suitable grounding measures will also help prevent malfunctions, which can be caused by noise. Always use an unpainted backplane for electrical cabinets.

Observe the following precautions when wiring the ground cable.

- Ground the Drive to a resistance of  $100 \text{ m}\Omega$  or less.
- Be sure to ground at one point only.
- Ground the Motor directly if the Motor is insulated from the machine.

#### Motor Frame Ground or Motor Ground

If the Motor is grounded thought the machine, the switching noise current can flow from the main circuit of the Drive through the stray capacitance of the Motor. To prevent this always connect the Motor frame terminal (FG) or ground terminal (FG) of the Motor to the ground terminal on the Drive. Also, be sure to ground the ground terminal .

#### Noise on I/O Signal Cables

To prevent noise entering the I/O Signal Cable connect the shield of the I/O Signal Cable to the connector shell and ensure the shell is connected to ground.

If placing cables in metal conduits, ensure the conduit is connected to ground.

For all grounding, use a single grounding point.

#### Cable Fixing

It is recommended that all cable shields are secured with a conductive metal clamp to the ground plate. For example:

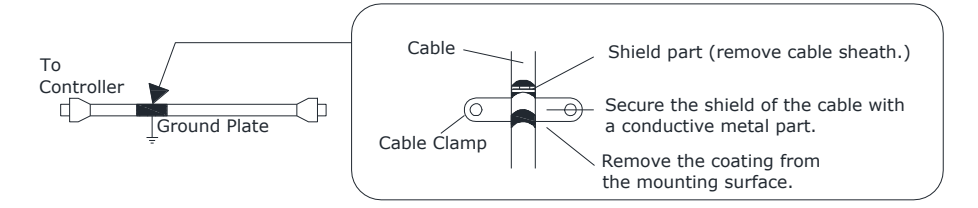

#### Ferrite Coils

While ferrite coils can be used to solve application specific EMC issues, they should not be necessary for applications.

## 3.2 Basic Wiring Diagrams

#### 200V AC, Rated power from 50W to 400W

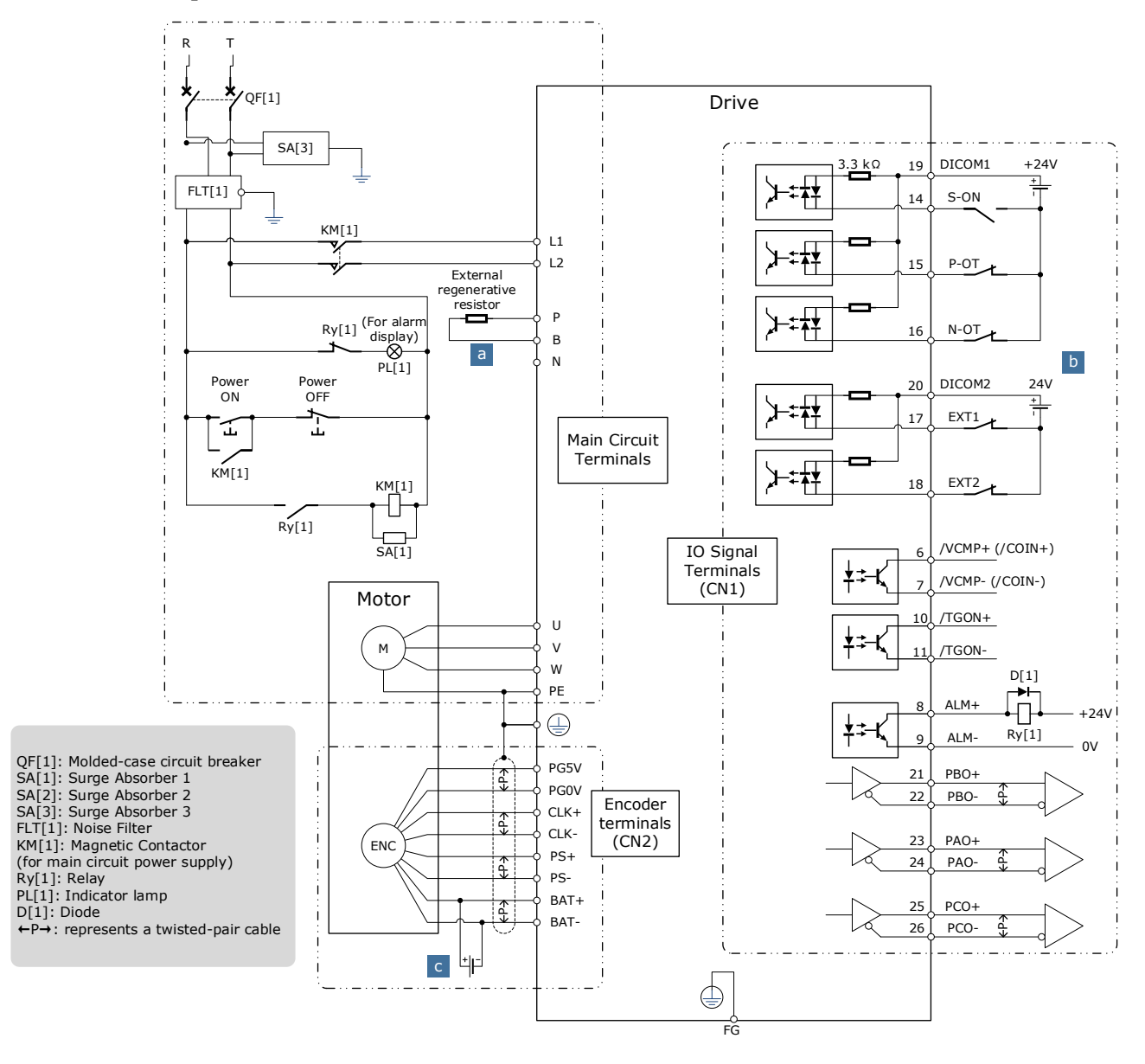

a: When an external discharge resistor is required, an external regenerative resistor is connected between P and B. The connection method is as follows. In addition, check and set "Pn521.0=0".

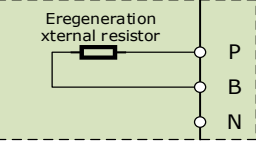

The external wiring of the input signals can use the co-cathode method or the co-anode method.

#### 200VAC, Rated power from 750W to 2kW

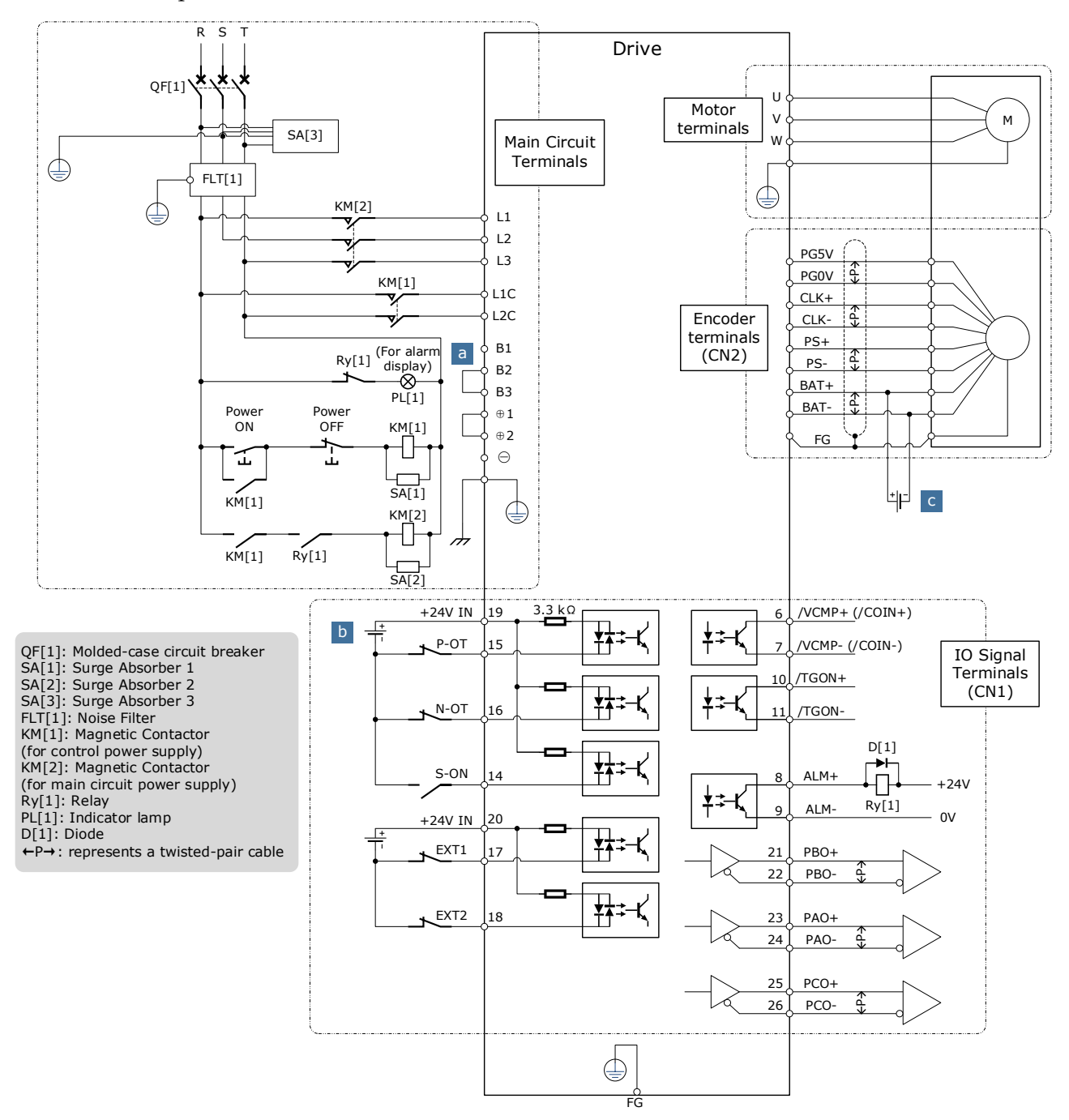

a: When the busbar capacitance is insufficient, remove the short wiring between B2 and B3, and connect an external regenerative resistor between B1 and B2, as is shown in the following figure. In addition, check and set Pn521.0 as 0 after the power up.

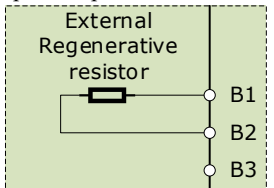

The external wiring of the input signals can use the co-cathode method or the co-anode method.

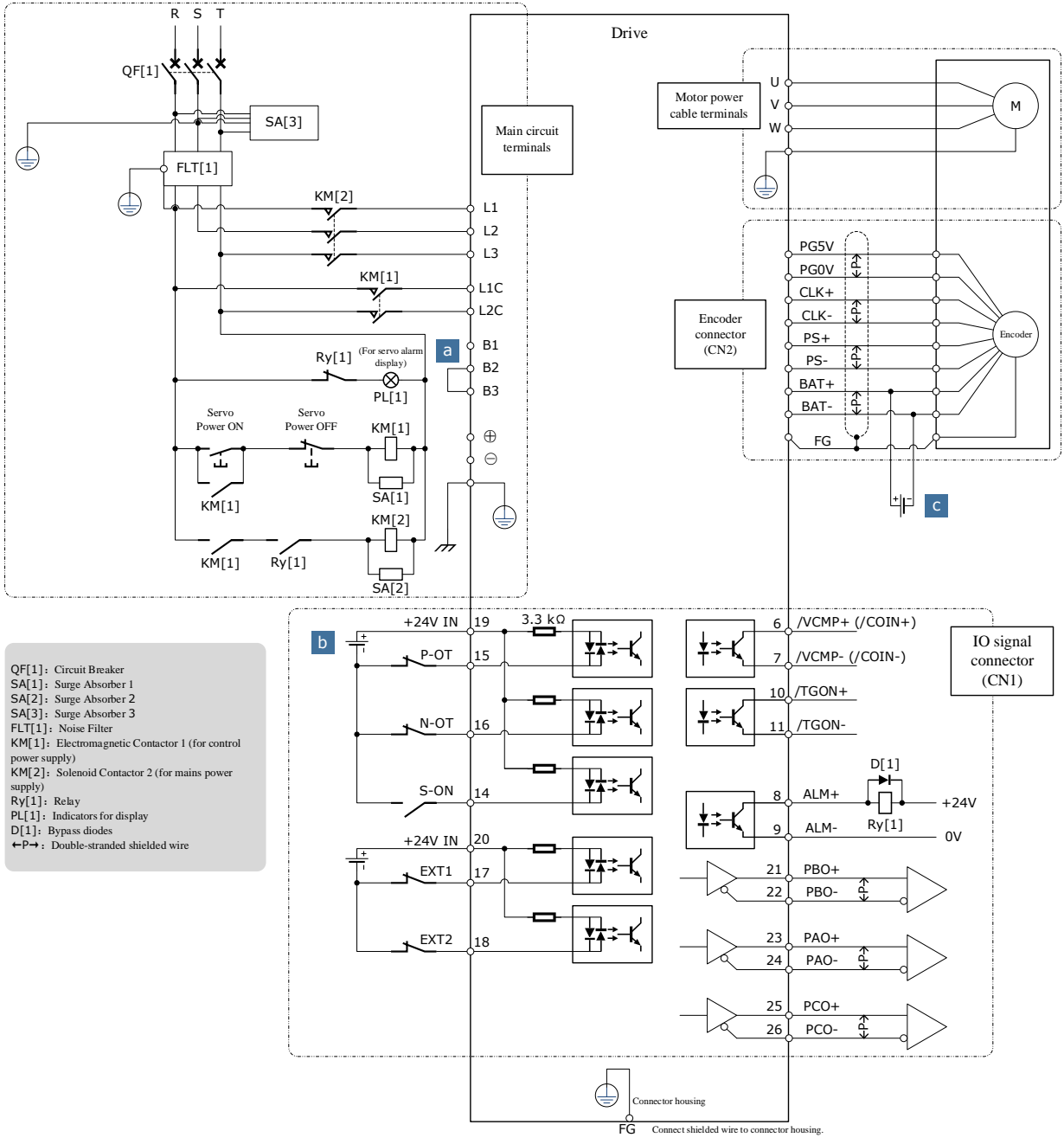

400VAC, rated power from 1kW to 7.5kW

a: When an external bleeder resistor is required, remove the jumper between B2 and B3 and connect an external regenerative resistor between B1 and B2, as shown below. In addition, check and set "Pn521.0 = 0".

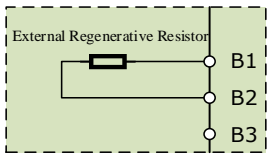

b: The input signal can be wired with a common cathode or common anode.

## 3.3 Terminals Arrangements

200VAC, rated power from 50W to 400W

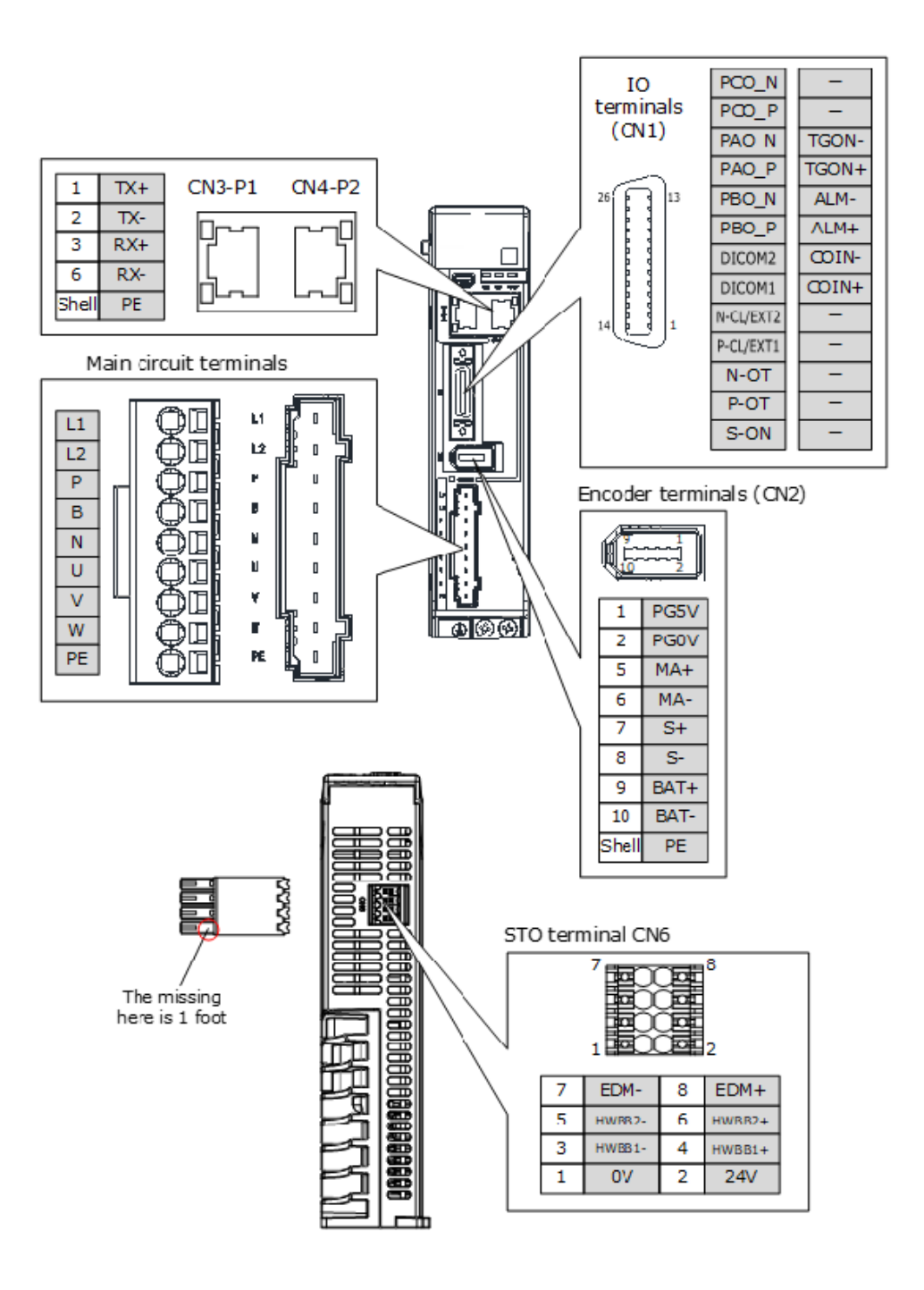

200VAC, rated power from 750W to 2kW

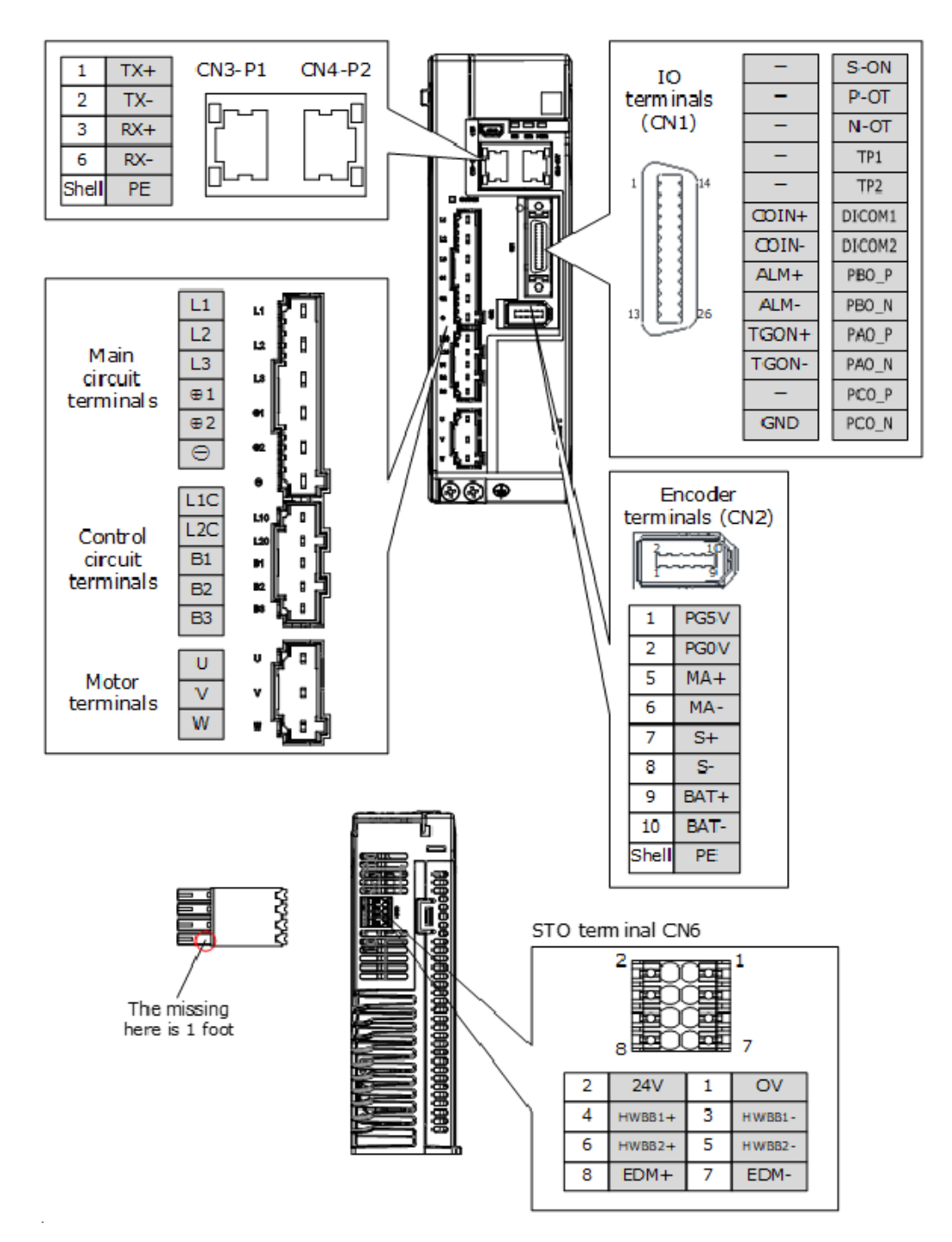

#### 400VAC, rated power from 1kW to 1.5kW

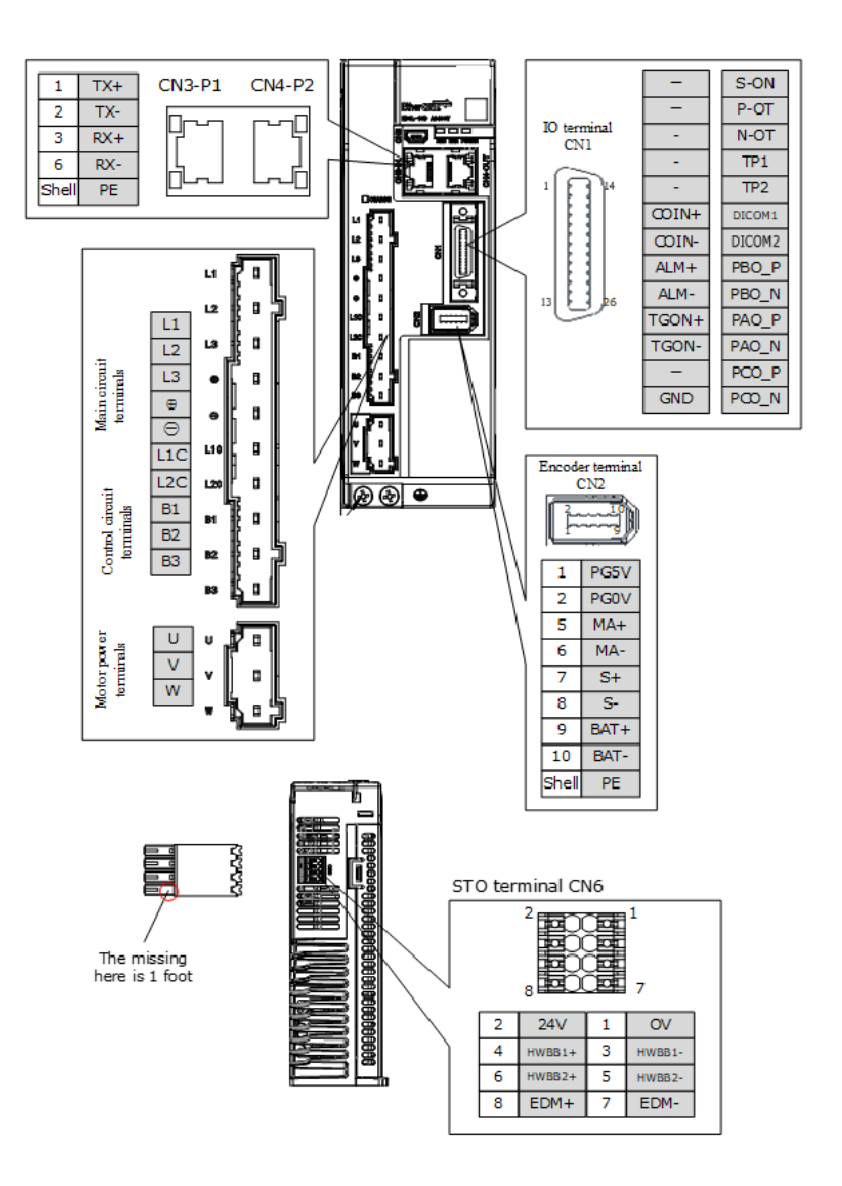

#### 400VAC, rated power from 2kW to 3kW

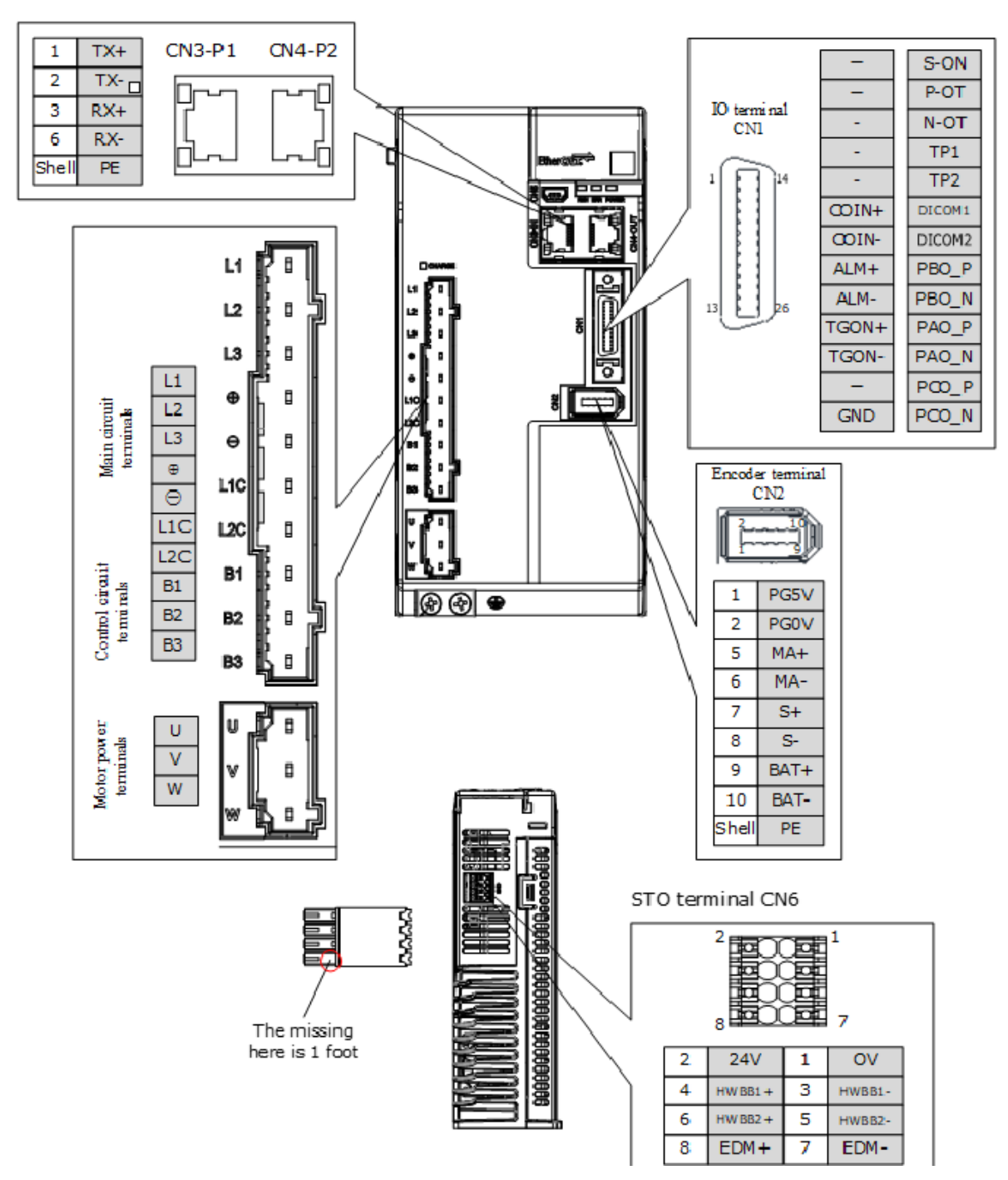

#### 400VAC, rated power from 5kW to 7.5kW

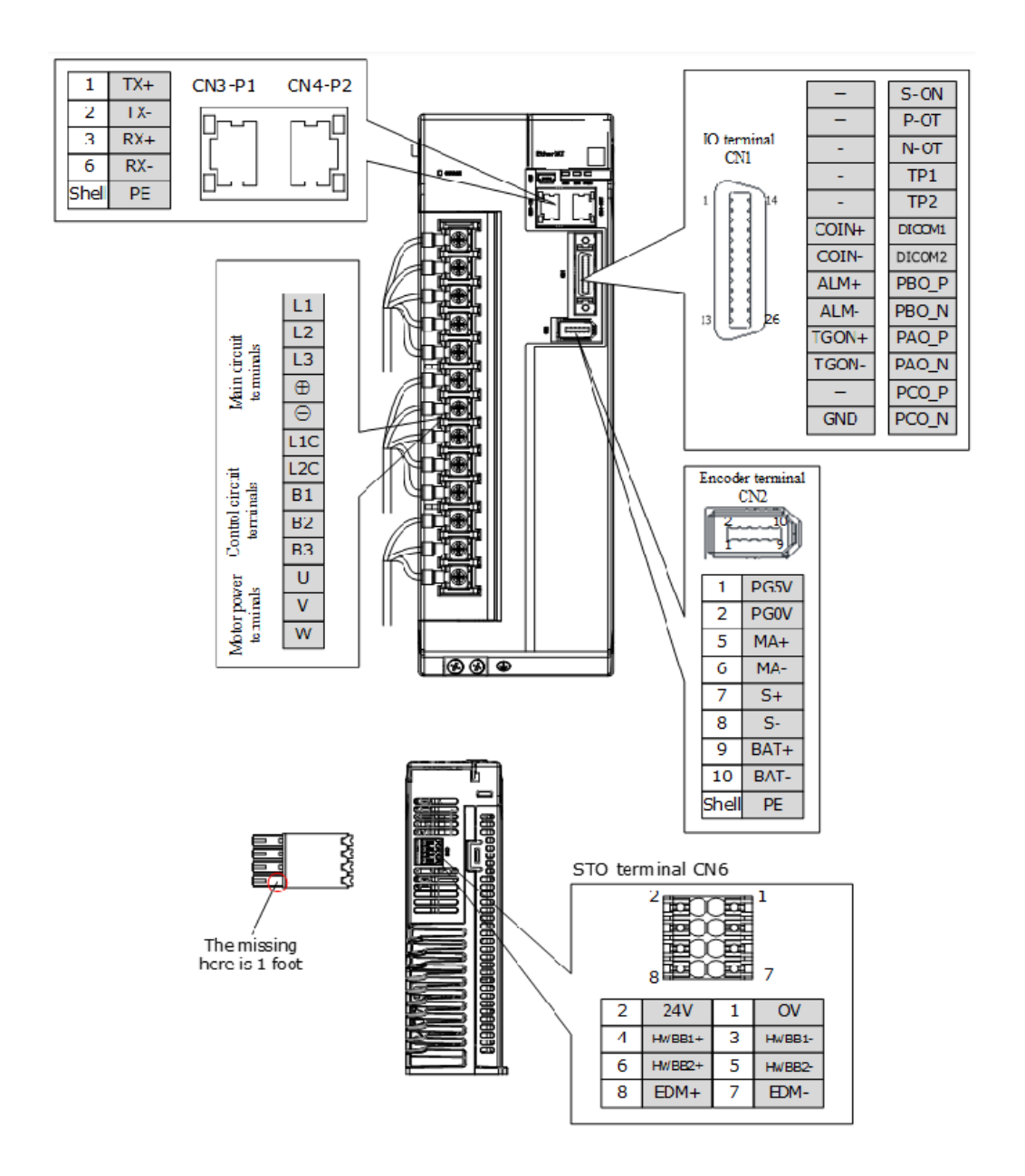

## 3.4 Wiring the Power Supply to Drive

## 3.4.1 Terminals Arrangement

#### 200VAC, rated power from 50W to 400W

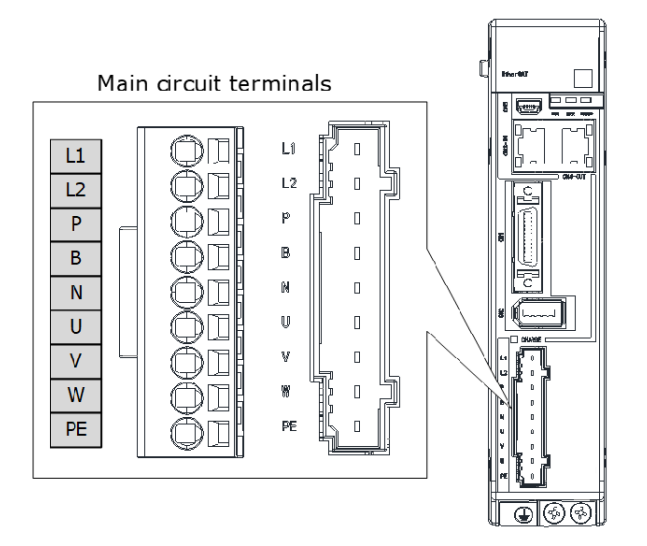

| Symbols | Name                                      | Specifications and Reference                                                                    |  |
|---------|-------------------------------------------|-------------------------------------------------------------------------------------------------|--|
| L1, L2  | Main circuit power supply input terminals | Single-phase, 200 VAC to 240 VAC, -15% to +10%, 50Hz or 60Hz                                    |  |
| Р, В    | Regenerative Resistor terminal            | Connects a regenerative resistor with a minimum resistance value of 45 ohm                      |  |
| P, N    | DC terminals                              | For the common DC bus, connect all P of Drive to the positive pole, and N to the negative pole. |  |
| U, V, W | Motor terminals                           | Connects the U-phase, V-phase and W-phase of Motor                                              |  |
| PE      | Ground terminal                           | Always connect this terminal to prevent electric shock.                                         |  |

#### 200VAC, rated power from 750W to 1kW

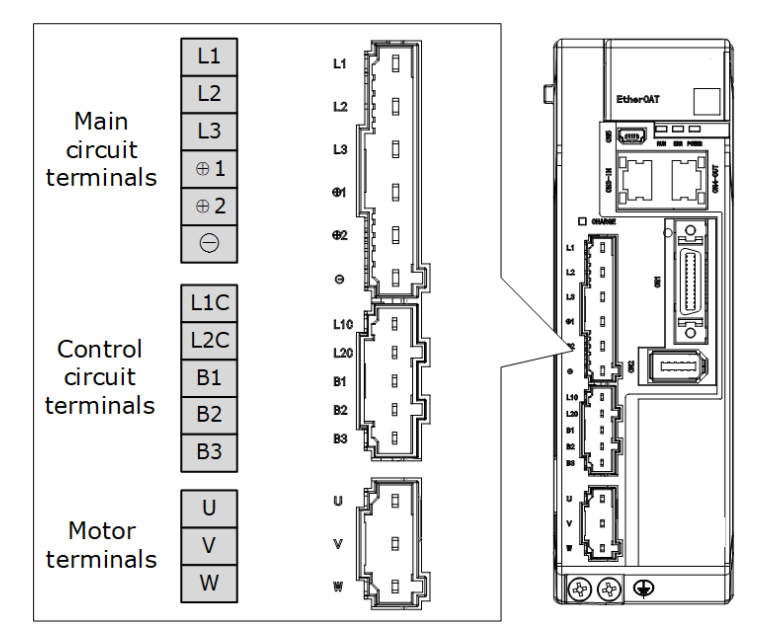

| Symbols              | Name                                      | Specifications and Reference                                                                                                    |  |
|----------------------|-------------------------------------------|----------------------------------------------------------------------------------------------------|--|
| L1, L2, L3           | Main circuit power supply input terminals | Three-phase, 200 VAC to 240 VAC, -15% to +10%, 50Hz or 60Hz                                                                                                    |  |
| $\oplus 1, \oplus 2$ | DC reactor terminals                      | For using a DC reactor, remove the short wiring, and connect a DC reactor between $\oplus 1$ and $\oplus 2$ .                                                                                       |  |
| ⊕2, ⊖                | DC terminals                              | For the common DC bus, connect all $\oplus 2$ of Drive to the positive pole, and $\bigcirc$ to the negative pole.                                                                                   |  |
| L1C, L2C             | Control circuit terminals                 | Single-phase, 200 VAC to 240 VAC, -15% to +10%, 50Hz or 60Hz                                                                                                    |  |
| B1, B2, B3           | Regenerative Resistor<br>terminal         | There is a short wiring between B2 and B3 at the factory.<br>When the busbar capacitance is insufficient, remove the short wiring, and connect an external regenerative resistor between B1 and B2. |  |
| U, V, W              | Motor terminals                           | Connects the U-phase, V-phase and W-phase of Motor                                                                                                    |  |
|                      | Ground terminal                           | Always connect this terminal to prevent electric shock.                                                                                                    |  |

#### 400VAC, rated power from 1kW to 3kW

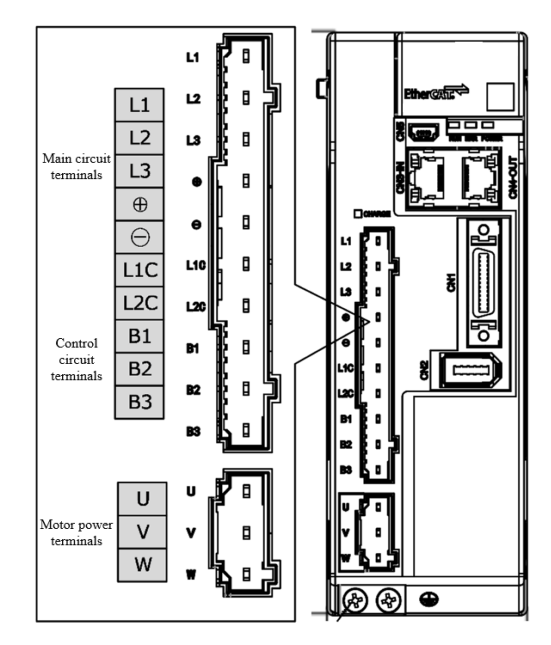

Take for example a product with a power rating of  $1kW \sim 1.5kW$ . Products with power rating from 1.5kW to 3kW are similar in appearance and have the same components

| Symbol     | Name                         | Specifications                                                                                                    |
|------------|------------------------------|----------------------------------------------------------------------------------------------------|
| L1, L2, L3 | Power supply input terminals | 3-phase AC 380V~480V, $-15\%$ ~+10%, 50Hz/60Hz                                                                                                    |
| ⊕, ⊝       | DC busbar connectors         | When multiple servo drives are used in a common DC bus configuration, $\oplus$ and $\bigcirc$ of all drives are connected in series, respectively. |
| L1C, L2C   | Control power<br>terminals   | Single-phase AC 380V~480V, -15%~+10%, 50Hz/60Hz                                                                                                    |

| Symbol     | Name                             | Specifications                                                                                                    |
|------------|----------------------------------|----------------------------------------------------------------------------------------------------|
| B1, B2, B3 | Regenerative resistor connectors | When using the built-in regenerative resistor:<br>Keep the connection between B2 and B3 shorted.<br>When using an external regenerative resistor:<br>Please remove the jumper between B2 and B3 and<br>connect the external regenerative resistor between B1 |
|            |                                  | and B2.                                                                                                    |
| U, V, W    | Motor power<br>connectors        | • Connect the U, V and W phases of the motor.                                                                                                    |
| Ð          | Grounding terminals              | Connect the power supply earth terminal for earthing.                                                                                                    |

400VAC, rated power from 5kW to 7.5kW

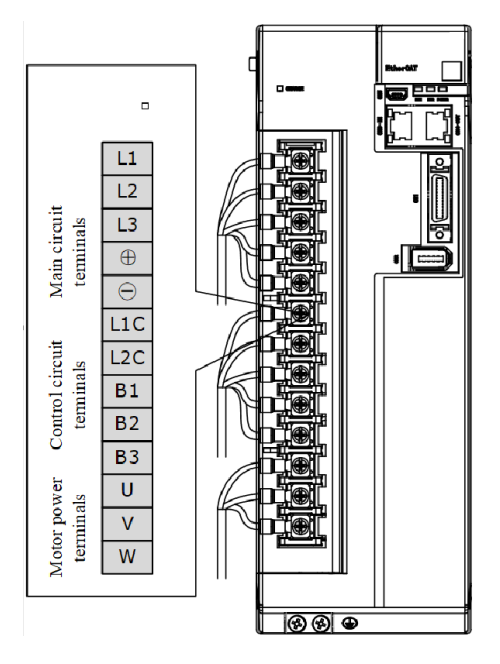

| Symbol     | Name                             | Specifications                                                                                                    |
|------------|----------------------------------|----------------------------------------------------------------------------------------------------|
| L1, L2, L3 | Power supply input terminals     | 3-phase AC 380V~480V, -15%~+10%, 50Hz/60Hz                                                                                                    |
| ⊕, ⊖       | DC busbar connectors             | When multiple servo drives are used in a common DC bus configuration, $\oplus$ and $\bigcirc$ of all drives are connected in series, respectively.                                                                                                    |
| L1C, L2C   | Control power<br>terminals       | Single-phase AC 380V~480V, -15%~+10%, 50Hz/60Hz                                                                                                    |
| B1, B2, B3 | Regenerative resistor connectors | When using the built-in regenerative resistor:<br>Keep the connection between B2 and B3 shorted.<br>When using an external regenerative resistor:<br>Please remove the jumper between B2 and B3 and<br>connect the external regenerative resistor between B1<br>and B2. |
| U, V, W    | Motor power<br>connectors        | • Connect the U, V and W phases of the motor.                                                                                                    |

| Symbol | Name                | Specifications                                        |
|--------|---------------------|-------------------------------------------------------|
|        | Grounding terminals | Connect the power supply earth terminal for earthing. |

## 3.4.2 Wiring a Regenerative Resistor

When the busbar capacitance is insufficient, the driver needs an external regenerative resistor. The minimum resistance of a regenerative resistor varies by driver model, and the detailed specifications are shown in the table below.

| Diver model            | Rated power | Minimum value | Connection<br>terminals |
|------------------------|-------------|---------------|-------------------------|
| UMD-0000B-E5-S         | 50W         |               |                         |
| UMD-0001B- E5-S        | 100W        | 450           | Р、В                     |
| UMD-0002B- E5-S        | 200W        | 45Ω           |                         |
| UMD-0004B- E5-S        | 400W        |               |                         |
| UMD-0007CU- E5-S       | 750W        | 250           | D1 D2                   |
| UMD-0010CU- E5-S 1kW   |             | - 2502        | DIN DZ                  |
| UMD-0015CU- E5-S 1.5kW |             | - 10Ω         | B1、B2C                  |
| UMD-0020C- E5-S 2kW    |             |               |                         |
| UMD-0010E- E5-S 1kW    |             | CEO.          | D1 D0                   |
| UMD-0015E- E5-S 1.5kW  |             | 65(2          |                         |
| UMD-0020E- E5-S        | 2.0kW       | 400           | D1 D2                   |
| UMD-0030E- E5-S 3.0kW  |             | 40(2          |                         |
| UMD-0050E- E5-S 5.0kW  |             | 200           | B1、B2                   |
| UMD-0075E- E5-S 7.5kW  |             | 2012          |                         |

Figure 3-2 is an example of connecting an external regenerative resistor for the drives rated power from 50W to 400W.

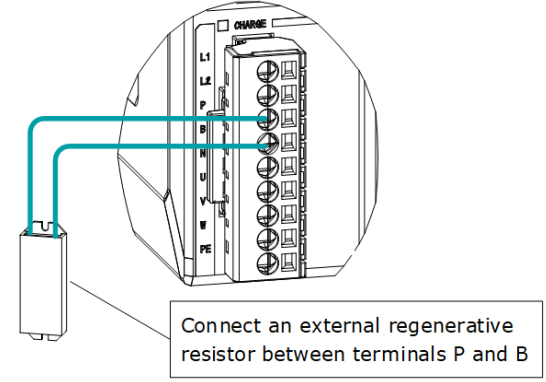

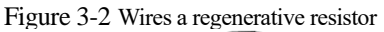

Connect the external regenerative resistor as following to avoid damaging the drive or malfunction.

• It is necessary to connect an external regenerative resistor for the drives rated power from 50W to 400W. The minimum resistance value of the external regenerative resistor is 45 ohms.

Never connect the external regenerative resistor between terminals P and N.

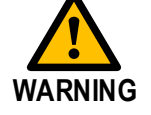

• In the case of the drives rated power from 750W to 1kW, confirms whether the bus capacitance is insufficient. If necessary, connect an external regeneration resistor between terminals B1 and B2. The minimum resistance value of the external regenerative resistor is 25 ohms.

Never connect the external regenerative resistor between terminals B1 and B3.

- When an excternal regenerative resistor is connected, check and set Pn521.0 as 0 after the power up.
- Please check and confirm that the external regenerative resistor is mounted on noncombustible materials.

## 3.4.3 Wiring Procedure

Prepare the following items before preparing the wiring for the Main Circuit Terminals and Control Circuit Terminals.

| Required Item                                      | Description                                                                                                    |
|----------------------------------------------------|----------------------------------------------------------------------------------------------------|
| Flat-blade screwdriver or<br>Terminal removal tool | <ul> <li>Flat-blade screwdriver: commercially available screwdriver with tip width of 3.0 mm to 3.5 mm</li> <li>Terminal removal tool: an accessory of the Drive</li> </ul> |
| Cold pressed terminals                             | Sleeve type ferrule with cross-section from $1.5 \text{ mm}^2$ to $2.5 \text{ mm}^2$                                                                                        |
| Wiring plier                                       | Commercially available plier with crimping and stripping functions                                                                                                    |

Follow the procedure below to wire the Main Circuit Terminals and Control Circuit Terminals.

Step 1 Remove the Main Circuit Terminals and Control Circuit Terminals from the Drive.

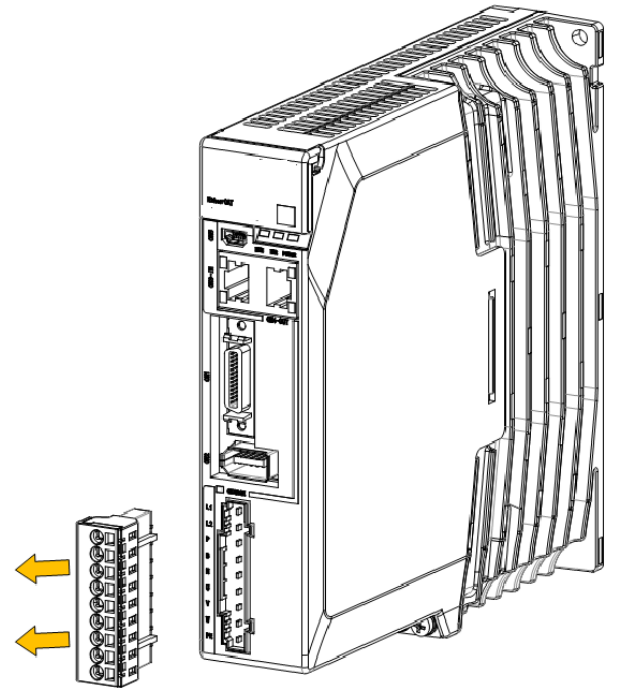

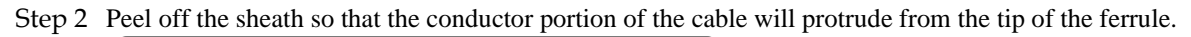

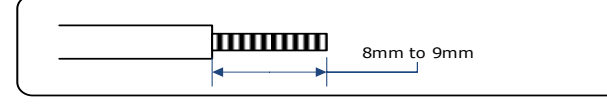

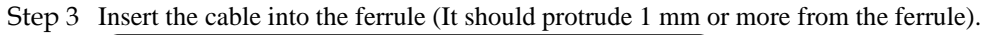

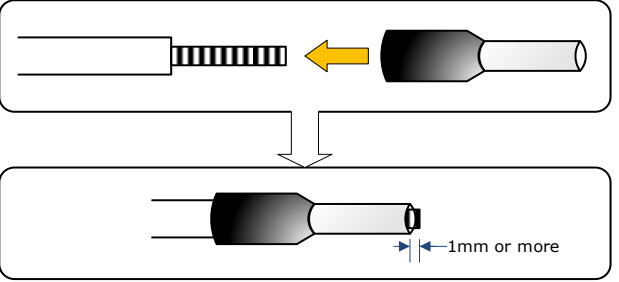

Step 4 Crimp the cable that has been inserted into the ferrule, and cut off the cable conductor portion protruding from the ferrule (The allowable protruding length after cutting should not be more than 0.5 mm).

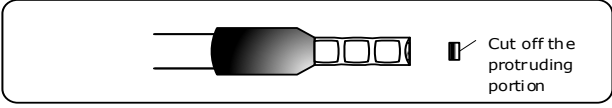

Step 5 Use the flat-blade screwdriver or the terminal removal tool to press down the spring button corresponding to the terminal, and then insert the cable.

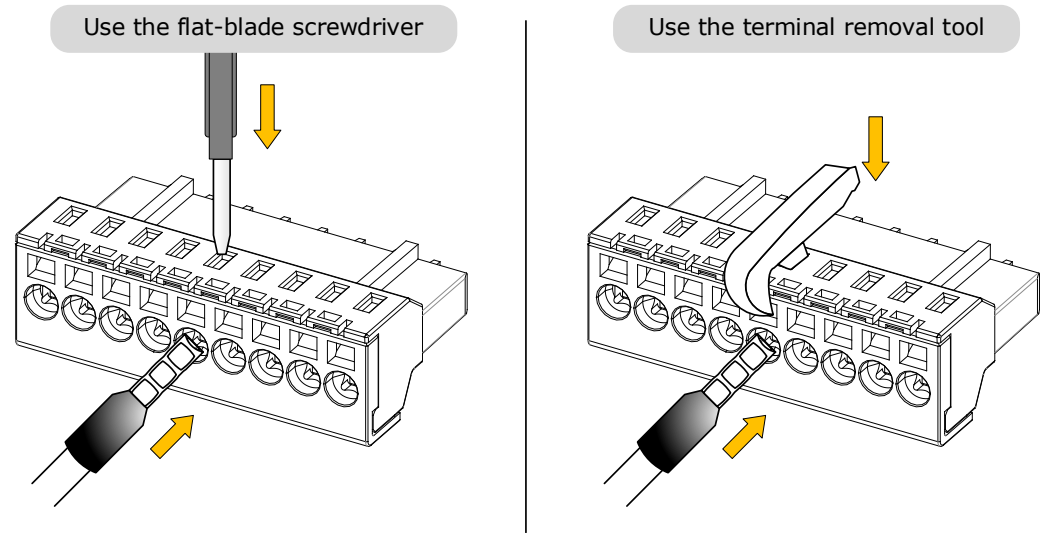

- Step 6 Insert the crimped cable into the connection terminals, and then pull out the tool.
- Step 7 Make all other connections in the same way.
- Step 8 To change the wiring, pull the cable out of the connection terminals.Use the flat-blade screwdriver to press down the spring button corresponding to the terminal, and then gently pull out the cable.
- Step 9 When you have completed wiring, attach connection terminals to the Drive.

### NOTE

The above wiring procedure is also applicable to Motor Terminals.

----End

3.4.4 Motor Connection Diagram

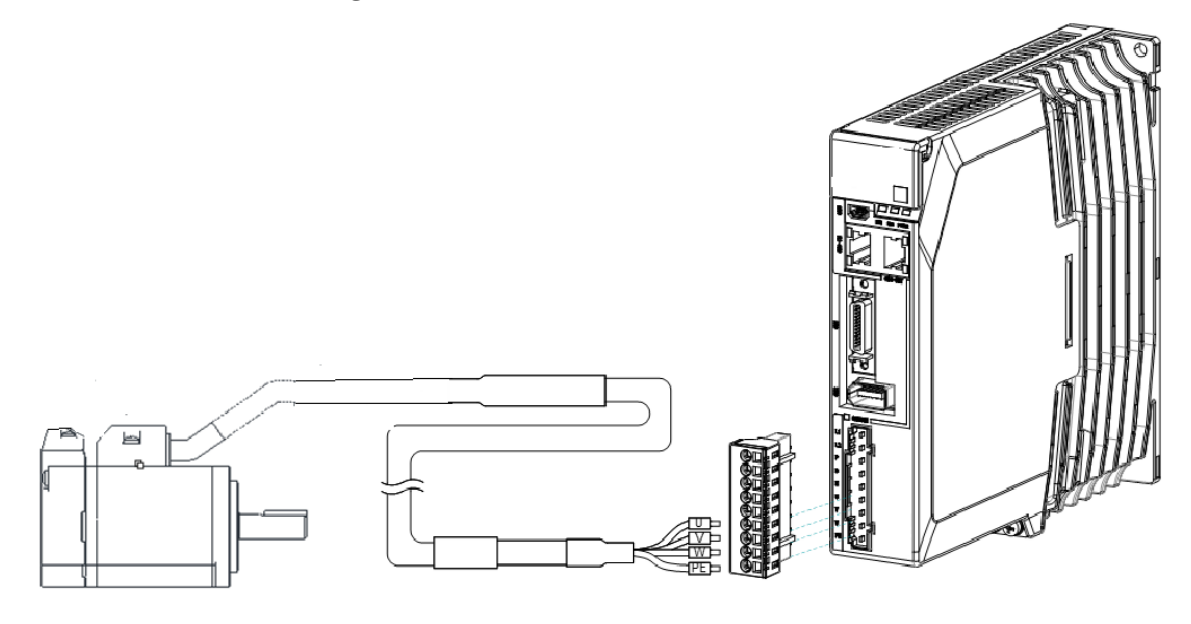

## 3.4.5 Power Input Wiring Specifications

## Power Input Wiring Example

#### 200VAC, rated power from 50W to 400W

Use single-phase 200 VAC to 240 VAC as the power input for the Drives rated power from 50W to 400W.

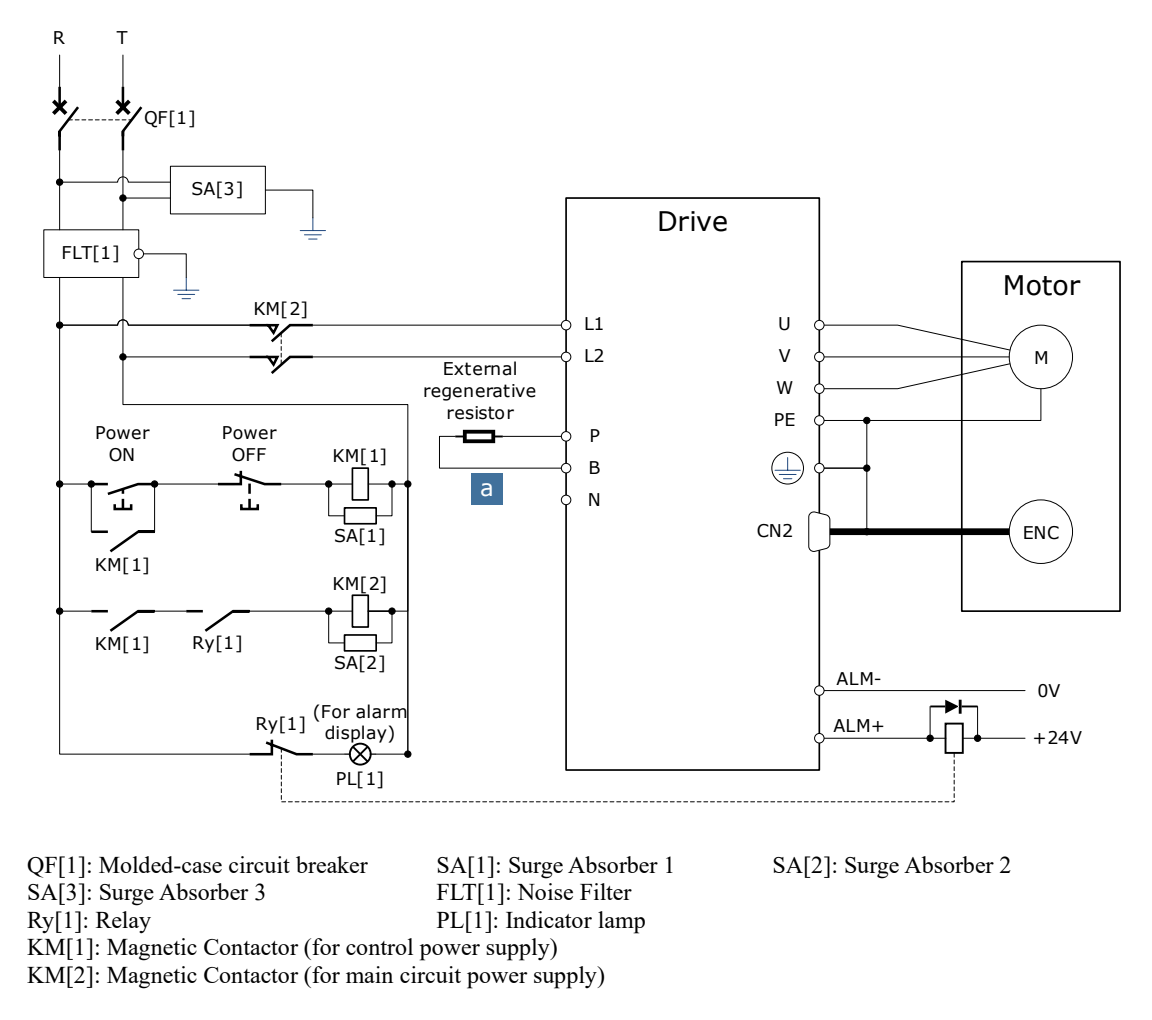

#### 200VAC, rated power from 750W to 2kW

Use single-phase or three-phase 200 VAC to 240 VAC as the power input for the Drives rated power from 750W to 1.5kW.

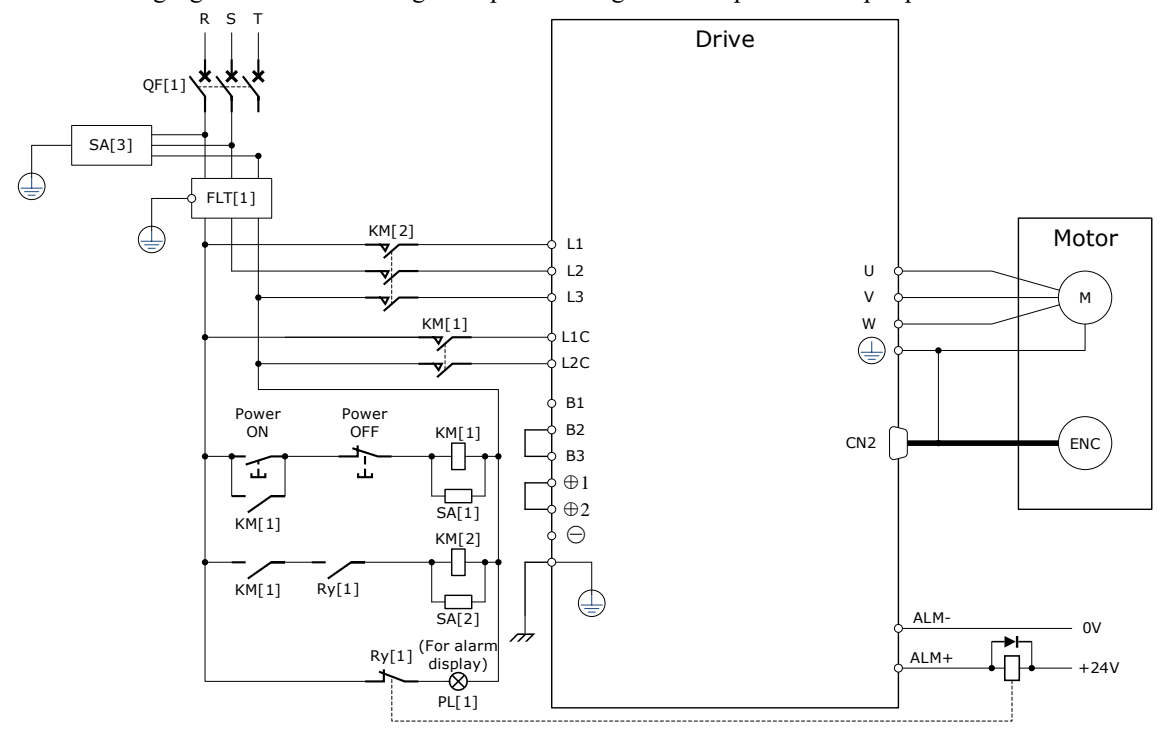

The following figure shows the wiring example for using the three-phase AC input power.

The following figure shows the wiring example for using the single-phase AC input power.

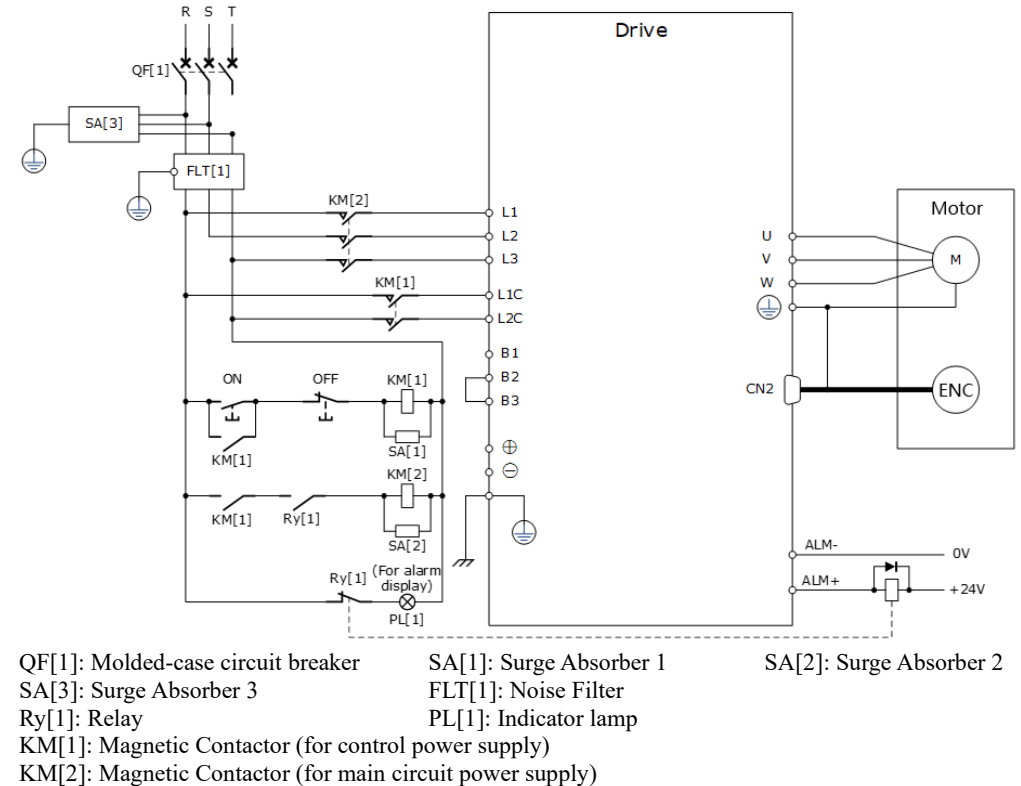

#### 400VAC, rated power from 1kW to 5kW

The driver should use a three-phase AC 380V~480V input power supply.

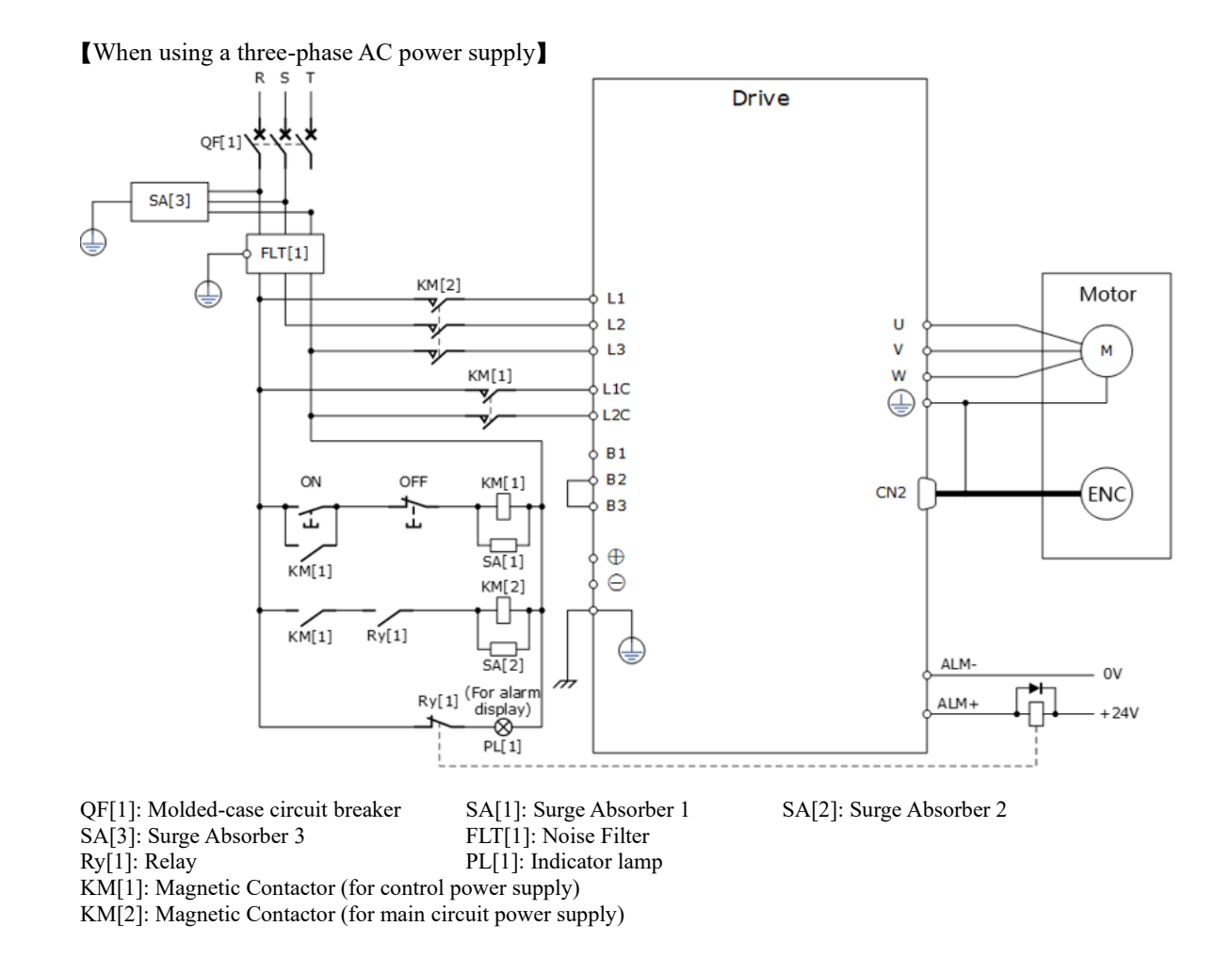

## 3.5 Wiring the Encoder

## 3.5.1 Connection Diagram

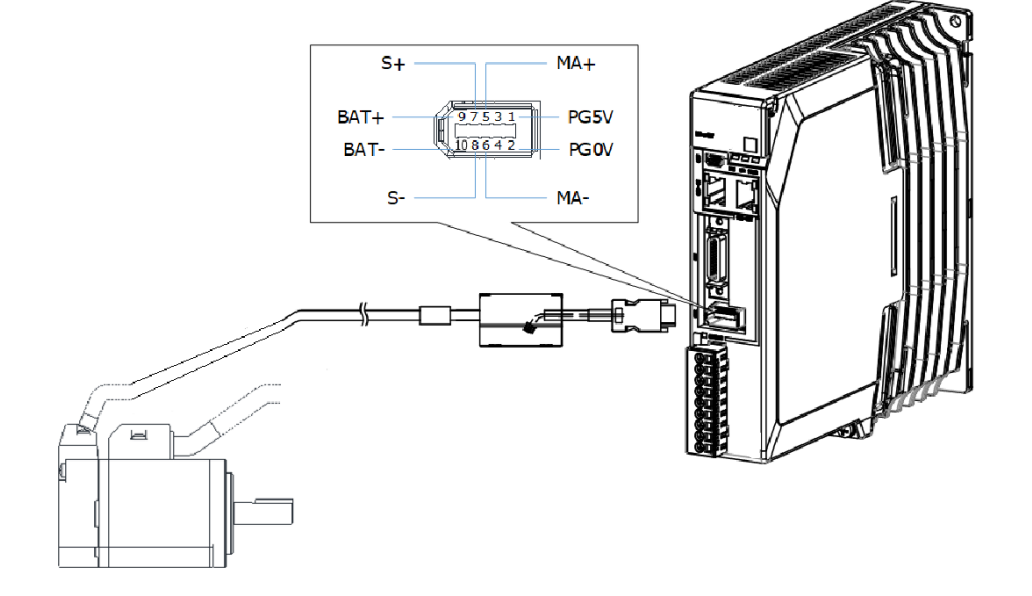

### 3.5.2 Battery Case Connection

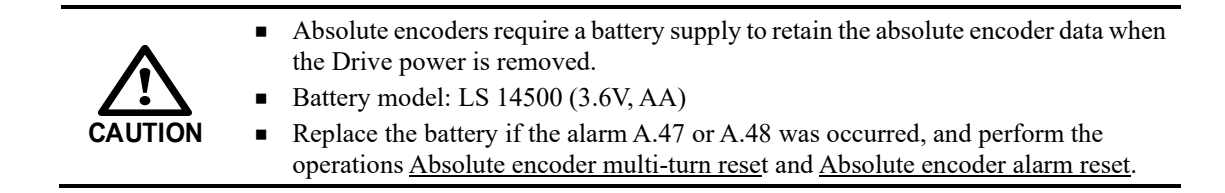

Follow the instructions below to install or replace the battery case.

- Step 1 Turn ON only the control power supply to the Drive.
- Step 2 Open the cover of the battery case.

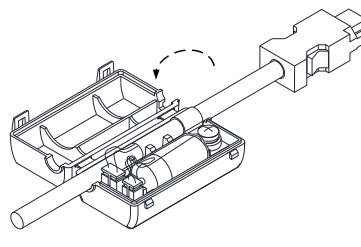

Step 3 Remove the old battery and mount a new battery.

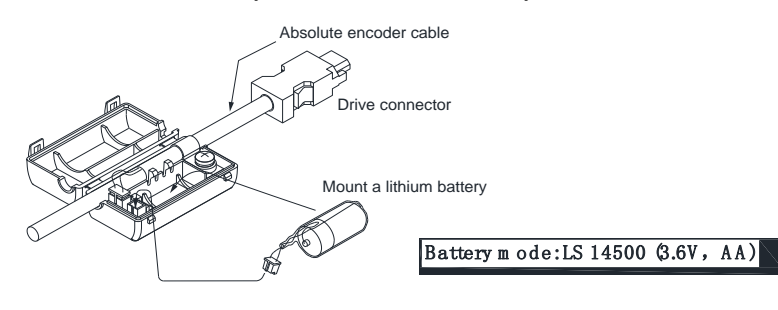

Step 4 Close the cover of the battery case.

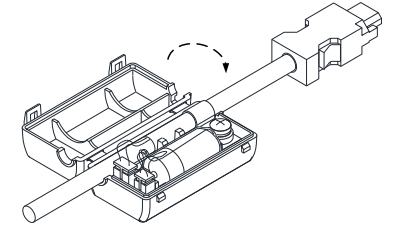

Step 5 Repower up the Drive.

Step 6 Resert the Alarms.

```
NOTE
```

 Perform the Fn011 and Fn010 by Panel Operator to reset the alarms, for details, see the section <u>Fn010 (Absolute encoder multi-turn reset)</u> and <u>Fn011 (Absolute encoder alarm reset)</u>.

Step 7 Make sure the alarms have been cleared and the Drive operates normally.

----End

## 3.6 I/O Signal Connections

## 3.6.1 Signal Diagram

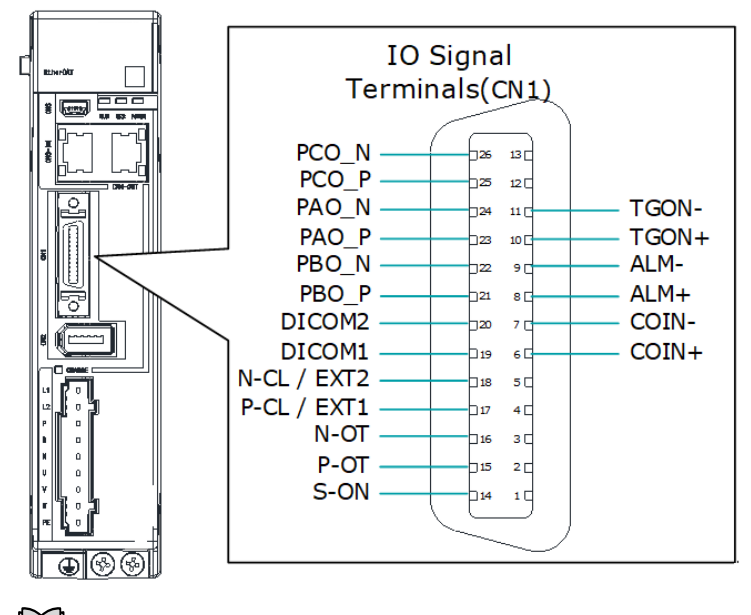

## NOTE NOTE

The signal definitions for the IO signals of all drives are the same. The signal name in the diagram above is predefined at the factory. You can can assign the following signals by Pn509, Pn510, and Pn511, see the section <u>6.7 IO Signal Allocation</u> in detail.

### 3.6.2 Pin Layout

| Pin | Name        | Туре   | Function                                                                                                    |  |
|-----|-------------|--------|----------------------------------------------------------------------------------------------------|--|
| 6   | COIN+       | Output | Positioning Completion signal indicates that Motor positioning                                                                                            |  |
| 7   | COIN-       | Output | has been completed during position control.                                                                                                    |  |
| 8   | ALM+        | Output | Some Alarma signal is autout when the Drive detects on amon                                                                                               |  |
| 9   | ALM-        | Output | Servo Alarm signal is output when the Drive detects an error.                                                                                             |  |
| 10  | TGON+       | Output | Potation Datastion signal indicates that the Motor is operating                                                                                           |  |
| 11  | TGON-       | Output | Rotation Detection signal indicates that the Motor is operating.                                                                                          |  |
| 14  | S-ON        | Input  | Servo On signal can supply power to Motor.                                                                                                    |  |
| 15  | P-OT        | Input  | Forward Drive Prohibit Input signal can stop Motor drive (to<br>prevent overtravel) when the moving part of the machine<br>exceeds the range of movement. |  |
| 16  | N-OT        | Input  | Reverse Drive Prohibit Input signal can stop Motor drive (to prevent overtravel) when the moving part of the machine exceeds the range of movement.       |  |
| 17  | P-CL / EXT1 | Input  | Forward External Torque Limit Input or Touch Probe Input 1                                                                                                |  |
| 18  | N-CL / EXT2 | Input  | Reverse External Torque Limit Input or Touch Probe Input 2                                                                                                |  |
| 19  | DICOM1      | Common | Power supply for CN1-14, CN1-15 and CN1-16, connects to a 24 VDC or 0V.                                                                                   |  |
| 20  | DICOM2      | Common | Power supply for CN1-17 and CN1-18, connects to a 24 VDC or 0V.                                                                                           |  |

| Pin | Name  | Туре   | Function                               |  |
|-----|-------|--------|----------------------------------------|--|
| 21  | PBO_P | Output | Division Output of Encoder, showed D   |  |
| 22  | PBO_N | Output | Division Output of Encoder, channel B. |  |
| 23  | PAO_P | Output | Division Output of Encoder sharped A   |  |
| 24  | PAO_N | Output | Division Output of Encoder, channel A. |  |
| 25  | PCO_P | Output | Division Output of Encoder, shannel C  |  |
| 26  | PCO_N | Output | Division Output of Encoder, channel C. |  |

### 3.6.3 Wiring Description

#### **Input Signals Wiring**

The input signals of the Drive are divided into two groups, and the details are as following.

| Group   | Input Pins             | Common Pin |
|---------|------------------------|------------|
| Group 1 | CN1-14, CN1-15, CN1-16 | CN1-19     |
| Group 2 | CN1-17, CN1-18         | CN1-20     |

🔟 NOTE

The wiring of the input signals can use the co-cathode method or the co-anode method.

The wiring example in the section 3.2 Basic Wiring Diagrams, the group 1 of pins uses a co-cathode connection, while the group 2 uses a co-anode connection.

Taking the input signal P-OT as an example, Figure 3-3 shows the connection diagram by using an external 24 VDC power supply, and the wiring of other input signals wiring is the same as it.

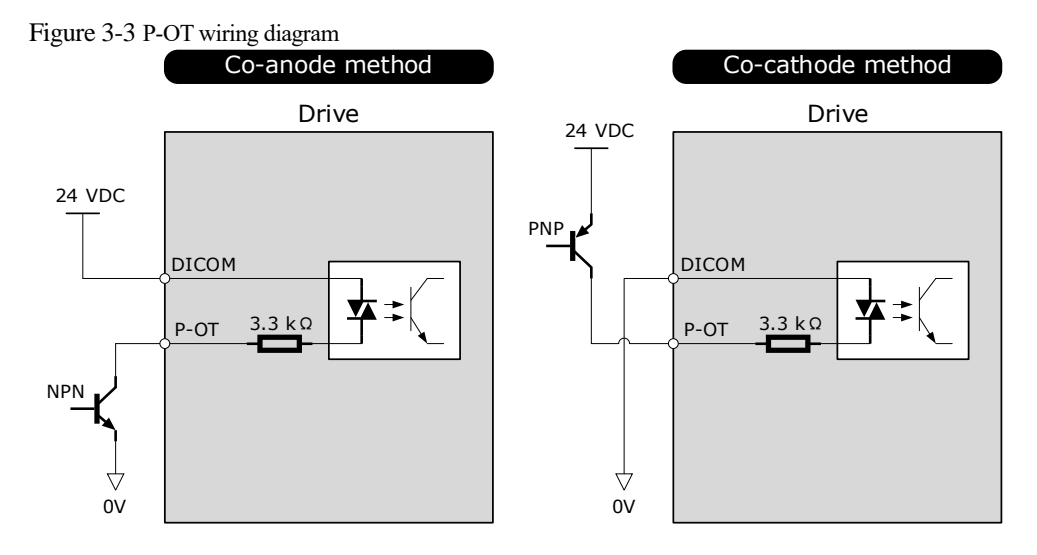

You can assign the input signals by Pn509 and Pn510, including TP (Touch Probe), S-ON (Servo ON), P-OT (Forward Drive Prohibit), N-OT (Reverse Drive Prohibit), P-CL (Forward External Torque Limit), N-CL (Reverse External Torque Limit), G-SEL (Gain Selection), HmRef (Homing), Remote (Remoted Input). For the input signal allocation, see the section <u>6.8.1 Input Signal Allocations</u>.

#### **Output Signals Wiring**

Taking the output signal TGON as an example, Figure 3-4 shows the connection diagram for using the optocoupler or relay, and the wiring of other output signals wiring is the same as it.

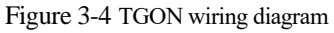

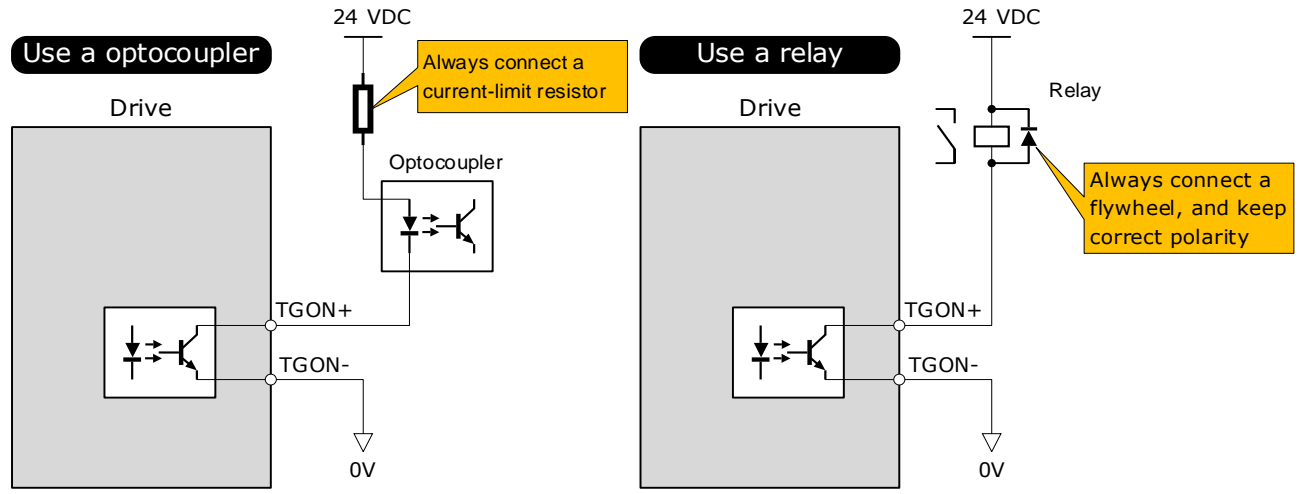

The maximum permissible voltage and current of the ptocoupler output circuit inside the servo drive are as follows: Maximum voltage: 30 VDC Maximum current: DC 50 mA

You can assign the output signals by Pn511, including COIN/VCMP (Positioning Completion or Speed Coincidence Detection), TGON (Rotation Detection), S-RDY (Servo Ready), CLT (Torque Limit Detection), BK (Brake), PGC (Motor C-pulse), OT (Overtravel), RD (Motor Excitation), TCR (Torque Detection), Remote (Remoted output). For the output signal allocation, see the section <u>6.8.2 Output</u> <u>Signal Allocations</u>.

### 3.6.4 Holding Brake Wiring

A holding brake is used to hold the position of the moving part of the machine when the Drive is turned OFF so that moving part does not move due to gravity or an external force.

You can use the brake that is built into a Motor with a Brake, or you can provide one on the machine. The holding brake is used in the following cases.

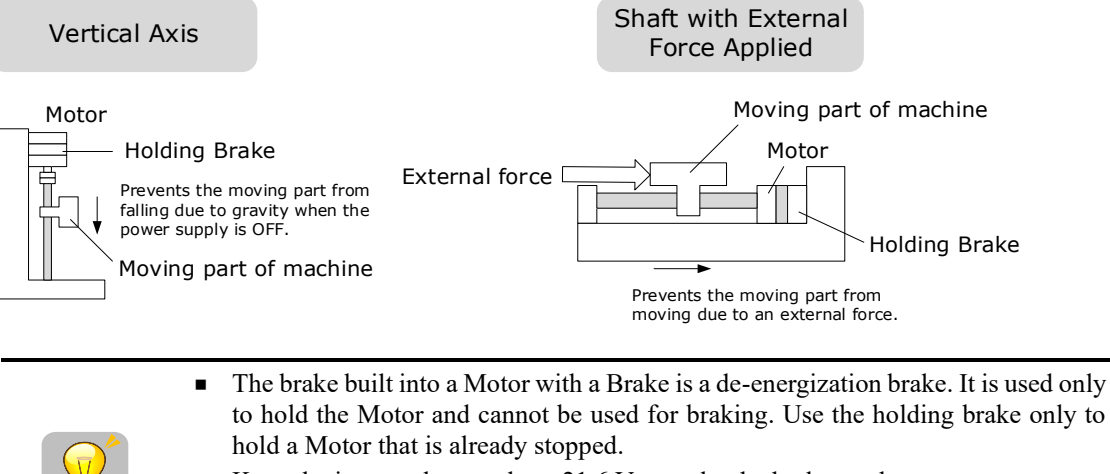

- Keep the input voltage at least 21.6 V to make the brake work.
- The wiring of the brake signal has no polarity, please prepare a 24 VDC external power supply.
- Cable of 0.5mm<sup>2</sup> or above is recommended.

Taking the drives rated from 50W to 400W as an example, Figure 3-5 shows the connection diagram of the holding brake.

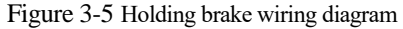

IMPORTANT

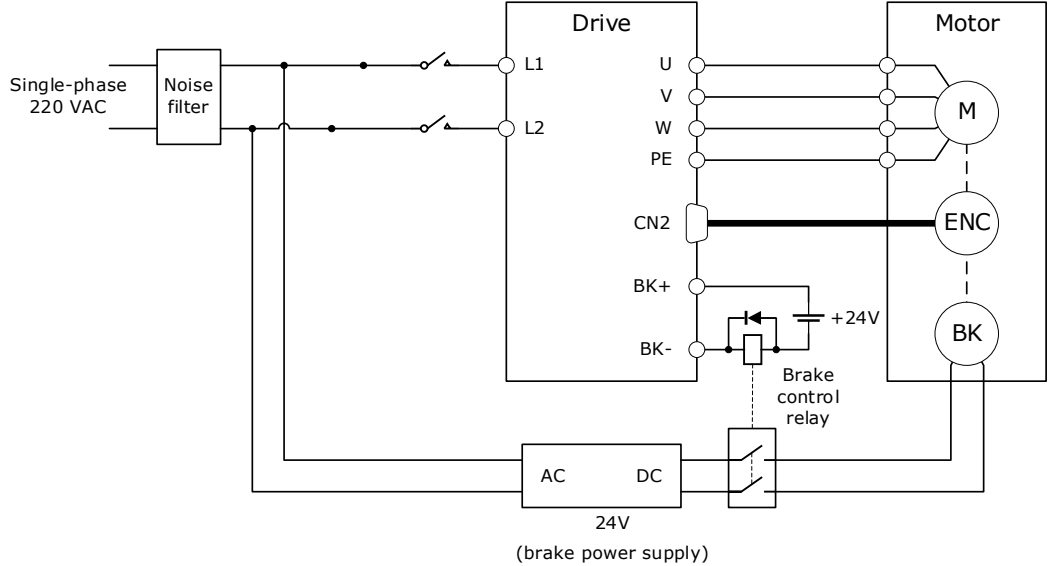

Note: The actual motor brake holding brake holding time and releasing the brake state time varies depending on the discharge circuit, and it is also necessary to consider the relay closing/opening time, etc. When using it, be sure to confirm the action time with the actual product.

#### 3.6.5 Touch Probe Wiring

You shall only use the terminals CN1-17 and CN1-18 for Touch Probe input signal, which has been allocated at factory. The following figure shows the example diagram for the connection.

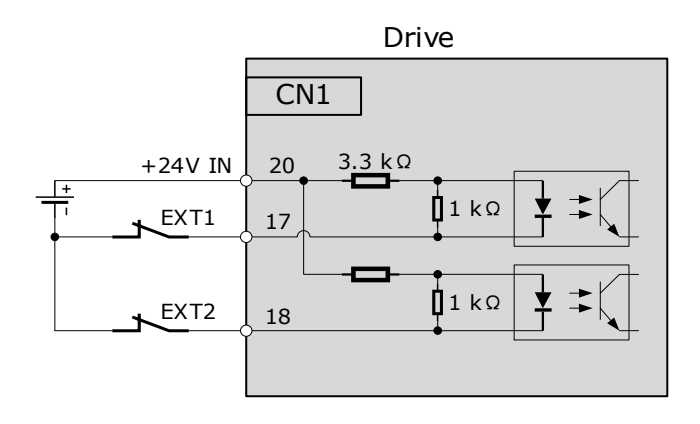

The timing sequence between input signals and trigger is as shown below.

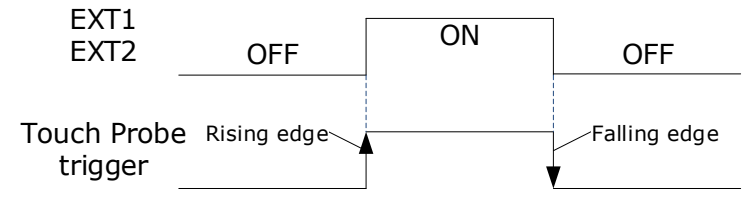

## 3.7 Communication Connections

## 3.7.1 USB Communication Cable

Connects your PC to a Drive with a USB Communication Cable, in order to make FW upgrade (if needed)

#### Connection Diagram

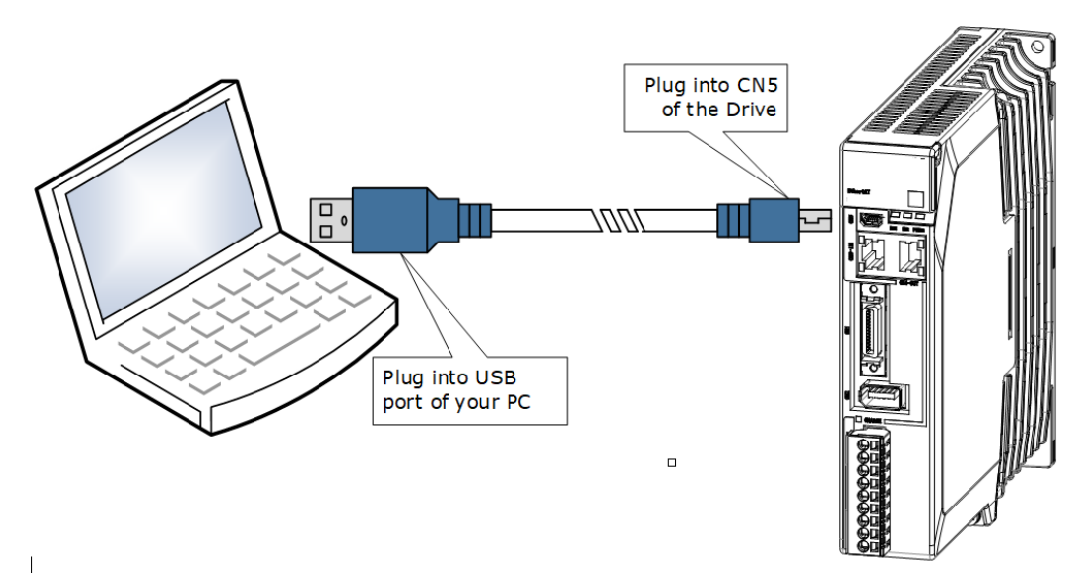

#### Cable Description

You can purchase the **USB Communication Cable** provided by UNITRONICS "USB2-CAB200", or you can purchase the commercially available products yourself The plug connected to your PC is USB The plug connected to your PC is USB Type-A, and the plug connected to the Drive is Mini USB Type-B

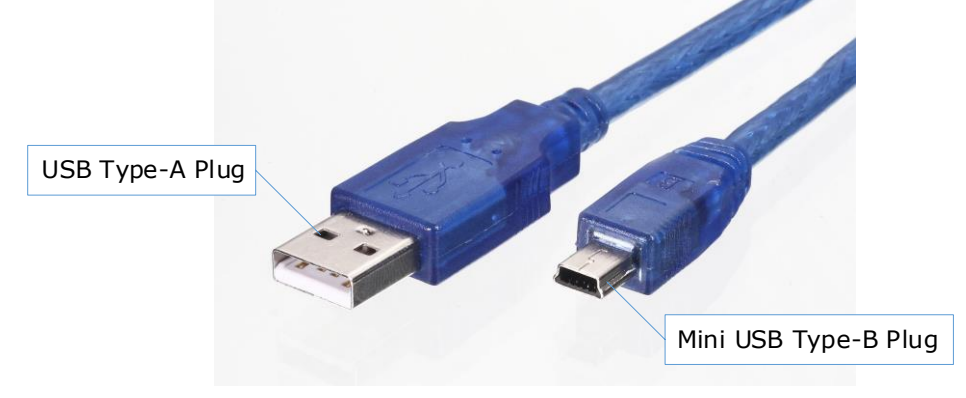

# **Chapter 4 Basic Settings**

You can implement the functions of parameter setting, display, monitoring, alarm, adjustment, etc. of the Drive in the following two ways.

- Use the Panel Operator of the Drive
- Send SDO command.

## 4.1 Panel Operator

## 4.1.1 Key Names and Functions

There is a Panel Operator on the front of the Drive, as is shown in Figure 4-1.

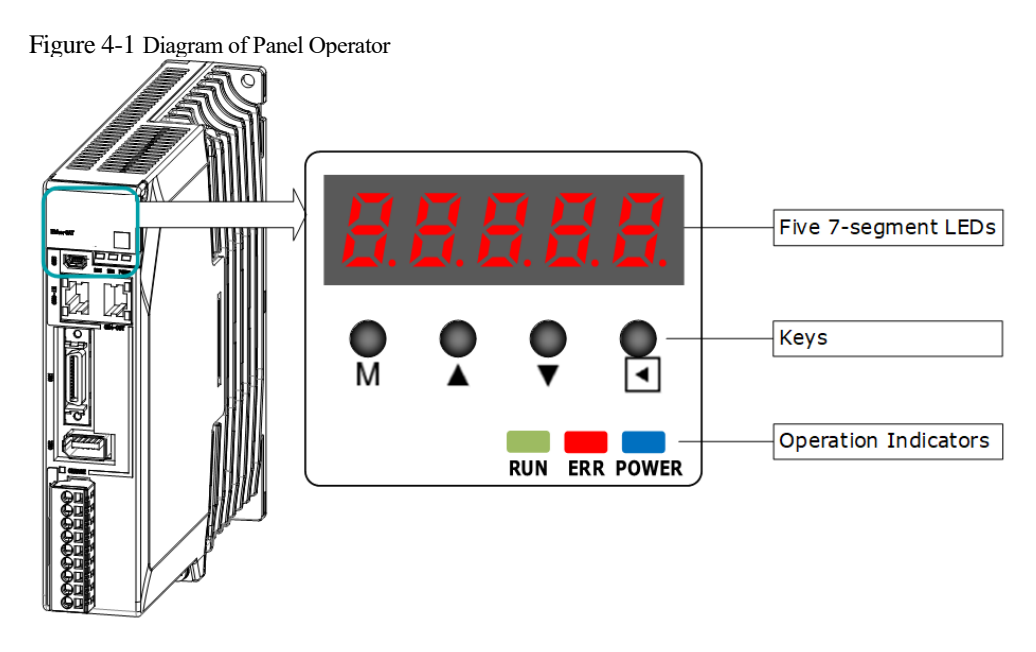

The names and functions of the keys on the Panel Operator are as follows.

| Key      | Functions                                                                                                    |  |
|----------|----------------------------------------------------------------------------------------------------|--|
| М        | Press [M] key to select a basic mode, such as the status display mode, utility function mode, parameter setting mode, or monitor mode. |  |
| <b>▲</b> | Press [▲] Key to increase the set value.                                                                                               |  |
| ▼        | Press $[\mathbf{\nabla}]$ Key to decrease the set value.                                                                               |  |
| •        | <ul><li>Data setting key</li><li>To display parameter setting and set value.</li><li>To shift to the next digit on the left.</li></ul> |  |

## 4.1.2 Basic Mode Selection

The basic modes include: Status Display Mode, Parameter Setting Mode, Utility Function Mode, and Monitor Mode. Select a basic mode with [M] key to display the operation status, set parameters and operation references, as is shown in Figure 4-2.

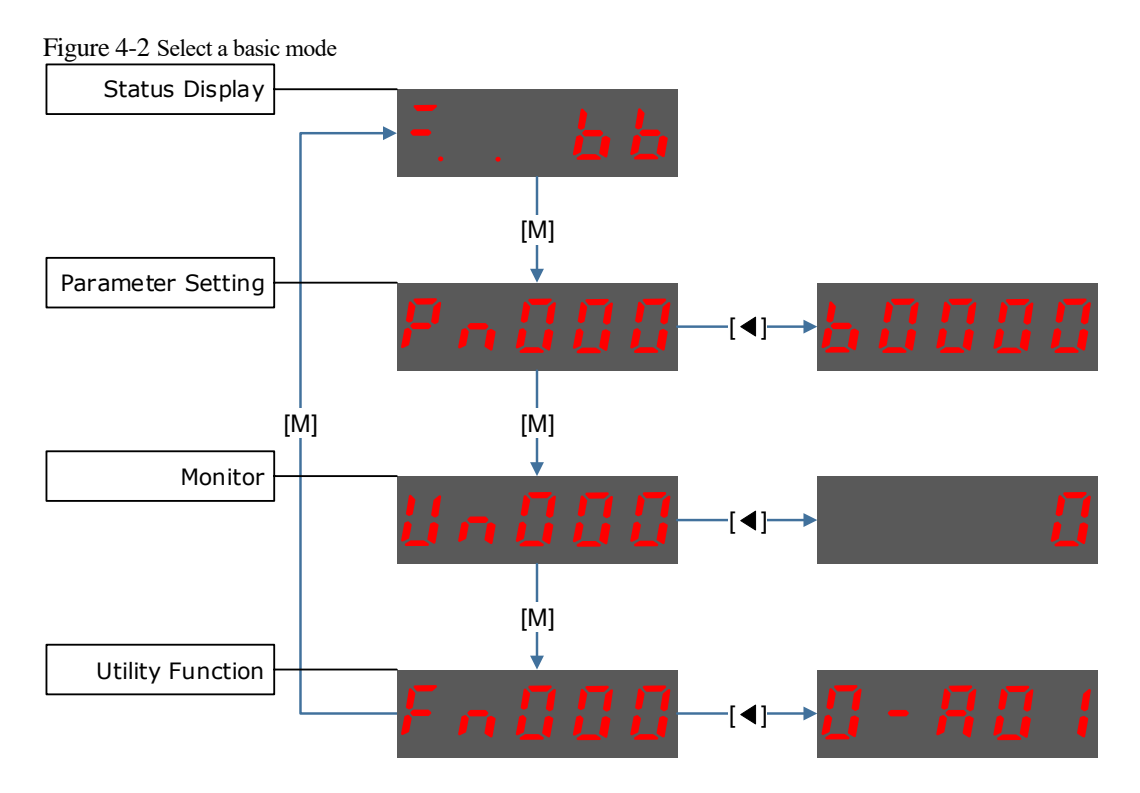

## 4.1.3 Status Display Mode

Power ON the Drive and wait for a while, the Panel Operator will initially display the Servo Status.

The information displayed by the status is divided into two parts:

- The first two digits are called **Bit Data**, what indicates the signal states during the operation of Drive.
- The last three digits are called Code, what indicates the operation states of Drive.

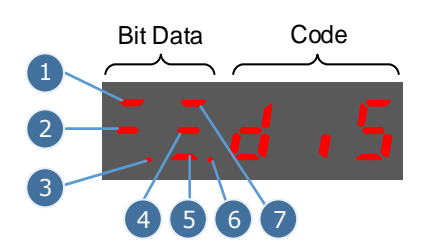

The display meaning of each segment on Bit Data are shown in Table 4-1, and they have different meanings under Speed or Torque Control Mode and Position Control Mode.

| No  | Speed or Torque Control Mode    |                                                                                                    | Position Control Mode                                                                    |                                                                                                    |  |
|-----|---------------------------------|----------------------------------------------------------------------------------------------------|------------------------------------------------------------------------------------------|----------------------------------------------------------------------------------------------------|--|
| INO | Meaning                         | Description                                                                                                    | Meaning                                                                                  | Description                                                                                                    |  |
| 1   | Speed<br>Coincidence<br>(VCMP)  | Lit when the difference between the<br>Motor speed and reference speed is<br>the same as or less than the value<br>set in Pn501 (Default setting is 10<br>rpm).<br>Always lit in Torque Control Mode. | Positioning<br>Completion<br>(COIN)                                                      | Lit if error between position<br>reference and actual Motor position<br>is below preset value in Pn500<br>(Default setting is 10 pulses). |  |
| 2   | Servo OFF                       | Lit when servo is off.<br>Not lit when servo is on.                                                                                                    | off.     Servo OFF     Lit when servo is off.       is on.     Not lit when servo is on. |                                                                                                    |  |
| 3   | Control Power<br>ON             | Lit when Drive control power is ON.                                                                                                    | Control Power<br>ON                                                                      | Lit when Drive control power is ON.                                                                                                    |  |
| 4   | Speed<br>Reference<br>Input     | Lit if input speed reference exceeds<br>the value preset in Pn503 (Default<br>setting is 20 rpm).                                                                                                    | Reference<br>Pulse Input                                                                 | Lit if reference pulse is input.                                                                                                    |  |
| 5   | Torque<br>Reference<br>Input    | Lit if input torque reference<br>exceeds preset value (10% rated<br>torque is standard setting).                                                                                                    | Deviation<br>Counter Clear<br>Signal Input                                               | Lit when deviation counter clear signal is input.                                                                                         |  |
| 6   | Power Ready                     | Lit when main power supply circuit is normal.                                                                                                    | Power Ready                                                                              | Lit when main power supply circuit is normal.                                                                                             |  |
| 7   | Rotation<br>Detection<br>(TGON) | Lit if Motor speed exceeds the value preset in Pn503 (Default setting is 20 rpm).                                                                                                    | Rotation<br>Detection<br>(TGON)                                                          | Lit if Motor speed exceeds the value preset in Pn503 (Default setting is 20 rpm).                                                         |  |

|  | Table 4-1 J | Display | meaning | of each | segment on | Bit Data |
|--|-------------|---------|---------|---------|------------|----------|
|--|-------------|---------|---------|---------|------------|----------|

The display meanings of Code are shown in Table 4-2.

Table 4-2 Display meanings of Code

| Code | Meaning                                                    |
|------|------------------------------------------------------------|
|      | Servo initialization failed (check the encoder connection) |
| 5    | Servo OFF (Motor Power OFF)                                |
|      | Servo Ready                                                |
|      | Run<br>Servo ON (Motor Power ON)                           |
|      | Quick Stop State                                           |
|      | Servo Alarm State                                          |
|      | Safe State                                                 |
|      | Forward Drive Prohibited                                   |
|      | Reverse Drive Prohibited                                   |
|      | (Forward and Reverse) Overtravel State                     |
|      | Alarm Number Display                                       |

**NOTE**: When the Drive is in Servo Alarm State, you shall check and correct the fault according to the Alarm Number Display, and then, you can press  $[\blacktriangleleft]$  key to try to clear the current alarm.
### 4.1.4 Parameter Setting Mode

Functions can be selected or adjusted by setting parameters. There are two types of parameters.

- Function Parameters: the functions allocated to each digit of the Panel Operator can be selected.
- Adjustment Parameters: a parameter is set to a value within the specified range of the parameter.

For a description of the parameter settings, please refer to the section Chapter 12 Parameters.

#### Function Parameters Setting

The example below shows how to change parameter Pn003 (Application Function Selections 3) from **0000** to **1032**.

Step 1 Press [M] key several times to select the Parameter Setting Mode.

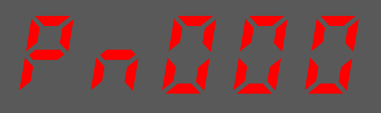

Step 2 Press  $[\blacktriangle]$  key or  $[\blacktriangledown]$  key to select the parameter Pn003.

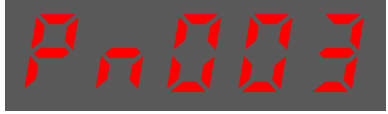

Step 3 Press  $[\blacktriangleleft]$  key to display the current value of Pn003.

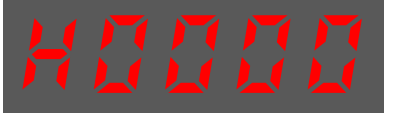

Step 4 Press and hold [◀] key for 1 second or more, and then a flashing decimal point will appear at the bottom right of the 5th digit.

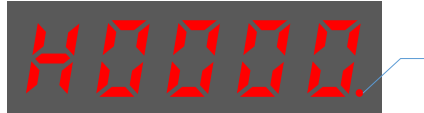

Decimal point is flashing

Step 5 Press  $[\blacktriangle]$  key twice, changing the value of the 5th digit from 0 to 2.

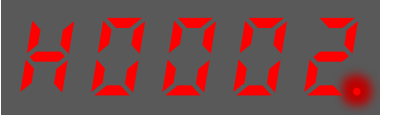

Step 6 Press [◀] key once, moving the flashing decimal point to the 4th digit.

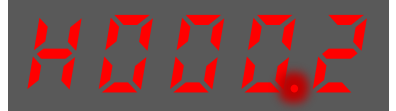

Step 7 Press  $[\blacktriangle]$  key three times, changing the value of the 4th digit from 0 to 3.

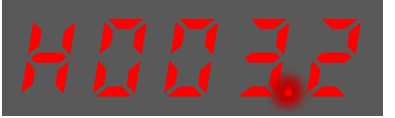

Step 8 Press [◀] key twice, moving the flashing decimal point to the 2nd digit.

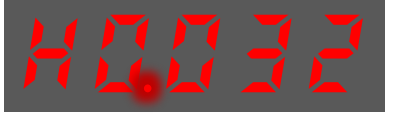

Step 9 Press  $[\blacktriangle]$  key once, changing the value of the 2nd digit from **0** to **1**.

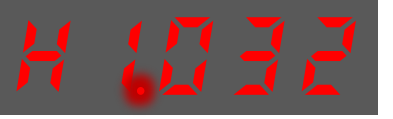

Step 10 Press and hold [◀] key for 1 second or more to return to the display of the Pn003 parameter value, or press the [**M**] key to return to the display of the Pn003.

NOTE

After completing the function parameters setting, restart the Drive to take effect.

----End

#### Adjustment Parameters Setting

The example below shows how to change parameter Pn102 (Speed Loop Gain) from 100 to 85.

Step 1 Press [M] key several times to select the Parameter Setting Mode.

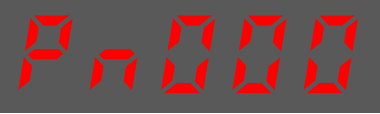

Step 2 Press  $[\blacktriangle]$  key or  $[\blacktriangledown]$  key to select the parameter Pn102.

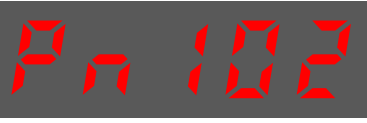

Step 3 Press  $[\blacktriangleleft]$  key to display the current value of Pn102.

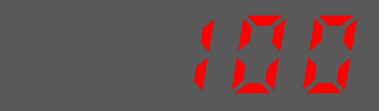

Step 4 Press [▲] key or [▼] key to change the value to 00085.
 Press and hold [▲] key or [▼] key to jump the setting value quickly.

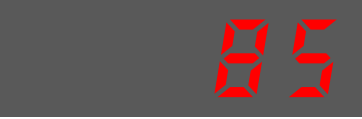

Step 5 Press  $[\blacktriangleleft]$  key or  $[\mathbf{M}]$  key to return to the display of Pn102.

----End

Panel Operator can only display 5 digits. The value of some adjustment parameters will be 6 digits or more. The display of the parameter values is as follows (take the display of parameter value -41943040 as an example). Sign of top digits Top two digits Middle four digits Bottom four digits Only when the value is with sign or negative number, "--" is displayed. Lights when negative number is displayed The example below shows how to change parameter Pn504 (Deviation Counter Overflow Alarm) from **41943040** to **42943240**.

Step 1 Press [M] key several times to select the Parameter Setting Mode.

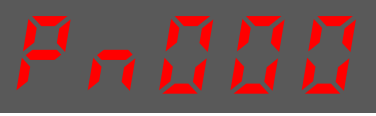

Step 2 Press  $[\blacktriangle]$  key or  $[\blacktriangledown]$  key to select the parameter Pn504.

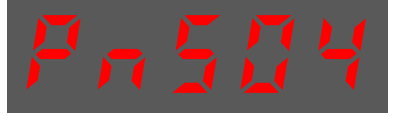

Step 3 Press [◀] key to display bottom four digits of the current value of Pn504.

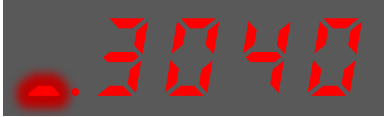

Step 4 Press and hold [◀] key for 1 second or more, and then a flashing decimal point will appear at the bottom right of the 5th digit.

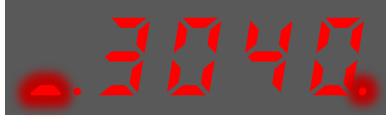

Step 5 Press [◀] key twice, moving the flashing decimal point to the 3rd digit.

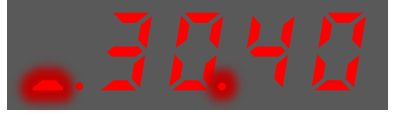

Step 6 Press  $[\blacktriangle]$  key twice, changing the value of the 3rd digit from 0 to 2.

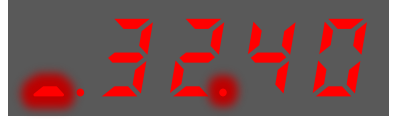

Step 7 Press [◀] key four times, moving the flashing decimal point to the 3rd of middle four digits.

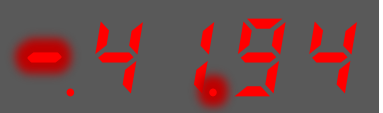

Step 8 Press  $[\blacktriangle]$  key once, changing the value of the 3rd digit from 1 to 2.

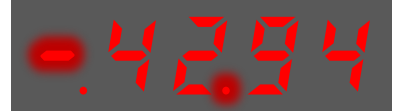

Step 9 Press and hold [◄] key for 1 second or more to return to the display of the Pn504 parameter value, or press the [M] key to return to the display of the Pn504.

----End

### 4.1.5 Monitor Mode

The Monitor Mode can be used for monitoring the reference values, I/O signal status, and Drive internal status.

The Monitor Mode can be selected during Motor operation.

#### Select Monitor Mode

The example below shows how to display, the contents of monitor number Un003 (when the Motor rotates at 100).

Step 1 Press [M] key several times to select the Monitor Mode.

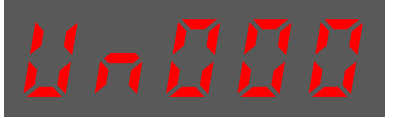

Step 2 Press  $[\blacktriangle]$  key or  $[\blacktriangledown]$  key to select the monitor number Un003.

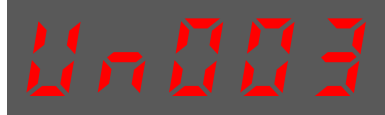

Step 3 Press  $[\blacktriangleleft]$  key to display the data of Un003.

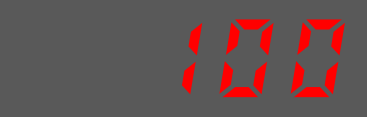

Step 4 Press  $[\blacktriangleleft]$  key to return to the display of Un003.

----End

Contents of Monitor Mode Display

| Monitor Number | Content of Display                                            | Unit    |
|----------------|---------------------------------------------------------------|---------|
| Un000          | Motor speed                                                   | rpm     |
| Un003          | Internal torque reference (in percentage to the rated torque) | %       |
| Un004          | Encoder Rotation angle pulse number                           | 1 pulse |
| Un005          | Input signal monitor (lit for low level)                      | -       |
| Un006          | Touch Probe input signal monitor                              | -       |
| Un007          | Output signal monitor                                         | -       |
| Un008          | Reserved                                                      | -       |
| Un009          | Input reference pulse counter                                 | 1 pulse |
| Un011          | Pulse deviation counter                                       | 1 pulse |
| Un013          | Reference pulse                                               | 1 pulse |
| Un015          | Load Inertia Percentage                                       | %       |
| Un016          | Motor Overload Ratio                                          | %       |
| Un019          | Busbar Voltage                                                | V       |
| Un021          | Encoder temperature                                           | °C      |

| Monitor Number | Content of Display     | Unit |
|----------------|------------------------|------|
| Un022          | Main board temperature | °C   |

The status (low level or high level) of input signal allocated to each input terminal is displayed.

| Display          | Monitor No. | Description                                                                                                    |
|------------------|-------------|----------------------------------------------------------------------------------------------------|
| 76543210         | Un005       | 0: CN1-14 (lit for low level, not lit for high level)<br>1: CN1-15 (lit for low level, not lit for high level)<br>2: CN1-16 (lit for low level, not lit for high level)<br>3: CN1-17 (lit for low level, not lit for high level)<br>4: CN1-18 (lit for low level, not lit for high level) |
| 3333334 <u>6</u> | Un006       | 6: EXT1 (Touch Probe Input 1)<br>7: EXT2 (Touch Probe Input 2)                                                                                                    |
|                  | Un007       | 0: CN1-6, 7<br>1: CN1-8, 9<br>2: CN1-10, 11                                                                                                    |

**NOTE**: Un007 represents the state of the output signal. The optocoupler ON and OFF of each output signal depends on whether the output signal is inverted:

If the signal is not inverted, lit for turning the optocoupler ON, and not lit for turning the optocoupler OFF.

If the signal is inverted, lit for turning the optocoupler OFF, and not lit for turning the optocoupler ON.

### 4.1.6 Utility Function Mode

This section describes how to apply the basic operations using the Panel Operator to run and adjust the Motor.

| Т | The following table shows the parameters in the Utility Function Mode. |  |    |   |  |   |
|---|------------------------------------------------------------------------|--|----|---|--|---|
|   | г                                                                      |  | ЪТ | 1 |  | l |

| Function Number | Name                                                          |
|-----------------|---------------------------------------------------------------|
| Fn000           | Alarm trace data display                                      |
| Fn001           | Initialize parameter settings                                 |
| Fn002           | JOG operation                                                 |
| Fn005           | Automatic offset-adjustment of Motor current detection signal |
| Fn006           | Manual offset-adjustment of Motor current detection signal    |
| Fn007           | Software version display                                      |
| Fn009           | Load inertia identification                                   |
| Fn010           | Absolute encoder multi-turn reset                             |
| Fn011           | Absolute encoder alarm reset                                  |
| Fn017           | Auto-tuning tool                                              |
| Fn018           | PJOG operation                                                |

Fn000 (Alarm trace data display)

The alarm trace data display can display up to ten previously occurred alarms. The following are the steps to display the alarm trace data.

Step 1 Press [M] key several times to select the Utility Function Mode.

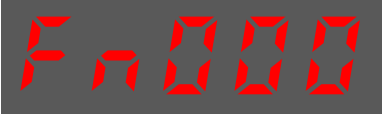

Step 2 Press [ $\blacktriangle$ ] key or [ $\blacktriangledown$ ] key to select the function number Fn000.

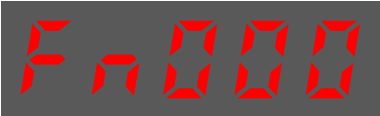

Step 3 Press [◀] key to display latest alarm number.

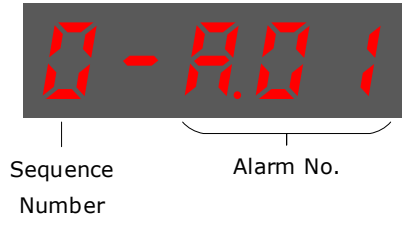

Step 4 Press  $[\blacktriangle]$  key or  $[\blacktriangledown]$  key to view the other alarm data.

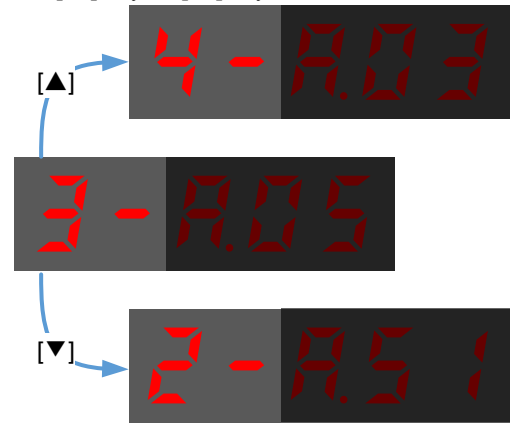

Step 5 Press the [◄] key to return to the display of the Fn000. Press and hold [◄] key for 1 second or more to clear all the alarm trace data.

----End

#### Fn001 (Initialize parameter settings)

The following are the steps to initialize parameter settings.

Step 1 Press [M] key several times to select the Utility Function Mode.

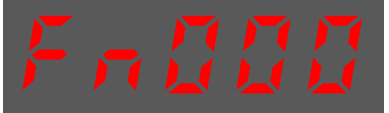

Step 2 Press  $[\blacktriangle]$  key or  $[\triangledown]$  key to select the function number Fn001.

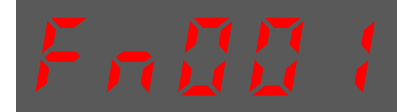

Step 3 Press [◀] key, and Panel Operator displays as below.

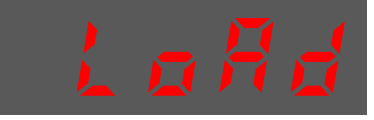

Step 4 Press and hold [◀] key for 1 second to initialize the parameter settings, until Panel Operator displays and blinks **done**, which indicates the initialization of parameter setting has been completed.

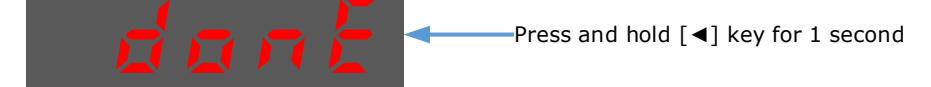

Step 5 Release  $[\blacktriangleleft]$  key to return to the display of the Fn001.

----End

#### Fn002 (JOG operation)

This utility function often used for trial operation, refers to the section 9.3.3 JOG Operation.

#### Fn005 (Automatic offset-adjustment of Motor current detection signal)

Motor current detection offset adjustment has performed at UNITRONICS before shipping. Basically, the user need not perform this adjustment.

Execute the automatic offset adjustment if the torque ripple is too big when compared with that of other Drives.
Execute the automatic offset adjustment in the servo OFF state.

The following are the steps to execute the automatic offset adjustment.

Step 1 Press [M] key several times to select the Utility Function Mode.

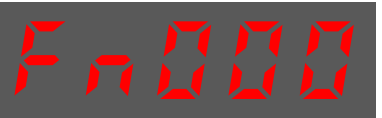

Step 2 Press  $[\blacktriangle]$  key or  $[\blacktriangledown]$  key to select the function number Fn005.

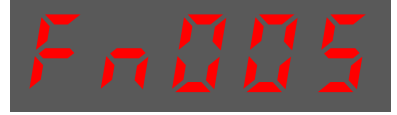

Step 3 Press [◀] key, and Panel Operator displays as below.

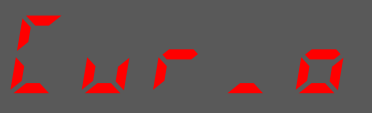

Step 4 Press [**M**] key to execute the automatic offset adjustment. Panel Operator displays and blinks **done**, and 2 seconds later, it will return to previous display.

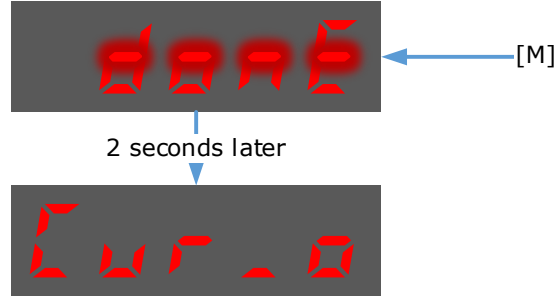

Step 5 Press the  $[\blacktriangleleft]$  key to return to the display of the Fn005.

----End

#### Fn006 (Manual offset-adjustment of Motor current detection signal)

To adjust the offset, perform the automatic adjustment (Fn005) first. And if the torque ripple is still big after the automatic adjustment, perform the manual offset-adjustment as follow.

 Please carefully execute the manual offset-adjustment, in case worsen the characteristics of the Motor.

When executing the manual offset-adjustment, run the Motor at a speed of approximately 100 rpm, and adjust the phase-U and phase-V offsets alternately several times until the torque ripple is minimized.

Step 1 Press [M] key several times to select the Utility Function Mode.

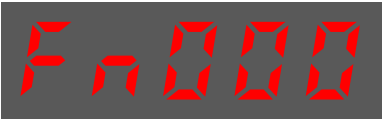

Step 2 Press  $[\blacktriangle]$  key or  $[\blacktriangledown]$  key to select the function number Fn006.

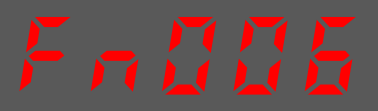

Step 3 Press [◀] key, and Panel Operator displays as below.

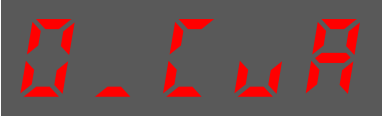

Step 4 Press [M] key for switching the display between 0\_CuA (phase-U) and 1\_Cub (phase-V).

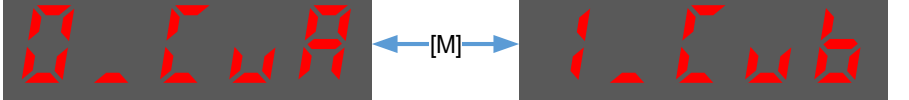

Step 5 Select one phase display (e.g. 1\_Cub, phase-V), and press and hold [◀] key for 1 second or more, Panel Operator will display the current offset value.

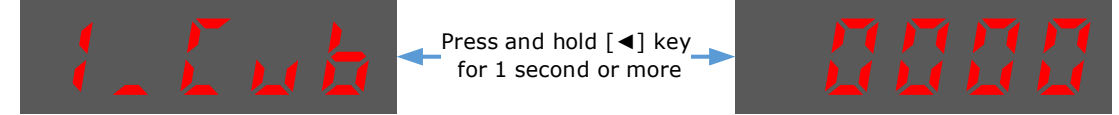

Step 6 Press  $[\blacktriangle]$  key or  $[\triangledown]$  key to change the offset value.

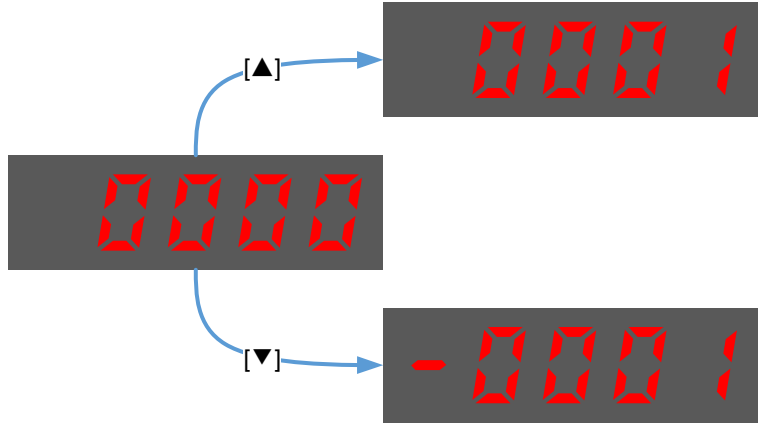

**NOTE**: the offset can be adjusted from -1024 to 1024.

- Step 7 Press and hold [◀] key for 1 second or more to return to the phase display.
- Step 8 Press  $[\blacktriangleleft]$  key to return to the display of the Fn006.

----End

#### Fn007 (Software version display)

The following are the steps to display the software versions.

Step 1 Press [M] key several times to select the Utility Function Mode.

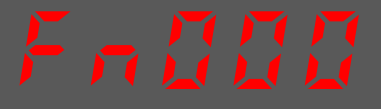

Step 2 Press  $[\blacktriangle]$  key or  $[\blacktriangledown]$  key to select the function number Fn007.

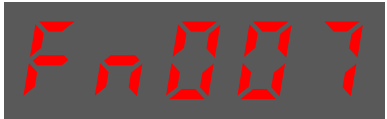

- Step 3 Press  $[\blacktriangleleft]$  key to display the software versions.
- Step 4
   Press [M] key serval time to display between DSP version, Voltage class and Structure code.

   DSP version
   FPGA/CPLD version

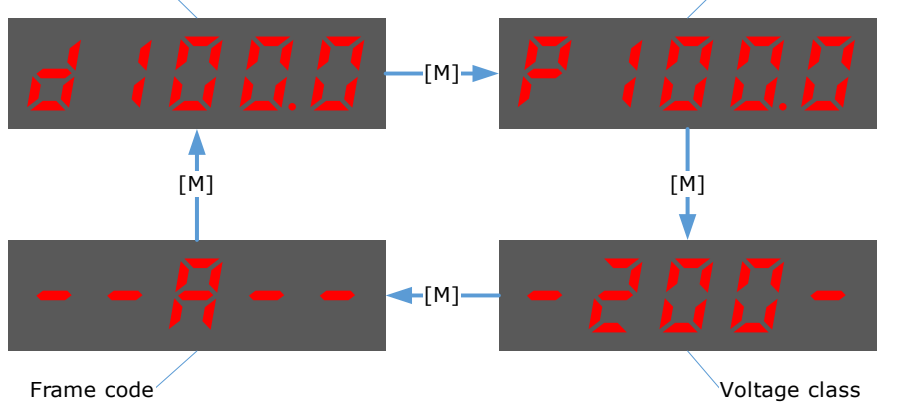

Step 5 Press  $[\blacktriangleleft]$  key to return to the display of the Fn007.

----End

#### Fn009 (Load inertia identification)

This utility function often used for tuning, refers to the section 10.6.1 Load Inertia Identification.

#### Fn010 (Absolute encoder multi-turn reset)

Important

 The clearing of multiturn data from the absolute encoder needs to be performed in the Servo OFF state.

 Before the driver is officially used, please perform a "clear multiturn data of the absolute encoder" operation.

Step 1 Press [M] key several times to select the Utility Function Mode.

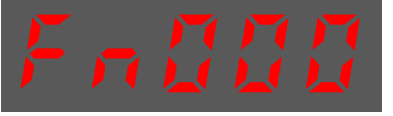

Step 2 Press  $[\blacktriangle]$  key or  $[\triangledown]$  key to select the function number Fn010.

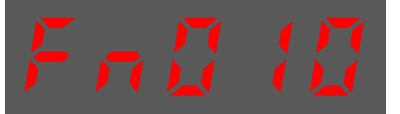

Step 3 Press [◀] key, and Panel Operator displays as below.

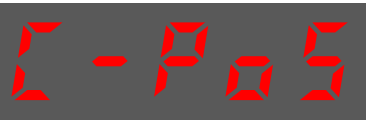

Step 4 Press [M] key to reset the absolute encoder multi-turn data.

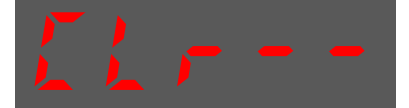

Step 5 Press  $[\blacktriangleleft]$  key to return to the display of the Fn010.

----End

#### Fn011 (Absolute encoder alarm reset)

• The clearing of multiturn data from the absolute encoder needs to be performed in the Servo OFF state.

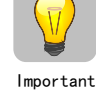

- After the A.47 and A.48 alarms occur in the drive, the user needs to replace the encoder battery, see "3.5.3 Installing or Replacing the Battery". After the replacement is complete, the alarm can be cleared by Fn011.
- Step 1 Press [M] key several times to select the Utility Function Mode.

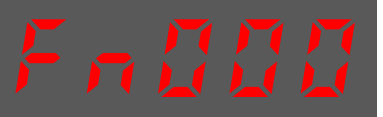

Step 2 Press  $[\blacktriangle]$  key or  $[\triangledown]$  key to select the function number Fn011.

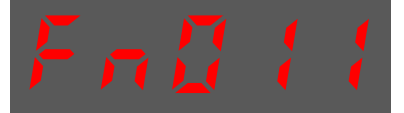

Step 3 Press  $[\blacktriangleleft]$  key, and Panel Operator displays as below.

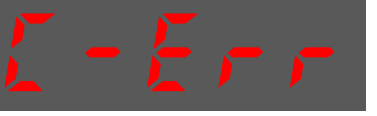

Step 4 Press [M] key to reset the absolute encoder multi-turn data.

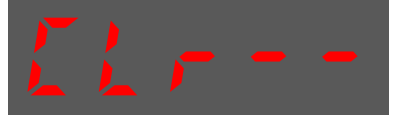

Step 5 Press  $[\blacktriangleleft]$  key to return to the display of the Fn011.

----End

#### Fn017 (Auto-tuning tool)

This utility function often use used for tuning, refers to the section 10.3.2 Auto-Tuning Tool.

#### Fn018 (PJOG operation)

This utility function often used for trial operation, refers to the section 9.5 Program Jogging.

# Chapter 5 STO

## 5.1 Introduction

The UMD-E5-S Servodrive has the integrated safety function "Safe Torque Off" (STO) according to IEC 61800-5-2, which is equivalent to an uncontrolled stop in accordance with stop category 0 of IEC 60204-1, which can protect people from dangerous movements of the machine and reduce the risk of operator.

The safe torque off (STO) function is a safety function that shuts the motor current and turns off motor output torque by turning off the driving signal of the servo driver's internal power transistor, when safety input signal is detected.

However, the safety function STO is not equivalent to the safety function "safe off" of IEC 60204-1, since it does not provide any galvanic insulation. This means that the motor terminals can still have dangerous voltage when in STO state.

### 5.1.1 Block Diagram

The circuit diagram of safety function is as shown in Figure 5-1.

Figure 5-1 Circuit diagram of safety function

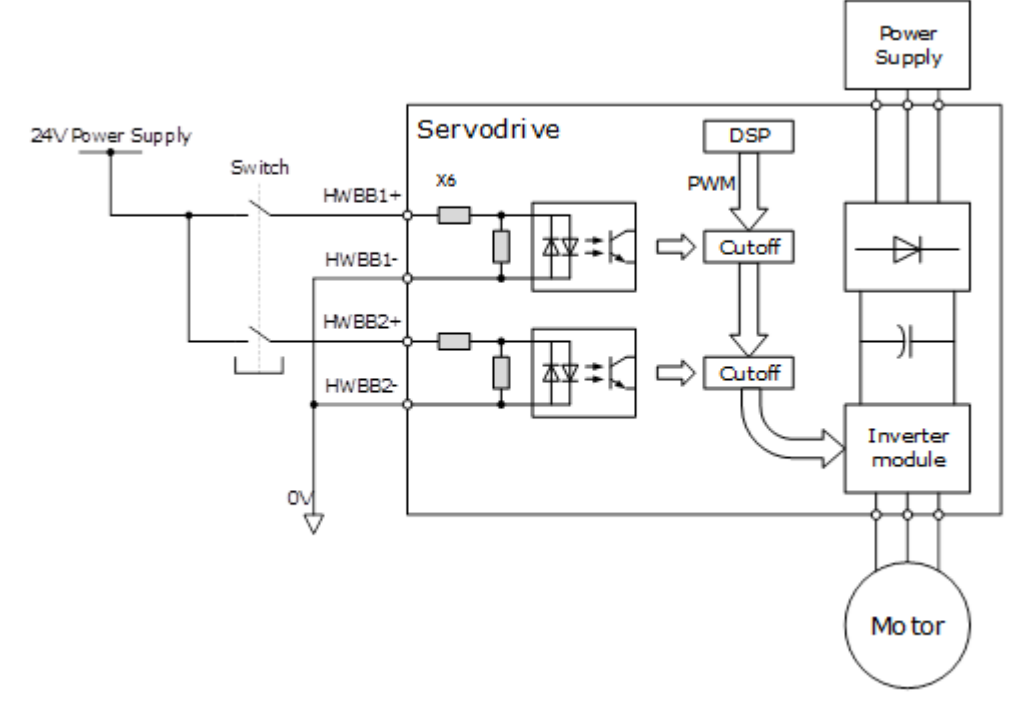

Close the Switch for turning ON HWBB1 and HWBB2, PWM signal can be allowed to pass by Cutoff circuit, which is, allowing the torque to output.

Open the Switch for turning OFF HWBB1 or HWBB2, PWM signal cannot be allowed to pass by Cutoff circuit, which is, forbidding the torque to output.

The reliability block diagram of safety function is as shown in Figure 5-2.

Figure 5-2 Reliability block diagram

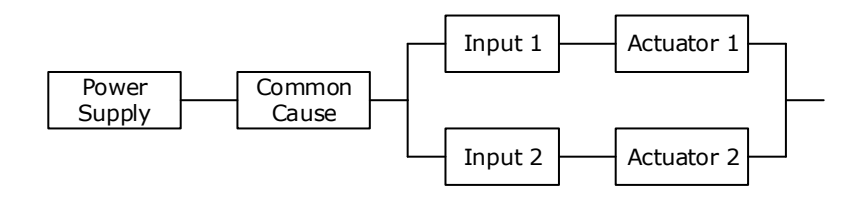

### 5.1.2 Functions and Features

The functions or features of STO are as follows:

- The safe state is the hardware shutdown of all PWMs, which make the motor torque off.
- The architecture of the system is 1001 + 1002.
- The STO works in high demand mode of operation, and systematic capability is SC3.
- The PFH may amount to 0.018% of the complete safety loop, and it is  $1.8*10^{-11}$ .
- MTTFd of each channel is 3184 years.
- According to IEC 61508-6: 2010, MRT and MTTR are both 0.
- Failure rates are: λ (total failures) = 355.80 fit; λ<sub>s</sub> (safe failures) = 283.38 fit; λ<sub>DD</sub> (dangerous detected failures) = 71.69 fit; λ<sub>DU</sub> (dangerous undetected failures) = 0.73 fit.
   [NOTE] The unit for failure rates is 1 fit (failures in time) = 1\*10<sup>-9</sup> h<sup>-1</sup>, meaning one failure in 10<sup>9</sup> operation hours of the device.
- Safety class SIL3 (IEC 62061: 2015) and performance class PLe in category Cat.4 (ISO 13849-1: 2015).
- In accordance with IEC 61508:2010 and IEC 62061:2015, the SFF of single channel (1001) is not less than 99%, and the SFF of dual channel section (1002) is not less than 90%.
- Follows ISO 13849-1: 2015 with a DC of not less than 99%.
- (\*) The response time of STO is no more than 30ms. Response time of STO is the time frame from the STO signal is triggered to the PWM signal is removed.
- (\*) The diagnose test interval is less than 20ms for HFT=0, and is less than 1h for HFT>0.
- (\*) According to IEC 61326-3-1 for the DS definition, the motor will stop within 200ms.
- According to IEC 13849: 2015, the CCF score is better than 65.
- (\*) All detected faults will lead to safe state.
- (\*) In single channel, diagnostic test interval + fault reaction time < 30ms.

<sup>(\*)</sup> Input signal filtering time definition: when the input signal keeps low level more than 2ms, turns HWBB1 and HWBB2 OFF and the system will enter safe state.

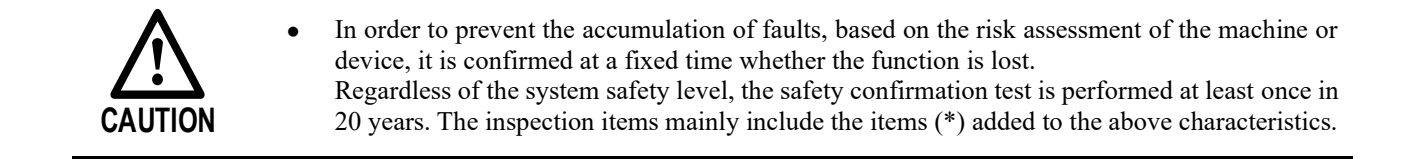

#### 5.1.3 Risk Assessment

The device manufacturer is responsible for the residual risks associated with all risk assessments. The following are residual risks associated with STO functions. UMD-E5-S Servodrive is not responsible for any damage or injury caused by residual risks.

- Never touch the terminals while the power is on. Since the STO function only cuts off the torque output of the motor and does not cut off the physical connection between the drive and the motor, there is a risk of electric shock.
- Use products that have been safety-confirmed or meet safety specifications for parts used on safety circuits.
- Since the STO function can cut off the torque output of the motor, make sure that the servo motor does not move due to external forces.
- Please confirm whether the new product and the previously used product are the same model when replacing the Servodrive.
- Always confirm the performance of the function before running the system.
  - Please conduct a risk assessment of the entire machine or device.
  - When the power module inside the Servodrive has a short-circuit fault, the motor shaft may turn 0.5 rotations or less.
  - Always supply power the STO input signals (HWBB1 and HWBB2) from a same source. If the power is supplied separately, the leakage current may cause the STO function to malfunction and unable to cuts off the torque output of the motor.

### 5.1.4 Alarms

If A30 (STO Disconnected) alarm or A31 (STO Circuit Failure) alarm occurs in the Drive, which means that the STO function circuit may be damaged. The user should troubleshoot to use the STO function again.

| Alarm No. | Name                | Description                                                                                              |
|-----------|---------------------|----------------------------------------------------------------------------------------------------|
| A30       | STO Disconnected    | HWBB1 or HWBB2 is disconnected for more than 10 seconds. Check the wiring before using the STO function. |
| A31       | STO Circuit Failure | The STO function circuit may be damaged. Please contact Trio or the Authorized Distributor.              |

## 5.2 Environmental Conditions

| ltem            | Specification                                            |                                                                                |  |
|-----------------|----------------------------------------------------------|--------------------------------------------------------------------------------|--|
| Operation       | Temperature                                              | Single drive: -5 °C to 55 °C<br>Multiple drives, flush mounted: -5 °C to 40 °C |  |
|                 | Humidity                                                 | 5% to 95% RH (with no freezing or condensation)                                |  |
| Storago         | Temperature                                              | -20 °C to 85 °C                                                                |  |
| Storage         | Humidity 5% to 95% RH (with no freezing or condensation) |                                                                                |  |
| Altitude        | ≤1000 m (Rated)                                          |                                                                                |  |
| IP              | IP20                                                     |                                                                                |  |
| Pollution Index | Ш                                                        |                                                                                |  |

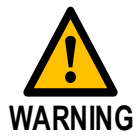

| Item                  | Specification                                   |
|-----------------------|-------------------------------------------------|
| Overvoltage Category  | Ш                                               |
| Isolation Voltage     | Input to Output: 2.7 kV; Input to Earth: 2.0 kV |
| Insulation Resistance | 50 MΩ or more                                   |

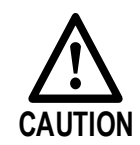

- To avoid the risk of crosstalk to signal cables, please segregate the power interface cable from signal cables or state alternative mitigation methods.
- It is not recommended to use the device in public low voltage power supply systems.

## 5.2.1 Applicable Standards

| Item                       | Safety Specification                                                              |  |  |
|----------------------------|-----------------------------------------------------------------------------------|--|--|
|                            | IEC 61800-3: 2017                                                                 |  |  |
|                            | IEC 61000-4: 2017                                                                 |  |  |
| EMC Directive              | IEC 61326-3-1: 2017                                                               |  |  |
| Livie Directive            | IEC 61800-5-2: 2016                                                               |  |  |
|                            | Illustrate:                                                                       |  |  |
|                            | The environment category is the second environment and the device category is C2. |  |  |
| Low Voltage Directive      | EN 61800-5-1: 2007 + AMD1:2017                                                    |  |  |
|                            | IEC 61800-5-2: 2016                                                               |  |  |
|                            | IEC 60204-1: 2016                                                                 |  |  |
| Functional Safety          | IEC 61508: 2010                                                                   |  |  |
|                            | IEC 62061: 2015                                                                   |  |  |
|                            | ISO 13849-1: 2015                                                                 |  |  |
|                            | IEC 60068-2-1: 2007                                                               |  |  |
|                            | IEC 60068-2-2: 2007                                                               |  |  |
|                            | IEC 60068-2-6: 1995                                                               |  |  |
| Environmental Requirements | IEC 60068-2-14: 1984                                                              |  |  |
| Environmental Requirements | IEC 60068-2-27: 1987                                                              |  |  |
|                            | IEC 60068-2-78: 2001                                                              |  |  |
|                            | IEC 61800-2: 2015                                                                 |  |  |
|                            | IEC 61800-5-1:2007 + AMD1:2016                                                    |  |  |

The safety standards followed by STO are shown in the table below.

## 5.3 Terminals Arrangement (CN6)

Signal Diagram

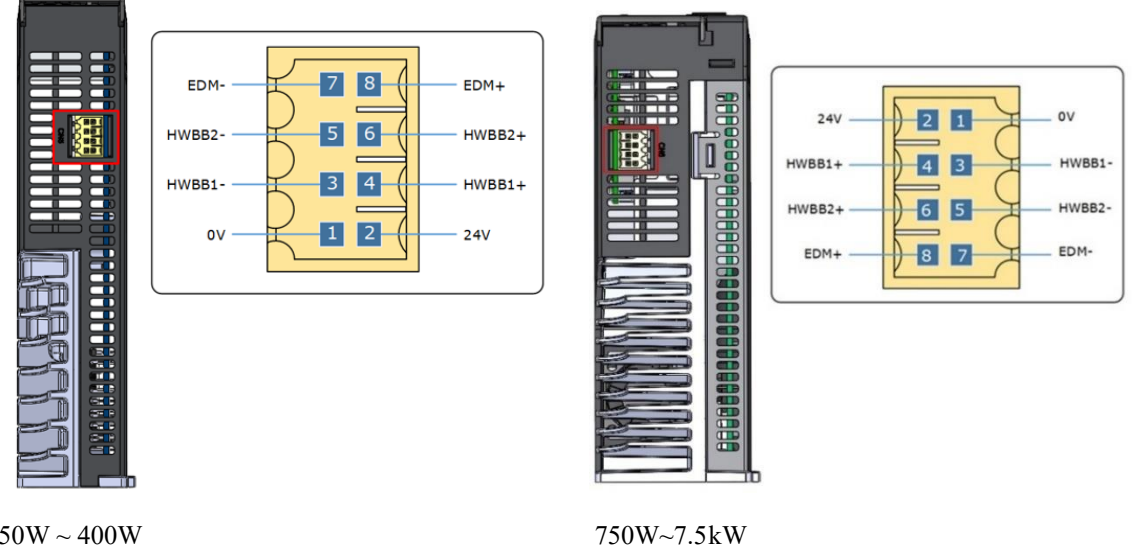

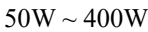

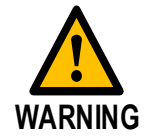

- Please use the PELV/SELV switching power supplying to the IO signal of the STO function. •
- The external signal shall meet the Idle-current principle. •

| Pin | Signal | Name                    | Function                                                                                        |  |
|-----|--------|-------------------------|-------------------------------------------------------------------------------------------------|--|
| 1   | 0 V    | 24 V Dower Supply       | <ul> <li>(Do not use these pins because<br/>they are connected to internal circuits)</li> </ul> |  |
| 2   | 24 V   | 24 V Fower Suppry       |                                                                                                 |  |
| 3   | HWBB1- | UWDD1 Input             |                                                                                                 |  |
| 4   | HWBB1+ | п м ввт пірис           | The STO function takes effect when<br>the HWBB1 or the HWBB2 signals is<br>turned OFF.          |  |
| 5   | HWBB2- | LIWDD2 Input            |                                                                                                 |  |
| 6   | HWBB2+ | пwbb2 шри               |                                                                                                 |  |
| 7   | EDM-   | External Device Monitor | Turns ON when the HWBB1 signal or<br>the HWBB2 signal is turned OFF.                            |  |
| 8   | EDM+   | Output                  |                                                                                                 |  |

Signal Specifications

The input specifications of the HWBB1 signal (CN6-3, CN6-4) and HWBB2 signal (CN6-5, CN6-6) are as follows.

| Item                    | Characteristics | Description                                               |
|-------------------------|-----------------|-----------------------------------------------------------|
| Internal Impedance      | 3.3 kΩ          | -                                                         |
| Operating Voltage Range | $24V\pm20\%$    | $V_{H_{min}} = 17.6 \text{ V}; V_{L_{max}} = 4 \text{ V}$ |

The electrical characteristics of the EDM (CN6-7, CN6-8) output signal are as follows:

| Item                      | Characteristics | Description                                                   |
|---------------------------|-----------------|---------------------------------------------------------------|
| Maximum Allowable Voltage | 35 V dc         | _                                                             |
| Maximum Allowable Current | 80 mA dc        | -                                                             |
| Maximum ON Voltage Drop   | 1.0 V           | Voltage between EDM+ and EDM- when current is 80 mA           |
| Maximum Delay Time        | 5 ms            | Time from a change in HWBB1 or HWBB2<br>until a change in EDM |

## 5.4 Function Description

## 5.4.1 EDM (External Device Monitor)

The EDM (External Device Monitor) signal is used to monitor failures in the STO. Connect the monitor signal as a feedback signal, e.g., to the Safety Function Device.

The relationship among the signals of EDM, HWBB1, and HWBB2 is shown in Table 5-1.

Table 5-1 The relationship among the signals of EDM, HWBB1, and HWBB2

| Signal | Logic |     |     |     |  |  |
|--------|-------|-----|-----|-----|--|--|
| HWBB1  | ON    | ON  | OFF | OFF |  |  |
| HWBB2  | ON    | OFF | ON  | OFF |  |  |
| EDM    | OFF   | OFF | OFF | ON  |  |  |

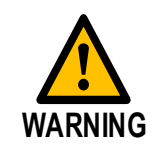

• The EDM signal is not a safety output. Use it only for monitoring for failures.

If an STO is requested by turning OFF input signals (HWBB1 and HWBB2) when the safety function is operating normally, the EDM output signal will be turned ON within 5 milliseconds.

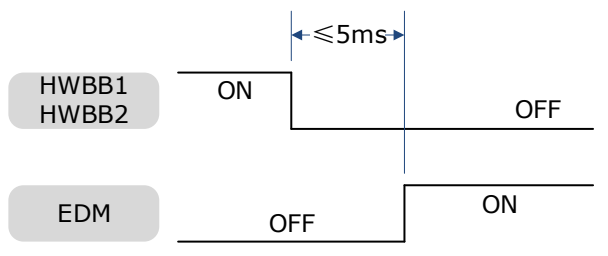

#### 5.4.2 Safe State

When the STO function takes effect, the Drive enters the safe state and the Panel Operator displays SAF, as is shown below.

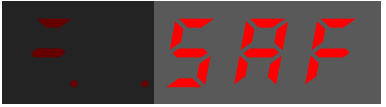

The relationship between the State and the signals of HWBB1 and HWBB2 is shown in Table 5-2.

| Item  | Logic         |       |       |     |  |  |
|-------|---------------|-------|-------|-----|--|--|
| HWBB1 | ON ON OFF OFF |       |       |     |  |  |
| HWBB2 | ON            | OFF   | ON    | OFF |  |  |
| State | _             | Alarm | Alarm | SAF |  |  |

Table 5-2 The relationship between the State and the signals of HWBB1 and HWBB2

Turn OFF input signals (HWBB1 and HWBB2) for taking effect the STO function, the power supplied to the Motor will be cut off within 5 milliseconds.

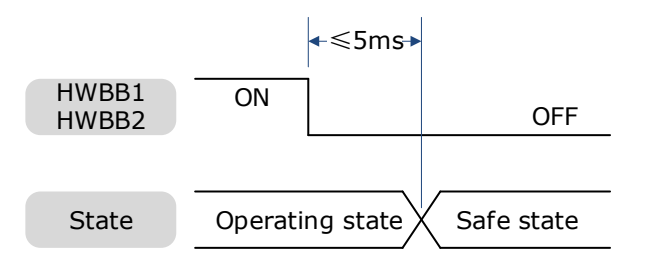

Safety output signal from the safety controller and safety sensor may include L pulse for self-diagnosis. Make sure the off period of safety input signal less than 1 millisecond, and the safety input circuit does not detect this OFF event.

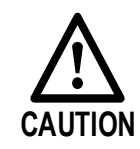

• Conditions for STO function reset is that both HWBB1 and HWBB2 are ON.

### 5.4.3 S-RDY (Servo Ready Output) Signal

When the Drive is in Safe State, S-RDY (Servo Ready Output) signal is OFF.

When the HWBB1 and the HWBB2 signals are turned ON, and the Servo is OFF, the S-RDY signal will be turned ON, and the Drive will be in Ready State.

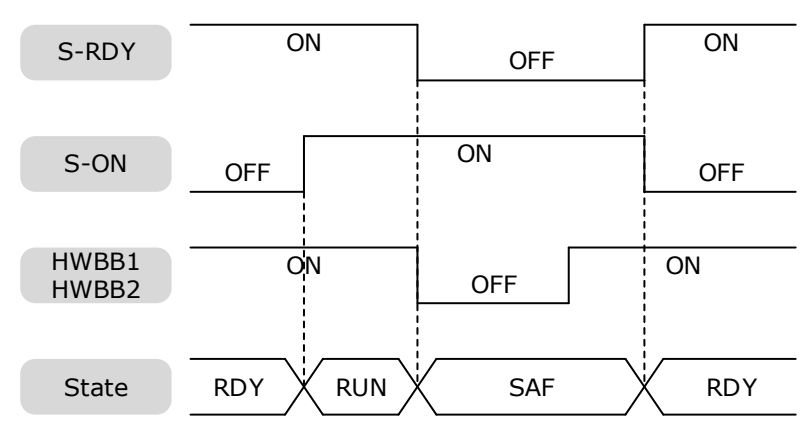

## 5.4.4 / BK (Brake Ouput) Signal

If the STO function takes effect when the HWBB1 or HWBB2 signal is OFF, the /BK (Brake) signal will turn OFF. At that time, the setting in Pn506 (Brake Reference-Servo OFF Delay Time) will be disabled.

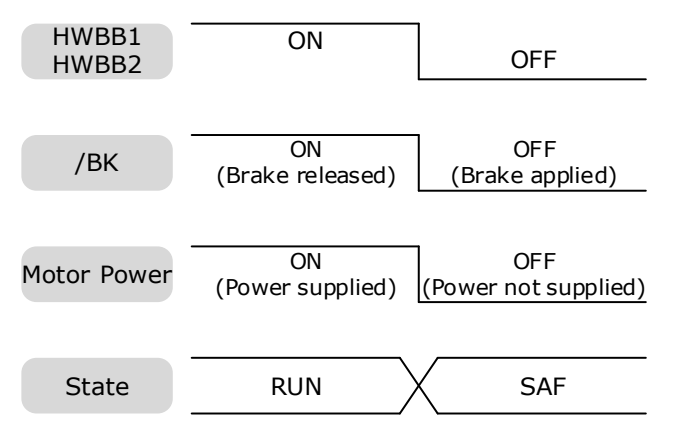

### 5.4.5 Stopping Methods

The Drive will enter the safe state when the STO function takes effect, and the Motor will stop according to the setting of Pn003.0.

| Parameter | Setting | Stopping Method | Statue after Stopping | When Enabled  |
|-----------|---------|-----------------|-----------------------|---------------|
|           | 0       | Dynamic Brake   | Coasting              |               |
| Pn003.0   | 1       | Dynamic Brake   | Dynamic Brake         | After restart |
|           | 2       | Coasting        | Coasting              |               |

#### 5.4.6 Reset Method for Deviation Counter

The Drive will enter the safe state when the STO function takes effect, and the Deviation Counter will reset according to the setting of Pn004.1.

| Parameter | Setting | Reset Method                                                                              | When Enabled      |
|-----------|---------|-------------------------------------------------------------------------------------------|-------------------|
| D::004.1  | 0       | Reset to zero when Servo is OFF or STO function takes effect.                             | A Stern mersterit |
| Pn004.1   | 2       | Reset to zero when Servo is OFF, or STO function takes effect, or Overtravel is occurred. | Aner restart      |

## 5.5 Safety Function Device Connection

### 5.5.1 Disconnecting a Safety Function Device

If a safety function device is not connected, keep the Safety Connector plugged into the CN6 port, and the shorting pins on the connector remain in the default state.

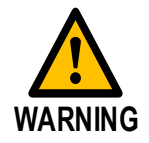

•

In this case, the STO function will be disabled and the Drive will not be able to implement the safety function by the Safety Function Device.

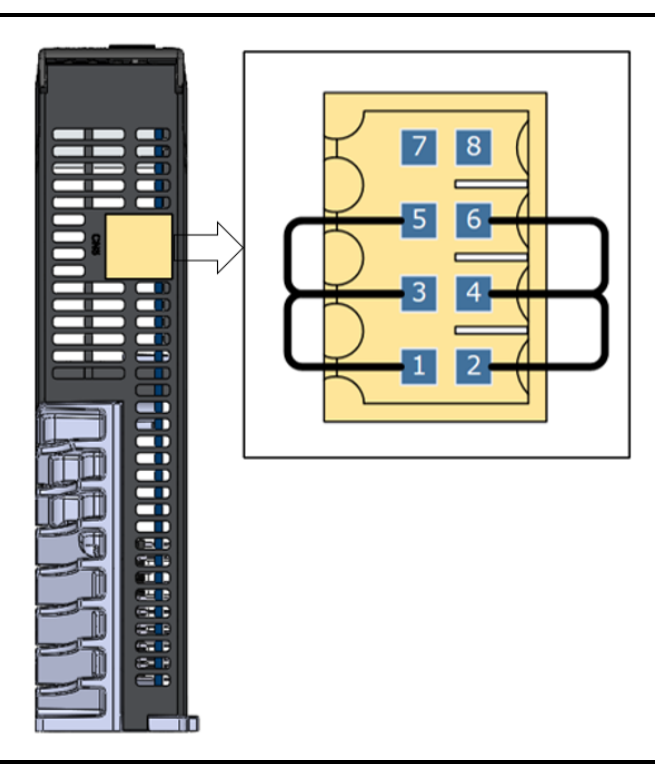

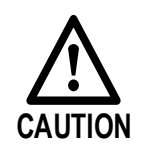

• If the shorting pins are removed and the Safety Function Device is not connected, the Drive will enter safe state and not supply the current to the Motor, so that the Motor cannot output torque. At that time, the Panel Operator will display **SAF**.

#### 5.5.1 Connecting a Safety Function Device

Step 1 Remove the shorting pins on the Safety Connector as shown in Figure 5-3.

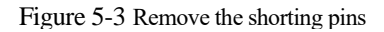

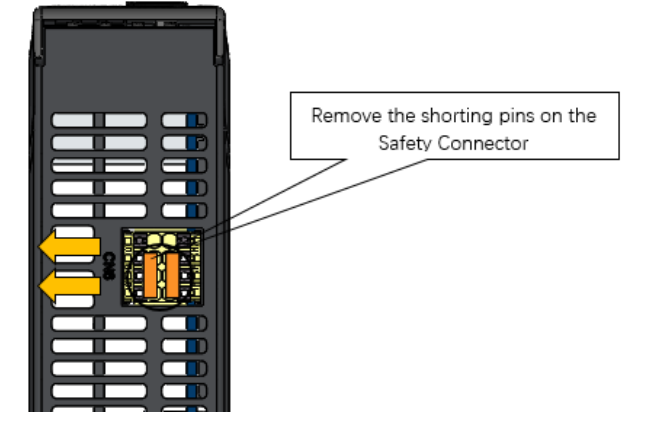

Step 2 Wiring the Safety Function Device

Connect the Safety Function Device to the CN6port according to the wiring example shown in Figure 5-4.

Figure 5-4 Wiring example for Safety Function Device

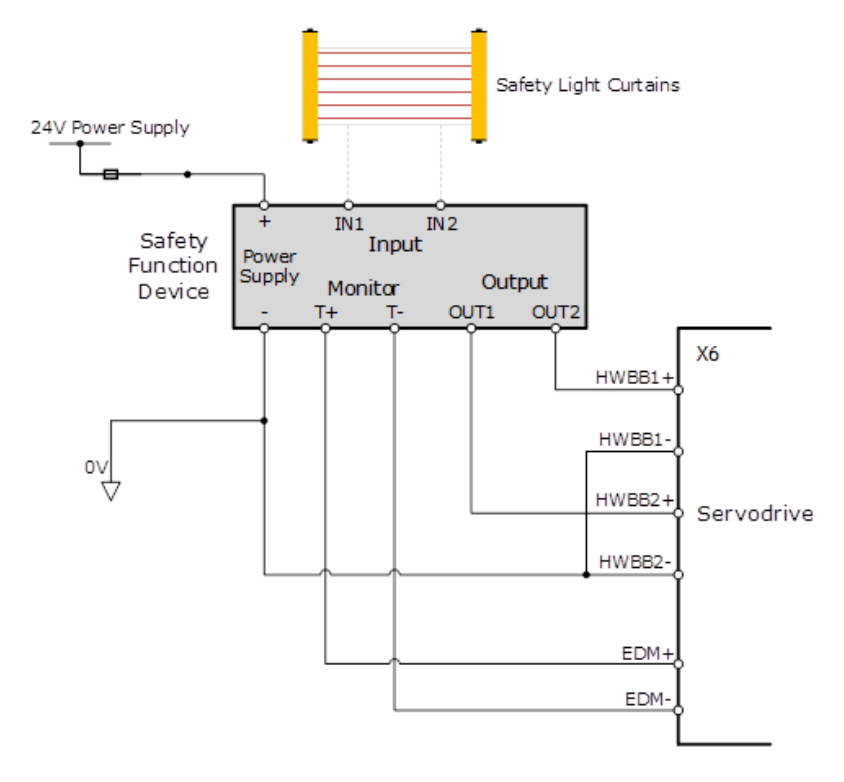

Use armored cables to protect the HWBB1+ and HWBB2+ from short circuits. Use the EDM signal at the common emitter output, making sure that the current flows from EDM+ to EDM-.

When the safety grating is blocked, the HWBB1 and HWBB2 signals turn OFF, and the EDM signal is turned ON to enter the Safe State.

When the blocking of the safety grating is released, the HWBB1 and HWBB2 signals turn ON, and the Drive will enter the Operating State.

Step 3 Validating Safety Functions

When the system is commissioned, or maintenance operations are performed, or a Drive is replaced revalidation tests must be run to check the operation of the STO function. It is recommended that the results of any conformation testing are kept as a record for future reference.

- When the HWBB1 and HWBB2 signals turn OFF, confirm that the Panel Operator displays SAF and that the Motor does not operate.
- Monitor the ON/OFF status of the HWBB1 and HWBB2 signals.

If the ON/OFF status of the signals do not coincide with the display, the following must be considered:

- An error in the external device.
- Disconnection of the external wiring, short-circuiting in the external wiring.
- A failure in the Drive.

Find the cause and correct the problem.

Troubleshooting

If any one of the input signal HWBB1 or HWBB2 turns OFF, the Drive will enter the Safe State. However, if other signal is still ON for more than 10 seconds, an alarm A30 (STO Disconnected) will occur. At that time, the following must be considered:

- The circuit or device used to input the HWBB1 and HWBB2 signals may be faulty.
- The cable for the input signal has been disconnected.

Find the cause and correct the problem.

## 5.6 Procedure

Taking the wiring of the Safety Function Device shown in Figure 5-4 as an example, use the STO function as follows.

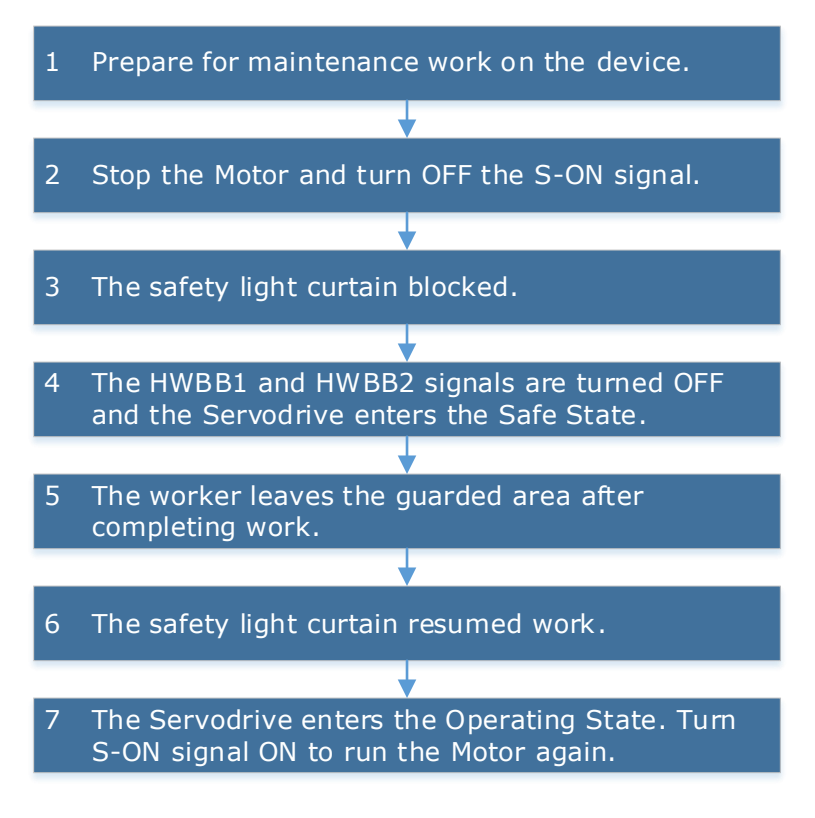

# **Chapter 6 Application Functions**

## 6.1 Power Supply

The main circuit and control circuit of the Drive can be operated with AC power input. When AC power input is selected, single- phase or three phase power input can be used. You shall to set the parameter Pn007.1 and Pn007.3 (use AC power input) according to the applicable power supply.

| Parameter         | Setting | Meaning                                                                                                    | When Enabled  |
|-------------------|---------|----------------------------------------------------------------------------------------------------|---------------|
|                   | 0       | Use a single-phase AC power supply.                                                                                 |               |
| Pn007.1 [Default] |         | Use a three-phase AC power supply.<br><b>NOTE:</b><br>This setting is invalid for the Drive power from 50W to 400W. | After restart |
| Pn007.3           | 0       | AC power supply frequency is 50Hz.                                                                                  |               |
|                   | 1       | AC power supply frequency is 60Hz.                                                                                  |               |

An alarm A.24 (Main Circuit Power Supply Wiring Error) may be occurred if the setting of Pn007.1 be consonant with not match the applicable power supply.

When using AC power supply and DC power supply to connect to the driver, please make a terminal connection.
 Ac power supply should be connected to the L1/L2/L3 terminals and L1C/L2C terminals of the driver.

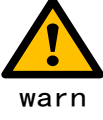

- DC power supply should be connected to the B1/decile terminal and one terminal and L1C/L2C terminal of the driver.
- Before using the DC power input, please be sure to set Pn007.1=2 before entering the main loop to avoid burning the internal components of the driver.
- When the DC power supply is input, set the fuse on the power supply wiring.
- No regeneration is performed when using the DC power input, so please perform regenerative energy treatment on the power supply side.

## 6.2 Motor Rotation Direction

You can reverse the direction of Motor rotation by changing the setting of Pn001.0.

The default setting for Forward Rotation is counterclockwise (CCW) as viewed from the Drive end.

| Parameter | Setting | Reference         | Diagram                                                                                       |
|-----------|---------|-------------------|-----------------------------------------------------------------------------------------------|
| Pn001.0   | 0: CCW  | Forward Reference | CCW Torque reference Encoder pulse division output<br>PAO<br>PBO Phase B<br>advanced          |
|           |         | Reverse Reference | CW Torque reference Encoder pulse division output<br>PAO TITE Phase A<br>advanced<br>PBO TITE |

| Parameter | Setting | Reference         | Diagram                                                                                                    |
|-----------|---------|-------------------|----------------------------------------------------------------------------------------------------|
|           | 1. CW   | Forward Reference | CW Torque reference<br>Torque reference<br>Encoder pulse division output<br>PAO<br>PBO Phase B<br>advanced |
|           | 1: CW   | Reverse Reference | CCW Torque reference Encoder pulse division output<br>PAO<br>Rotation speed PBO                            |

## 6.3 Overtravel Limit

### 6.3.1 Function Description

Overtravel is a safety function of the Drive that forces the Motor to stop in response to a signal input from a limit switch that is activated when a moving part of the machine exceeds the safe range of movement.

The overtravel signals include the P-OT (Forward Drive Prohibit) and the N-OT (Reverse Drive Prohibit) signals.

You use the P-OT and N-OT signals to stop the machine by installing limit switches at the positions where you want to stop the machine that is operated by the Motor.

An example of wiring for the P-OT signal and the N-OT signal is shown in Figure 6-1.

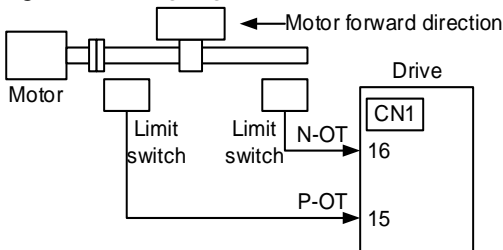

Figure 6-1 Wiring diagram for the overtravel

Using the overtravel function is not necessary for rotating applications such as rotary tables and conveyors. No wiring for overtravel input signals is required.

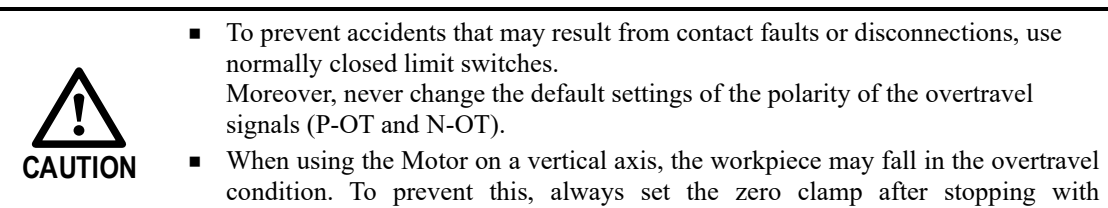

### 6.3.2 Connecting the Overtravel Signal

Pn003.1=2.

To use the overtravel function, connect the following overtravel limit switch input signal terminals.

| Туре               | Name | Pin    | Setting | Meaning                                       |
|--------------------|------|--------|---------|-----------------------------------------------|
| P-OT<br>Input N-OT | P-OT | CN1-15 | ON      | Forward run allowed. Normal operation status. |
|                    |      |        | OFF     | Forward run prohibited. Forward overtravel.   |
|                    | N-OT | CN1-16 | ON      | Reverse run allowed. Normal operation status. |
|                    |      |        | OFF     | Reverse run prohibited. Reverse overtravel.   |

### 6.3.3 Enabling/Disabling the Overtravel Signal

Parameters can be set to disable the overtravel signal. If the parameters are set, there is no need to wire the overtravel input signal.

| Parameter       | Setting     | Meaning                                                                                  | When<br>Enabled |
|-----------------|-------------|------------------------------------------------------------------------------------------|-----------------|
| <b>D</b> =000 1 | 0 [Default] | Inputs the Forward Drive Prohibited (P-OT) signal from CN1-16. [Default]                 | After restart   |
| Pn000.1         | 1           | Disables the Forward Drive Prohibited (P-OT) signal. (Always allow forward rotation)     |                 |
| D::000 2        | 0 [Default] | Inputs the Reverse Drive Prohibited (N-OT) signal from CN1-15. [Default]                 |                 |
| Pn000.2         | 1           | 1Disables the Reverse Drive Prohibited (N-OT)<br>signal. (Always allow reverse rotation) |                 |

In addition, you can disable the overtravel limit function by not set the values 1 and 2 to parameter Pn509 (not allocate the P-OT signal and N-OT signal).

## 6.4 Settings for E-STOP

The E-Stop function refers to the function of forcing the stop of the servo motor by signals from the host device or external device. When using forced stop, the assignment of the forced stop input (E-Stop) signal is required ( $Pn509=n.XXXX/Pn510=n.\Box\BoxX$ ). There are three types of motor stop modes: DB brake stop, free stop and deceleration stop.

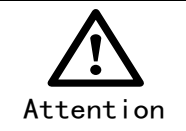

Do not assign 0xA to the input signal port without using the E-Stop function. Otherwise, please perform the shutdown through the E-Stop signal, and you cannot perform Quick Stop to the shutdown by the control word 0x6040 object.

#### Signal distribution

| Class      | Signal<br>name | Connector<br>pin number | Signal status | Meaning                            |
|------------|----------------|-------------------------|---------------|------------------------------------|
| Innut      | E STOD         | STOP Allocate on demand | ON            | The device is functioning properly |
| Input E-SI | E-310P         |                         | OFF           | The device is forced to stop       |

Note: For more information about THE DISTRIBUTION OF IO signals, see "6.8 IO Signal Assignment".

#### Force Stop feature selection of stop methods

The stop method of the forced stop function is selected by Pn003.2 (the stop method at the time of forced stop).

| Number  | Name                                              | Range | Unit | Default | Illustrate                                                                                                    | When to<br>take<br>effect |
|---------|---------------------------------------------------|-------|------|---------|----------------------------------------------------------------------------------------------------|---------------------------|
| Pn003.2 | The stop<br>method<br>when a<br>stop is<br>forced | 0~1   | -    | 0       | <ul> <li>[0] The motor is decelerated according to bus 402 protocol 605A and 6084/6085 objects</li> <li>[1] The motor is stopped according to the stop mode of the Pn327 and the deceleration time of the Pn328</li> </ul> | Reboot                    |

#### When setting servo OFF and strong stop

When the servo motor is stopped by setting the deceleration time of the servo motor, the stop mode (Pn327) and the deceleration time (Pn328) at the time of servo OFF and forced stop are set.

| Number | Name                                    | Range       | Unit | Default | Illustrate                                                                                                    | When to take effect |
|--------|-----------------------------------------|-------------|------|---------|----------------------------------------------------------------------------------------------------|---------------------|
| Pn327  | How to stop<br>when a stop<br>is forced | 0~6         | -    | 0       | <ul> <li>[0] Set to 0 in line with</li> <li>605A [1] Set to 1 in line</li> <li>with 605A</li> <li>[2] Set to 2 in line with</li> <li>605A</li> <li>[3] Set to 0 in line with</li> <li>605A</li> <li>[4] Set to 0 in line with</li> <li>605A [5] Set to 5 in line</li> <li>with 605A</li> <li>[6] Set to 6 in line with</li> <li>605A</li> </ul> | Immediately         |
| Pn328  | Deceleration<br>time at<br>forced stop  | 0~<br>65535 | ms   | 1000    | Under the stop command,<br>the time required to<br>accelerate and decelerate<br>1000rpm.                                                                                                    | Immediately         |

#### The method from forced stop recovery

The recovery method for stopping operation by forced stop input (E-STOP) signal is as follows.

If the servo ON command is received when the E-STOP signal IS OFF, the forced stop state is maintained even if the E-STOP signal is set to ON.

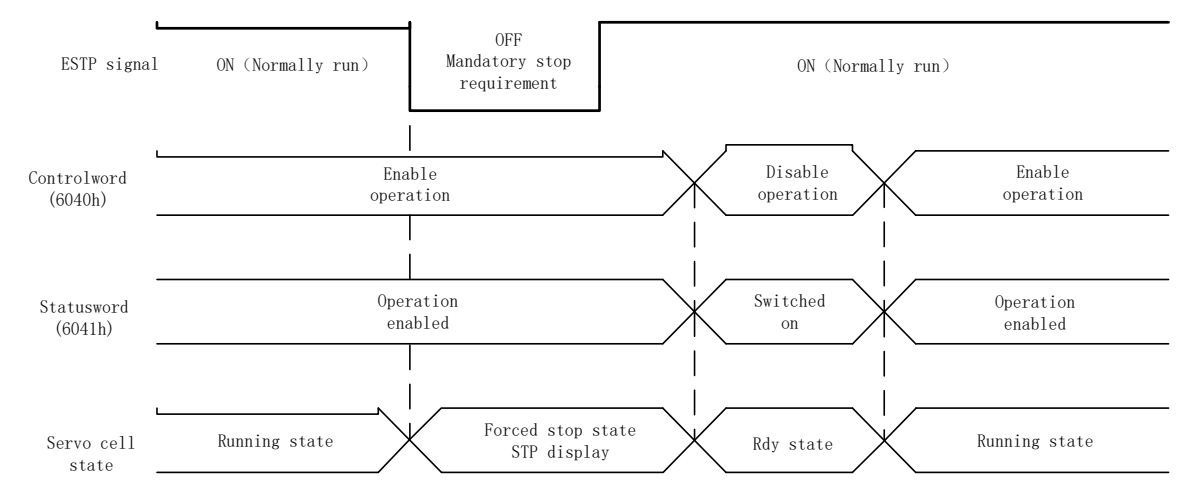

Enter the servo OFF command (Disable Operation command), enter the rdy state, please enter the servo ON command (Enable Operation command) again.

## 6.5 Motor Stopping Methods

You can use the following methods to stop the Motor when the servo is turned OFF, an alarm (Gr.1 or Gr.2) occurs, in Safe state or overtravel occurs.

| Stop method               | Meaning                                                                   |
|---------------------------|---------------------------------------------------------------------------|
| Stopping by dynamic brake | The electric circuits are internally connected to stop the Motor quickly. |
| Coasting to a stop        | The Motor stops naturally due to friction during operation.               |
| Reverse brake             | Emergency stop torque is used to decelerate the Motor to a stop.          |
| Do not stop               | Regards Alarms as the Warnings, and the Motor will not be stopped.        |

Also, you can let the Motor enter the following states after the Motor stops.

| State after Stopping | Meaning                                                                                                    |
|----------------------|----------------------------------------------------------------------------------------------------|
| Coasting             | The Drive does not control the Motor (The machine will move in response to a force from the load).                          |
| Dynamic Brake (DB)   | The electric circuits are internally connected to hold the Motor.                                                           |
| Zero clamping        | A position loop is created and the Motor remains stopped at a position reference of 0. (The current stop position is held.) |
| Operation            | The state in which the Drive continues to control the Motor.                                                                |

## 6.5.1 Motor Stop Methods for Gr.1 Alarms, Safety State and Servo OFF

You can select the Motor stopping methods for Gr.1 Alarms occur, in Safe state or Servo OFF by setting the parameter Pn003.0.

| Parameter | Setting     | Stop Method               | After Stopping | When Enabled  |  |
|-----------|-------------|---------------------------|----------------|---------------|--|
|           | 0 [Default] | Stopping by dynamic brake | Coasting       |               |  |
| Pn003.0   | 1           | Stopping by dynamic brake | Dynamic Brake  | After restart |  |
|           | 2           | Coasting to a stop        | Coasting       |               |  |

### 6.5.2 Motor Stop Methods for Overtravel

You can select the Motor stopping methods for overtravel occurs by setting the parameter Pn003.1.

| Parameter | Setting     | Stop Method               | After Stopping | When Enabled  |  |
|-----------|-------------|---------------------------|----------------|---------------|--|
| Pn003.1   | 0 [Default] | Stopping by dynamic brake | Coasting       | After restort |  |
|           | 1           | Stopping by dynamic brake | Dynamic Brake  |               |  |
|           | 2           | Reverse brake             | Zero clamping  | Alter restart |  |
|           | 3           | Reverse brake             | Coasting       |               |  |

NOTE

The speed reference is set to 0 during the reverse brake, so that the soft stat function is unavailable. In addition, you shall set a reverse brake torque for stopping the Motor (Pn405).

## 6.5.3 Motor Stop Methods for Gr.2 Alarms

You can select the Motor stopping methods for Gr.2 Alarms occur by setting the parameter Pn004.0.

| Parameter | Setting                            | Stop Method           | After Stopping | When Enabled  |
|-----------|------------------------------------|-----------------------|----------------|---------------|
| Pn004.0   | 0 [Default]                        | Stop by dynamic brake | Coasting       |               |
|           | 1                                  | Stop by dynamic brake | Dynamic Brake  |               |
|           | 2                                  | Coast to a stop       | Coast          |               |
|           | 3                                  | Reverse brake         | Dynamic Brake  | After restart |
|           | 4                                  | Reverse brake         | Coast          |               |
|           | 5 Do not stop, regard as a warning |                       | Operation      |               |

#### NOTE

Even if set the parameter Pn004.0 to 5 (Do not stop, regard as a warning), you need to manually reset the system after troubleshooting.

## 6.5.4 Reverse Brake Torque Limit Setting

If Pn004.0 is set to 3 or 4, the Motor will be decelerated to a stop using the torque set in Pn405 as the maximum torque.

| Parameter 1 | Name                       | Range    | Unit | Default | When Enabled |
|-------------|----------------------------|----------|------|---------|--------------|
| Pn405 I     | Reverse Brake Torque Limit | 0 to 350 | %    | 300     | Immediately  |

**NOTE** 

- This setting is a percentage of the rated torque.
- The default setting is 300%. This setting is large enough to allow you to operate the Motor at the maximum torque. However, the maximum stop torque that you can actually use is the maximum torque of the Motor.

## 6.6 Holding Brake

#### 6.6.1 Function Description

IMPORTANT

A holding brake is used to hold the position of the moving part of the machine when the Drive is turned OFF so that moving part does not move due to gravity or an external force.

You can use the brake that is built into a Motor with a Brake, or you can provide one on the machine.

The holding brake is used in the following cases.

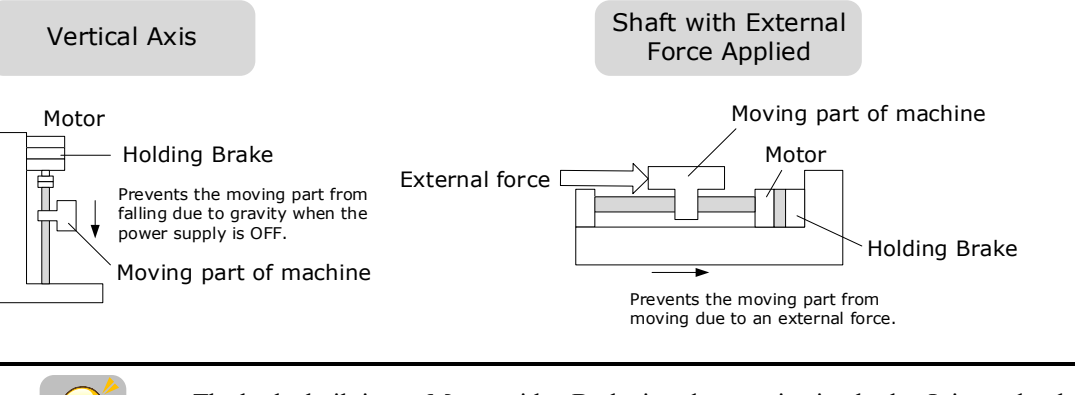

The brake built into a Motor with a Brake is a de-energization brake. It is used only to hold the Motor and cannot be used for braking. Use the holding brake only to hold a Motor that is already stopped.

## 6.6.2 Brake Operating Sequence

You must consider the time required to release the brake and the time required to brake to determine the brake operation timing, as described below.

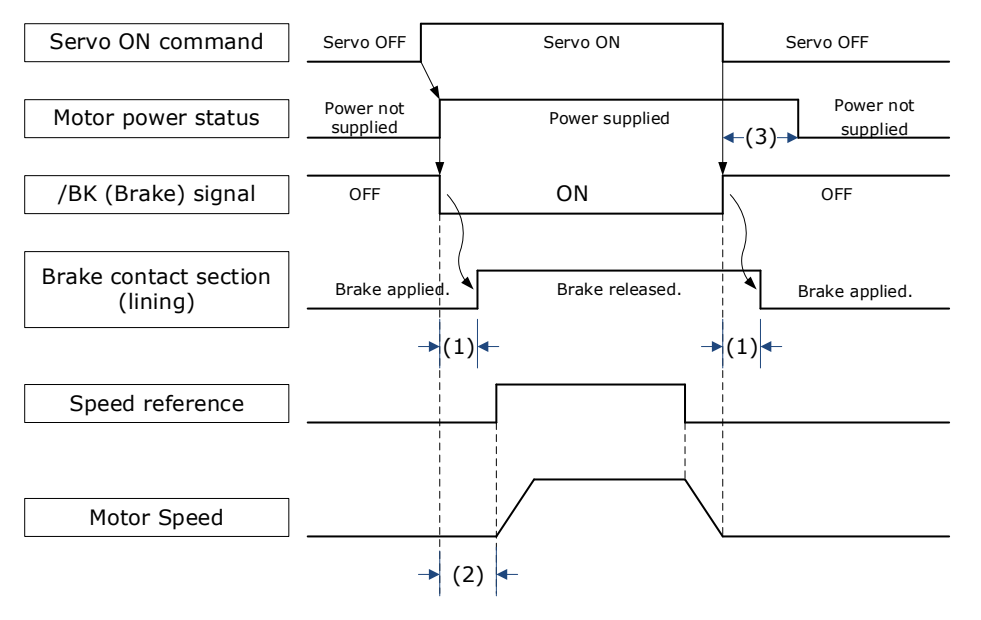

(1): The brake delay times for Motors with Holding Brakes.

(2): Before you output a reference from the host controller to the Drive, wait for at least 50 ms plus the time required to release the brake after you send the S-ON command.

(3): Use Pn506 (Servo OFF Waiting Time), Pn507 (Brake Enable Speed Threshold), and Pn508 (Brake Enable Waiting Time) to set the timing of when the brake will operate and when the servo will be turned OFF.

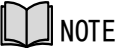

- Time Required to Release Brake: The time from when the /BK (Brake) signal is turned ON until the brake is actually released.
- Time Required to Brake: The time from when the /BK (Brake) signal is turned OFF until the brake actually operates.

### 6.6.3 / BK (Brake) Signal

The /BK signal is turned OFF (to operate the brake) when the Servo is turned OFF or when an alarm is detected. You can adjust the timing of brake operation (i.e., the timing of turning OFF the /BK signal) with the Servo OFF Waiting time (Pn506).

| Туре   | Signal | Pin                 | Signal Status | Meaning              |
|--------|--------|---------------------|---------------|----------------------|
| Output | /BK    | Allacated by Dr 511 | ON            | Releases the brake.  |
|        |        | Allocated by Ph511  | OFF           | Activates the brake. |

The /BK signal is not allocated in default setting, set its allocation in Pn511.

| Parameter | Setting | + Pin  | - Pin  | Meaning                                          |
|-----------|---------|--------|--------|--------------------------------------------------|
| Pn511.0   | 4       | CN1-6  | CN1-7  | The /BK signal is output from CN1-6 and CN1-7.   |
| Pn511.1   | 4       | CN1-10 | CN1-11 | The /BK signal is output from CN1-10 and CN1-11. |

## 6.6.4 Output Timing of /BK Signal when Motor is Stopped

When the Motor is stopped, the /BK signal turns OFF as soon as the S-OFF (Servo OFF) command is received. Use the servo OFF delay time (Pn506) to change the timing to turn OFF power supply to the Motor after the S-OFF command is input.

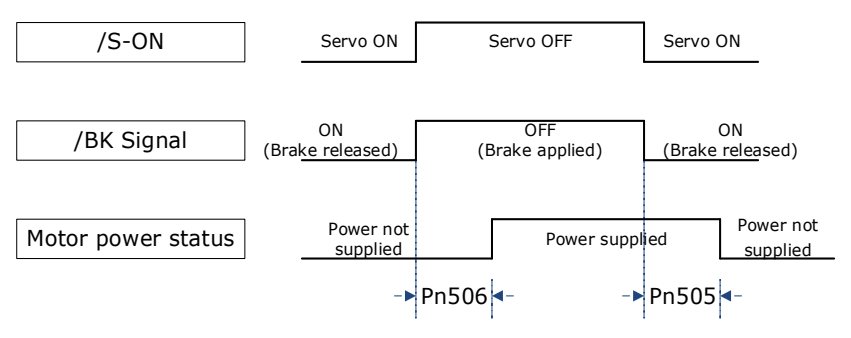

| Parameter | Name                   | Range         | Unit | Default | When Enabled |
|-----------|------------------------|---------------|------|---------|--------------|
| Pn505     | Servo ON Waiting Time  | -2000 to 2000 | ms   | 0       | Immediately  |
| Pn506     | Servo OFF Waiting Time | 0 to 500      | 10ms | 0       | Immediately  |

#### 

- Set Pn505 as a positive value, when S-ON command is received, the /BK signal will be output first, and then power supplied to the Motor after waiting for this setting.
- Set Pn505 as a negative value, when S-ON command is received, power supplied to the Motor immediately, and then output the /BK signal after waiting for this setting.

When the Motor is used to control a vertical axis, the machine moving part may move slightly due to gravity or an external force.

You can eliminate this slight motion by setting the servo OFF delay time (Pn506) so that power supply to the Motor is stopped after the brake is applied.

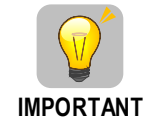

Power supply to the Motor will be stopped immediately when an alarm occurs, regardless of the setting of this parameter. The machine moving part may move due to gravity or an external force before the brake is applied.

### 6.6.5 Output Timing of / BK Signal when Motor is operating

If an alarm occurs or S-OFF command is received while the Motor is operating, the Motor will start stopping and the /BK signal will be turned OFF. You can adjust the timing of /BK signal output by setting the Brake Enable Waiting Time (Pn508).

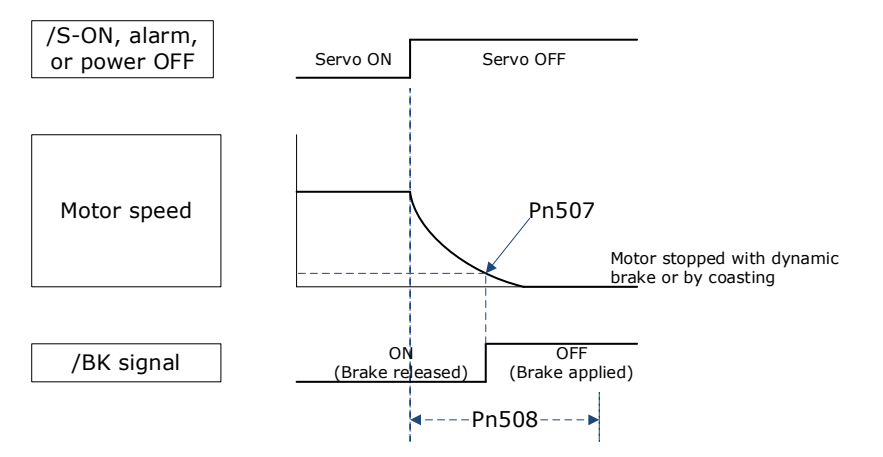

The /BK signal goes to H level (brake ON) when either of the following conditions is satisfied:

- When the Motor speed falls below the level set in Pn507 after the power to the Motor is turned OFF.
- When the time set in Pn508 is exceeded after the power to the Motor is turned OFF.

| Parameter | Name                         | Range     | Unit | Default | When Enabled |
|-----------|------------------------------|-----------|------|---------|--------------|
| Pn507     | Brake Enable Speed Threshold | 10 to 100 | 1rpm | 100     | Immediately  |
| Pn508     | Brake Enable Waiting Time    | 10 to 100 | 10ms | 50      | Immediately  |

## 6.7 Encoder Setting

#### 6.7.1 Absolute Encoder Selection

Absolute encoders are fitted with all the motors series (B5/B6). These encoders require a battery supply to retain the absolute encoder data when the Drive power is removed.

With a system that uses an absolute encoder, the host controller/PLC can monitor the current position. Therefore, it is not necessary to perform an origin return operation when the power supply to the system is turned ON.

There are two types of encoders for the Motors. The usage of the encoder is specified in Pn002.2.

| Parameter | Setting     | Meaning                                    | When Enabled  |
|-----------|-------------|--------------------------------------------|---------------|
| Dm002.2   | 0 [Default] | Use the encoder as an absolute encoder.    | After restart |
| P11002.2  | 1           | Use the encoder as an incremental encoder. |               |

#### 6.7.2 Encoder Alarm Resetting

If alarm A.47 or A.48 occurs, replace the battery as soon as possible. After replacing the battery, perform the operation **Absolute encoder alarm reset** and **Fn010 (Absolute encoder multi-turn reset**.

For details about replacing the battery, see the section 3.5.2 Battery Case Connection.

### 6.7.3 Multiturn Limit Setting

The multiturn limit is used in position control for a turntable or other rotating body.

For example, consider a machine that moves the turntable shown in the following diagram in only one direction.

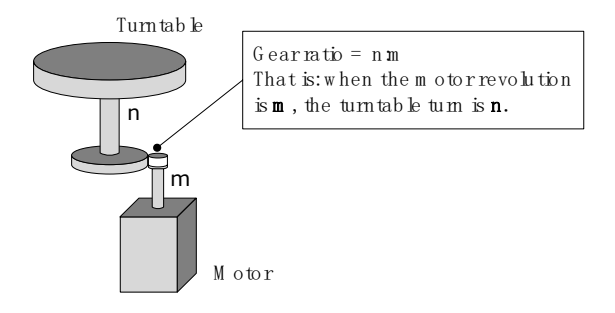

Because the turntable moves in only one direction, the upper limit to the number of revolutions that can be counted by an absolute encoder will eventually be exceeded.

The multiturn limit is used in cases like this to prevent fractions from being produced by the integral ratio of the number motor revolutions and the number of turntable revolutions.

For a machine with a gear ratio of n:m, as shown above, you can set Pn228 (OB 30A9h in EtherCAT) as **m**, and the value of  $\underline{m} - \underline{1}$  will be the setting for the multiturn limit setting.

The relationship between the number of turntable revolutions and the number of motor revolutions is shown in the following figure.

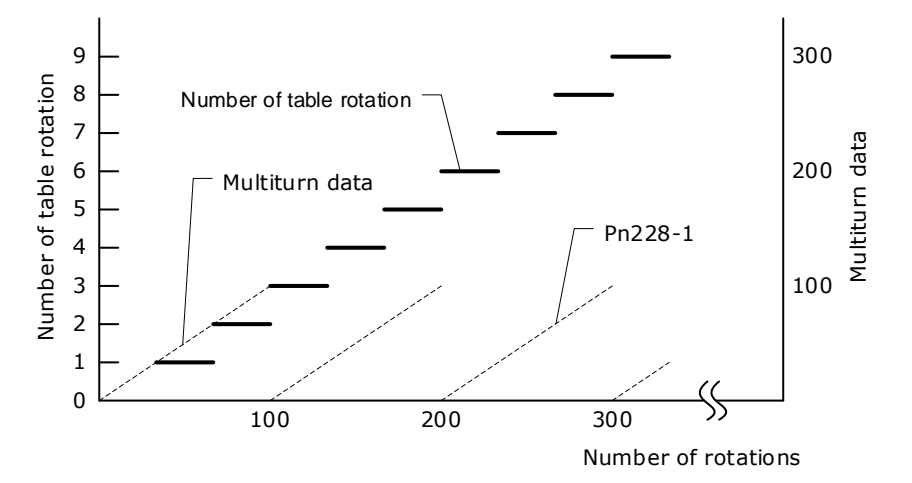

| Parameter | Name            | Range      | Unit  | Default | When Enabled  |
|-----------|-----------------|------------|-------|---------|---------------|
| Pn228     | Multiturn limit | 0 to 65535 | 1 rev | 10      | After restart |

Note: This parameter is enabled when you use an absolute encoder.

The data will change as shown below when this parameter is set to anything other than the default setting.

- If the motor operates in the reverse direction when the multiturn data is 0, the multiturn data will change to the value set in (Pn228-1).
- If the motor operates in the forward direction when the multiturn data is at the value set in (Pn228-1), the multiturn data will change to 0.

## D NOTE

The multiturn data will always be 0 in the following cases. It is not necessary to reset the absolute encoder in these cases.

- When you use a single-turn absolute encoder
- When you set Pn002.2 = 1 (Use the encoder as an incremental encoder)

### 6.7.4 Encoder pulse dividing output

#### Pulse dividing signals

Encoder pulse dividing pulse output processes the signals sent from the encoder inside the driver, and outputs such signals to the outside in the form of two-phase pulses (Phase A, and Phase B) with 90° phase differential. It can be used as position feedback in the host controller.

| Signal<br>Name | Connector<br>Pin<br>Number | Name                   | Description                                   |  |
|----------------|----------------------------|------------------------|-----------------------------------------------|--|
| PAO+           | CN1-23                     | Encoder pulse dividing | PG pulse dividing (Pn200): the number of      |  |
| PAO-           | CN1-24                     | output Phase A         | pulses when motor rotates a single revolution |  |
| PBO+           | CN1-21                     | Encoder pulse dividing | The phase differential between phase A and    |  |
| PBO-           | CN1-22                     | output Phase B         | phase B here is electrical angle of 90°       |  |
| PCO+           | CN1-25                     | Encoder pulse dividing | The estual phase C sutput of speeder          |  |
| PCO-           | CN1-26                     | output Phase C         | The actual phase C output of encoder          |  |

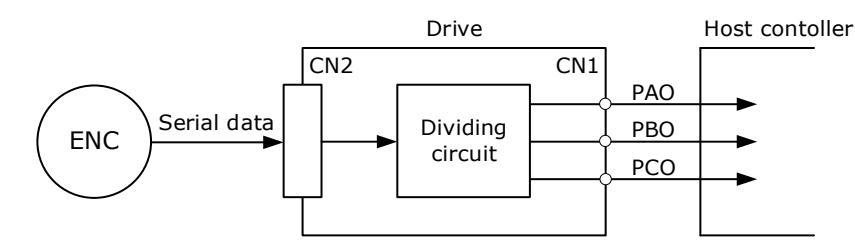

**Note**: Even in the reverse mode (Pn001.0=1), the pulse dividing output phase form is the same as the standard setting (Pn001.0=0).

#### Output Phase Form

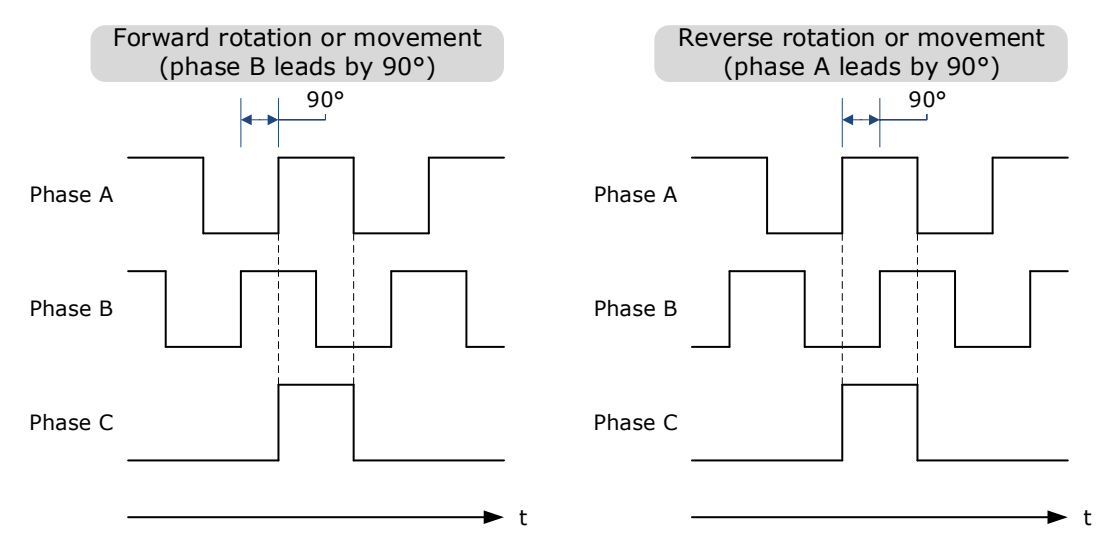

#### Pulse Dividing Ratio Setting

Encoder pulse dividing means that the divider converts data into the pulse density (Pn200) set by the user parameter based on the pulse data of the motor encoder, and outputs it. The setting unit is number of pulses/revolution.

| No.   | Name              | Range       | Unit    | Default | When Enabled  |
|-------|-------------------|-------------|---------|---------|---------------|
| Pn200 | PG dividing ratio | 16 to 16384 | 1 pulse | 16384   | After restart |

- Set the number of pulses for PG output signals (PAO,/PAO,PBO,/PBO) externally from the servo drive through Pn200.
- Feedback pulses from the encoder per revolution are divided inside the servo drive by the number set in Pn200 before being output.
- Set the encoder pulse dividing ratio according to the system specifications of the machine or host controller.
- The setting of the encoder pulse dividing number is restricted by the encoder's resolution.

[Output Example] Pn200=16 (when 16 pulses are output per revolution), the output examples of signals of encoder pulse dividing output phase A (PAO) signal and encoder pulse dividing output phase B (PBO) are shown below.

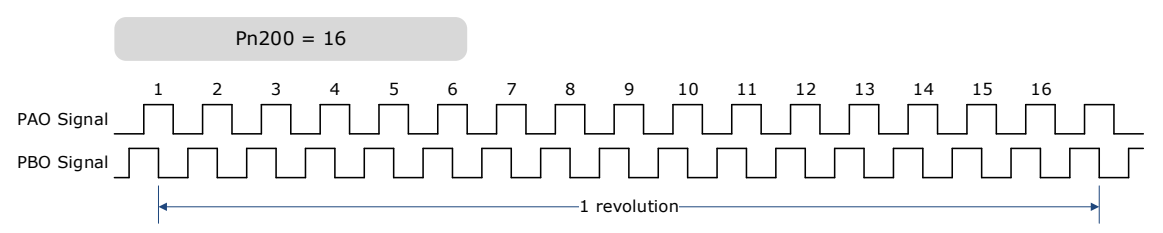

## 6.8 I/O Signal Allocations

Functions are allocated to the pins on the I/O signal connector (CN1) in advance. You can change the allocations and the polarity for some of the connector pins. Function allocations and polarity settings are made with parameters.

#### 6.8.1 Input Signal Allocations

#### Allocation Description

The I/O signal connector (CN1) on the Drive provides five pins (points) for allocating the input signals, corresponding to the sub-parameters of Pn509 and Pn510, as is shown in Figure 6-2.

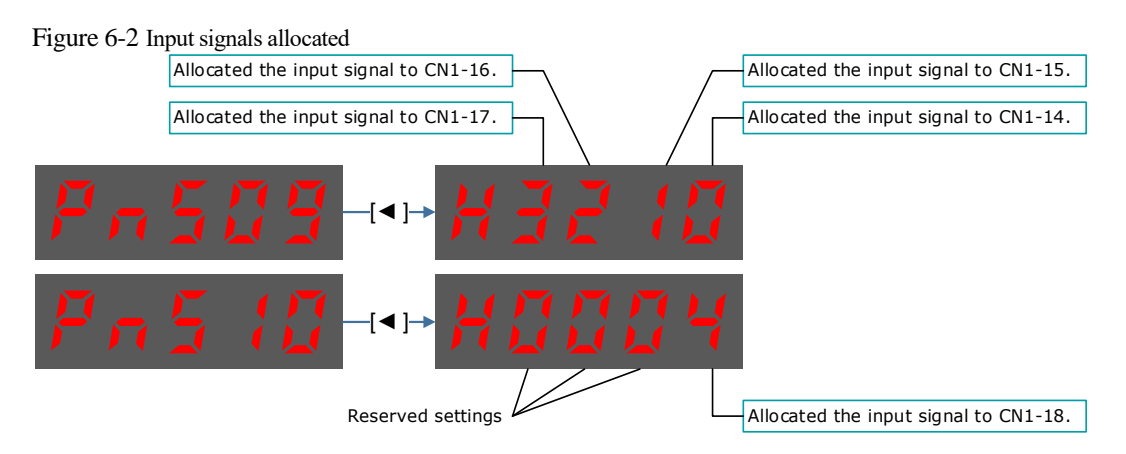

| IMPORTANT | • If you allocate two or more signals to the same input circuit, a logical OR of the inputs will be used and all of the allocated signals will operate accordingly. This may result in unexpected operation.                                                            |
|-----------|----------------------------------------------------------------------------------------------------|
|           | <ul> <li>Since the pins have priority, only the highest priority pin is in effect if a signal is repeatedly allocated to multiple pin. The priority of the pins is arranged from high to low as follows:</li> <li>CN1-18 → CN1-17 → CN1-16 → CN1-15 → CN1-14</li> </ul> |

#### Default Input Signals

Table 6-1 lists the input signals that can be allocated and their corresponding values. Set the subparameters of Pn509 and Pn510 to use the following values, which means that they are allocated to the corresponding pins.

| Signal | Name                                       | Value |
|--------|--------------------------------------------|-------|
| S-ON   | Servo ON Input Signal                      | 0     |
| P-OT   | Forward Drive Prohibit Input Signal        | 1     |
| N-OT   | Reverse Drive Prohibit Input Signal        | 2     |
| P-CL   | Forward External Torque Limit Input Signal | 3     |
| N-CL   | Reverse External Torque Limit Input Signal | 4     |
| G-SEL  | Gain Selection Input Signal                | 5     |
| HmRef  | Homing Input Signal                        | 6     |
| Remote | Remoted IO Input Signal                    | 7     |
| EXT1   | Probe TouchProbe enter 1                   | 8     |
| EXT2   | Probe TouchProbe enter 2                   | 9     |
| E-STOP | Force stop input                           | А     |

| $T_{a}$ $h_{a}$ $c_{a}$ $1$ | D.f          | <u>م</u> .: |
|-----------------------------|--------------|-------------|
| I able o-1                  | Default Inpu | i signais   |

Table 6-2 Specification of 400V Input Signals

| Input Signal | Name                                      | Assigned Value |
|--------------|-------------------------------------------|----------------|
| S-ON         | Servo ON                                  | 0              |
| P-CON        | Forward Drive Prohibited                  | 1              |
| Р-ОТ         | Reverse Drive Prohibited                  | 2              |
| N-OT         | Forward Torque External<br>Limiting Input | 3              |
| N-CL         | Reverse Torque External<br>Limiting Input | 4              |
| G-SEL        | Gain Switching Input                      | 5              |
| HmRef        | Homing Signal                             | 6              |
| Remote       | Remote IO Input                           | 7              |
| EXT1         | Probe TouchProbe Input 1                  | 8              |
| Input Signal | Name                     | Assigned Value |
|--------------|--------------------------|----------------|
| EXT2         | Probe TouchProbe Input 2 | 9              |
| E-STOP       | Forced Stop Input        | А              |

### 6.8.2 Output Signal Allocations

#### Allocation Description

The I/O signal connector (CN1) on the Drive provides three group of pins (points) for allocating the output signals, corresponding to the parameter Pn511, as is shown in Figure 6-3.

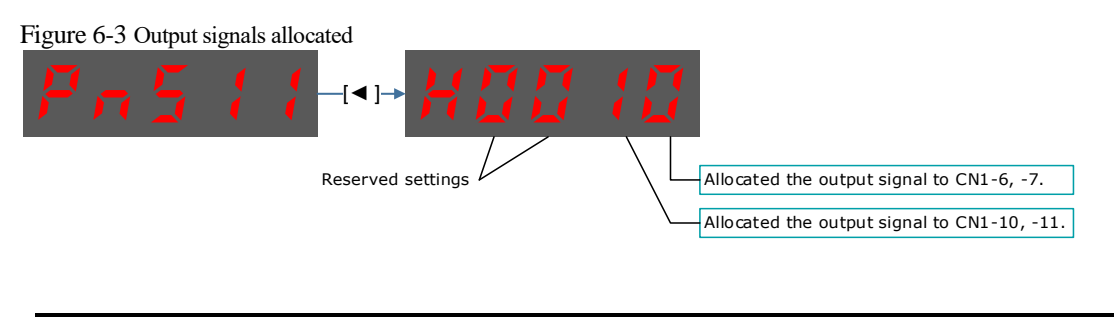

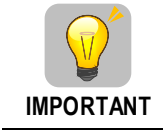

If you allocate more than one signal to the same output circuit, a logical OR of the signals will be output.

#### Default Output Signals

0 lists the output signals that can be allocated and their corresponding values. Set the parameter Pn511 to use the following values, which means that they are allocated to the corresponding pins.

| Signal    | Name                                                                                 | Value |
|-----------|--------------------------------------------------------------------------------------|-------|
| COIN/VCMP | Positioning Completion Output Signal or<br>Speed Coincidence Detection Output Signal | 0     |
| TGON      | Rotation Detection Output Signal                                                     | 1     |
| S-RDY     | Servo Ready Output Signal                                                            | 2     |
| CLT       | Torque Limit Detection Output Signal                                                 | 3     |
| ВК        | Brake Output Signal                                                                  | 4     |
| PGC       | Motor C-pulse Output Signal                                                          | 5     |
| ОТ        | Overtravel Output Signal                                                             | 6     |
| RD        | Motor Excitation Output Signal                                                       | 7     |
| TCR       | Torque Detection Output Signal                                                       | 8     |
| Remote0   | Remoted IO Output Signal 0                                                           | А     |
| Remote1   | Remoted IO Output Signal 1                                                           | В     |
| Reserved  | -                                                                                    | С     |

| Table 6 3 | Default | Output | signals |
|-----------|---------|--------|---------|
| 1able 0-5 | Delaun  | Output | Signais |

| Signal | Name                | Value |
|--------|---------------------|-------|
| PSO    | Position Comparison | D     |

#### Assignment example

An example of replacing a Servo Ready Output (S-RDY) signal assigned to CN1-12, 13 with a Speed Detection Output (TGON) signal assigned to CN1-10, 11 is shown below.

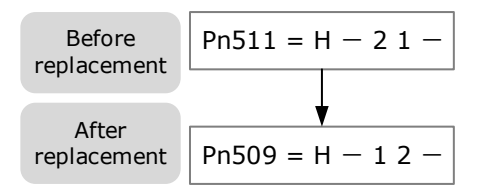

# 6.9 Torque Limit

You can limit the torque that is output by the Motor.

There are four different ways to limit the torque. These are described in the following table.

| Limit Method                             | Outline                                                                                                    | Reference |
|------------------------------------------|----------------------------------------------------------------------------------------------------|-----------|
| Internal Torque Limits                   | The torque is always limited with the setting of a parameter.                                                       | 6.9.1     |
| External Torque Limits                   | The torque is limited with an input signal from the host station.                                                   | 6.9.2     |
| Limiting torque with<br>EtherCAT command | The torque is limited with the settings of objects 60E0h (PosTorLimit) and 60E1h (NegTorLimit) in EtherCAT command. | 8.3       |
| Limiting torque with /CLT output signal  | The torque is limited by the output signal /CLT (Allocated by Pn511).                                               | -         |

### 🔟 NOTE

If you set a value that exceeds the maximum torque of the Motor, the torque will be limited to the maximum torque of the Motor.

### 6.9.1 Internal Torque Limits

If you use internal torque limits, the maximum output torque will always be limited to the specified forward torque limit (Pn401) and reverse torque limit (Pn402).

| Parameter | Name                          | Range    | Unit | Default | When Enabled |
|-----------|-------------------------------|----------|------|---------|--------------|
| Pn401     | Forward Internal Torque Limit | 0 to 350 | %    | 300     | Immediately  |
| Pn402     | Reverse Internal Torque Limit | 0 to 350 | %    | 300     | Immediately  |

If the setting of Pn401 or Pn402 is too low, the torque may be insufficient for acceleration or deceleration of the Motor.

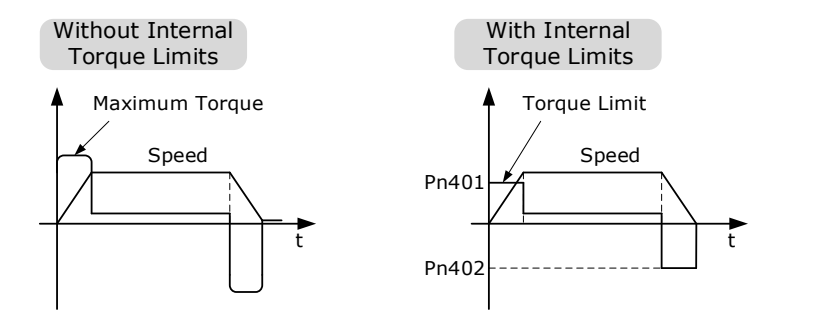

### 6.9.2 External Torque Limits

You can limit the torque only when required by the operating conditions of the machine by turning a signal ON and OFF.

You can use this for applications such as stopping on physical contact, or holding a workpiece with a robot.

#### External Torque Limit Reference Signals

The /P-CL (Forward External Torque Limit) and /N-CL (Reverse External Torque Limit) signals are used as the external torque limit reference signals. The /P-CL signal is used for the forward torque limit and the /N-CL signal is used for the reverse torque limit.

| Туре  | Signal | Pin          | Signal Status | Meaning                                                                                                    |
|-------|--------|--------------|---------------|----------------------------------------------------------------------------------------------------|
| Input | /P-CL  | Allocated by | ON (closed)   | Applies the forward external torque limit.<br>The torque is limited to the smaller of the<br>settings of Pn401 and Pn403. |
|       |        |              | OFF (open)    | Cancels the forward external torque limit.<br>The torque is limited to the setting of<br>Pn403.                           |
| Input | ALCI   | Pn510        | ON (closed)   | Applies the reverse external torque limit.<br>The torque is limited to the smaller of the<br>settings of Pn402 and Pn404. |
| Input | /N-CL  |              | OFF (open)    | Cancels the reverse external torque limit.<br>The torque is limited to the setting of<br>Pn404.                           |

#### Setting the Torque Limits

If the setting of Pn401 (Forward Torque Limit), Pn402 (Reverse Torque Limit), Pn403 (Forward External Torque Limit), or Pn404 (Reverse External Torque Limit) is too low, the torque may be insufficient for acceleration or deceleration of the Motor.

| Parameter | Name                          | Range    | Unit | Default | When Enabled |
|-----------|-------------------------------|----------|------|---------|--------------|
| Pn401     | Forward Internal Torque Limit | 0 to 350 | %    | 300     | Immediately  |
| Pn402     | Reverse Internal Torque Limit | 0 to 350 | %    | 300     | Immediately  |
| Pn403     | Forward External Torque Limit | 0 to 350 | %    | 100     | Immediately  |
| Pn404     | Reverse External Torque Limit | 0 to 350 | %    | 100     | Immediately  |

#### Changes in the Output Torque for External Torque Limits

The following table shows the changes in the output torque when the internal torque limit is set to 300%. In this example, the Motor direction is set to Pn001.0=0 (Use CCW as the forward direction).

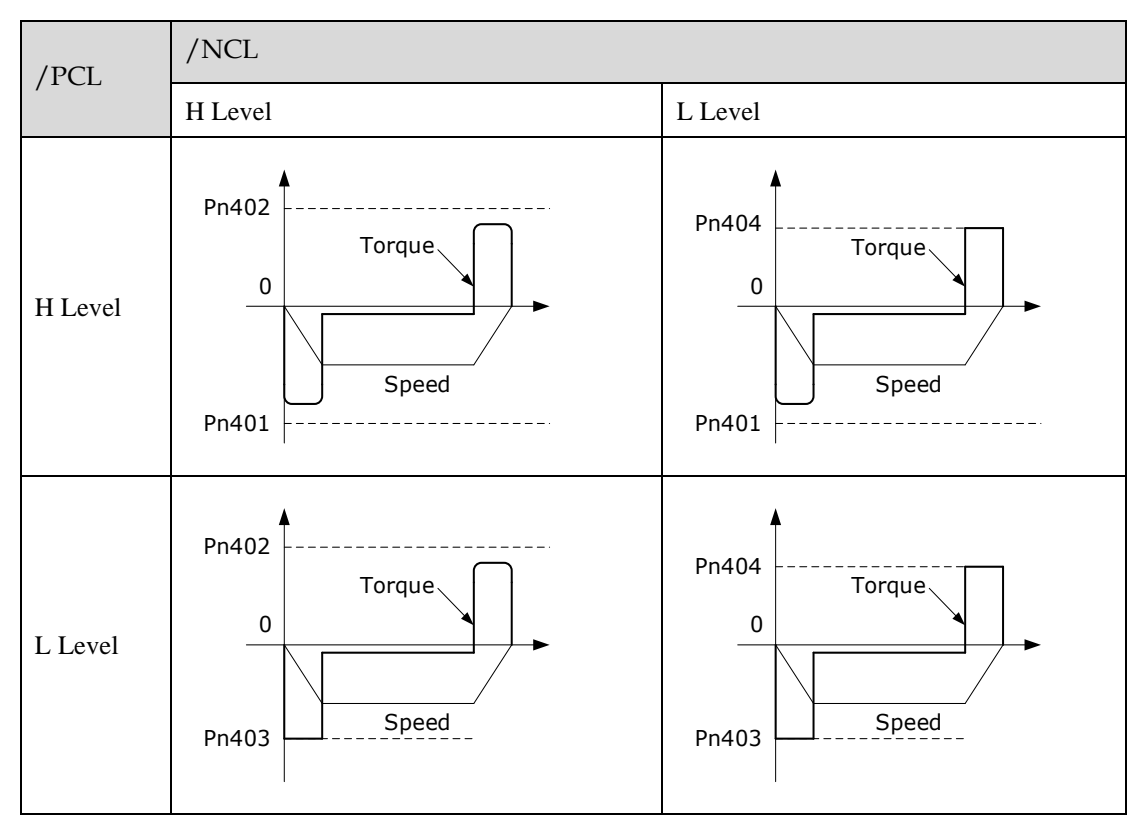

#### Limiting torque with /CLT output signal

This following describes the /CLT signal, which indicates the status of limiting the Motor output torque.

| Туре   | Signal | Pin          | Signal Status | Meaning                                       |
|--------|--------|--------------|---------------|-----------------------------------------------|
|        |        | Allocated by | ON (closed)   | The Motor output torque is being limited.     |
| Output | /CLT   | Pn511        | OFF (open)    | The Motor output torque is not being limited. |

### 6.10 SEMI F47 Function

The SEMI F47 function detects an A.D1warning (Undervoltage Warning) and limits the output current if the DC main circuit power supply voltage to the Drive drops to a specified value or lower because the power was momentarily interrupted or the main circuit power supply voltage was temporarily reduced.

This function complies with the SEMI F47 standards for semiconductor manufacturing equipment.

You can combine this function with the Momentary Power Interruption Hold Time (Pn538) to allow the Motor to continue operating without stopping for an alarm or without recovery work even if the power supply voltage drops.

You can set Pn007.2=1 for slow down the ramp rate of the bus voltage when an undervoltage occurs, allowing the system to run longer. In addition, you can set the Torque Limit at Main Circuit Voltage Drop

Internal Torque Limit).

Mair pow Mair bus Und warning Torque limit starts. Pn407 Pn406 Torque limit reference 0%

|                 | Main circuit power interruption time                                                  |                                                                                           |
|-----------------|---------------------------------------------------------------------------------------|-------------------------------------------------------------------------------------------|
| n circuit input | Γ                                                                                     |                                                                                           |
|                 | The output torque is limited to suppress<br>the drop in the main circuit bus voltage. | /                                                                                         |
| voltage         |                                                                                       | The main circuit bus voltage<br>increases when the main circuit<br>power supply recovers. |
| ervoltage       |                                                                                       |                                                                                           |

Parameter Name Range Unit Default When Enabled Momentary Power Interruption Pn538 0 to 50 1 cycle 1 Immediately Hold Time Torque Limit at Main Circuit Pn407 0 to 100 % 50 Immediately Voltage Drop Release Time for Torque Limit Pn408 0 to 1000 100 Immediately ms at Main Circuit Voltage Drop

- This function handles momentary power interruptions for the voltage and time ranges stipulated in SEMI F47. An uninterruptible power supply (UPS) is required as a backup for momentary power interruptions that exceed these voltage and time ranges.
- Set the host controller or Drive torque limit so that a torque reference that exceeds the specified acceleration torque will not be output when the power supply for the main circuit is restored.
- For a vertical axis, do not limit the torque to a value that is lower than the holding torque.

IMPORTANT

- This function limits torque within the range of the Drive's capability for power interruptions. It is not intended for use under all load and operating conditions. Set the parameters while monitoring operation on the actual machine.
  - You can set the momentary power interruption hold time to increase the amount of time from when the power supply is turned OFF until power supply to the Motor is stopped. To stop the power supply to the Motor immediately, use the Servo OFF command.

The Drive controls the torque limit for the set time (Pn407) after the Undervoltage warning is cleared.

(Pn407), which is a relative percentage of Pn401 (Forward Internal Torque Limit) or Pn402 (Reverse

# **Chapter 7 EtherCAT Communications**

### 7.1 Introduction

EtherCAT is a real-time Industrial Ethernet technology originally developed by Beckhoff Automation. The EtherCAT protocol which is disclosed in the IEC standard IEC61158 is suitable for hard and soft real-time requirements in automation technology, in test and measurement and many other applications.

The EtherCAT master sends a telegram that passes through each node. Each EtherCAT slave device reads the data addressed to it "on the fly" and inserts its data in the frame as the frame is moving downstream. The frame is delayed only by hardware propagation delay times. The last node in a segment (or drop line) detects an open port and sends the message back to the master using Ethernet technology's full duplex feature.

# 7.2 Specification

| Item                                   | Specifications                                                                                                    |
|----------------------------------------|----------------------------------------------------------------------------------------------------|
| Applicable Communications Standards    | IEC 61158 Type12, IEC 61800-7 CiA402 Drive Profile                                                                                          |
| Protocol                               | 100BASE-TX (IEEE802.3)                                                                                                    |
| Communications<br>Connectors           | <ul> <li>CN3-IN (RJ45): EtherCAT signal input connector</li> <li>CN4-OUT (RJ45): EtherCAT signal output connector</li> </ul>                |
| Cable                                  | Category 5 (CAT5e SF/UTP)                                                                                                    |
| Sync Manager                           | SM0: Mailbox output, SM1: Mailbox input,<br>SM2: Process data output, and SM3: Process data input                                           |
| FMMU                                   | FMMU 0: Mapped in process data output (RxPDO) area<br>FMMU 1: Mapped in process data input (TxPDO) area<br>FMMU 2: Mapped to mailbox status |
| EtherCAT Commands<br>(Data Link Layer) | APRD, FPRD, BRD, LRD, APWR, FPWR, BWR, LWR, ARMW, FRMW                                                                                      |
| Process Data                           | Assignments can be changed with PDO mapping.                                                                                                |
| MailBox (CoE)                          | Emergency messages, SDO requests, SDO responses<br>(TxPDO/RxPDO and remote TxPDO/RxPDO are not supported.)                                  |
| Distributed Clocks                     | Free-Run Mode and DC Mode (Can be switched), SM2 (SM2 event sync)<br>Applicable DC cycles: 125 µs to 8 ms in 125-µs increments              |
| Slave Information Interface            | 2048 bytes (read-only)                                                                                                    |

## 7.3 Communication Indication

There are 3 indicator lamps on the panel Operator of the Drive to indicate the communication status of EtherCAT: RUN and ERR.

CN3-IN CN4-OUT

#### In addition, CN3-IN and CN4-OUT connectors have LINK and ACT indicators.

### **RUN** Indicator

The RUN indicator shows the status of EtherCAT communications.

| Indicator    | Description              |                                           |
|--------------|--------------------------|-------------------------------------------|
| Status       | Pattern                  | Description                               |
| Off          | Never lit                | EtherCAT is in Init state                 |
| Blinking     | ON<br>+0.2s+0.2s+<br>OFF | EtherCAT is in Pre-<br>Operational state  |
| Single flash | ON<br>+0.2s-*            | EtherCAT is in Safe-<br>Operational state |
| On           | Always lit               | EtherCAT is in Operational state          |

#### ERR Indicator

The ERR indicator shows the error status of EtherCAT communications.

| Indicator       | Description                                    |                                                                                                    |  |
|-----------------|------------------------------------------------|----------------------------------------------------------------------------------------------------|--|
| Status          | Status Pattern                                 |                                                                                                    |  |
| Off             | Never lit                                      | No error                                                                                                    |  |
| Blinking        | ON<br>(-0.25+0.25+)<br>OFF                     | A change in state<br>requested by the<br>master could not be<br>made due to register<br>or object settings. |  |
| Single<br>flash | ON<br>0FF                                      | A synchronization<br>error occurred and<br>EtherCAT<br>automatically went to<br>Safe-Operational state      |  |
| Double<br>flash | ON<br>+0.2s+0.2s+0.2s+0.2s+0.2s+0.2s+0.2s+0.2s | An application (Sync<br>Manager) watchdog<br>timeout error occurred                                         |  |

| Indicator  | - Description |                                          |
|------------|---------------|------------------------------------------|
| Status     |               |                                          |
| Flickering | ON 50 ms      | A boot error occurred                    |
| On         | Always lit    | A PDI watchdog<br>timeout error occurred |

#### LINK/ACT Indicator

The LINK/ACT indicators show whether Communications Cables are connected to the CN3-IN and CN4-OUT connectors and whether communications are active.

| Indicator  |            | Description                                                                                |  |
|------------|------------|--------------------------------------------------------------------------------------------|--|
| Status     | Pattern    | Description                                                                                |  |
| Off        | Never lit  | A Communications Cable is not connected<br>and the EtherCAT controller is not running      |  |
| Flickering | ON50 ms    | Data communications are in progress                                                        |  |
| On         | Always lit | A Communications Cable is connected, but<br>data communications are not being<br>performed |  |

# 7.4 EtherCAT Slave Information

The drive publishes network accessible properties via an EtherCAT Slave Information (ESI) file. This is an XML based file which is used by the network master.

The ESI file for the UMD-E5-S Drives can be delivered to you from Unitronics by request

Unilogic Software automatically support UMD drive series (no need for ESI)

# 7.5 EtherCAT State Machine

A state machine is used to manage the communications states between the master and slave applications, shown in following figure. Normally, the state of the slave responds based on requests from the master.

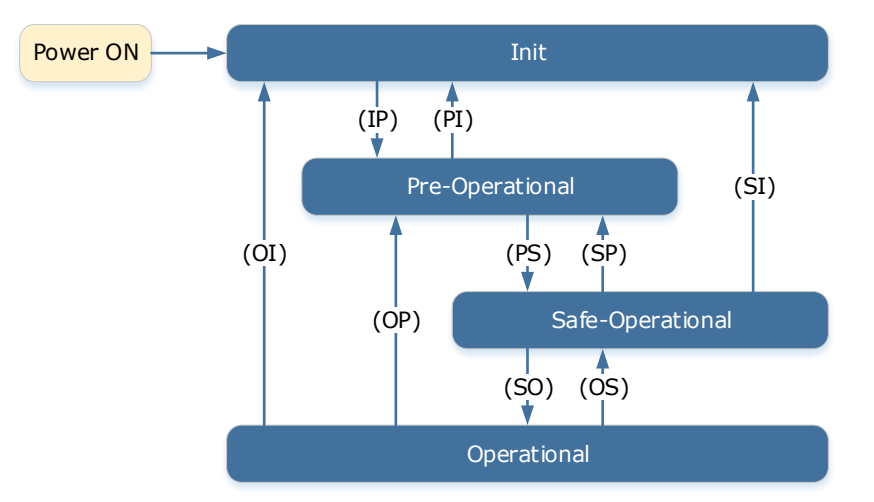

Table 7-1 lists the state transition and initialization process.

| State or Transition                     | Operation                                                                                                    |
|-----------------------------------------|----------------------------------------------------------------------------------------------------|
| Init (I)                                | • Mailbox communications are not available.                                                                                                    |
|                                         | Process data communications are not available.                                                                                                    |
|                                         | • The master sets the DL address and Sync Manager Channels for mailbox communications.                                                                                                    |
| Init to Pre-Operational (IP)            | • The master initializes DC clock synchronization.                                                                                                    |
|                                         | • The master requests the Pre-Operational state.                                                                                                    |
|                                         | • The master sets the AL control register.                                                                                                    |
|                                         | • The slaves check whether the mailbox was initialized correctly.                                                                                                    |
| Pro Operational (D)                     | • Mailbox communications are available.                                                                                                    |
| rie-Operational (r)                     | • Process data communications are not available.                                                                                                    |
|                                         | <ul> <li>The master sets the Sync Manager Channels and FMMU channels for process data.</li> <li>The master uses SDOs to set the PDO mappings and the Sync</li> </ul>                                                          |
| Pre-Operational to Safe-                | Manager PDO Assignment parameters.                                                                                                    |
|                                         | <ul> <li>The master requests the Sate-Operational state.</li> <li>The slaves check whether the Sync Manager channels for process data communications and, if required, the distributed clock settings are correct.</li> </ul> |
| Safe-Operational (S)                    | Process data communications are possible. However, only the input data is available. The output data is still unavailable.                                                                                                    |
| Safe-Operational to<br>Operational (SO) | <ul><li> The master sends available output data.</li><li> The master requests the Operational state.</li></ul>                                                                                                    |
| Operational (O)                         | Process data communications are available.                                                                                                    |

| Table 7-1 Description of state or transition | on |
|----------------------------------------------|----|
|----------------------------------------------|----|

# 7.6 Communications between Master and Slave

#### <u>PDO</u>

PDO is used to transfer cyclic data. This is data that is transferred between the master and slave every network cycle. Typically, this is data required for operation of the drive; Control Word, Status Word, Set Point, etc...

#### <u>SDO</u>

SDO is used to transfer non-cyclic data, such as communication parameter configuration, and Servo running parameter configuration. The CoE service type includes Emergency Message, SDO request and SDO response.

#### Emergency Message

When an alarm occurs in the Drive, the CoE service can trigger an emergency message to inform the user of the error code. The Motion Coordinator response to the emergency message can be set by the ECAT\_MODE system parameter in the controller.

#### **Distributed Clock**

The synchronization of EtherCAT communications is based on a mechanism called a distributed clock. With the distributed clock, all devices are synchronized with each other by sharing the same reference clock. The slave devices synchronize the internal applications to the Sync0 events that are generated according to the reference clock.

The figure below shows a timing chart for DC synchronization.

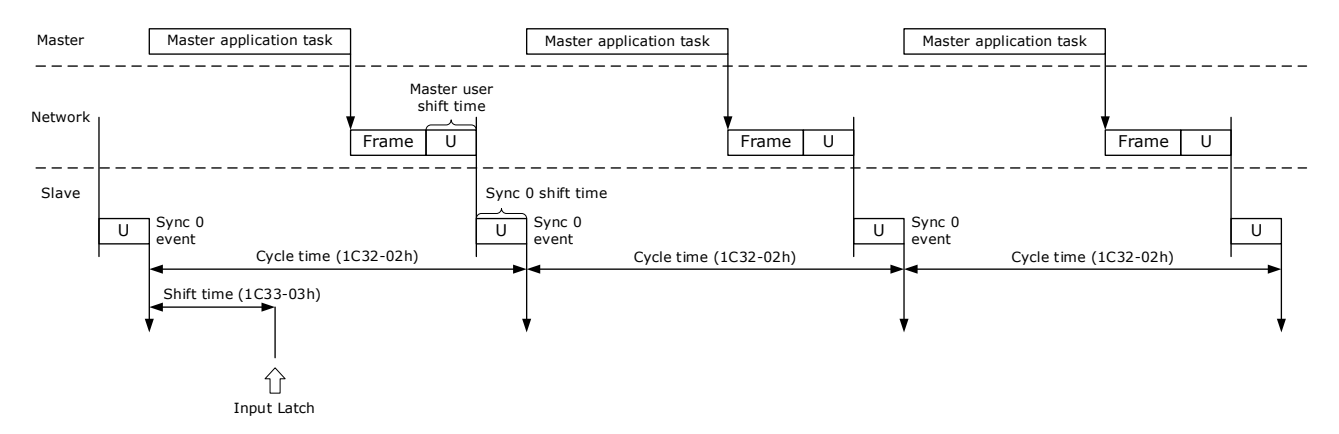

NOTE: Only the object 1C33-03h can be set.

## 7.7 Relevant Settings

For correct operation using EtherCAT ensure the parameters below are set correctly.

| Parameter | Name          | Setting | Meaning                 |
|-----------|---------------|---------|-------------------------|
| Pn006.0   | Bus Selection | 1       | Use EtherCAT. [Default] |

The Device Node Number can be used to force the axis number used by the controller.

| Parameter | Name               | Range    | Unit | Default | When<br>Enabled |
|-----------|--------------------|----------|------|---------|-----------------|
| Pn704     | Device Node Number | 0 to 127 | -    | 0       | After restart   |

# **Chapter 8 CiA402 Drive Profile**

# 8.1 Device Control

## 8.1.1 CiA402 State Machine

The Drive runs in the specified status only when it is instructed according to the flowchart defined in CiA402.

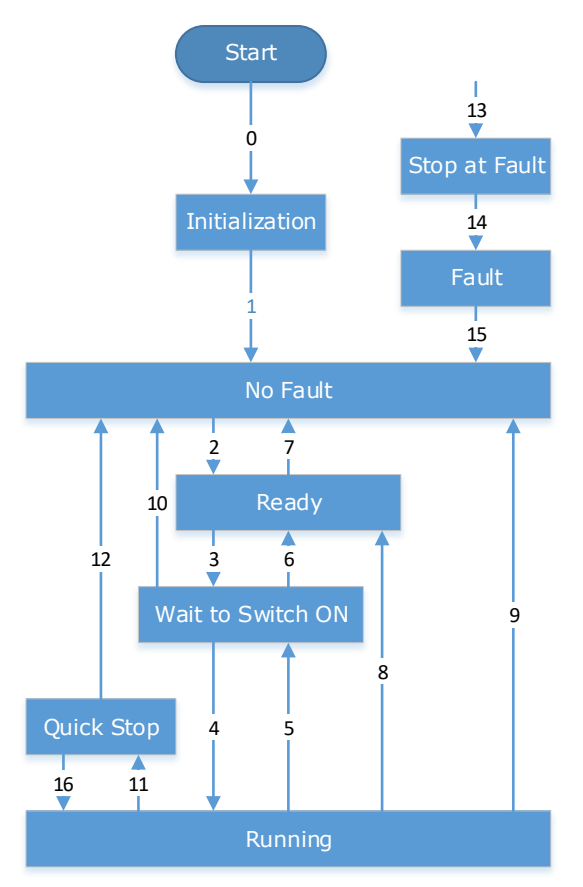

The states are described in the following table.

| State             | Description                                                                                                    |  |  |  |
|-------------------|----------------------------------------------------------------------------------------------------|--|--|--|
| Initialization    | Initialization of the Drive and self-check has been done.                                                                                                    |  |  |  |
|                   | Parameter settings or Drive functions cannot be implemented.                                                                                                    |  |  |  |
| No Fault          | No fault exists in the Drive or the fault has been eliminated.                                                                                                    |  |  |  |
| 101 aut           | Parameter settings of the Drive is allowed.                                                                                                    |  |  |  |
| Paadu             | The Drive is ready.                                                                                                    |  |  |  |
| Keauy             | Parameter settings of the Drive is allowed.                                                                                                    |  |  |  |
| Wait to Switch ON | The Drive waits to switch on.                                                                                                    |  |  |  |
| wait to Switch ON | Parameter settings of the Drive is allowed.                                                                                                    |  |  |  |
| Running           | The Drive is in normal running state; a certain drive mode is enabled; the Motor is energized, and rotates when the reference is not 0.<br>Parameter settings of the Drive is allowed |  |  |  |
|                   |                                                                                                    |  |  |  |
| Ouick Stop        | The quick stop function is enabled, and the Drive executes quick stop.                                                                                                    |  |  |  |
|                   | Parameter settings of the Drive is allowed.                                                                                                    |  |  |  |
| Stop at Fault     | A fault occurs, and the Drive stops.                                                                                                    |  |  |  |
| Stop at Pault     | Parameter settings of the Drive is allowed.                                                                                                    |  |  |  |

| State | Description                                                                                                    |
|-------|----------------------------------------------------------------------------------------------------|
| Fault | The stop process is completed, and all the drive functions are inhibited.<br>Parameter setting is allowed for users to eliminate faults. |

The control commands and state switchover are described as follows:

| CiA402 State Switchover |                                          | Controlword (6040h)                                                                                                    | Statusword (6041h) |
|-------------------------|------------------------------------------|----------------------------------------------------------------------------------------------------|--------------------|
| 0                       | Start $\rightarrow$ Initialization       | Natural transition, and no control command is required.                                                                                                    | 0x0000             |
| 1                       | Initialization $\rightarrow$ No Fault    | Natural transition, and no control<br>command is required.<br>If an error occurs during<br>initialization, the Drive directly<br>goes to state 13.              | 0x0250             |
| 2                       | No Fault $\rightarrow$ Ready             | 0x0006                                                                                                    | 0x0231             |
| 3                       | Ready $\rightarrow$ Wait to switch on    | 0x0007                                                                                                    | 0x0233             |
| 4                       | Wait to switch on $\rightarrow$ Running  | 0x000F                                                                                                    | 0x0237             |
| 5                       | Running $\rightarrow$ Wait to switch on  | 0x0007                                                                                                    | 0x0233             |
| 6                       | Wait to switch on $\rightarrow$ Ready    | 0x0006                                                                                                    | 0x0231             |
| 7                       | Ready $\rightarrow$ No Fault             | 0x0000                                                                                                    | 0x0250             |
| 8                       | Running $\rightarrow$ Ready              | 0x0006                                                                                                    | 0x0231             |
| 9                       | Ready $\rightarrow$ No Fault 0x0000      |                                                                                                    | 0x0250             |
| 10                      | Wait to switch on $\rightarrow$ No Fault | 0x0000                                                                                                    | 0x0250             |
| 11                      | Running $\rightarrow$ Quick stop         | 0x0002                                                                                                    | 0x0217             |
| 12                      | Quick stop $\rightarrow$ No Fault        | Set 605Ah to a value among 0 to 2.<br>Natural transition is performed<br>after stop, and no control command<br>is required.                                     | 0x0250             |
| 13                      | Stop at fault                            | Once a fault occurs in any state<br>other than <i>Fault</i> , the Drive<br>automatically switchovers to the<br>stop at fault state, without control<br>command. | 0x021F             |
| 14                      | Stop at fault $\rightarrow$ Fault        | Natural transition after stop at fault, and no control command is required.                                                                                     | 0x0218             |
| 15                      | Fault $\rightarrow$ No Fault             | 0x80                                                                                                    | 0x0250             |
| 16                      | Quick stop $\rightarrow$ Running         | Set 605Ah to a value between 5<br>and 6. After the stop process is<br>completed, 0x0F is sent after the<br>stop process is completed.                           | 0x0237             |

# 8.1.2 Stop Modes

The Drive supports 5 stop modes described as below sections.

#### Quick Stop Option Code (605Ah)

This object determines what operation will be performed if a Quick Stop is executed.

| Index | Subindex | Name                      | Data<br>Type | Access | PDO Mapping | Value                      |
|-------|----------|---------------------------|--------------|--------|-------------|----------------------------|
| 605Ah | 0        | Quick Stop<br>Option Code | INT16        | RW     | No          | 0, 1, 2, 5, 6<br>Default:2 |

The meanings of Value are as follows:

| Value | Description                                                                                                    |
|-------|----------------------------------------------------------------------------------------------------|
| 0     | Disables the Servo (Servo OFF, and stops the axis according to the setting of Pn003.0)                                      |
| 1     | Decelerates according to <i>Profile Deceleration</i> (6084h) for decelerating to a stop and moves to the No Fault state     |
| 2     | Decelerates according to <i>Quick Stop Deceleration</i> (6085h) for decelerating to a stop and moves to the No Fault state  |
| 5     | Decelerates according to <i>Profile Deceleration</i> (6084h) for decelerating to a stop and stays at the QuickStop state    |
| 6     | Decelerates according to <i>Quick Stop Deceleration</i> (6085h) for decelerating to a stop and stays at the QuickStop state |

#### 605Bh (Shutdown Option Code)

This object defines the operation that is performed if there is a move from Operation Enable state to Ready state.

| Index | Subindex | Name                    | Data<br>Type | Access | PDO Mapping | Value              |
|-------|----------|-------------------------|--------------|--------|-------------|--------------------|
| 605Bh | 0        | Shutdown Option<br>Code | INT16        | RW     | No          | 0, 1<br>Default: 0 |

The meanings of Value are as follows:

| Value | Description                                                                                                    |
|-------|----------------------------------------------------------------------------------------------------|
| 0     | Disables the Servo (Servo OFF, and stops the axis according to the setting of Pn003.0)                                  |
| 1     | Decelerates according to <i>Profile Deceleration</i> (6084h) for decelerating to a stop and moves to the No Fault state |

#### 605Ch: Disable Operation Option Code

This object defines the operation that is performed if there is a move from Operation Enable state to Switched ON state.

| Index | Subindex | Name                    | Data<br>Type | Access | PDO Mapping | Value              |
|-------|----------|-------------------------|--------------|--------|-------------|--------------------|
| 605Ch | 0        | Shutdown Option<br>Code | INT16        | RW     | No          | 0, 1<br>Default: 0 |

#### The meanings of Value are as follows:

| Value | Description                                                                                                    |
|-------|----------------------------------------------------------------------------------------------------|
| 0     | Disables the Servo (Servo OFF, and stops the axis according to the setting of Pn004.0)                                  |
| 1     | Decelerates according to <i>Profile Deceleration</i> (6084h) for decelerating to a stop and moves to the No Fault state |

#### 605Dh: Halt Option Code

This object defines the operation that is performed if bit 8 (Halt) in Controlword is active.

| Index | Subindex | Name             | Data<br>Type | Access | PDO Mapping | Value              |
|-------|----------|------------------|--------------|--------|-------------|--------------------|
| 605Dh | 0        | Halt Option Code | INT16        | RW     | No          | 1, 2<br>Default: 1 |

#### The meanings of Value are as follows:

| Value | Description                                                                         |
|-------|-------------------------------------------------------------------------------------|
| 1     | Decelerates according to Profile Deceleration (6084h) for decelerating to a stop    |
| 2     | Decelerates according to Quick Stop Deceleration (6085h) for decelerating to a stop |

#### 605Eh: Fault Reaction Option Code

This object defines the operation that is performed when an alarm is detected in the Servo System.

| Index | Subindex | Name             | Data<br>Type | Access | PDO Mapping | Value |
|-------|----------|------------------|--------------|--------|-------------|-------|
| 605Eh | 0        | Halt Option Code | INT16        | RW     | No          | 0     |

#### The meaning of Value is as follows:

| Value | Description                                                                            |
|-------|----------------------------------------------------------------------------------------|
| 0     | Disables the Servo (Servo OFF, and stops the axis according to the setting of Pn003.0) |

# 8.2 Homing

### 8.2.1 Homing (HM) Mode

This mode searches for the home and determines the position relationship between home and zero.

- Home: mechanical home reference point, that is, the encoder C-pulse.
- Zero: absolute zero point in the machine.

After homing is completed, the Motor stops at the home. The relationship between home and zero is set in 607Ch.

Home = Zero + 607Ch (Home Offset)

When 607Ch=0, the zero is the same as the home.

Block Diagram

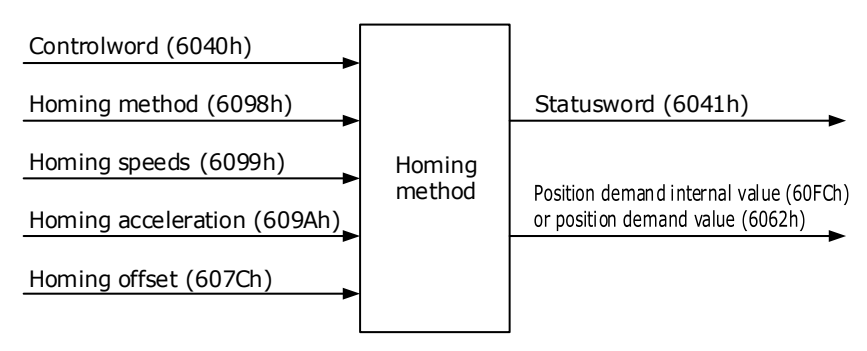

Speed Limit

The speed limit is determined by the smaller of 6080h value and 607F value.

#### **Relevant Objects**

| Object     | Bit | Name                      | Value | Description             |                                      |  |  |
|------------|-----|---------------------------|-------|-------------------------|--------------------------------------|--|--|
|            | 0   | 0                         | 0     | Disabled                |                                      |  |  |
|            | 0   | Switch on                 | 1     | Enabled                 |                                      |  |  |
|            | 1   | Enchla voltage            | 0     | Disabled                |                                      |  |  |
|            | 1   | Enable voltage            | 1     | Enabled                 | If Bit0 to Bit3 are all 1, the Drive |  |  |
|            | 2   |                           | 0     | Disabled                | starts running.                      |  |  |
|            | 2   | Quick stop                | 1     | Enabled                 |                                      |  |  |
| 6040h      | 3   | Enable operation          | 0     | Disabled                |                                      |  |  |
|            |     |                           | 1     | Enabled                 |                                      |  |  |
|            | 4   | Homing<br>operation start | 0     | Does not st             | Does not start homing                |  |  |
|            |     |                           | 1     | Starts or co            | ontinues homing                      |  |  |
|            |     | Halt                      | 0     | Enables Bi              | t4                                   |  |  |
|            | 8   |                           | 1     | Stops the a (605Dh)     | ixis according to Halt Option Code   |  |  |
| Statusword | 10  | Torract reached           | 0     | Target pos              | ition not reached                    |  |  |
| 6041h      | 10  | Target reached            | 1     | Target position reached |                                      |  |  |

| Object | Bit | Name            | Value | Description                                                                                                    |  |
|--------|-----|-----------------|-------|----------------------------------------------------------------------------------------------------|--|
|        |     | Homing attained | 0     | Home failed                                                                                                    |  |
|        | 12  |                 | 1     | Homing successful<br>This flag bit is available when the Drive is in<br>homing mode in running state and the target<br>reached signal is active. |  |
|        | 13  | Homing error    | 0     | No home error                                                                                                    |  |
|        |     |                 | 1     | Homing timeout or deviation excessive                                                                                                    |  |
|        | 15  | Homeflag        | 0     | Homing not completed                                                                                                    |  |
|        |     |                 | 1     | Homing completed<br>This flag bit is set when the home signal is<br>reached.                                                                     |  |

| Index | Subindex | Name                           | Access | Data<br>Type | Unit                             | Range                     | Default |
|-------|----------|--------------------------------|--------|--------------|----------------------------------|---------------------------|---------|
| 603F  | 00       | Error Code                     | RO     | UINT16       | -                                | 0 to 65535                | 0       |
| 6040  | 00       | Controlword                    | RW     | UINT16       | -                                | 0 to 65535                | 0       |
| 6041  | 00       | Statusword                     | RO     | UINT16       | -                                | 0 to 0xFFFF               | 0       |
| 6060  | 00       | Modes of operation             | RW     | INT8         | -                                | 0 to 10                   | 0       |
| 6061  | 00       | Modes of Operation<br>display  | RO     | INT8         | _                                | 0 to 10                   | 0       |
| 6062  | 00       | Position Demand<br>Value       | RO     | INT32        | Reference<br>unit                | -2147483648 to 2147483647 | -       |
| 6064  | 00       | Position Actual<br>Value       | RO     | INT32        | Reference<br>unit                | -2147483648 to 2147483647 | -       |
| 6067  | 00       | Position Window                | RW     | UINT32       | Encoder unit                     | 0 to 4294967295           | 734     |
| 6068  | 00       | Position Window<br>Time        | RW     | UINT16       | ms                               | 0 to 65535                | -       |
| 606C  | 00       | Velocity Actual value          | RO     | INT32        | Reference<br>unit/s              | -                         | _       |
| 6077  | 00       | Torque actual value            | RO     | INT16        | 0.1%                             | -5000 to 5000             | 0       |
| 6098  | 00       | Homing Method                  | RW     | INT8         | -                                | 1 to 35                   | 1       |
| <000  | 01       | Speed during search for switch | RW     | UINT32       | Reference<br>unit/s              | 0 to 4294967295           | 5000    |
| 6099  | 02       | Speed during search for zero   | RW     | UINT32       | Reference<br>unit/s              | 0 to 4294967295           | 100     |
| 609A  | 00       | Home Acceleration              | RW     | UINT32       | Reference<br>unit/s <sup>2</sup> | 0 to 4294967295           | 1000000 |
| 60F4  | 00       | Following Error                | RO     | INT32        | Reference<br>unit                | -2147483648 to 2147483647 | _       |

#### Recommended Configuration

| RPDO                                     | TPDO                              | Remarks   |
|------------------------------------------|-----------------------------------|-----------|
| 6040h: Controlword                       | 6041h: Statusword                 | Mandatory |
| 6098h: Homing Method                     | _                                 | Optional  |
| 6099-01h: Speed during search for switch | _                                 | Optional  |
| 6099-02h: Speed during search for zero   | _                                 | Optional  |
| 609A: Home Acceleration                  | _                                 | Optional  |
| _                                        | 6064h: Position Actual Value      | Optional  |
| 6060h: Modes of operation                | 6061h: Modes of Operation display | Optional  |

### 8.2.2 Homing Methods

#### 6098h=1 (Use C pulse and negative limit switch)

Servo drive needs to move at first toward negative direction fast till reaching the negative limit switch and then decelerate till stop. And then, servo motor will be bounced back slowly and find the target homing position. Under this homing method, the target homing position is the first C pulse away from the limit switch.

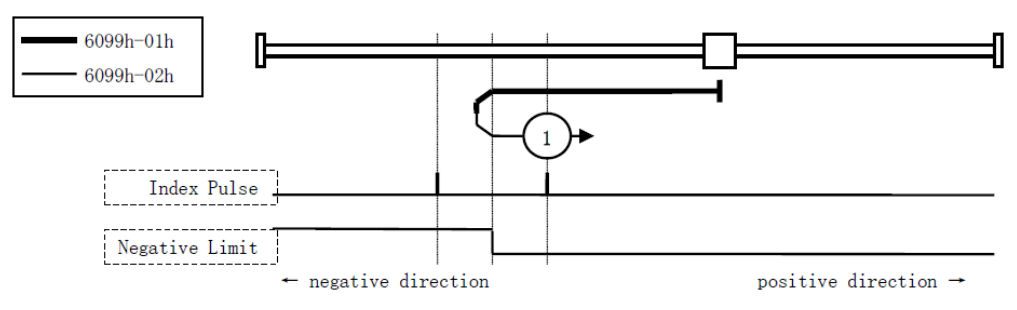

#### 6098h=2 (Use C pulse and positive limit switch)

At first servo motor will move fast toward positive direction and decelerate to stop after reaching the positive limit switch. And then servo motor will be bounced back slowly to find homing position. Under this homing method, the target homing position is the first C pulse away from the limit switch.

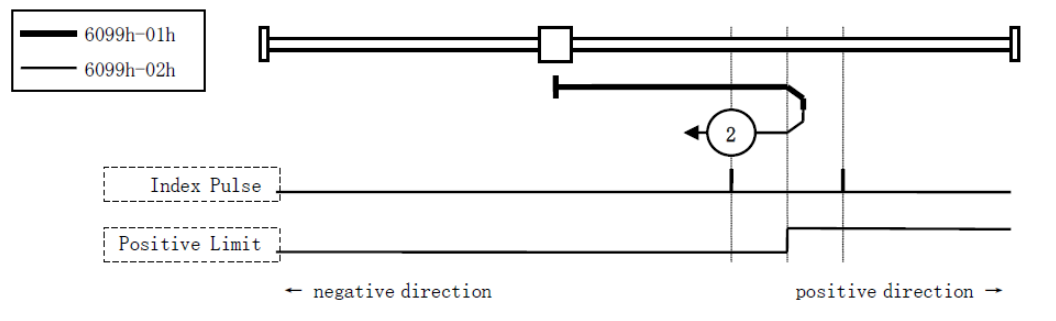

#### 6098h=3 or 4 (Use C pulse and positive reference point limit switch)

It is used that reference point limit switch is on positive direction and negative direction is zero. That is on the end of movement positive direction. Servo drive's initial moving direction is relied on the status of reference point limit switch. The target homing position is on the left side or right side of the reference limit switch. The distance between the reference position switch and homing position is one C pulse.

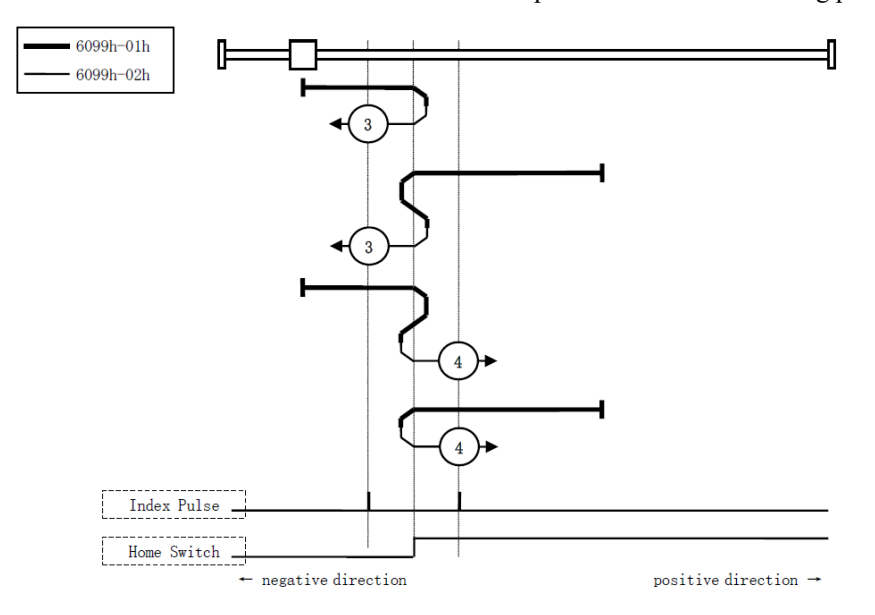

#### 6098h=5 or 6 (Use C pulse and negative reference point limit switch)

It is used that reference point limit switch is on negative direction and positive direction is zero. That is on the edge of movement negative direction. Servo drive's initial moving direction is relied on the status of reference point limit switch. The target homing position is on the left side or right side of the reference limit switch. The distance between the reference position switch and homing position is one C pulse.

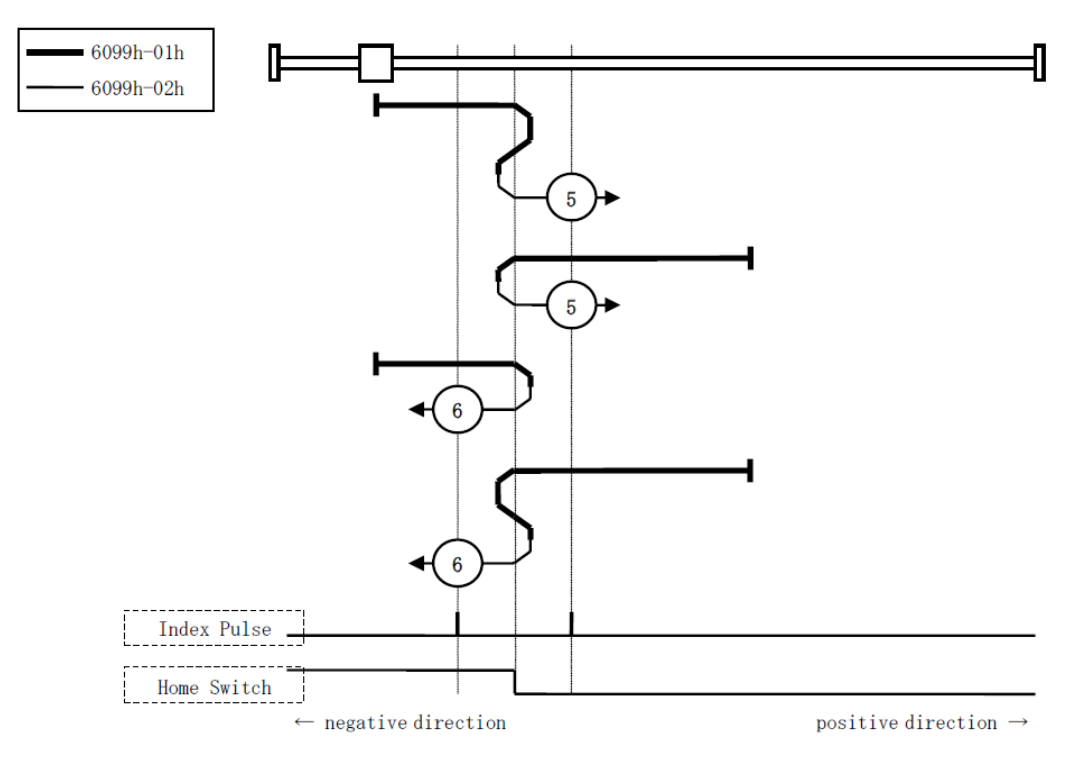

#### 6098h=7 to 10 (Use C pulse, reference point limit switch and positive limit switch)

It is used that reference point limit switch is in the middle. And homing is according to C pulse, reference point limit switch and positive limit switch. The final mechanical point is the position of C pulse.

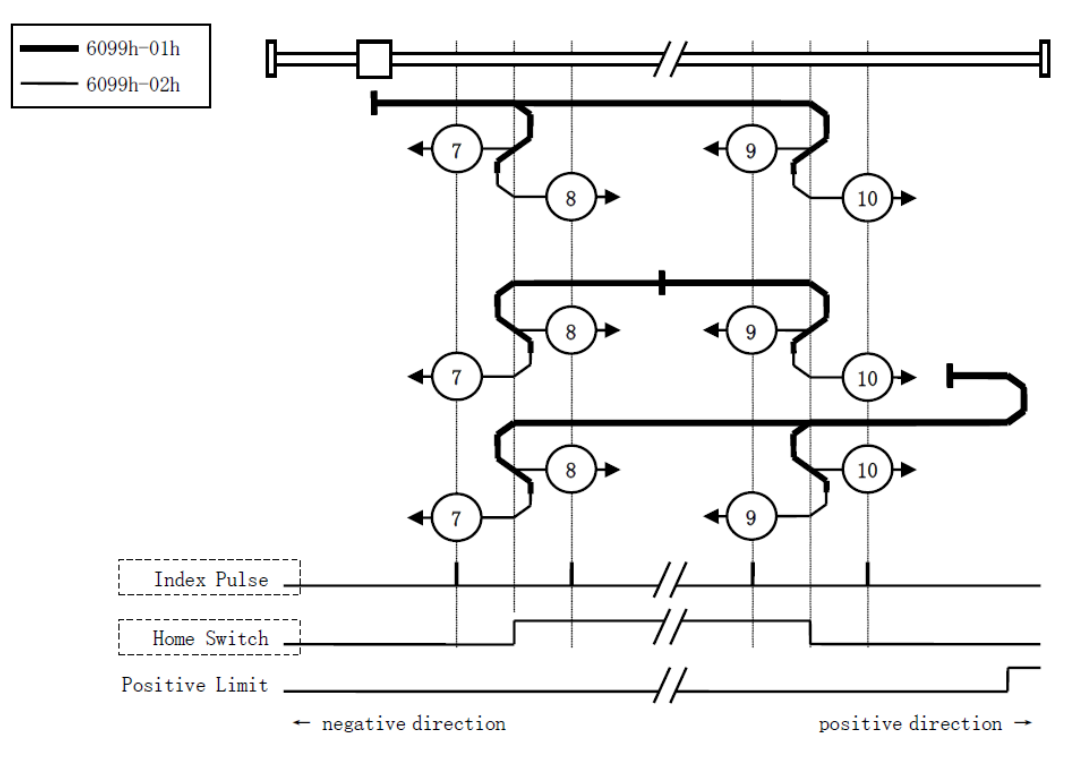

#### 6098h=11 to 14 (Use C pulse, reference point limit switch and negative limit switch)

It is used that reference point limit switch is in the middle. And homing is according to C pulse, reference point limit switch and negative limit switch. The final mechanical point is the position of C pulse.

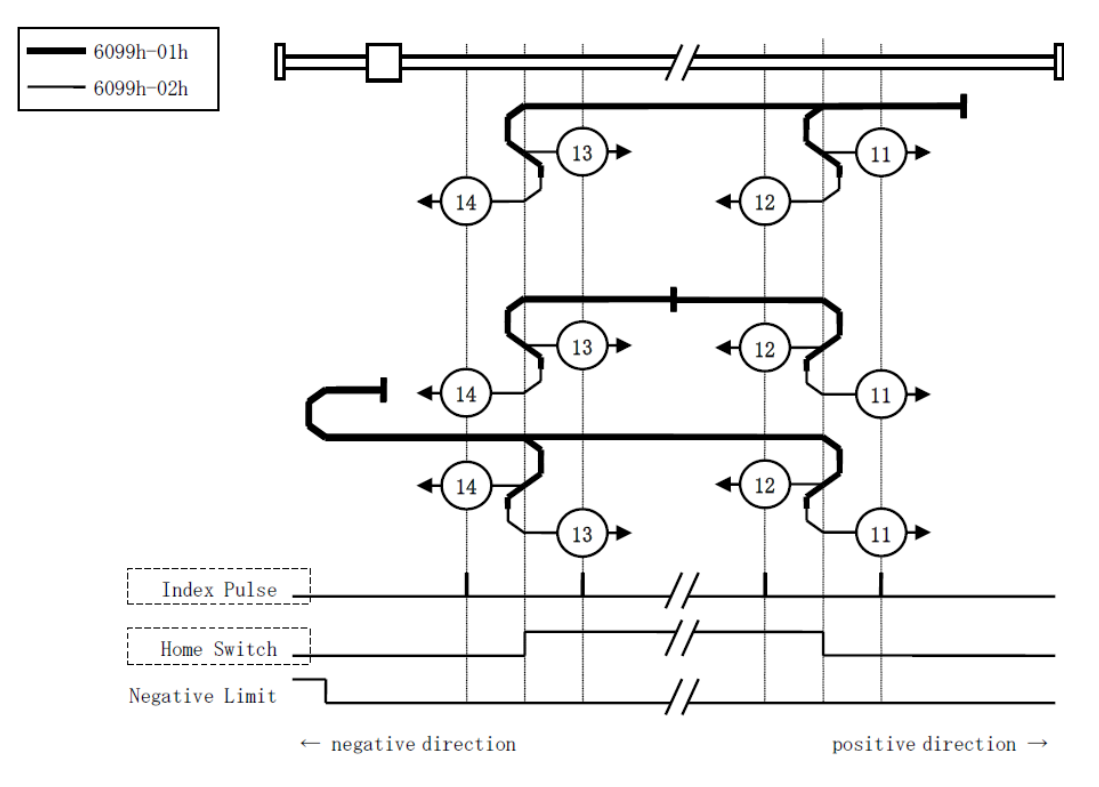

#### 6098h=17 (Use negative limit switch)

It is similar to <u>6098h=1 (Use C pulse and negative limit switch)</u>, except that the target zero position no longer uses C-pulses and depends on negative limit switches.

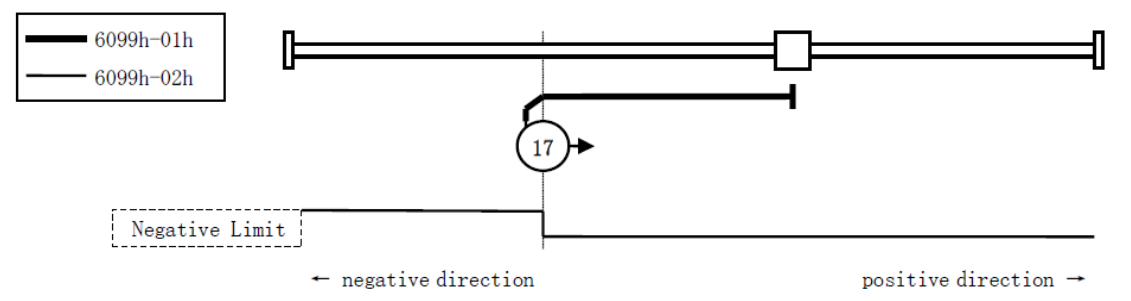

#### 6098h=18 (Use positive limit switch)

It is similar to <u>6098h=2 (Use C pulse and positive limit switch)</u>, except that the target zero position no longer uses C-pulses and depends on positive limit switches.

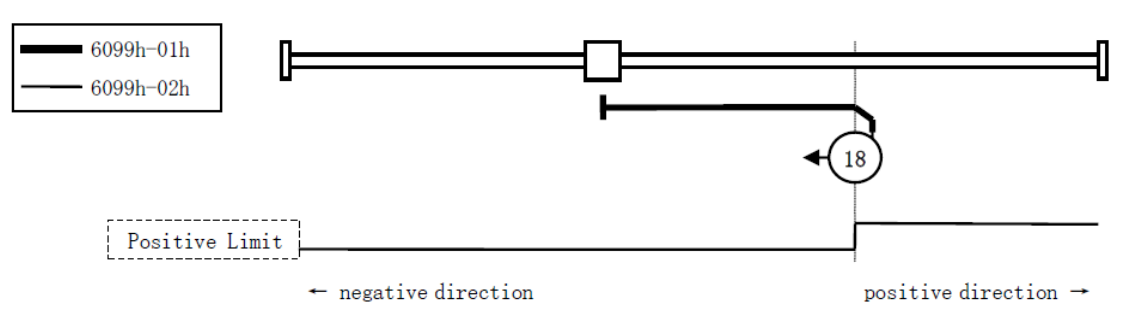

#### 6098h=19 or 20 (Use reference point limit switch)

It is similar to <u>6098h=3 or 4 (Use C pulse and positive reference point limit switch)</u>, except that the target zero position no longer uses C-pulses and depends on reference point limit switches.

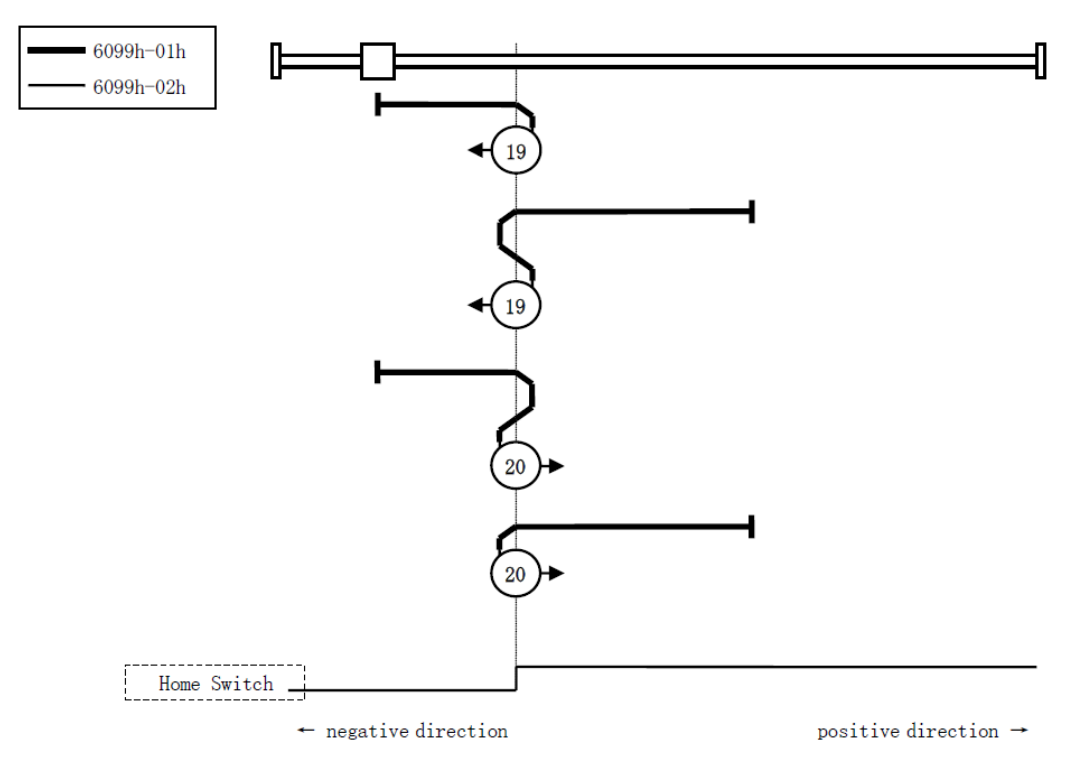

#### 6098h=21 or 22 (Use reference point limit switch)

It is similar to <u>6098h=5 or 6 (Use C pulse and negative reference point limit switch)</u>, except that the target zero position no longer uses C-pulses and depends on reference point limit switches.

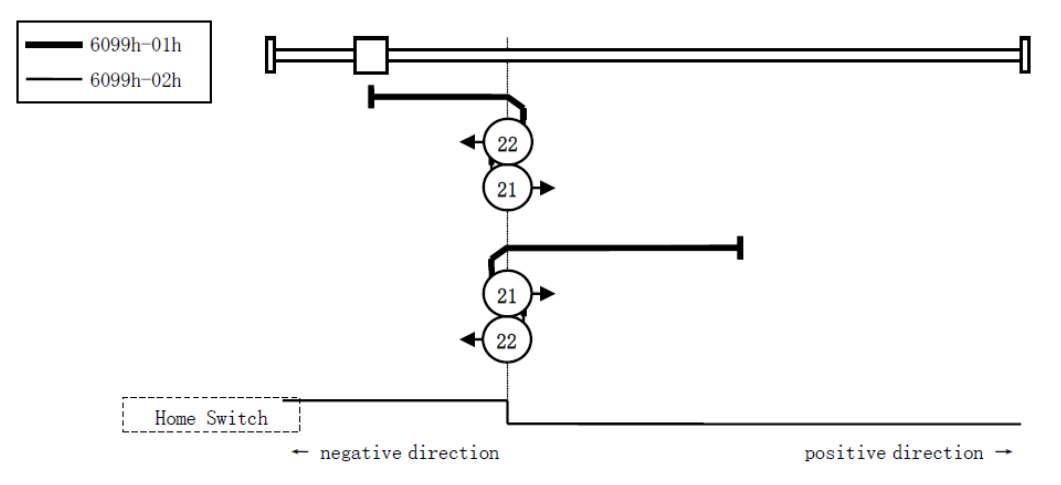

#### 6098h=23 to 26

It is similar to <u>6098h=7 to 10 (Use C pulse, reference point limit switch and positive limit switch)</u>, except that the target zero position no longer uses C-pulses and depends on reference point limit switches and positive reference point limit.

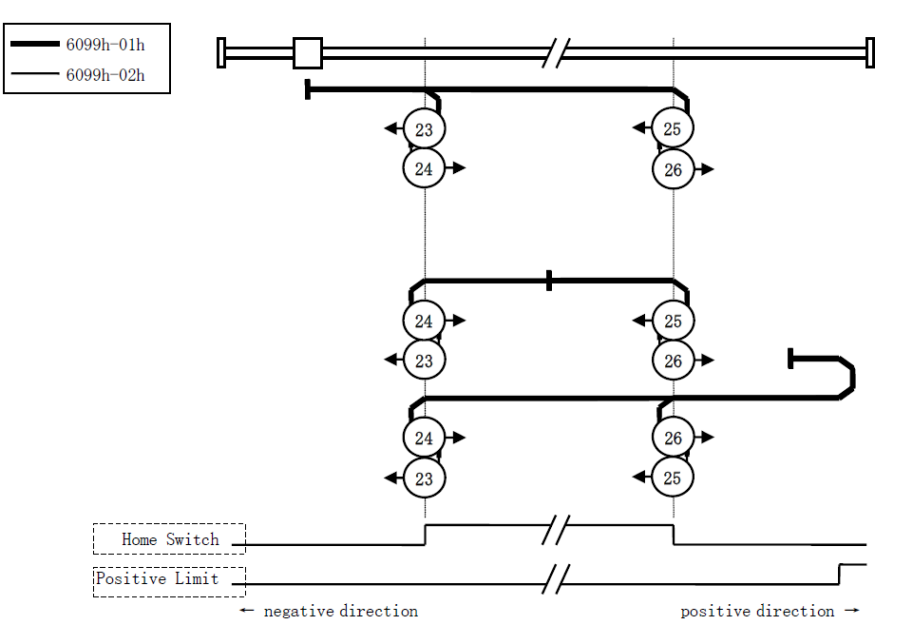

#### 6098h=27 to 30

It is similar to 6098h=11 to 14 (Use C pulse, reference point limit switch and negative limit switch), except that the target zero position no longer uses C-pulses and depends on reference point limit switches and positive reference point limit.

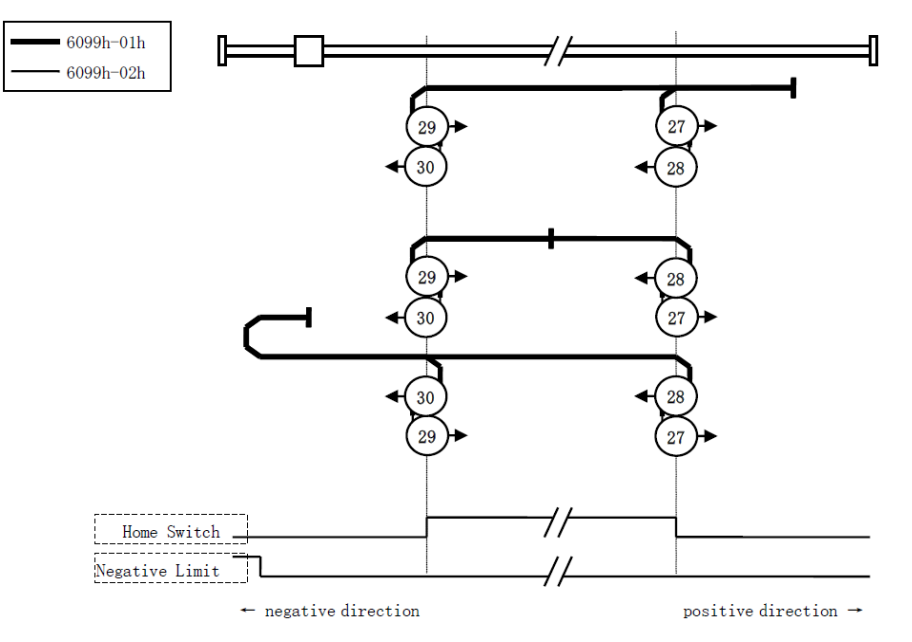

#### 6098h=35 or 37 (Homing on the current position)

In this method, the current position shall be taken to be the home position.

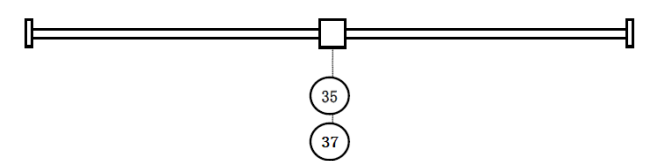

Note: Set 6098h as 37, allowing you perform Homing operation when Servo OFF.

# 8.3 Torque Limits

The following figure shows the block diagram for the torque limits. The torque is limited by the objects 60E0h and 60E1h.

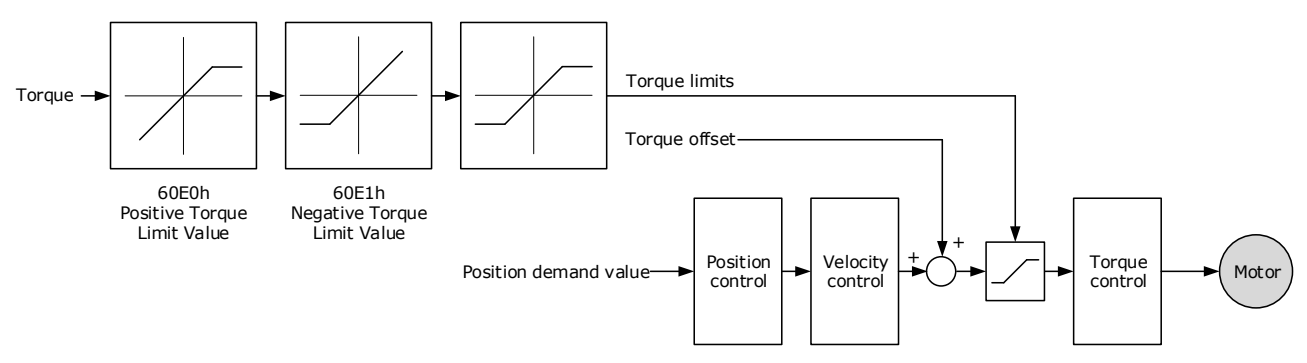

#### Positive Torque Limit Value (60E0h)

This object sets the positive torque limit. Set the value in units of 0.1% of the Motor rated torque. The positive torque limit value is the smaller of 6072h and 60E0h.

| Index | Subindex | Name        | Access | Data Type | Unit | Range     | Default |
|-------|----------|-------------|--------|-----------|------|-----------|---------|
| 60E0  | 00       | PosTorLimit | RW     | UINT16    | _    | 0 to 3000 | 3000    |

#### Negative Torque Limit Value (60E1h)

This object sets the negative torque limit. Set the value in units of 0.1% of the Motor rated torque. The negative torque limit value is the smaller of 6072h and 60E1h.

| Index | Subindex | Name        | Access | Data Type | Unit | Range     | Default |
|-------|----------|-------------|--------|-----------|------|-----------|---------|
| 60E1  | 00       | NegTorLimit | RW     | UINT16    | _    | 0 to 3000 | 3000    |

# 8.4 Digital and Remote I/O Signals

#### Digital Inputs (60FDh)

This object gives the status of the digital inputs to CN1 on the Drive.

| Index | Subindex | Name           | Data Type | Access | PDO Mapping | Value |
|-------|----------|----------------|-----------|--------|-------------|-------|
| 60FDh | 0        | Digital Inputs | UINT32    | RO     | Yes         | _     |

| Bit | Signal | Description                     |
|-----|--------|---------------------------------|
| 0   | NOT    | 0: Switched off; 1: Switched on |
| 1   | РОТ    | 0: Switched off; 1: Switched on |

| Bit      | Signal      | Description                                         |
|----------|-------------|-----------------------------------------------------|
| 2        | Home switch | 0: Switched off; 1: Switched on                     |
| 3 to 15  | _           | Reserved                                            |
| 16       | CN1-14      | 0: Switched off (Active); 1: Switched on (Inactive) |
| 17       | CN1-15      | 0: Switched off (Active); 1: Switched on (Inactive) |
| 18       | CN1-16      | 0: Switched off (Active); 1: Switched on (Inactive) |
| 19       | CN1-17      | 0: Switched off (Active); 1: Switched on (Inactive) |
| 20       | CN1-18      | 0: Switched off (Active); 1: Switched on (Inactive) |
| 21 to 35 | —           | Reserved                                            |

### NOTE

If the corresponding bit of Pn509 and Pn510 has been set to **Remote**, the input signal on CN1 terminal is only used as remote input IO, and the Drive will ignore its status.

#### Digital Outputs (60FEh)

This object controls the status of both general-purpose output signals and remote output signals from CN1 on the Drive. 60FE-01h is used to control the status of the output signals. 60FE-02h determines which output signals in subindex 1 are enabled.

The Bit16 to Bit19 in 60FE-01h can only assign to the general-purpose output signals on CN1, and set the *Bit mask* (60EF-02h) to 1 for enabling them. And then, according to the settings of Pn509 and Pn510 to allocate the desired signals, also you can choose whether to reverse them by the setting of Pn516 and Pn517.

For the bits transmitted on the bus, you also need to set Pn512 and Pn513 to enable it.

The Bit24 to Bit27 in 60FE-01h can assign to the remote output signals on CN1, and according to the setting of Pn511 to allocate the desired signals, using as a remote IO for the master station.

| Index           | Subindex        | Name             | Data<br>Type | Access | PDO<br>Mapping | Value                            |
|-----------------|-----------------|------------------|--------------|--------|----------------|----------------------------------|
| 0<br>60FEh<br>2 | Digital outputs | UINT8            | RO           | No     | 2              |                                  |
|                 | 1               | Physical outputs | UINT32       | RW     | Yes            | 0 to<br>0xFFFFFFFF<br>Default: 0 |
|                 | 2               | Bit mask         | UINT32       | RW     | Yes            | 0 to<br>0xFFFFFFFF<br>Default: 0 |

| Bit     | Signal | Description                                         |
|---------|--------|-----------------------------------------------------|
| 0 to 15 | _      | Reserved                                            |
| 16      | CN1-14 | 0: Switched off (Active), 1: Switched on (Inactive) |
| 17      | CN1-15 | 0: Switched off (Active), 1: Switched on (Inactive) |
| 18      | CN1-16 | 0: Switched off (Active), 1: Switched on (Inactive) |

| Bit      | Signal  | Description                                         |
|----------|---------|-----------------------------------------------------|
| 19       | CN1-17  | 0: Switched off (Active), 1: Switched on (Inactive) |
| 20       | CN1-18  | 0: Switched off (Active), 1: Switched on (Inactive) |
| 21 to 23 | -       | Reserved                                            |
| 24       | Remote0 | 0: Switched off (Active), 1: Switched on (Inactive) |
| 25       | Remote1 | 0: Switched off (Active), 1: Switched on (Inactive) |
| 26 to 31 | _       | Reserved                                            |

### 8.5 Touch Probe

You can latch the feedback position with the following trigger events.

- Trigger with Touch Probe Input 1 (EXT1 signal)
- Trigger with Touch Probe Input 2 (EXT2 signal)
- Trigger with encoder zero signal (phase C)

The following two touch probe latches can be used at the same time.

- Touch Probe Input 1
  - Latch control object: 60B8h (bits 0 to 7)
  - Latch status object: 60B9h (bits 0 to 7)
  - The latched position is always stored in touch probe 1 position value (60BAh and 60BBh).
  - Trigger signal: Encoder zero signal or EXT1 signal
- Touch Probe Input 2
  - Latch control object: 60B8h (bits 8 to 15)
  - Latch status object: 60B9h (bits 8 to 15)
  - The latched position is always stored in touch probe 2 position value (60BCh and 60BDh).
  - Trigger signal: Encoder zero signal or EXT2 signal

The relevant objects used in this function are as following:

| Index | Subindex | Name                           | Access | Data Type | PDO Mapping | Default |
|-------|----------|--------------------------------|--------|-----------|-------------|---------|
| 60B8  | 00       | Touch Probe Function           | RW     | UINT16    | Yes         | -       |
| 60B9  | 00       | Touch Probe Status             | RO     | UINT16    | Yes         | -       |
| 60BA  | 00       | Touch Probe Pos 1 Pos<br>Value | RO     | INT32     | Yes         | _       |
| 60BB  | 00       | Touch Probe Neg 1 Pos<br>Value | RO     | INT32     | Yes         | _       |
| 60BC  | 00       | Touch Probe Pos 2 Pos<br>Value | RO     | INT32     | Yes         | -       |
| 60BD  | 00       | Touch Probe Neg 2 Pos<br>Value | RO     | INT32     | Yes         | _       |

The examples of execution procedure for a Touch Probe are as following:

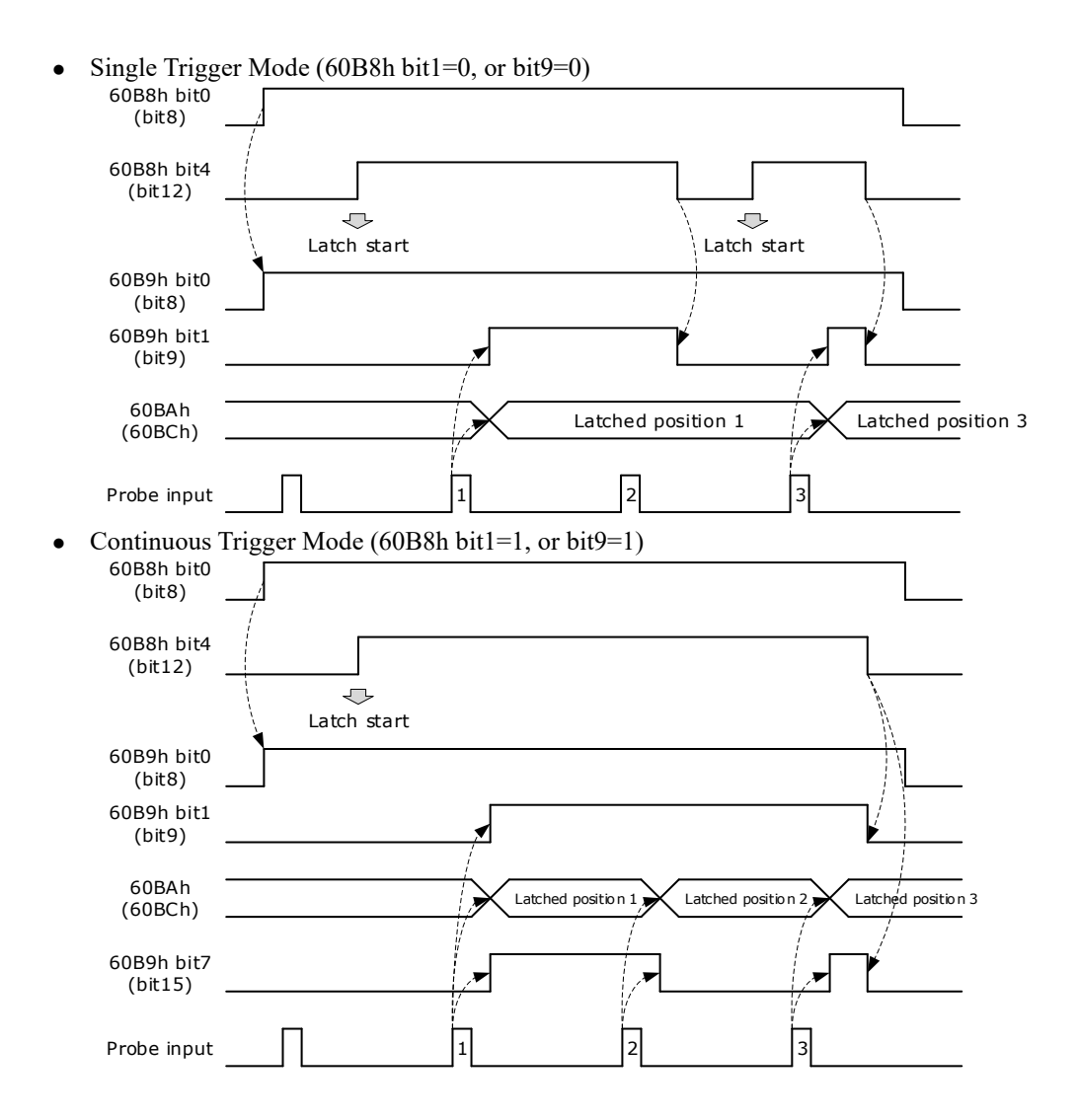

#### 60B8h: Touch Probe Function

This object sets the touch probes.

| Index | Subindex | Name                    | Access | Data<br>Type | Unit | Range          | Default |
|-------|----------|-------------------------|--------|--------------|------|----------------|---------|
| 60B8  | 00       | Touch Probe<br>Function | RW     | UINT16       | Ι    | 0 to<br>0xFFFF | 0       |

#### The data description is as following.

| Bit | Value | Definition                                                             |
|-----|-------|------------------------------------------------------------------------|
| 0   | 0     | Disables touch probe 1.                                                |
| 0   | 1     | Enables touch probe 1.                                                 |
| 1   | 0     | Single Trigger Mode (Latches the position at the first trigger event). |
|     | 1     | Continuous Trigger Mode (Latches the position every trigger event).    |
| 2   | 0     | Triggers on probe 1 input (CN1-1, EXT1 signal).                        |
|     | 1     | Triggers on encoder zero signal (phase C).                             |

| Bit    | Value | Definition                                                             |
|--------|-------|------------------------------------------------------------------------|
| 3      | 0     | Reserved                                                               |
| 4      | 0     | Disables the sampling at the rising edge of touch probe 1 input        |
| 4      | 1     | Enables the sampling at the rising edge of touch probe 1 input         |
| 5      | 0     | Disables the sampling at the falling edge of touch probe 1 input       |
| 3      | 1     | Enables the sampling at the falling edge of touch probe 1 input        |
| 6,7    | 0     | Reserved                                                               |
| 0      | 0     | Disables touch probe 1.                                                |
| 0      | 1     | Enables touch probe 1.                                                 |
| 0      | 0     | Single Trigger Mode (Latches the position at the first trigger event). |
| 9      | 1     | Continuous Trigger Mode (Latches the position every trigger event).    |
| 10     | 0     | Triggers on probe 2 input (CN1-3, EXT2 signal).                        |
| 10     | 1     | Triggers on encoder zero signal (phase C).                             |
| 11     | 0     | Reserved                                                               |
| 12     | 0     | Disables the sampling at the rising edge of touch probe 2 input        |
| 12     | 1     | Enables the sampling at the rising edge of touch probe 2 input         |
| 12     | 0     | Disables the sampling at the falling edge of touch probe 2 input       |
| 15     | 1     | Enables the sampling at the falling edge of touch probe 2 input        |
| 14, 15 | 0     | Reserved                                                               |

#### 60B9h: Touch Probe Status

This object gives the status of the touch probes.

| Index | Subindex | Name               | Access | Data Type | Unit | Range | Default |
|-------|----------|--------------------|--------|-----------|------|-------|---------|
| 60B9  | 00       | Touch Probe Status | RO     | UINT16    | _    | _     | -       |

| Bit    | Value | Definition                                                           |
|--------|-------|----------------------------------------------------------------------|
| 0      | 0     | Touch probe 1 is disabled.                                           |
| 0      | 1     | Touch probe 1 is enabled.                                            |
| 1      | 0     | No latched position of the rising edge is stored for touch probe 1.  |
| 1      | 1     | A latch position of the rising edge is stored for touch probe 1.     |
|        | 0     | No latched position of the falling edge is stored for touch probe 1. |
| 2      | 1     | A latch position of the falling edge is stored for touch probe 1.    |
| 3 to 5 | 0     | Reserved                                                             |

| Bit      | Value  | Definition                                                                                                    |
|----------|--------|----------------------------------------------------------------------------------------------------|
| 6, 7     | 0 to 3 | Record the number of the touch probe 1 executions in the Continuous Trigger Mode. Values are cycled between 0 and 3. |
| 0        | 0      | Touch probe 2 is disabled.                                                                                           |
| 0        | 1      | Touch probe 2 is enabled.                                                                                            |
| 0        | 0      | No latched position of the rising edge is stored for touch probe 2.                                                  |
| 9        | 1      | A latch position of the rising edge is stored for touch probe 2.                                                     |
| 10       | 0      | No latched position of the falling edge is stored for touch probe 2.                                                 |
| 10       | 1      | A latch position of the falling edge is stored for touch probe 2.                                                    |
| 11 to 13 | 0      | Reserved                                                                                                    |
| 14, 15   | 0      | Record the number of the touch probe 2 executions in the Continuous Trigger Mode. Values are cycled between 0 and 3. |

#### 60BAh: TouchProbePos1PosValue

This object gives the latched position of the rising edge for touch probe 1.

| Inde | Subindex | Name                   | Access | Data Type | Unit | Range | Default |
|------|----------|------------------------|--------|-----------|------|-------|---------|
| 60BA | 00       | TouchProbePos1PosValue | RO     | INT32     | Ι    | Ι     | Ι       |

#### 60BBh: TouchProbeNeg1PosValue

This object gives the latched position of the falling edge for touch probe 1.

| Index | Subindex | Name                   | Access | Data<br>Type | Unit | Range | Default |
|-------|----------|------------------------|--------|--------------|------|-------|---------|
| 60BB  | 00       | TouchProbeNeg1PosValue | RO     | INT32        | -    | -     | -       |

#### 60BCh: TouchProbePos2PosValue

This object gives the latched position of the rising edge for touch probe 2.

| Index | Subindex | Name                   | Access | Data Type | Unit | Range | Default |
|-------|----------|------------------------|--------|-----------|------|-------|---------|
| 60BC  | 00       | TouchProbePos2PosValue | RO     | INT32     | -    | -     | -       |

#### 60BDh: TouchProbeNeg2PosValue

This object gives the latched position of the falling edge for touch probe 2.

| Index | Subindex | Name                   | Access | Data<br>Type | Unit | Range | Default |
|-------|----------|------------------------|--------|--------------|------|-------|---------|
| 60BD  | 00       | TouchProbeNeg2PosValue | RO     | INT32        | -    | -     | -       |

#### Pn509.3, Pn510.0 parameter

Pn509.3 and Pn510.0 parameters are mainly used to distribute signals to PIN CN1-17 and PIN CN1-18 respectively, and the set values 8 and 9 correspond to EXT1 (Probe TouchProbe Input 1) and EXT2 (Probe TouchProbe Input 2), respectively.

| Parameter | Name           | Setpoint | Meaning                  | Nefault | When to<br>take<br>effect |
|-----------|----------------|----------|--------------------------|---------|---------------------------|
|           | CN1-17         | 8        | Probe TouchProbe enter 1 |         |                           |
| Pn509.3   | Distribute the | 9        | Probe TouchProbe enter 2 | 8       |                           |
|           | signal         | 0~7      | Other signals            |         | Dahaat                    |
|           | CN1-18         | 8        | Probe TouchProbe enter 1 |         | Rebool                    |
| Pn510.0   | Distribute the | 9        | Probe TouchProbe enter 2 | 9       |                           |
|           | signal         | 0~7      | Other signals            |         |                           |

#### Pn332 parameter

The Pn332 is primarily used to set the filter time of the TouchProbe function input pins.

| Parameter | Name                                    | Range | Unit  | Default | When to take<br>effect |
|-----------|-----------------------------------------|-------|-------|---------|------------------------|
| Pn332     | Touch probe Input signal filtering time | 0~200 | 10 ns | 20      | Restart the unit       |

#### Pn516.3, Pn517.0 parameter

The user can choose whether to reverse the CN1-17 distribution signal and the CN1-18 distribution signal through Pn516.3 and Pn517.0 parameters, which generally needs to be set according to the actual input signal level used.

| Parameter | Setpoint | Meaning                                                      | When to<br>take effect |
|-----------|----------|--------------------------------------------------------------|------------------------|
| Dr 516 2  | 0        | No anti-CN1-17 distribution signal (effective at low levels) |                        |
| PII310.3  | 1        | Reverse CN1-17 distribution signal (effective at high level) |                        |
|           | 0        | No anti-CN1-18 distribution signal (effective at low level)  |                        |
| Pn517.0   | 1        | Reverse CN1-18 distribution signal (effective at high level) |                        |

# 8.6 Soft Limit Function

This object defines the absolute positions of the limits to the target position (position demand value). Every target position is checked against these limits.

The limit positions are specified in user-defined position reference units, the same as for target positions, and are always relative to the machine home position.

The limit values are corrected internally for the home offset as given below. The target positions are compared with the corrected values.

- Corrected minimum position limit = Min position limit Home offset (607Ch)
- Corrected maximum position limit = Max position limit Home offset (607Ch)

The software position limits are enabled at the following times:

- When homing is completed
- When an absolute encoder is connected

The software limits are enabled if Min position limit < Max position limit.

| Index | Subindex | Name               | Access | Data<br>Type | Unit | Range                     | Default |
|-------|----------|--------------------|--------|--------------|------|---------------------------|---------|
|       | 00       | Software position  | RO     | UINT8        | _    | 0 to 65535                | 0       |
| 607D  | 01       | Min position limit | RW     | INT32        | _    | -2147483648 to 2147483647 | -       |
|       | 02       | Max position limit | RW     | INT32        | _    | -2147483648 to 2147483647 | _       |

# **Chapter 9 Trial Operation**

# 9.1 Preparations for Trail Operation

The procedure for trial operation is given below.

| Step | Meaning                                                                                                    | Reference |
|------|----------------------------------------------------------------------------------------------------|-----------|
| 1    | Installation<br>Install the Motor and Drive according to the installation conditions. First,<br>operation is checked with no load. Do not connect the Motor to the machine. | Chapter 2 |
| 2    | Wiring and Connections<br>Wire and connect the Drive. First, Motor operation is checked without a<br>load. Do not connect the CN1 connector on the Drive.                   | Chapter 3 |
| 3    | Confirmations before Trial Operation                                                                                                    | -         |
| 4    | Power ON                                                                                                    | _         |
| 5    | <b>Resetting the Absolute Encoder</b><br>If an absolute encoder is used, it is necessary to reset the absolute encoder.                                                     | 6.7       |

## 9.2 Inspections and Confirmations

To ensure safe and correct trial operation, check the following items before you start trial operation.

- Make sure that the Drive and Motor are installed, wired, and connected correctly.
- Make sure that the correct power supply voltage is supplied to the Drive.
- Make sure that there are no loose parts in the Motor mounting.
- If you are using a Motor with an Oil Seal, make sure that the oil seal is not damaged. Also make sure that oil has been applied.
- If you are performing trial operation on a Motor that has been stored for a long period of time, make sure that all Motor inspection and maintenance procedures have been completed.
- If you are using a Motor with a Holding Brake, make sure that the brake is released in advance. To release the brake, you must apply the specified voltage of 24 VDC to the brake, for details see the section <u>3.6.4 Holding Brake Wiring</u>.

# 9.3 Motor Operation without a Load

You use jogging for trial operation of the Motor without a load.

Jogging is used to check the operation of the Motor without connecting the Drive to the host controller. The Motor is moved at the preset jogging speed.

During jogging, the overtravel function is disabled.
Consider the range of motion of your machine when you jog the Motor.

### 9.3.1 Preparations

Always check the following before you execute jogging.

- The main circuit power supply must be ON.
- There must be no alarms.
- The Servo must not be in Safe State.
- The servo must be OFF.
- The jogging speed must be set considering the operating range of the machine.

### 9.3.2 Applicable Tools

• Use the Panel Operator of the Drive

### 9.3.3 JOG Operation

Use the Panel Operator of the Drive

Before performing the JOG operation by using the Panel Operator, you shall check and set the relevant parameters properly.

For the method of checking and setting parameters by using the Panel Operator, refers to the section **4.1.4 Parameter Setting Mode**.

Following the below steps to jog the Motor.

Step 1 Press [M] key several times to select the Utility Function Mode.

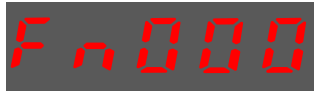

Step 2 Press  $[\blacktriangle]$  key or  $[\blacktriangledown]$  key to select the function number Fn002.

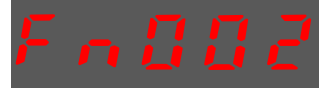

Step 3 Press [◀] key, and Panel Operator displays as below.

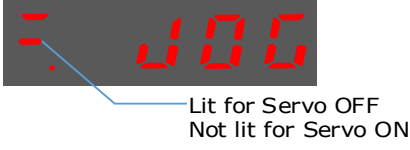

- Step 4Press [M] key to Servo ON (supply power to Motor).Press [M] key again to Servo OFF (not supply power to Motor).
- Step 5 Press [▲] key or [♥] key to run the Motor in forward or reverse direction.Press and hold [▲] key or [♥] key to run the Motor continuously.

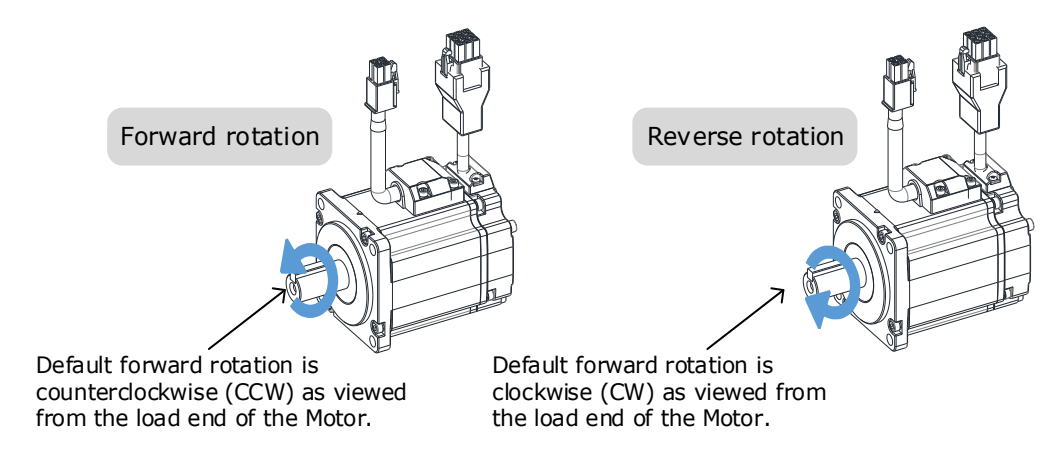

**NOTE**: The rotation direction of the Motor depends on the setting of Pn001.0 (CCW, CW). The figure above shows the default setting.

Step 6 Press the  $[\blacktriangleleft]$  key to return to the display of the Fn002.

----End

# 9.4 Motor Operation with a Load

### 9.4.1 Precautions

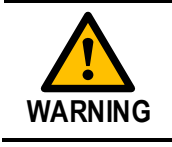

Operating mistakes that occur after the Motor is connected to the machine may not only damage the machine, but they may also cause accidents resulting in personal injury.

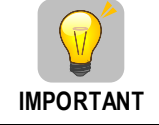

If you disabled the overtravel function for trial operation of the Motor without a load, enable the overtravel function (P-OT and N-OT signal) before you preform trial operation with the Motor connected to the machine in order to provide protection.

If you will use a holding brake, observe the following precautions during trial operation.

- Before you check the operation of the brake, implement measures to prevent vibration from being caused by the machine falling due to gravity or an external force.
- First check the Motor operation and brake operation with the Motor uncoupled from the machine. If no problems are found, connect the Motor to the machine and perform trial operation again.

Control the operation of the brake with the /BK (Brake) signal output from the Drive.

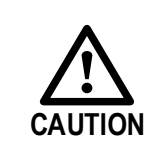

Failures caused by incorrect wiring or incorrect voltage application in the brake circuit may cause the Drive to fail, damage the Drive, damage the equipment, or cause an accident resulting in death or injury.

Observe the precautions and instructions for wiring and trial operation precisely as described in this manual.

### 9.4.2 Preparations

Always confirm the following before you perform the trial operation procedure for both the machine and Motor.

- Make sure that the Drive is connected correctly to both the host controller and the peripheral devices.
- Overtravel wiring
- Brake wiring
- Allocation of the /BK (Brake) signal to a pin on the I/O signal connector (CN1)
- Emergency stop circuit wiring
- Host controller wiring

### 9.4.3 Operation Procedure

- Step 1 Enable the overtravel signals. Refers to the section <u>6.3 Overtravel Limit</u>.
- Step 2 Make the settings for the protective functions, such as the safety function, overtravel, and the brake.
  - For details on overtravel settings, refers to the section <u>6.3 Overtravel Limit</u>.
  - For details on holding brake settings, refers to the section <u>6.6 Holding Brake</u>.
- Step 3 Turn OFF the power supplies to the Drive. The control power supply and main circuit power supply will turn OFF.
- Step 4 Couple the Motor to the machine.

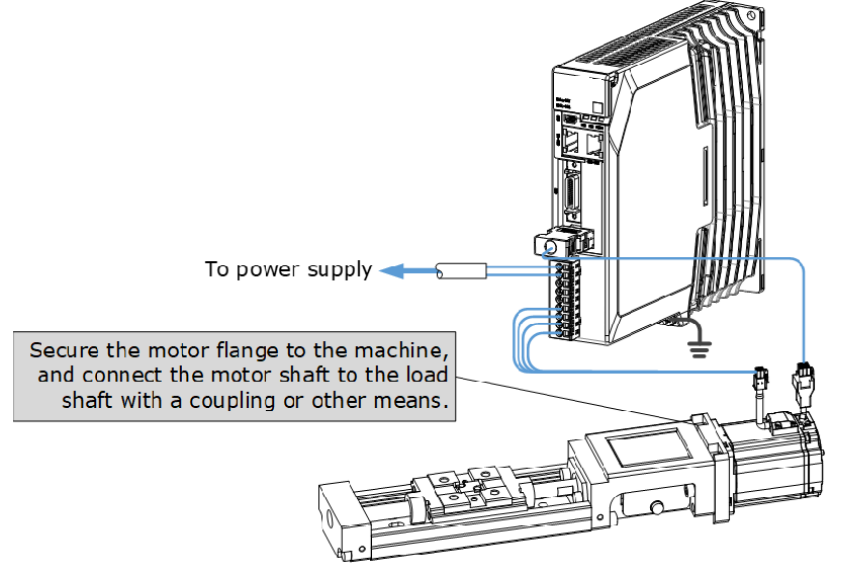

- Step 5 Turn ON the power supplies to the machine and host controller and turn ON the control power supply and main circuit power supply to the Drive.
- Step 6 Check the protective functions, such overtravel and the brake, to confirm that they operate correctly.
- Step 7 If necessary, adjust the servo gain to improve the Motor response characteristics. The Motor and machine may not be broken in completely for the trial operation. Therefore, let the system run for a sufficient amount of time to ensure that it is properly broken in.
- Step 8 For future maintenance, save the parameter settings with one of the following methods.
  - Record the settings manually.

This concludes the procedure for trial operation with both the machine and Motor.

----End
# 9.5 Program Jogging

You can use program jogging to perform continuous operation with a preset operation pattern, travel distance, movement speed, acceleration/deceleration time, waiting time, and number of movements.

You can use this operation when you set up the system in the same way as for normal jogging to move the Motor without connecting it to the host controller in order to check Motor operation and execute simple positioning operations.

### 9.5.1 Preparations

Always check the following before you execute program jogging.

- The parameters must not be written prohibited.
- The main circuit power supply must be ON.
- There must be no alarms.
- The Servo must not be in Safe State.
- The servo must be OFF.
- The range of machine motion and the safe movement speed of your machine must be considered when you set the travel distance and movement speed.
- There must be no overtravel.

# 9.5.2 Operation Description

Program jogging operation consists of two operation patterns (PJOG0 and PJOG1), you can set their relevant parameters respectively. Figure 9-1 shows an example of position-speed timing diagram in PJOG operation.

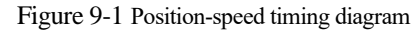

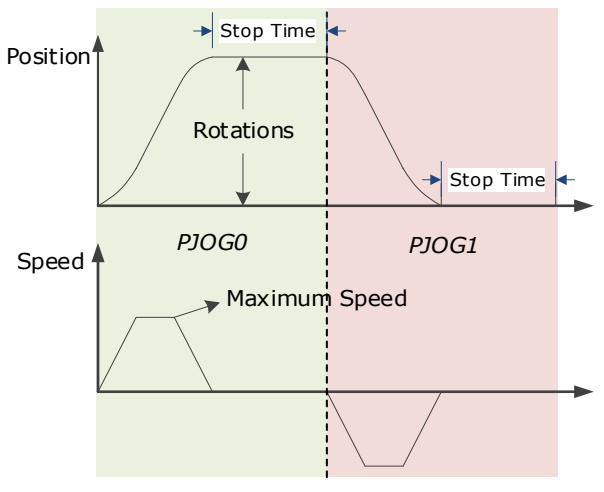

The Drive will operator the Motor repeatedly according to the parameter settings of the two operation patterns until you stop the program jogging operation manually.

You can set the parameters Pn164 and Pn168 to a negative value for reversing the Motor, so that there are four ways of the operation in the program jogging, as is shown in Figure 9-2.

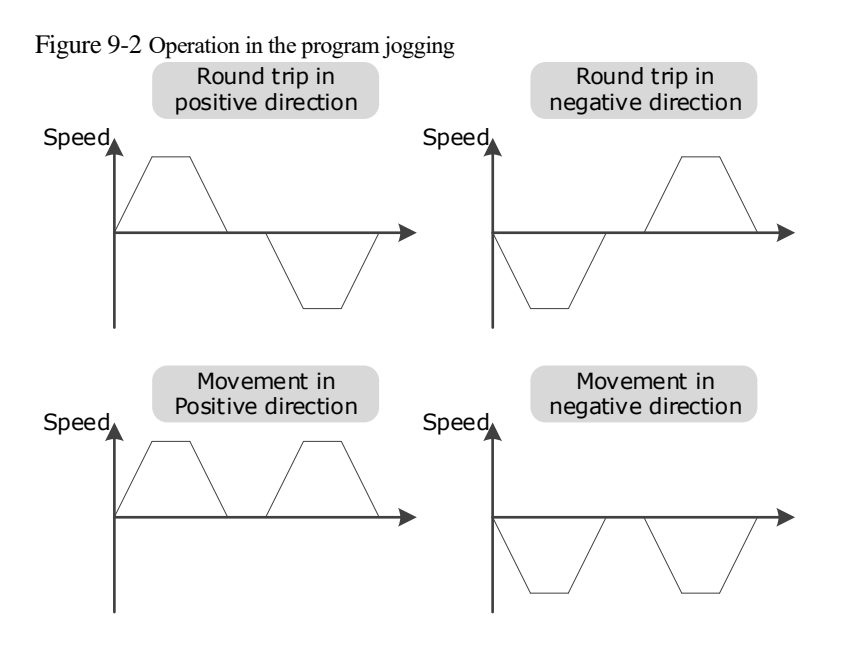

You shall set the Rotations (Pn164 and Pn168) and Max Speed (Pn165 and Pn169) to a proper value. If the Rotations is set too small or the Max Speed is set too large, it is possible that the maximum speed set cannot be reached. In this case, it is necessary to increase the Rotations or decrease the Max Speed.

| Parameter | Name                     | Range        | Unit     | Default | When Enabled |
|-----------|--------------------------|--------------|----------|---------|--------------|
| Pn164     | Turns for PJOG0          | -50 to 50    | rotation | 5       | Immediately  |
| Pn165     | Max Speed for PJOG0      | 100 to 3000  | rpm      | 1000    | Immediately  |
| Pn166     | Acc./Dec. Time for PJOG0 | 50 to 2000   | ms       | 500     | Immediately  |
| Pn167     | Stop Time for PJOG0      | 100 to 10000 | ms       | 1000    | Immediately  |
| Pn168     | Turns for PJOG1          | -50 to 50    | rotation | 5       | Immediately  |
| Pn169     | Max Speed for PJOG1      | 100 to 3000  | rpm      | 1000    | Immediately  |
| Pn170     | Acc./Dec. Time for PJOG1 | 50 to 2000   | ms       | 500     | Immediately  |
| Pn171     | Stop Time for PJOG1      | 100 to 10000 | ms       | 1000    | Immediately  |

# 9.5.3 Relevant Parameters

# 9.5.4 Applicable Tools

• Use the Panel Operator of the Drive

# 9.5.5 Operation Procedure

Use the Panel Operator of the Drive

Before performing the Program Jogging (PJOG) operation by using the Panel Operator, you shall check and set the following parameters properly.

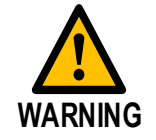

Check and set the parameters Pn164 to Pn171 as proper values in advance, and ensure the movable parts have sufficient travel in the forward and reverse directions.

For the method of checking and setting parameters by using the Panel Operator, refers to the section 4.1.4 Parameter Setting Mode.

The following are the steps to run the Motor between the two programmed operation patterns (PJOG0 and PJOG1).

Step 1 Press [M] key several times to select the Utility Function Mode.

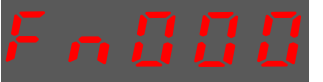

Step 2 Press  $[\blacktriangle]$  key or  $[\blacktriangledown]$  key to select the function number Fn018.

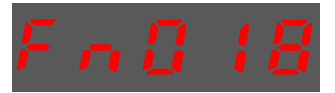

Step 3 Press [◀] key, and Panel Operator displays as below.

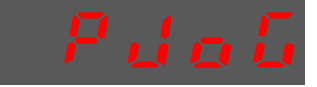

Step 4 Press [M] key to execute this operation, and Panel Operator displays as below.

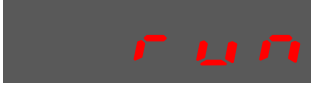

Step 5 Press  $[\blacktriangleleft]$  key to return to the display of the Fn018.

----End

# 10.1 Overview

# 10.1.1 Basic Conception

Tuning is the process of satisfying the servo performance by adjusting the parameters involved in the control law.

### **Tuning Flow**

The process of tuning is usually an iterative process, and Figure 10-1 shows the general flow.

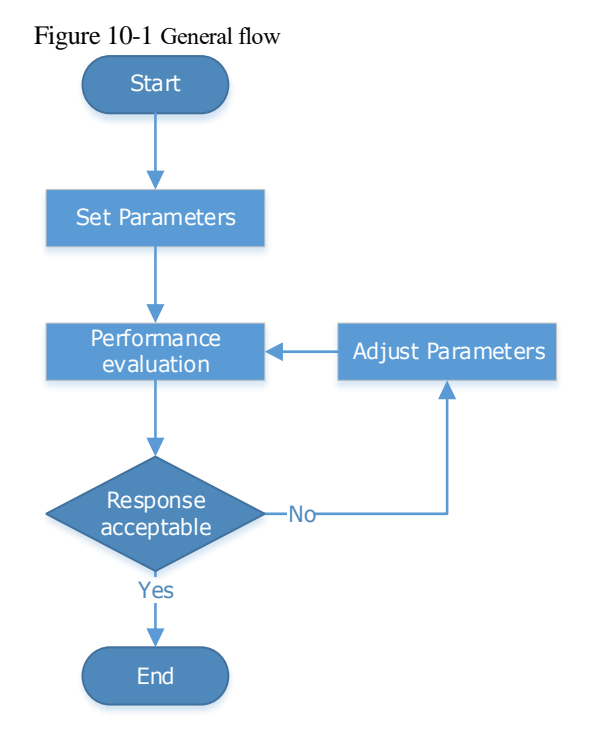

### Parameter Classification

There are two types of parameters in the tuning.

- Function Parameters: refers to some application function selections or switches that may improve Servo performance.
- Adjustment Parameters: increasing or decreasing these parameters may improve Servo performance.

#### Servo Performance

In general, the indicators used to evaluate Servo performance are bandwidth, response time, overshoot, steady state error, anti-load disturbance, speed ripple fluctuation, torque ripple, and so on. Table 10-1 shows the comparison of the graphics before and after tuning in the example indicators.

| Indicator             | Before tuning | After tuning |
|-----------------------|---------------|--------------|
| Speed step response   |               |              |
| Position following    |               |              |
| Anti-load disturbance |               |              |

Table 10-1 Comparison of the graphics before and after tuning

# 10.1.2 Control Block Diagram

It is necessary to learn the Servo control principle and Figure 10-2 shows the Servo control block diagram. The position loop, the speed loop and the torque loop are cascade structures, corresponding to the position control mode, the speed control mode and the torque control mode respectively.

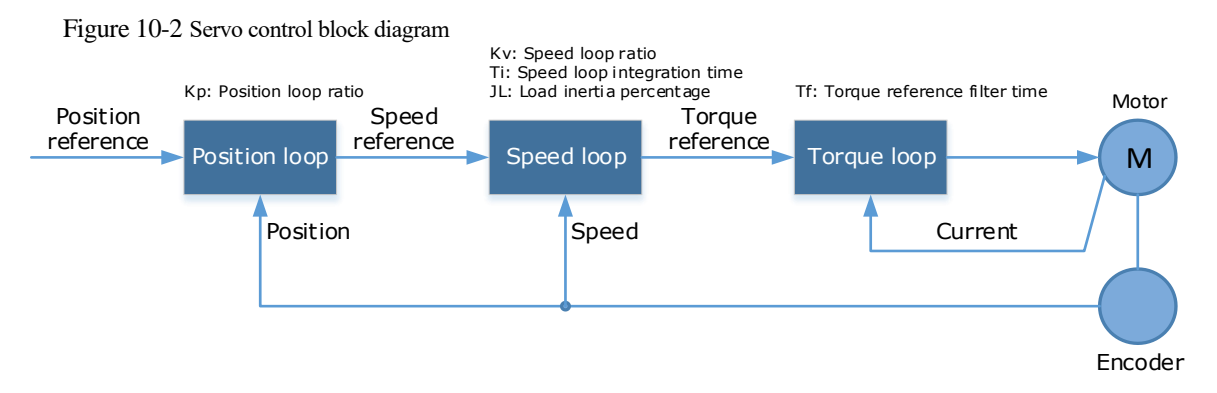

NOTE: only the basic tuning parameters during the tuning are shown in the figure.

# 10.1.3 Tuning Process

The Drive provides a variety of tuning methods, you can adjust the device according to the process shown in Figure 10-3, in order to obtain the desired Servo performance.

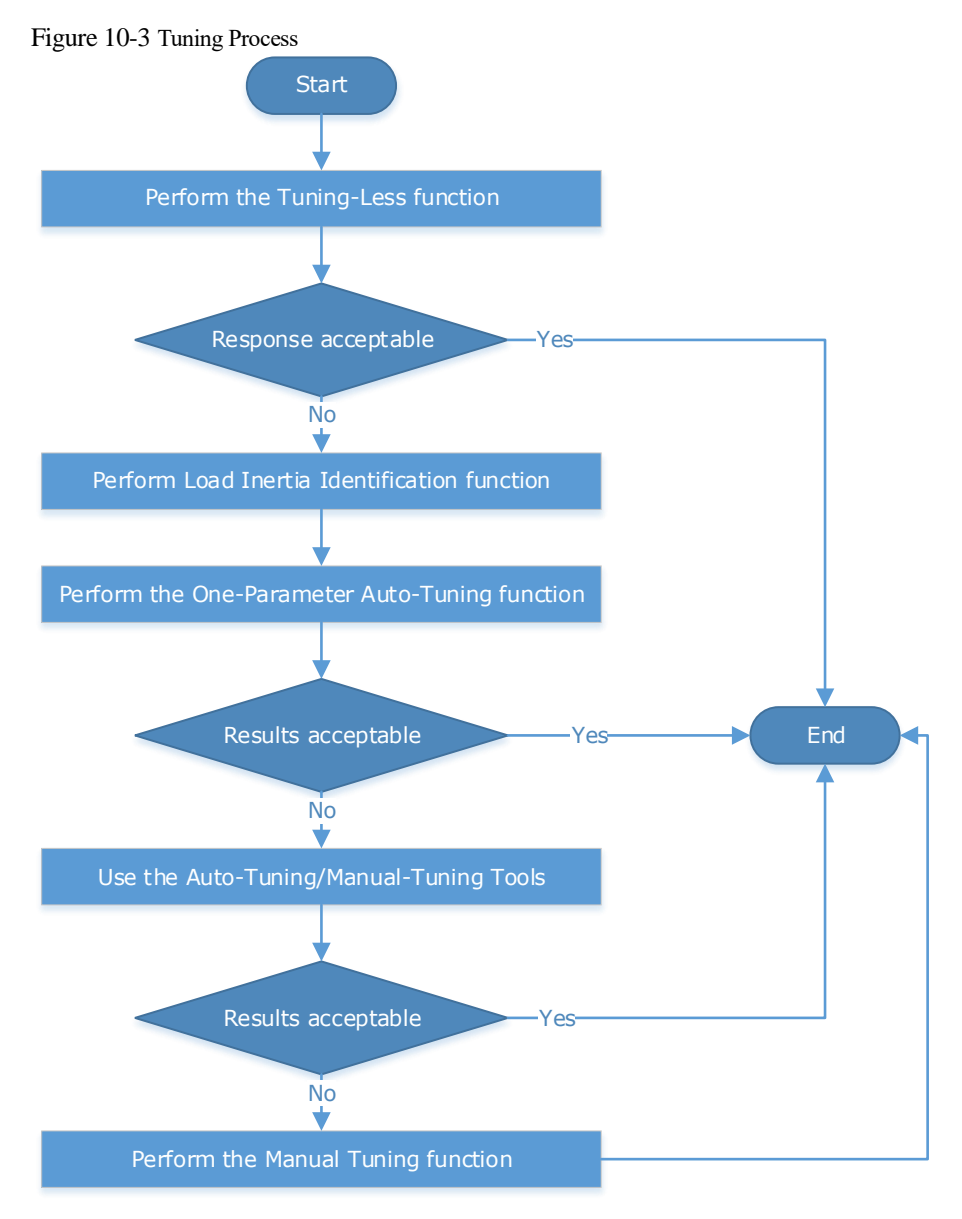

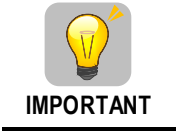

It is necessary to perform the tuning operation again if the Motor had been disassembled or the load device had been replaced.

# 10.1.4 Precautions Before Tuning

| <ul> <li>Before performing the tuning operation, make sure the limit function is available.</li> <li>Before performing the tuning operation, make sure that an emergency stop can be performed at any time.</li> <li>Before performing the tuning operation, you shall set the torque limit according to actual condition.</li> <li>Never touch the moving parts during the tuning operation.</li> </ul> |
|----------------------------------------------------------------------------------------------------|
| <ul> <li>Never touch the moving parts during the tuning operation.</li> </ul>                                                                                                    |
|                                                                                                    |

# 10.2 Tuning Modes

# 10.2.1 Tuning-Less

### **Function Description**

The tuning-less performs auto-tuning to obtain a stable response regardless of the type of machine or changes in the load. Autotuning is started when the Servo is turned ON.

The tuning-less function uses an Autotune parameters adjustment module that updates the position loop and speed loop parameters in real time based on the servo operating state (position, speed, current). Figure 10-4 shows the block diagram in tuning-less.

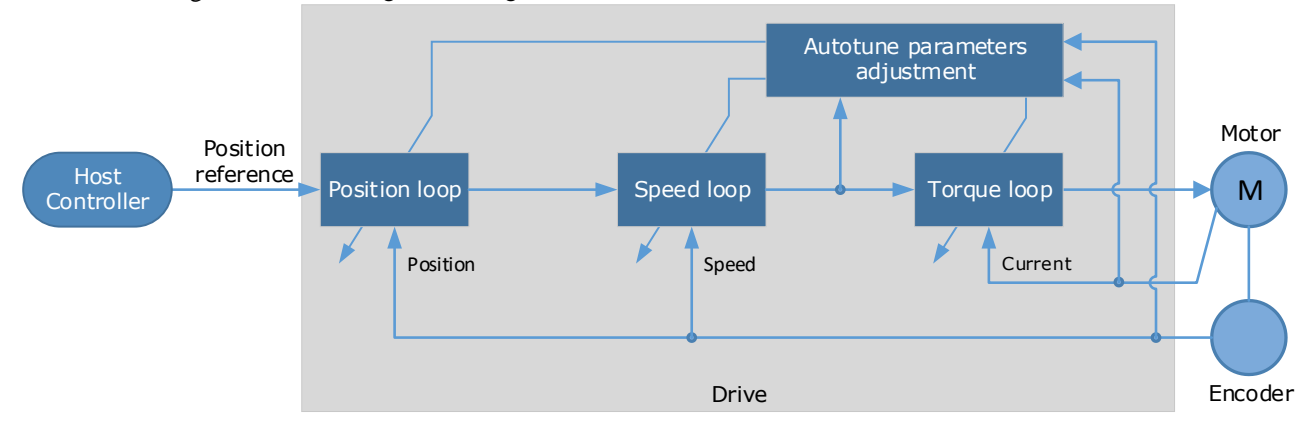

Figure 10-4 Block diagram in tuning-less

When using the tuning-less function, the following parameters are automatically adjusted.

| Parameter                  | Adjustment method |  |
|----------------------------|-------------------|--|
| Speed Loop Gain            | Auto-tuning       |  |
| Speed Loop Integral Time   | Auto-tuning       |  |
| Position Loop Gain         | Auto-tuning       |  |
| Torque Command Filter Time | Auto-tuning       |  |
| Load Inertia Percentage    | Auto-tuning       |  |

**NOTE**: The parameters will not change automatically in tuning-less function.

### Applicated Case

- Applied for that no more than 30 times the load moment of inertia.
- Applied for any rotation speed.

#### Relevant Parameters

| Parameter | Setting        | Meaning                                               | When<br>Enabled | Classification |
|-----------|----------------|-------------------------------------------------------|-----------------|----------------|
| Pn100.0   | 1<br>[Default] | Set the <b>Tuning Mode</b> as <b>Tuning-</b><br>less. | After restart   | Function       |

### Application Restrictions

The following functions or applications are not available in the Tuning-less function:

- Gain switch is disabled.
- P/PI Switch is disabled.
- Speed feedback by using observed speed is disabled.
- Load Torque Compensation is disabled.
- Model Following Control Function is disabled.

# 10.2.2 One-Parameter Auto-Tuning

#### **Function Description**

This tuning function is similar to the tuning-less function, using an Autotune parameters adjustment module that updates the position loop and speed loop parameters in real time based on the servo operating state (position, speed, current).

Only the parameter Pn101 (Servo Rigidity) needs to set in One-Parameter Auto-Tuning function, and Figure 10-5 shows the block diagram in One-Parameter Auto-Tuning.

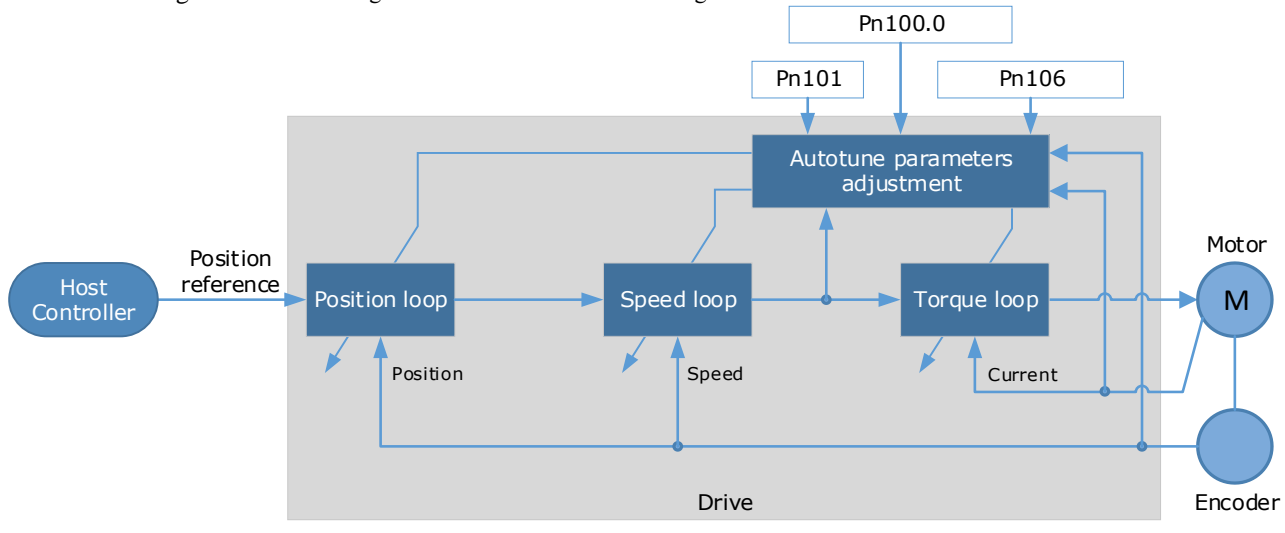

Figure 10-5 Block diagram in One-Parameter Auto-Tuning

Before performing One-Parameter Auto-Tuning, you need to manually set the following parameters:

| Parameter | Name                       | Description                                                                                                    |  |
|-----------|----------------------------|----------------------------------------------------------------------------------------------------|--|
| Pn106     | Load Inertia<br>Percentage | Properly setting the Load Inertia Percentage is a prerequisite for<br>the One-Parameter Auto-Tuning to obtain a better Servo<br>performance.<br>You can calculate the load inertia percentage (difficult and<br>complex) by yourself, or you can get it by the utility function<br>Fn009 "Load Inertia Identification" |  |
| Pn100.3   | Damping Selection          | <ul> <li>Select a damping method according to your requirement and application.</li> <li>[0] Standard: Short positioning time, but prone to overshoot.</li> <li>[1] Stable: Stable positioning, but long positioning time.</li> </ul>                                                                                  |  |
| Pn101     | Servo Rigidity             | The Servo Rigidity determines the response characteristic of the position loop or speed loop.<br>The performance can be improved by increasing the Servo Rigidity, and decrease it if a vibration occurs.<br>The figure below shows the speed step response for different Servo Rigidities:                            |  |

When using One-Parameter Auto-Tuning function, the following parameters are automatically adjusted.

| Parameter                  | Adjustment method |  |
|----------------------------|-------------------|--|
| Speed Loop Gain            | Auto-tuning       |  |
| Speed Loop Integral Time   | Auto-tuning       |  |
| Position Loop Gain         | Auto-tuning       |  |
| Torque Command Filter Time | Auto-tuning       |  |

NOTE: The parameters will not change automatically in tuning-less function.

Compared to Tuning-less, there are some features below in One-Parameter Auto-Tuning:

- Tuning based on a proper load inertia percentage can get a better servo performance.
- The setting of Servo Rigidity can be applied to more operating conditions.

### Applicated Case

- Applied for that more than 50 times the load moment of inertia.
- Applied for any rotation speed.

#### Relevant Parameters

| Parameter    | Setting | Meaning                                                                                    | When Enabled           | Classification |
|--------------|---------|--------------------------------------------------------------------------------------------|------------------------|----------------|
| Pn100.0      | 3       | Set the <b>Tuning Mode</b> as <b>One-</b><br><b>Parameter Auto-Tuning</b> .                |                        |                |
| 0<br>Pn100.3 |         | Set the damping method in <b>One-</b><br><b>Parameter Auto-Tuning</b> as <b>Standard</b> . | After restart Function |                |
|              |         | Set the damping method in <b>One-</b><br><b>Parameter Auto-Tuning</b> as <b>Stable</b> .   |                        |                |
| Pn101        | _       | Servo Rigidity                                                                             | Immediately            | Adjustment     |
| Pn106        | _       | Load Inertia Percentage                                                                    | Immediately            | Adjustment     |

### Application Restrictions

The following functions or applications are not available in One-Parameter Auto-Tuning function:

- Gain switch is disabled.
- Model Following Control Function is disabled.

# 10.2.3 Manual Tuning

### **Function** Description

In the Manual Tuning, you need to manually adjust the gain parameters without using the autotune parameter adjustment module, until the Servo get the desired performance. Figure 10-6 shows the block diagram in Manual Tuning.

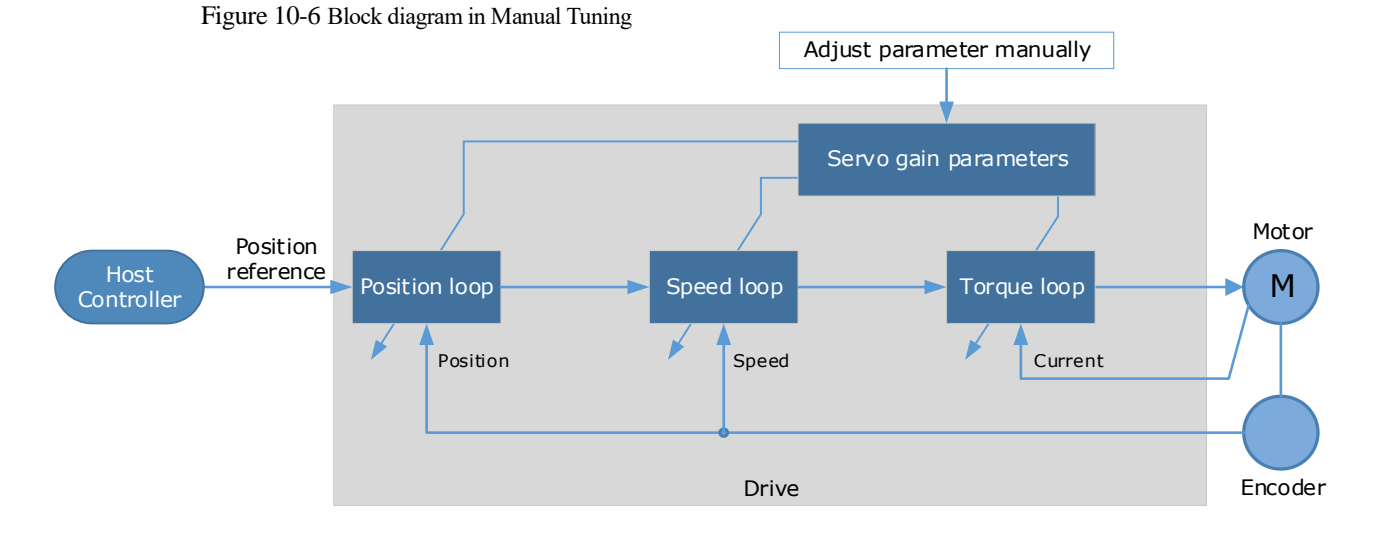

It is necessary to adjust the three-loop control parameters of the Servo from the inside out, that is, the adjustment sequence is Torque loop  $\rightarrow$  Speed loop  $\rightarrow$  Position loop. In addition, in order to meet the

stability, the bandwidth setting should be the largest in the torque loop, the speed loop is the second, and the position loop is the smallest.

The following parameters need to be adjusted in each loop when performing Manual Tuning.

- Torque loop (Torque Control Mode)
  - Torque Reference Filter Time (Tf):

The torque reference filter filters the torque reference to remove the high frequency band, which can effectively reduce the torque ripple of the Motor output, eliminate signal noise and reduce the temperature rise of the Motor.

The larger the Torque Reference Filter Time, the better the filtering effect on the torque reference. However, the greater the phase lag, and the slower the torque response. Therefore, a smaller acceptable value should be set to obtain a larger torque loop bandwidth in the actual tuning.

- Speed loop (Speed Control Mode)
  - Relevant parameter in torque loop (Tf)
  - Load Inertia Percentage (JL)

Properly setting the Load Inertia Percentage is a prerequisite for the tuning to obtain a better Servo performance.

You can calculate the load inertia percentage (difficult and complex) by yourself, or you can get it by the utility function Fn009, certainly, you can directly modify the parameters by the host controller.

- Speed Loop Gain (Kv), Speed Loop Integral Time (Ti)

The speed loop is controlled using a Proportional-Integral Controller that contains Speed Loop Gain and Speed Loop Integral Time. Both of them determine the speed loop bandwidth and anti-disturbance performance of the Servo.

In general, if you can increase the setting of the Speed Loop Gain, the speed loop bandwidth will be increased and the anti-load disturbance performance will be better. And, if you can decrease the setting of the Speed Loop Integral Time, the integral action will be stronger, the speed loop bandwidth will be increased, and the anti-load disturbance performance will be better. In addition, the integral action may reduce the steady-state error to zero.

Table 10-2 lists several commonly used adjustment methods based on the characteristics of the speed step response.

| Response Curve | Description                     | Adjustment method                                                                     |  |
|----------------|---------------------------------|---------------------------------------------------------------------------------------|--|
|                | Speed loop bandwidth is high    | Properly decrease the Speed<br>Loop Gain or increase the<br>Speed Loop Integral Time. |  |
|                | Speed loop damping ratio is low | Properly increase the Speed<br>Loop Integral Time.                                    |  |
|                | Steady-state error is existed   | Properly decrease the Speed Loop Integral Time.                                       |  |

Table 10-2 Adjustment example in speed loop

| Response Curve | Description                 | Adjustment method                                                                     |
|----------------|-----------------------------|---------------------------------------------------------------------------------------|
|                | Speed loop bandwidth is low | Properly increase the Speed<br>Loop Gain or decrease the<br>Speed Loop Integral Time. |

It is recommended to increase the Speed Loop Gain and decrease the Speed Loop Integral Time to obtain a larger speed loop bandwidth.

- Position loop (Position Control Mode)
  - Relevant parameters in speed loop (Kv, Ti, Tf, and JL)
  - Position Loop Gain (Kp)

The position loop is controlled using a Proportional Controller that only contains the Position Loop Gain. This parameter determines the position loop bandwidth. If you increase the Position Loop Gain, the position loop bandwidth will be increased and the anti-load disturbance performance will be better. However, overshooting and vibration in the position reference may be occurred.

It is recommended to set the Position Loop Gain to a quarter of the Speed Loop Gain, and make appropriate adjustments based on this.

### Applicated Case

- Applied for that more than 50 times the load moment of inertia.
- Applied for any rotation speed.

### Relevant Parameters

| Parameter   | Setting     | Meaning                                              | When Enabled  | Classification |
|-------------|-------------|------------------------------------------------------|---------------|----------------|
| Pn100.0     | 5 [Default] | Set the <b>Tuning Mode</b> as <b>Manual tuning</b> . | After restart | Function       |
| Pn102/Pn107 | -           | Speed Loop Gain                                      | Immediately   | Adjustment     |
| Pn103/Pn108 | -           | Speed Loop Integral Time                             | Immediately   | Adjustment     |
| Pn104/Pn109 | -           | Position Loop Gain                                   | Immediately   | Adjustment     |
| Pn105/Pn110 | -           | Torque Command Filter Time                           | Immediately   | Adjustment     |
| Pn106       | -           | Load Inertia Percentage                              | Immediately   | Adjustment     |

NOTE: the settings of Pn107 to Pn110 are taken effect after the gain is switched.

# 10.3 Tuning Tools

There is an Auto-Tuning Tool and a Manual Tuning Tool in Tuning tools. When using a tuning tool, the Drive will execute the position references generated internally, Figure 10-7 shows the block diagram in using a tuning tool.

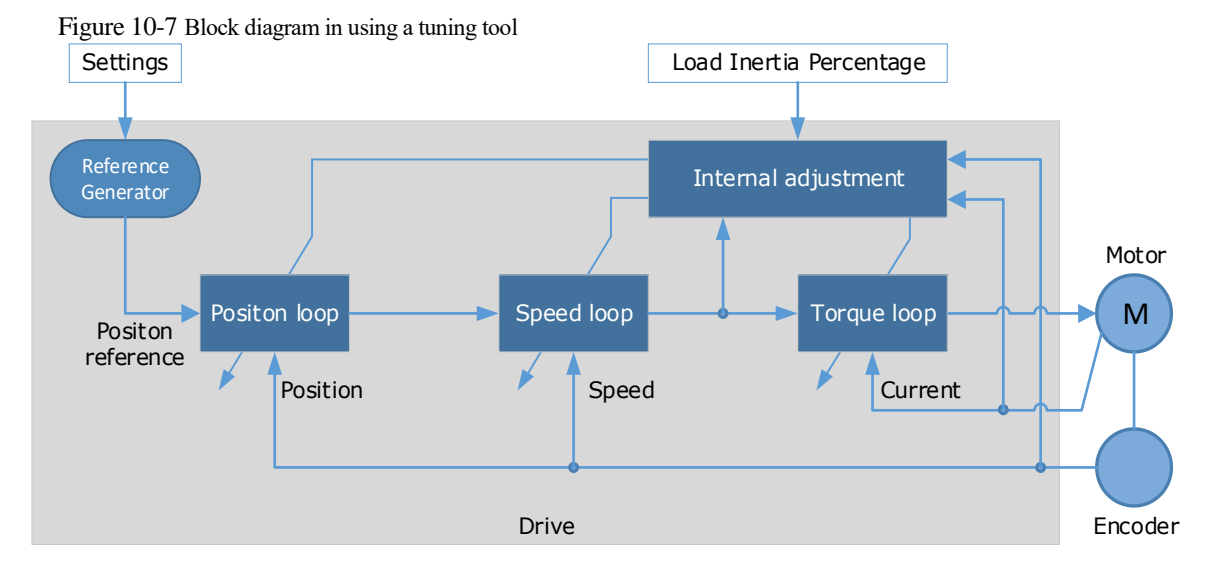

The reference generator plans an appropriate position reference according to the settings of relevant parameter.

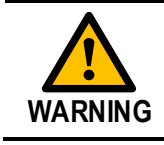

Since the limit function is unavailable when using the tuning tools, please make sure that the movable parts have sufficient travel in the planned motion track.

# 10.3.2 Auto-Tuning Tool

#### Function Description

With the Auto-Tuning Tool, the reference generator can plan the position curve and generate a position reference as inputs to the position loop.

There are two operation patterns (POS0 and POS1), you can set their relevant parameters respectively. Figure 10-8 shows an example of position-speed timing diagram in PJOG operation.

Figure 10-8 Position-speed timing diagram

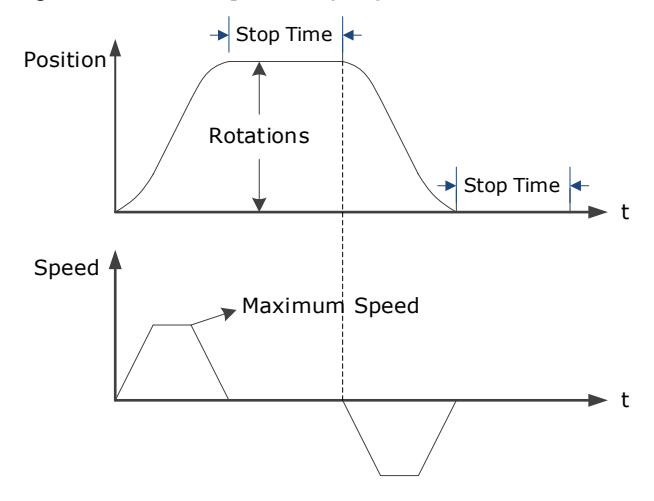

The Drive will operator the Motor repeatedly according to the parameter settings of the two operation patterns until the tuning is completed. You can set the parameters Pn164 and Pn168 to a negative value for reversing the Motor, so that there are four ways of the operation in the program jogging, as is shown in Figure 10-9.

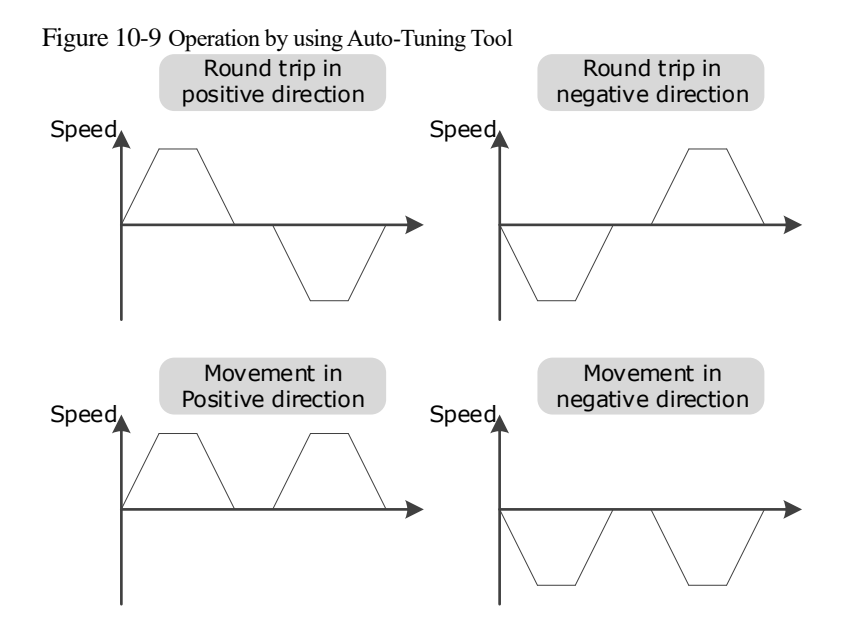

You shall set the Rotations (Pn164 and Pn168) and Max Speed (Pn165 and Pn169) to a proper value. If the Rotations is set too small or the Max Speed is set too large, it is possible that the maximum speed set cannot be reached. In this case, it is necessary to increase the Rotations or decrease the Max Speed.

Use the Auto-Tuning Tool as shown in Figure 10-10.

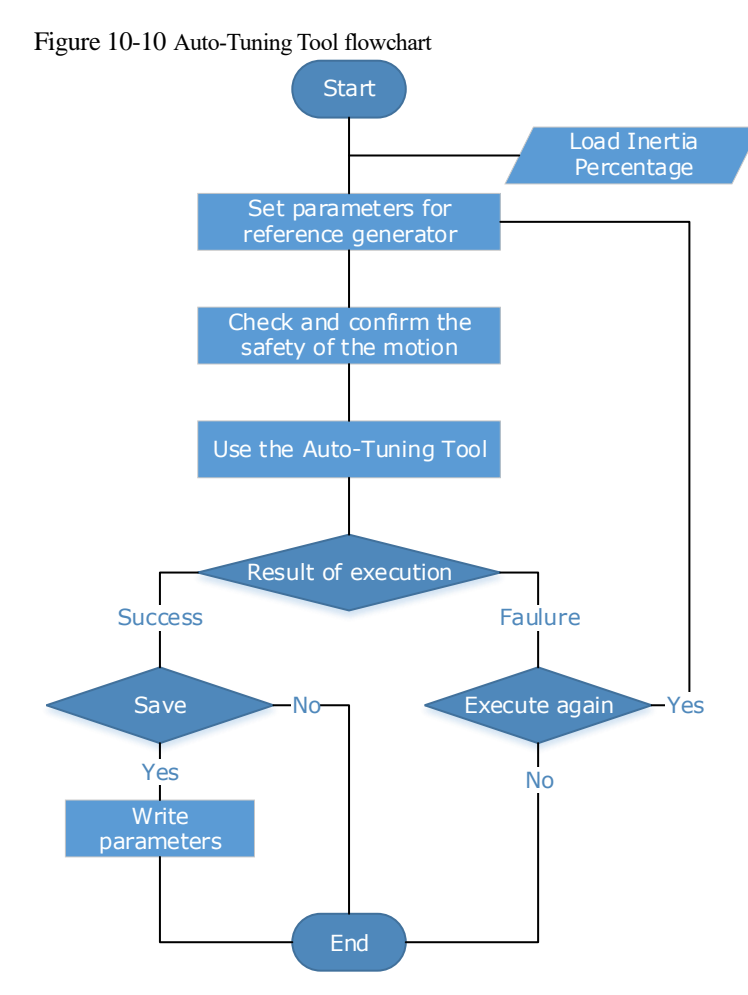

The following parameters are automatically adjusted when using the auto-tuning tool.

| Parameter                  | Adjustment method | Write into |
|----------------------------|-------------------|------------|
| Speed Loop Gain            | Auto-tuning       | Pn102      |
| Speed Loop Integral Time   | Auto-tuning       | Pn103      |
| Position Loop Gain         | Auto-tuning       | Pn104      |
| Torque Command Filter Time | Auto-tuning       | Pn105      |

• The parameters cannot be changed automatically when using the Auto-Tuning Tool.

• You have to choose whether to save (write) the parameters into the Drive. If you choose to save, parameters will be changed, but they are only available for **Manual Tuning** function.

### Applicated Case

CAUTION

- Applied for the high rigidity (up to 20 times load moment of inertia) equipment.
- Applied for the low rigidity (up to 10 times load moment of inertia) equipment.
- The number of revolutions is more than 1 rotation, and the rotation speed is higher than 100 rpm.

### **Relevant Parameters**

| Parameter | Setting | Description             | When Enabled | Classification |
|-----------|---------|-------------------------|--------------|----------------|
| Pn106     | _       | Load Inertia Percentage | Immediately  | Adjustment     |
| Pn164     | _       | Turns for PJOG0         | Immediately  | Adjustment     |
| Pn165     | _       | Max Speed for PJOG0     | Immediately  | Adjustment     |
| Pn167     | -       | Stop Time for PJOG0     | Immediately  | Adjustment     |
| Pn168     | _       | Turns for PJOG1         | Immediately  | Adjustment     |
| Pn169     | _       | Max Speed for PJOG1     | Immediately  | Adjustment     |
| Pn171     | _       | Stop Time for PJOG1     | Immediately  | Adjustment     |

### **Application Restrictions**

You can use the automatic vibration suppression function when using the auto-tuning tool.

The following functions or applications are not available when using Auto-Tuning Tool:

- Gain switch is disabled.
- Model Following Control Function is disabled.
- Notch Filter is disabled.
- Vibration Suppression is disabled.
- Load Oscillation Suppression is disabled.

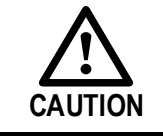

The Auto-Tuning Tool is unavailable in fully-closed loop control.

### Operation Procedure: Use the Panel Operator of the Drive

The following are the steps to use the Auto-tuning tool.

Step 1 Press [M] key several times to select the Utility Function Mode.

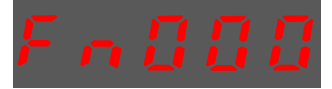

Step 2 Press  $[\blacktriangle]$  key or  $[\blacktriangledown]$  key to select the function number Fn017.

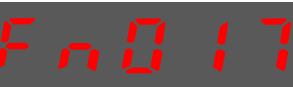

Step 3 Press [◀] key, and Panel Operator displays as below.

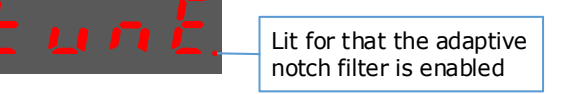

Step 4 Press [M] key to execute this operation, and Panel Operator display as below.

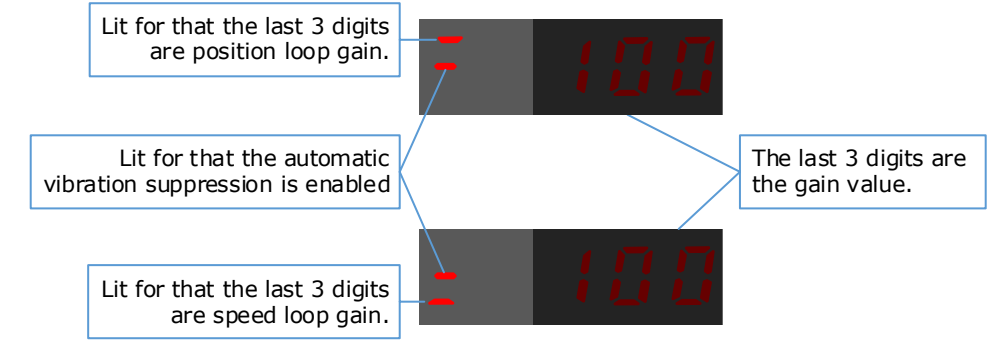

Step 5 When this operation has been completed, Panel Operator will display the result of execution. Succeeded Failure

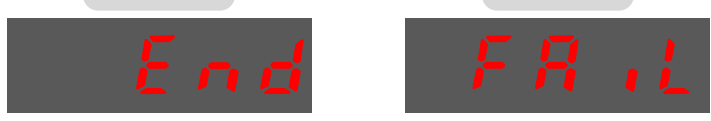

Step 6 Press  $[\blacktriangleleft]$  key to return to the display of the Fn017.

----End

# 10.4 Feedback Speed Selection

The speed feedback from the encoder is the calculate result that the Drive read the position value from the encoder and differentiate time.

There is a speed observer inside the Drive for detecting the speed of the Motor in real time. The detected speed can be used for host controller monitoring or as a speed feedback for the speed loop.

In the case of low speed or low encoder resolution, the method of position-to-time differentiation introduces large noise. You can set Pn162=1 to use observed speed as the feedback speed.

In addition, you can increase the setting of Pn161 for making the observed speed closer to the actual speed, but overshooting will be likely to occur.

| Parameter | Setting                     | Meaning                                   | When Enabled   | Classification |
|-----------|-----------------------------|-------------------------------------------|----------------|----------------|
| Pn161     | – Load Torque Observer Gain |                                           | Immediately    | Adjustment     |
| D.162     | 0 [Default]                 | Use encoder speed as the feedback speed.  | A fton noctout | Function       |
| Pn162 1   |                             | Use observed speed as the feedback speed. | Alter festart  | Function       |

If you keep the default setting of Pn162, you can use a low-pass filter to eliminate the noise and high-frequency band, in this case, you shall set Encoder Speed Filter Time (Pn135) as a proper value.

Increase the setting of Pn135, the filtering effect will be better, and the encoder feedback speed will be smooth, but the phase lag of the speed feedback is also larger, which can reduce the servo performance.

| Parameter | Setting | Meaning                   | When Enabled | Classification |
|-----------|---------|---------------------------|--------------|----------------|
| Pn135     | -       | Encoder Speed Filter Time | Immediately  | Adjustment     |

# 10.5 Vibration Suppression

# 10.5.1 Notch Filter

The notch filter is used to eliminate vibration caused by mechanical resonance.

There are three notch filters in the Drive, those who can used independently or in combination, Figure 10-11 shows the block diagram of using the notch filters.

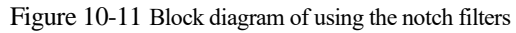

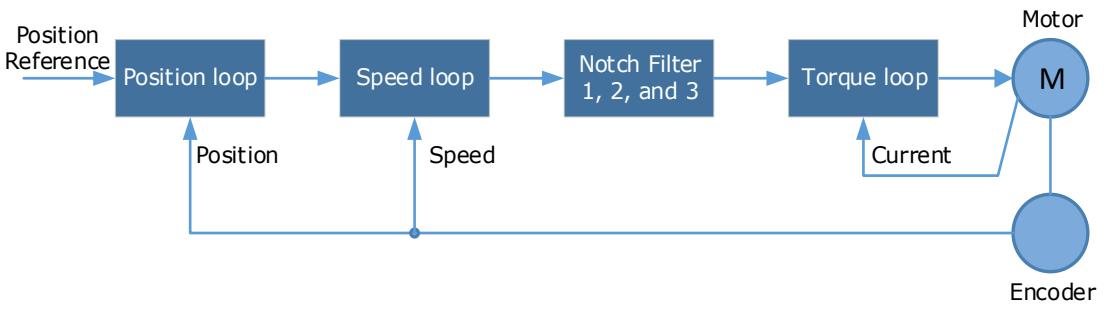

Figure 10-12 shows the relevant parameters for the notch filter. Since the notch filter can attenuate the signal at the notch frequency, if you set a proper frequency (Pn181, Pn184 or Pn187), depth (n182, Pn185 or Pn188) and width (n183, Pn186 or Pn189), the vibration signal in the torque reference can be filtered.

Figure 10-12 Diagram of notch filter parameters

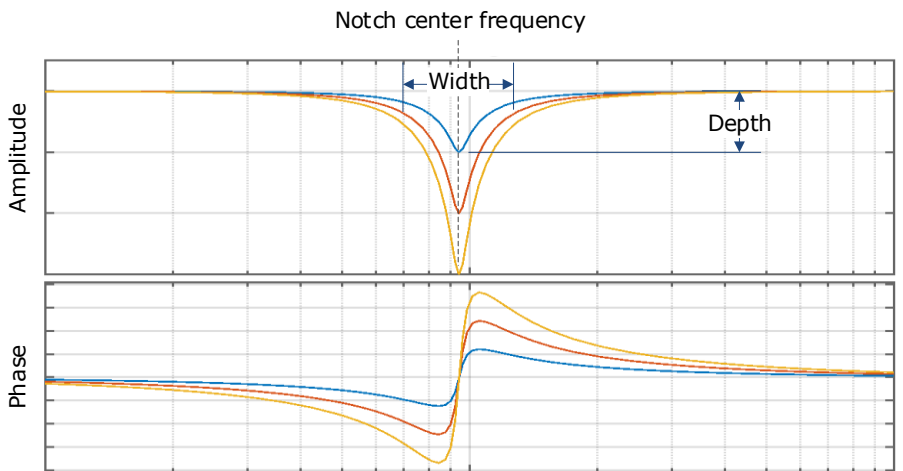

| Parameter | Setting | Meaning                     | When Enabled | Classification |
|-----------|---------|-----------------------------|--------------|----------------|
| Pn181     | _       | Frequency of Notch Filter 1 | Immediately  | Adjustment     |
| Pn182     | -       | Depth of Notch Filter 1     | Immediately  | Adjustment     |
| Pn183     | _       | Width of Notch Filter 1     | Immediately  | Adjustment     |
| Pn184     | _       | Frequency of Notch Filter 2 | Immediately  | Adjustment     |
| Pn185     | _       | Depth of Notch Filter 2     | Immediately  | Adjustment     |
| Pn186     | _       | Width of Notch Filter 2     | Immediately  | Adjustment     |
| Pn187     | _       | Frequency of Notch Filter 3 | Immediately  | Adjustment     |

| Parameter | Setting | Meaning                 | When Enabled | Classification |
|-----------|---------|-------------------------|--------------|----------------|
| Pn188     | _       | Depth of Notch Filter 3 | Immediately  | Adjustment     |
| Pn189     | -       | Width of Notch Filter 3 | Immediately  | Adjustment     |

- Set the frequency of notch filter to 5000, indicating the notch filter is unavailable.
- The setting range of the depth is from 0 to 23.
- The setting range of the width is from 0 to 15.

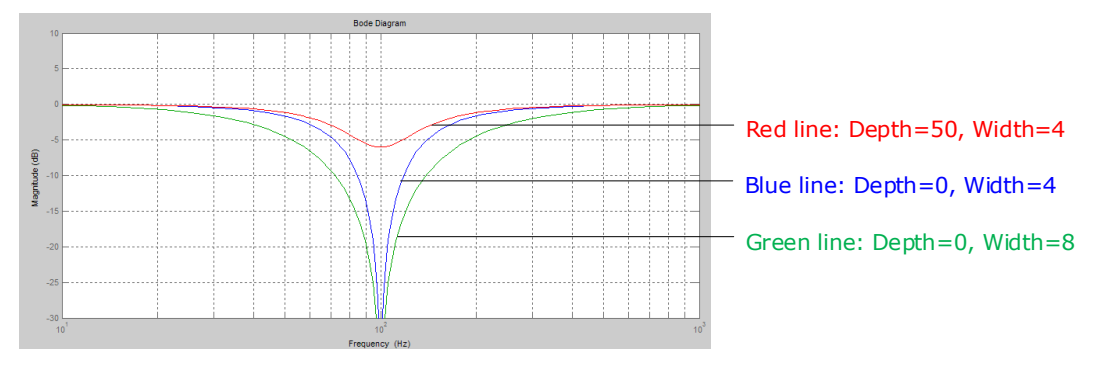

# 10.5.2 IF (Intermediate Frequency) Vibration Suppression

The IF vibration suppression filter is used to process the speed deviation and compensated to the torque reference. It is applied for the frequency range 100 Hz to 2000 Hz. Figure 10-13 shows the block diagram of using the IF vibration suppression filter.

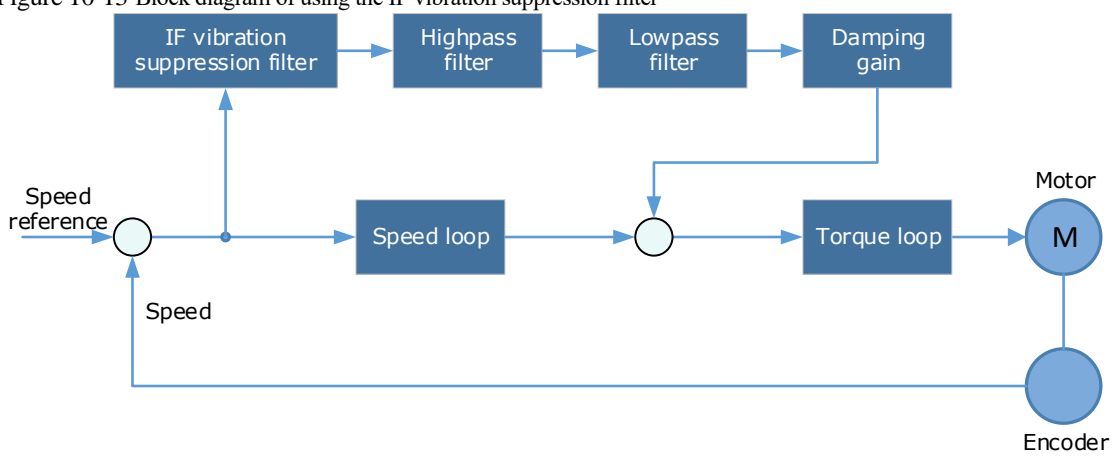

Figure 10-13 Block diagram of using the IF vibration suppression filter

- Pn173 determines the frequency center at which vibration suppression is to be performed.
- Pn174 determines the vibration suppression bandwidth of the filter, indicating the range of the adjustment filter near the center frequency. Increase this setting can increase the range of vibration suppression, but it will affect the phase of the frequency near the center.
- The highpass filter and the lowpass filter are respectively used to filter high frequency DC signals and low frequency DC signals.
- Pn178 determines the level of the final compensated IF vibration suppression.

| Parameter | Setting | Meaning                                             | When Enabled | Classification |
|-----------|---------|-----------------------------------------------------|--------------|----------------|
| Pn173     | -       | Frequency of Vibration Suppression<br>Filter        | Immediately  | Adjustment     |
| Pn174     | -       | Adjust Bandwidth of Vibration<br>Suppression Filter | Immediately  | Adjustment     |
| Pn175     | _       | Vibration Suppression                               | Immediately  | Adjustment     |
| Pn176     | -       | Lowpass Filter Time for Vibration<br>Suppression    | Immediately  | Adjustment     |
| Pn177     | -       | Highpass Filter Time for Vibration Suppression      | Immediately  | Adjustment     |
| Pn178     | -       | Damping of Vibration Suppression<br>Filter          | Immediately  | Adjustment     |

NOTE: Set Pn173 to 2000, indicating the notch filter is unavailable.

# 10.5.3 Load Oscillation Suppression

Use the Load Oscillation Suppression function for suppressing low frequency jitter at the end of the load during position control, as is shown in Figure 10-14.

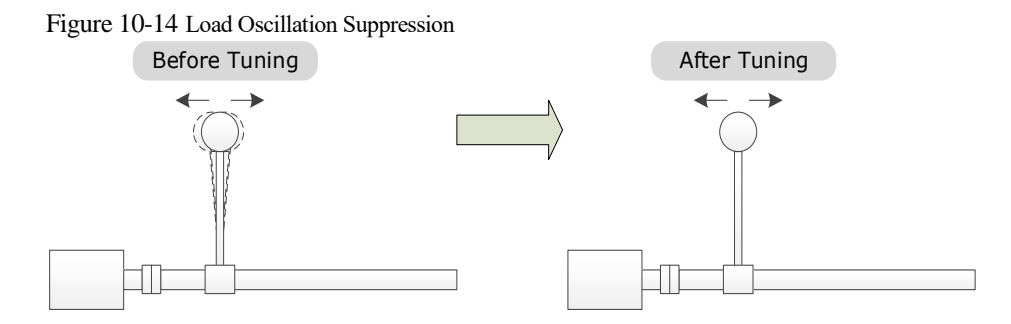

This function is based on the Model Following Control. According to the relationship between the load position and the Motor position in the Model Following Control, aiming at controlling the stability of the load position, and correcting the position reference, as well as the feedforward generated by the Model Following Control. Figure 10-15 shows the block diagram of using the Load Oscillation Suppression.

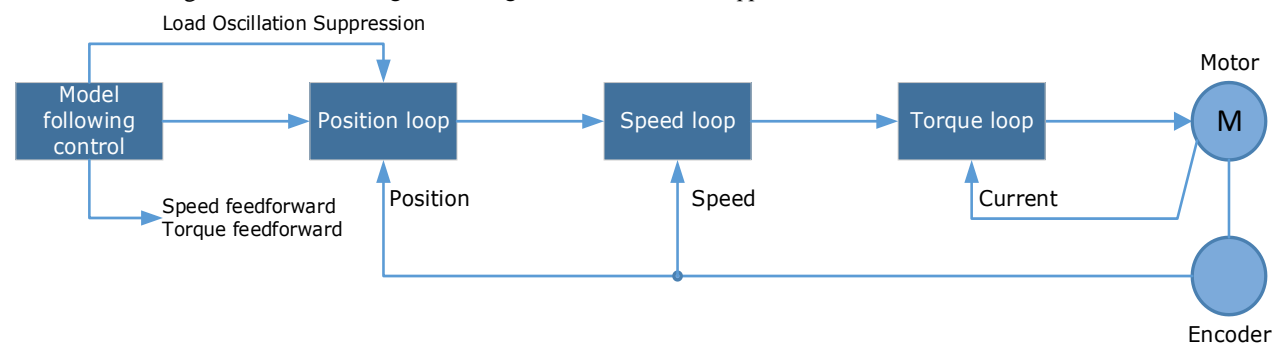

Figure 10-15 Block diagram of using the Load Oscillation Suppression

| Parameter | Setting | Meaning                                                           | When Enabled  | Classification |
|-----------|---------|-------------------------------------------------------------------|---------------|----------------|
| Pn150.0   | 2       | Use the model following control and load oscillation suppression. | After restart | Function       |
| Pn155     | _       | Load Oscillation Frequency                                        | Immediately   | Adjustment     |
| Pn156     | -       | Filter Time for Load Oscillation Suppression                      | Immediately   | Adjustment     |
| Pn157     | _       | Limit for Load Oscillation<br>Suppression                         | Immediately   | Adjustment     |

- Pn155 determines frequency at which Load Oscillation Suppression is to be performed.
- Pn156 determines the filter time. You can increase this setting, and the filtering effect will be better. However, it may reduce the suppression effect due to the lag.
- You can set Limit for Load Oscillation Suppression (Pn157) as a proper limit value, helping to reduce overshooting during the start and stop.

### Frequency Detection for Load Oscillation Suppression

If the frequency for the Load Oscillation Suppression can be detected by a measuring instrument (laser interferometer, etc.), please write the frequency data (in 0.1 Hz) into the Pn155 directly.

#### **Application Restrictions**

The following application restrictions apply to the Load Oscillation Suppression.

- Load Oscillation Suppression can only be used when the Model Following Control is in effect.
- Only applied for the Manual Tuning.
- Only applied for the Position Control Modes.
- It is unavailable in fully-closed loop control.

# 10.5.4 Automatic Vibration Suppression

The automatic vibration suppression function determines the vibration state by the Motor during operation and recognizes the vibration frequency, and then selects the notch filter or the intermediate frequency vibration suppression function according to the characteristics of the vibration and automatically sets the vibration frequency.

The automatic vibration suppression function determines and detects the vibration frequency during the operation of the Motor, and then choose the notch filter or the IF suppression function, and set the relevant parameters for the vibration suppression.

| Parameter   | Setting                                                             | Meaning                                      | When Enabled  | Classification |
|-------------|---------------------------------------------------------------------|----------------------------------------------|---------------|----------------|
| 0 [Default] |                                                                     | Automatic Vibration Suppression is disabled. |               | Eurotion       |
| Pn100.2     | 1                                                                   | Automatic Vibration Suppression is enabled.  | After restart | Function       |
| Pn179       | <ul> <li>Amplitude Threshold for Vibration<br/>Detection</li> </ul> |                                              | Immediately   | Adjustment     |

Pn179 determines the threshold of a frequency amplitude. If the detected frequency amplitude exceeds this setting, it will be regarded as a vibration.

### Applied in Tuning-less, One-Parameter Auto-Tuning, Manual Tuning, and Manual-Tuning Tool

| Parameter | Setting | Meaning                                      | When Enabled | Classification |
|-----------|---------|----------------------------------------------|--------------|----------------|
| Pn184     | _       | Frequency of Notch Filter 2                  | Immediately  | Adjustment     |
| Pn173     | _       | Frequency of Vibration Suppression<br>Filter | Immediately  | Adjustment     |

When the automatic vibration suppression function is applied in the Tuning-less, One-Parameter Auto-Tuning, Manual Tuning, and Manual-Tuning Tool, the following parameters can be set temporarily.

### Applied in Auto-Tuning Tool

When the automatic vibration suppression function is applied in the Auto-tuning Tool, the following parameters can be preset, and you can decide whether to write into the Drive.

| Parameter | Setting | Meaning                                      | When Enabled | Classification |
|-----------|---------|----------------------------------------------|--------------|----------------|
| Pn181     | _       | Frequency of Notch Filter 1                  | Immediately  | Adjustment     |
| Pn184     | _       | Frequency of Notch Filter 2                  | Immediately  | Adjustment     |
| Pn187     | -       | Frequency of Notch Filter 3                  | Immediately  | Adjustment     |
| Pn173     | _       | Frequency of Vibration Suppression<br>Filter | Immediately  | Adjustment     |

# 10.6 Diagnostic Tools

# 10.6.1 Load Inertia Identification

The Load Inertia Identification function is used to calculate the load inertia relative to the Motor rotor inertia (percentage of load inertia).

The Motor will rotate back and forth several times (the maximum rotations is 8) when using this function. You can change the number of Motor rotations for this function by the parameter Pn172.

| Parameter | Setting     | Meaning     | When Enabled | Classification |
|-----------|-------------|-------------|--------------|----------------|
| Pn172     | 0 [Default] | 8 rotations | Immediately  | Eurotion       |
|           | 1           | 4 rotations | minediately  | FUNCTION       |

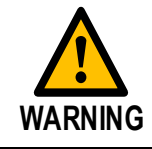

• Stop the Motor running before performing this function.

• Ensure the movable parts have sufficient travel in the forward and reverse directions, as the Motor will run for up to 8 rotations during this operation.

#### Use the Panel Operator of the Drive

The following are the steps to execute the load inertia identification by using the Panel Operator.

Step 1 Make sure the drive is in manual tuning mode

Step 1 Press [M] key several times to select the Utility Function Mode.

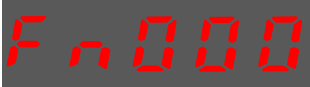

Step 2 Press  $[\blacktriangle]$  key or  $[\triangledown]$  key to select the function number Fn009.

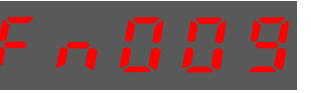

Step 3 Press [◀] key, and Panel Operator displays as below.

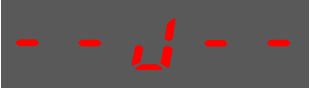

- Step 4 Press [**M**] key to execute the load inertia identification. At this time, Panel Operator displays the speed of the Motor in real time.
- Step 5 When this operation has been completed, Panel Operator will display the detection result (Unit: %).

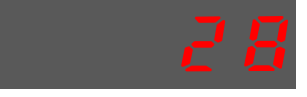

NOTE: You can press the [M] key several times to execute this operation until the detection result is confirmed.

Step 6 Press [▲] key to write the detection value to the parameter Pn106 (Load Inertia Percentage).

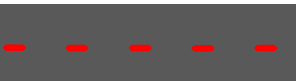

Step 7 Press  $[\blacktriangleleft]$  key to return to the display of the Fn009.

# **Chapter 11 Alarm Displays**

# 11.1 Alarm Classifications

There are three classifications of alarms for the Drive: Gr.1, Gr.2, and Warning. They will affect the display and operation for the Servo System.

| Classification | Stopping Method                                                                                                    | Panel Display                                                                        |
|----------------|----------------------------------------------------------------------------------------------------|--------------------------------------------------------------------------------------|
| Gr.1           | Stops the Motor according to the<br>setting of Pn003.0.<br>For details, refers to <u>6.5.1 Motor</u><br><u>Stop Methods for Gr.1 Alarms,</u><br><u>Safety State and Servo OFF</u> . | The Panel Operator displays between Alarm No<br>and Servo state <b>FLT</b> by turns. |
| Gr.2           | Stops the Motor according to the<br>setting of Pn004.0<br>For details, refers to <u>6.5.3 Motor</u><br><u>Stop Methods for Gr.2 Alarms</u> .                                        |                                                                                      |
| Warning        | Do not stop the Motor, and keep<br>the current operation                                                                                                    | The Panel Operator displays between Alarm No<br>and Servo state <b>run</b> by turns. |

# 11.2 Troubleshooting methods

# 11.2.1 Gr.1Alarm

### A.01: Parameter destruction

| Possible causes                             | Confirm the method                    | Action                                                                                                    |
|---------------------------------------------|---------------------------------------|----------------------------------------------------------------------------------------------------|
| The supply voltage<br>drops instantaneously | Measure the supply voltage.           | The supply voltage is set within the specification range and the initialization of the parameter setpoint is performed. |
| Parameters are written to interrupt power   | Confirm the time of the power outage. | Re-write the parameter after restoring the factory value of the parameter (Fn001).                                      |

| Possible causes          | Confirm the method                                                         | Action                                                                         |
|--------------------------|----------------------------------------------------------------------------|--------------------------------------------------------------------------------|
| Malfunction due to noise | Confirm the runtime environment.                                           | Take anti-interference<br>countermeasures and then power<br>the drive back in. |
| Drive failure            | Power on the drive. When an alert still occurs, it may be a drive failure. | Replace the drive.                                                             |

### A.03: Motor overspeed

| Possible causes                                                   | Confirm the method                                                         | Action                                                                                                    |
|-------------------------------------------------------------------|----------------------------------------------------------------------------|----------------------------------------------------------------------------------------------------|
| The U, V, W phase<br>sequence of the motor<br>wiring is incorrect | Confirm the wiring of the motor.                                           | Confirm if there is a problem with the motor wiring.                                                                   |
| The instruction input value exceeds the overspeed value           | Confirm the input instruction.                                             | Lower the instruction value, or adjust the gain.                                                                       |
| The motor speed<br>exceeds the maximum<br>speed                   | Confirm the waveform of the motor speed.                                   | Reduce the speed command input<br>gain or adjust the setting of the<br>Pn323 (Overspeed Alarm<br>Detection Threshold). |
| Drive failure                                                     | Power on the drive. When an alert still occurs, it may be a drive failure. | It may be a drive failure. Replace the drive.                                                                          |

# A.04: Overload

| Possible causes                                                                                              | Confirm the method                                                                  | Action                                                                           |
|----------------------------------------------------------------------------------------------------|-------------------------------------------------------------------------------------|----------------------------------------------------------------------------------|
| Motor wiring, encoder<br>wiring, or poor<br>connection                                                       | Confirm the wiring.                                                                 | Check whether there is a problem<br>with the motor wiring and encoder<br>wiring. |
| The motor runs beyond<br>the overload protection<br>characteristics                                          | Confirm the overload characteristics<br>and operating instructions of the<br>motor. | Revisit load conditions and operating conditions. Or revisit the motor capacity. |
| Due to mechanical<br>factors, the motor is<br>not driven, resulting in<br>excessive load during<br>operation | Confirm the operating instructions and motor speed.                                 | Improve mechanical factors.                                                      |
| Drive failure                                                                                                | Power on the drive. When an alert still occurs, it may be a drive failure.          | Replace the drive.                                                               |

# A.05: The position deviation counter overflows

| Possible causes                                    | Confirm the method                                  | Action                                                                                 |
|----------------------------------------------------|-----------------------------------------------------|----------------------------------------------------------------------------------------|
| The wiring of the<br>motor U, V, W is<br>incorrect | Confirm the wiring of the motor main circuit cable. | Confirm that the motor cable or<br>encoder cable has problems such as<br>poor contact. |

| Possible causes                                                                           | Confirm the method                                                                       | Action                                                                                               |
|-------------------------------------------------------------------------------------------|------------------------------------------------------------------------------------------|----------------------------------------------------------------------------------------------------|
| Position commands are too fast                                                            | Try lowering the position command speed before running.                                  | Lower the position command<br>speed or command acceleration, or<br>adjust the electronic gear ratio. |
| The position<br>instruction accelerates<br>too much                                       | Try slowing down the instruction acceleration before running.                            | With the EtherCAT command, the position command acceleration is reduced.                             |
| Deviation counter<br>overflow alarm<br>(Pn504) is low relative<br>to operating conditions | Confirm that the position deviation<br>counter overflow alarm (Pn504) is<br>appropriate. | Correctly set the value of the parameter Pn504.                                                      |
| Drive failure                                                                             | Power on the drive. When an alert still occurs, it may be a drive failure.               | Replace the drive.                                                                                   |

### A.06: The position deviation pulse overflows

| Possible causes                                                                                                    | Confirm the method                                         | Action                                                                        |
|----------------------------------------------------------------------------------------------------|------------------------------------------------------------|-------------------------------------------------------------------------------|
| Servo ON is<br>maintained when the<br>position deviation in<br>servo OFF exceeds the<br>setpoint of (Pn504×<br>electronic gear). | Confirm the amount of positional deviation when servo OFF. | Set the correct deviation counter<br>overflow alarm (Pn504) when<br>servo ON. |

### A.07: The electronic gear setting or pulse frequency is unreasonable

| Possible causes                                                                                                    | Confirm the method                                                           | Action                                                                                                    |
|----------------------------------------------------------------------------------------------------|------------------------------------------------------------------------------|----------------------------------------------------------------------------------------------------|
| The setting of the<br>electronic gear ratio:<br>Pn725/Pn726 (6093-<br>01h/6093-02h) is not<br>within the set range | Confirm that the<br>electronic gear ratio is<br>within a reasonable<br>range | The setting range of the electronic gear<br>ratio depends on the number of<br>encoder bits:<br>Encoder bits≤23, set range: [0.001,32000] |

### A.08: There is a problem with the first channel of current detection

| Possible causes | Confirm the method                                                         | Action             |
|-----------------|----------------------------------------------------------------------------|--------------------|
| Drive failure   | Power on the drive. When an alert still occurs, it may be a drive failure. | Replace the drive. |

### A.09: There is a problem with the second channel of current detection

| Possible causes | Confirm the method                                                         | Action             |
|-----------------|----------------------------------------------------------------------------|--------------------|
| Drive failure   | Power on the drive. When an alert still occurs, it may be a drive failure. | Replace the drive. |

| Possible causes                                                                                                    | Confirm the method                                                                                                    | Action                                                                                                    |
|----------------------------------------------------------------------------------------------------|----------------------------------------------------------------------------------------------------|----------------------------------------------------------------------------------------------------|
| The main circuit cable<br>is wired incorrectly, or<br>the contact is poor                                                        | Confirm that the wiring is correct.                                                                                                    | Modify the wiring.                                                                                                    |
| The main loop cable is<br>shorted internally or a<br>short-to-ground circuit<br>has occurred                                     | Confirm whether a short circuit has<br>occurred between the UVW phases<br>of the cable and between the UVW<br>and the ground.                                                      | There is a possibility that the cable will be short-circuited. Replace the cable.                                                                                                    |
| A short circuit or a<br>short circuit to the<br>ground occurs inside<br>the motor                                                | Confirm whether a short circuit has<br>occurred between the UVW phases<br>of the motor terminals and between<br>the UVW and the ground.                                            | It is possible that the motor is faulty. Replace the motor.                                                                                                    |
| A short circuit or short-<br>to-ground circuit<br>occurs inside the drive                                                        | Confirm whether a short circuit has<br>occurred between the UVW phases<br>of the motor connection terminals of<br>the drive and between the UVW and<br>the ground.                 | It may be a drive failure. Replace the drive.                                                                                                    |
| The braking resistor is<br>wired incorrectly or<br>has poor contact                                                              | Confirm that the wiring is correct.                                                                                                    | Modify the wiring.                                                                                                    |
| Dynamic brakes<br>(emergency stops due<br>to DB or drives) are<br>used frequently, or DB<br>brake circuit damage<br>alarms occur | The DB usage frequency is<br>confirmed by the DB resistor power<br>dissipation. Or use the alarm display<br>to confirm if damage to the DB<br>braking circuit (A.1B) has occurred. | Change drive selection, running<br>methods and institutions to reduce<br>the use frequency of db.                                                                                     |
| Exceeds the braking capacity                                                                                                    | Confirm how often the braking resistor is used.                                                                                                    | Change the selection, operating<br>method, and mechanism of the<br>drive to reduce the frequency of<br>DB usage.                                                                      |
| The braking resistance<br>value of the drive is<br>too small                                                                     | Confirm how often the braking resistor is used.                                                                                                    | Change the braking resistance<br>value to a value above the<br>minimum allowable resistance<br>value of the drive.                                                                    |
| High loads are<br>tolerated when the<br>motor is stopped or<br>when running at low<br>speeds                                     | Confirm that the operating<br>conditions are outside the<br>specification range of the servo<br>drive.                                                                             | Reduce the load on the motor. Or run at a higher operating speed.                                                                                                    |
| Malfunction due to noise                                                                                                    | Improve the noise environment<br>such as wiring and settings to<br>confirm whether there is any effect.                                                                            | Take anti-interference<br>measures, such as correct wiring of<br>FG. In addition, please use a wire<br>with the same size as the driver<br>main circuit wire for the FG wire<br>size. |
| Drive failure                                                                                                    | Power on the drive. When an alert still occurs, it may be a drive failure.                                                                                                    | Replace the drive.                                                                                                    |

# A.13: Overvoltage

| Possible causes                                                                                            | Confirm the method                                                                    | Action                                                                                                    |
|----------------------------------------------------------------------------------------------------|---------------------------------------------------------------------------------------|----------------------------------------------------------------------------------------------------|
| The supply voltage is out of specification                                                                 | Measure the supply voltage.                                                           | Adjust the AC/DC supply voltage to the product specifications.                                                                                                    |
| The power supply is in<br>an unstable state or has<br>been affected by<br>lightning strikes                | Measure the supply voltage.                                                           | Improve power conditions and<br>power the drive again after setting<br>the surge suppressor. When an<br>alert still occurs, it may be a drive<br>failure. Replace the drive. |
| Acceleration and<br>deceleration occur<br>when the AC supply<br>voltage exceeds the<br>specification range | Confirm the supply voltage and speed and torque during operation.                     | Adjust the AC supply voltage to the product specifications.                                                                                                    |
| The external braking<br>resistance value is<br>larger than the<br>operating conditions                     | Confirm the operating conditions and braking resistance values.                       | Considering the operating<br>conditions and loads, the braking<br>resistance value is revisited.                                                                             |
| Operates above the allowable moment of inertia or mass ratio                                               | Confirm that the moment of inertia<br>or mass ratio is within the allowable<br>range. | Extend the deceleration time or reduce the load.                                                                                                    |
| Drive failure                                                                                              | Power on the drive. When an alert still occurs, it may be a drive failure.            | Replace the drive.                                                                                                    |

### A.14: Undervoltage

| Possible causes                           | Confirm the method                                                         | Action                                                                                                    |  |  |
|-------------------------------------------|----------------------------------------------------------------------------|----------------------------------------------------------------------------------------------------|--|--|
| The supply voltage is below specification | Measure the supply voltage.                                                | Regulate the supply voltage to the normal range.                                                                    |  |  |
| The supply voltage drops during operation | Measure the supply voltage.                                                | Increase the power supply capacity.                                                                                 |  |  |
| An instantaneous power outage occurs      | Measure the supply voltage.                                                | If the instantaneous stop hold time (Pn538) is changed, it is set to a smaller value.                               |  |  |
| The fuse of the drive is blown            | _                                                                          | Replace the drive, connect the<br>reactor to the DC reactor<br>connection terminals (P1, P2), and<br>use the drive. |  |  |
| Drive failure                             | Power on the drive. When an alert still occurs, it may be a drive failure. | Replace the drive.                                                                                                  |  |  |

### A.16: Regeneration abnormalities

| Possible causes                                 | Confirm the method                                                                                       | Action                                                                                               |  |  |
|-------------------------------------------------|----------------------------------------------------------------------------------------------------|----------------------------------------------------------------------------------------------------|--|--|
| The drive requires an external braking resistor | Confirm the connection of the external regenerative resistor and check the setpoints of Pn535 and Pn536. | After connecting the external<br>braking resistor, set Pn535 and<br>Pn536 to the appropriate values. |  |  |

| Possible causes                                                                                 | Confirm the method                                                         | Action                                          |  |  |
|-------------------------------------------------------------------------------------------------|----------------------------------------------------------------------------|-------------------------------------------------|--|--|
| When an external<br>braking resistor is not<br>used, the short wiring<br>of B2 and B3 falls off | Confirm the connection of the short wires of B2 and B3.                    | Properly wire the short wiring.                 |  |  |
| External regenerative<br>resistors are poorly<br>wired, detached, or<br>disconnected            | Confirm the wiring of the external regenerative resistor.                  | Properly wired external regenerative resistors. |  |  |
| Drive failure                                                                                   | Power on the drive. When an alert still occurs, it may be a drive failure. | Replace the drive.                              |  |  |

# A.18: The module is overheating

| Possible causes                                                                           | Confirm the method                                                                                                    | Action                                                         |  |  |
|-------------------------------------------------------------------------------------------|----------------------------------------------------------------------------------------------------|----------------------------------------------------------------|--|--|
| The ambient<br>temperature is too high                                                    | Measure the ambient temperature<br>with a thermometer. Or confirm<br>health through drive provisioning<br>environment monitoring.                                | Improve drive setup conditions and reduce ambient temperature. |  |  |
| The overload alarm<br>was reset several times<br>by powering it off and<br>then running   | Use the alert display to confirm if an overload alert has occurred.                                                                                              | Change the reset method for the alert.                         |  |  |
| The load is too heavy,<br>or the regeneration<br>capacity is exceeded<br>during operation | The load in operation is confirmed<br>by the cumulative load rate, and the<br>regenerative processing capacity is<br>confirmed by the regenerative load<br>rate. | Revisit load conditions and operating conditions.              |  |  |
| The orientation of the<br>drive and the spacing<br>from other drives are<br>unreasonable  | Confirm the setup status of the drive.                                                                                                    | Install according to the installation standards of the drive.  |  |  |
| Drive failure                                                                             | Power on the drive. When an alert still occurs, it may be a drive failure.                                                                                       | Replace the drive.                                             |  |  |

# A.1D: The temperature sensor is disconnected

| Possible causes                                                                         | Confirm the method                                                                                                    | Action                                                         |  |
|-----------------------------------------------------------------------------------------|----------------------------------------------------------------------------------------------------|----------------------------------------------------------------|--|
| The ambient<br>temperature is too high                                                  | Measure the ambient temperature<br>with a thermometer. Or confirm<br>health through drive provisioning<br>environment monitoring. | Improve drive setup conditions and reduce ambient temperature. |  |
| The overload alarm<br>was reset several times<br>by powering it off and<br>then running | Use the alert display to confirm if an overload alert has occurred.                                                               | Change the reset method for the alert.                         |  |

| Possible causes                                                                           | Confirm the method                                                                                                    | Action                                                        |  |  |
|-------------------------------------------------------------------------------------------|----------------------------------------------------------------------------------------------------|---------------------------------------------------------------|--|--|
| The load is too heavy,<br>or the regeneration<br>capacity is exceeded<br>during operation | The load in operation is confirmed<br>by the cumulative load rate, and the<br>regenerative processing capacity is<br>confirmed by the regenerative load<br>rate. | Revisit load conditions and operating conditions.             |  |  |
| The orientation of the<br>drive and the spacing<br>from other drives are<br>unreasonable  | Confirm the setup status of the drive.                                                                                                    | Install according to the installation standards of the drive. |  |  |
| Drive failure                                                                             | Power on the drive. When an alert still occurs, it may be a drive failure.                                                                                       | Replace the drive.                                            |  |  |

# A.1E: The main charge circuit is faulty

| Possible causes                                                                                                    | Confirm the method                                                                                       | Action                                                                                                    |  |  |  |
|----------------------------------------------------------------------------------------------------|----------------------------------------------------------------------------------------------------|----------------------------------------------------------------------------------------------------|--|--|--|
| The drive requires an external braking resistor                                                                                                    | Confirm the connection of the external regenerative resistor and check the setpoints of Pn535 and Pn536. | After connecting the external<br>braking resistor, set Pn535 and<br>Pn536 to the appropriate values.                           |  |  |  |
| When an external<br>braking resistor is not<br>used, the short wiring<br>of B2 and B3 falls off                                                               | Confirm the connection of the short wires of B2 and B3.                                                  | Properly wire the short wiring.                                                                                                |  |  |  |
| External regenerative<br>resistors are poorly<br>wired, detached, or<br>disconnected                                                                          | Confirm the wiring of the external regenerative resistor.                                                | Properly wired external regenerative resistors.                                                                                |  |  |  |
| The external<br>regenerative resistance<br>value or regenerative<br>resistance capacity is<br>insufficient, or it is in a<br>continuous<br>regeneration state | Again, the operating conditions or capacity are confirmed.                                               | Change the regeneration resistance<br>value and regenerative resistance<br>capacity. Adjust the operating<br>conditions again. |  |  |  |
| Continuously bear<br>negative loads and are<br>in a state of continuous<br>regeneration                                                                       | Confirm the load applied to the motor in operation.                                                      | Revisiting the system, which<br>includes servo, mechanical, and<br>operating conditions.                                       |  |  |  |
| The capacity set in<br>Pn536 (discharge<br>resistor power) is less<br>than the capacity of the<br>external regenerative<br>resistor                           | Confirm the connection of the regenerative resistor and the value of Pn536.                              | Corrects the setpoint of Pn536.                                                                                                |  |  |  |
| The value set in Pn535<br>(Discharge Resistor<br>Resistance) is less than<br>the external<br>regenerative resistance<br>value                                 | Confirm the connection of the regenerative resistor and the value of Pn535.                              | Corrects the setpoint of Pn535.                                                                                                |  |  |  |

| Possible causes                                               | Confirm the method                                         | Action                                                  |  |
|---------------------------------------------------------------|------------------------------------------------------------|---------------------------------------------------------|--|
| The external<br>regeneration resistance<br>value is too large | Confirm that the regeneration resistance value is correct. | Change it to the correct resistance value and capacity. |  |
| Drive failure                                                 | Confermtat Tregnatien Rescisteins<br>Valleus Correcht.     | Replace the drive.                                      |  |

### A.1F: Short-to-ground fault

| Possible causes                                               | Confirm the method                                                                                                    | Action                                                                            |  |  |
|---------------------------------------------------------------|----------------------------------------------------------------------------------------------------|-----------------------------------------------------------------------------------|--|--|
| The motor cable has a short-circuit to ground                 | Confirm if a short circuit has<br>occurred between the UVW of the<br>cable and the ground.                                          | There is a possibility that the cable will be short-circuited. Replace the cable. |  |  |
| A short-to-ground<br>circuit has occurred<br>inside the drive | Confirm whether a short circuit has<br>occurred between the UVW and the<br>ground of the motor connection<br>terminal of the drive. | It may be a drive failure. Replace the drive.                                     |  |  |

# A.24: The main loop power supply is wired incorrectly

| Possible causes                                                                                                    | Confirm the method                    | Action                                       |
|----------------------------------------------------------------------------------------------------|---------------------------------------|----------------------------------------------|
| A single-phase AC<br>power supply input<br>(Pn007.1 = 0) is not set<br>and a single-phase<br>power supply is<br>entered | Confirm power and parameter settings. | Set the correct power inputs and parameters. |

# A.37: Control panel communication timed out

| Possible causes                                                                          | Confirm the method                                                                                                    | Action                                                                                                    |  |  |
|------------------------------------------------------------------------------------------|----------------------------------------------------------------------------------------------------|----------------------------------------------------------------------------------------------------|--|--|
| Poor connection<br>between the operator<br>panel and the drive                           | Confirm the contact of the connector.                                                                                            | Reinsert the connector. Or replace the cable.                                                                   |  |  |
| Malfunction due to noise                                                                 | Improve the noise environment such<br>as wiring and settings to confirm<br>whether there is any effect.                          | Keep the operator panel body or<br>cable away from devices/cables<br>that are generating noise<br>interference. |  |  |
| Operator panel failure                                                                   | Connect the operator panel again.<br>When an alarm still occurs, it is<br>possible that the operator panel is<br>malfunctioning. | Replace the operator panel.                                                                                     |  |  |
| Drive failure Power on the drive. When an alert still occurs, it may be a drive failure. |                                                                                                    | Replace the drive.                                                                                              |  |  |

| A.42: | The motor | power | does not | match | the | drive | power |
|-------|-----------|-------|----------|-------|-----|-------|-------|
|       |           | •     |          |       |     |       | -     |

| Possible causes                                                   | Confirm the method                                                         | Action                                        |
|-------------------------------------------------------------------|----------------------------------------------------------------------------|-----------------------------------------------|
| The drive capacity<br>does not match the<br>capacity of the motor | The drive capacity must be the same as the motor capacity.                 | Match the capacity of the drive to the motor. |
| Encoder failure                                                   | After replacing the encoder, confirm that the alarm no longer occurs.      | Replace the motor (encoder).                  |
| Drive failure                                                     | Power on the drive. When an alert still occurs, it may be a drive failure. | Replace the drive.                            |

# A.43: The encoder type is incorrect

| Possible causes | Confirm the method                                                         | Action                       |
|-----------------|----------------------------------------------------------------------------|------------------------------|
| Encoder failure | After replacing the encoder, confirm that the alarm no longer occurs.      | Replace the motor (encoder). |
| Drive failure   | Power on the drive. When an alert still occurs, it may be a drive failure. | Replace the drive.           |

### A.45: Multi-turn data error

| Possible causes                                         | Confirm the method                                                         | Action                                                                                    |
|---------------------------------------------------------|----------------------------------------------------------------------------|-------------------------------------------------------------------------------------------|
| The battery is poorly<br>connected and not<br>connected | Confirm the connection of the battery.                                     | Properly connect the battery.                                                             |
| The battery voltage is<br>below the specified<br>value  | Measure the voltage of the battery.                                        | Replace the battery and clear the alarm. See "3.5.3 Installing or Replacing the Battery". |
| Drive failure                                           | Power on the drive. When an alert still occurs, it may be a drive failure. | Replace the drive.                                                                        |

# A.46: Multi-turn data overflow

| Possible causes                                         | Confirm the method                     | Action                                                                                |
|---------------------------------------------------------|----------------------------------------|---------------------------------------------------------------------------------------|
| The battery is poorly<br>connected and not<br>connected | Confirm the connection of the battery. | Properly connect the battery.                                                         |
| Multiple laps of data<br>have overflowed                | _                                      | Set up one of the following:<br>Use the operator panel to perform<br>Fn010 and Fn011. |

# A.47: The absolute encoder battery voltage is too low

| Possible causes                                         | Confirm the method                                                         | Action                                                                                    |
|---------------------------------------------------------|----------------------------------------------------------------------------|-------------------------------------------------------------------------------------------|
| The battery is poorly<br>connected and not<br>connected | Confirm the connection of the battery.                                     | Properly connect the battery.                                                             |
| The battery voltage is below 2.45V                      | Measure the voltage of the battery.                                        | Replace the battery and clear the alarm. See "3.5.3 Installing or Replacing the Battery". |
| Drive failure                                           | Power on the drive. When an alert still occurs, it may be a drive failure. | Replace the drive.                                                                        |

# A.48: Absolute encoder battery voltage undervoltage

| Possible causes                                         | Confirm the method                                                         | Action                                                                                    |
|---------------------------------------------------------|----------------------------------------------------------------------------|-------------------------------------------------------------------------------------------|
| The battery is poorly<br>connected and not<br>connected | Confirm the connection of the battery.                                     | Properly connect the battery.                                                             |
| The battery voltage is below 3.0V                       | Measure the voltage of the battery.                                        | Replace the battery and clear the alarm. See "3.5.3 Installing or Replacing the Battery". |
| Drive failure                                           | Power on the drive. When an alert still occurs, it may be a drive failure. | Replace the drive.                                                                        |

### A.49: Multiple or singleturn data anomalies were detected

| Possible causes                                         | Confirm the method                                                         | Action                                                                                    |
|---------------------------------------------------------|----------------------------------------------------------------------------|-------------------------------------------------------------------------------------------|
| The battery is poorly<br>connected and not<br>connected | Confirm the connection of the battery.                                     | Properly connect the battery.                                                             |
| The battery voltage is below 3.0V                       | Measure the voltage of the battery.                                        | Replace the battery and clear the alarm. See "3.5.3 Installing or Replacing the Battery". |
| Drive failure                                           | Power on the drive. When an alert still occurs, it may be a drive failure. | Replace the drive.                                                                        |

### A.50: The encoder is disconnected

| Possible causes                        | Confirm the method                                                                                      | Action                                                                                 |
|----------------------------------------|----------------------------------------------------------------------------------------------------|----------------------------------------------------------------------------------------|
| The encoder cable is wired incorrectly | Confirm the wiring of the motor encoder cable.                                                          | Confirm that the motor cable or<br>encoder cable has problems such as<br>poor contact. |
| Malfunction due to noise               | Improve the noise environment such<br>as wiring and settings to confirm<br>whether there is any effect. | Adopt anti-interference countermeasures.                                               |

| Possible causes | Confirm the method                                                                               | Action             |
|-----------------|--------------------------------------------------------------------------------------------------|--------------------|
| Encoder failure | Power on the drive. When an alarm still occurs, it is possible that the motor is malfunctioning. | Replace the motor. |
| Drive failure   | Power on the drive. When an alert still occurs, it may be a drive failure.                       | Replace the drive. |

### A.51: Absolute encoder overspeed detection

| Possible causes                                                                                    | Confirm the method                                                                                                 | Action                                                                     |
|----------------------------------------------------------------------------------------------------|----------------------------------------------------------------------------------------------------|----------------------------------------------------------------------------|
| When the control<br>power is turned on, the<br>motor rotates at a<br>speed of more than 200<br>rpm | The speed of the motor is confirmed<br>by the speed of the motor when the<br>power is turned on.                   | Adjust the motor speed to less than 200 rpm and turn on the control power. |
| Encoder failure                                                                                    | Power on the drive. When an alarm<br>still occurs, it is possible that the<br>motor or absolute encoder is faulty. | Replace the motor or absolute encoder.                                     |
| Drive failure                                                                                      | Power on the drive. When an alert still occurs, it may be a drive failure.                                         | Replace the drive.                                                         |

### A.52: An error occurred inside the encoder

| Possible causes                            | Confirm the method                | Action                                             |
|--------------------------------------------|-----------------------------------|----------------------------------------------------|
| Encoder-related alarms have not been reset | Resets the encoder-related alarms | Use the operator panel to perform Fn010 and Fn011. |

### A.53: Error encoder lap information

| Possible causes                            | Confirm the method                | Action                                             |
|--------------------------------------------|-----------------------------------|----------------------------------------------------|
| Encoder-related alarms have not been reset | Resets the encoder-related alarms | Use the operator panel to perform Fn010 and Fn011. |

### A.54: Errors occurred at the check digits and cutoff bits in the encoder control domain

| Possible causes                            | Confirm the method                | Action                                             |
|--------------------------------------------|-----------------------------------|----------------------------------------------------|
| Encoder-related alarms have not been reset | Resets the encoder-related alarms | Use the operator panel to perform Fn010 and Fn011. |

# A.58: Information such as encoder zone phase is empty or incorrect

| Possible causes | Confirm the method                                                                                                 | Action                                 |
|-----------------|----------------------------------------------------------------------------------------------------|----------------------------------------|
| Encoder failure | Power on the drive. When an alarm<br>still occurs, it is possible that the<br>motor or absolute encoder is faulty. | Replace the motor or absolute encoder. |

### A.59: Information such as the motor body in the second area of the encoder is empty or wrong

| Possible causes | Confirm the method                                                                                                 | Action                                 |
|-----------------|----------------------------------------------------------------------------------------------------|----------------------------------------|
| Encoder failure | Power on the drive. When an alarm<br>still occurs, it is possible that the<br>motor or absolute encoder is faulty. | Replace the motor or absolute encoder. |

### A.65: Location overflow alarm

| Possible causes                                                                           | Confirm the method                                                                       | Action                                                                                               |
|-------------------------------------------------------------------------------------------|------------------------------------------------------------------------------------------|----------------------------------------------------------------------------------------------------|
| The wiring of the<br>motor U, V, W is<br>incorrect                                        | Confirm the wiring of the motor main circuit cable.                                      | Confirm that the motor cable or<br>encoder cable has problems such as<br>poor contact.               |
| Position commands are too fast                                                            | Try lowering the position command speed before running.                                  | Lower the position command<br>speed or command acceleration, or<br>adjust the electronic gear ratio. |
| The position<br>instruction accelerates<br>too much                                       | Try to reduce the acceleration of the command before running.                            | With the EtherCAT command, the position command acceleration is reduced.                             |
| Deviation counter<br>overflow alarm<br>(Pn504) is low relative<br>to operating conditions | Confirm that the position deviation<br>counter overflow alarm (Pn504) is<br>appropriate. | Correctly set the value of the parameter Pn504.                                                      |
| Drive failure                                                                             | Power on the drive. When an alert still occurs, it may be a drive failure.               | Replace the drive.                                                                                   |

### A.70: DC synchronization error

| Possible causes                                                                 | Confirm the method | Action                                                      |
|---------------------------------------------------------------------------------|--------------------|-------------------------------------------------------------|
| Synchronization timing<br>(Sync0) fluctuations in<br>EtherCAT<br>communication. | _                  | Reboot the drive to re-establish<br>EtherCAT communication. |
## A.71: SM Event synchronization event premature

| Possible causes                                                                                                    | Confirm the method                                    | Action                                                                                                |  |
|----------------------------------------------------------------------------------------------------|-------------------------------------------------------|----------------------------------------------------------------------------------------------------|--|
| EtherCAT<br>communication error<br>due to noise.                                                                                          | _                                                     | Check the EtherCAT wiring and implement noise countermeasures.                                        |  |
| The controller does not<br>update process data<br>during a fixed period<br>of time.                                                       | Examine the process data specified by the controller. | Modify the controller's<br>configuration so that it can update<br>process data during a fixed period. |  |
| The EtherCAT<br>communication cable<br>or connector wiring is<br>faulty. Check the EtherCAT communication<br>cables and connector wiring. |                                                       | Modify the wiring.                                                                                    |  |

#### A.72: SM Event synchronization event timed out

| Possible causes                                                                                                    | Confirm the method                                    | Action                                                                                                |  |
|----------------------------------------------------------------------------------------------------|-------------------------------------------------------|----------------------------------------------------------------------------------------------------|--|
| EtherCAT<br>communication error<br>due to noise.                                                                                          | _                                                     | Check the EtherCAT wiring and implement noise countermeasures.                                        |  |
| The controller does not<br>update process data<br>during a fixed period<br>of time.                                                       | Examine the process data specified by the controller. | Modify the controller's<br>configuration so that it can update<br>process data during a fixed period. |  |
| The EtherCAT<br>communication cable<br>or connector wiring is<br>faulty. Check the EtherCAT communication<br>cables and connector wiring. |                                                       | Modify the wiring.                                                                                    |  |

## A.73: EtherCAT processor internal error

| Possible causes | Confirm the method                                                         | Action             |  |
|-----------------|----------------------------------------------------------------------------|--------------------|--|
| Drive failure   | Power on the drive. When an alert still occurs, it may be a drive failure. | Replace the drive. |  |

#### A.74: The position is set in the Cubic interpolation algorithm with a period error

| Possible causes                                                                | Confirm the method | Action                                                      |
|--------------------------------------------------------------------------------|--------------------|-------------------------------------------------------------|
| Synchronization timing<br>(Sync0) fluctuations in<br>EtherCAT<br>communication | _                  | Reboot the drive to re-establish<br>EtherCAT communication. |

#### A.75: There was an error setting for the synchronization period

| Possible causes                                                                | Confirm the method                | Action                                                      |  |  |
|--------------------------------------------------------------------------------|-----------------------------------|-------------------------------------------------------------|--|--|
| Synchronization timing<br>(Sync0) fluctuations in<br>EtherCAT<br>communication | _                                 | Reboot the drive to re-establish<br>EtherCAT communication. |  |  |
| The setting of object<br>60C2 is not an integer<br>multiple of 125µs           | Check the setpoint of object 60C2 | Correctly set object 60C2.                                  |  |  |

#### A.76: The acceleration object is set to 0 in PP/PV mode

| Possible causes                                                | Confirm the method                                  | Action                                  |
|----------------------------------------------------------------|-----------------------------------------------------|-----------------------------------------|
| The setpoints for<br>objects 6083, 6084,<br>6085 are incorrect | The setpoints for objects 6083, 6084, 6085 (not 0). | Correctly set objects 6083, 6084, 6085. |

#### A.77: OP mode process data watchdog communication timed out

| Possible causes                                                         | Confirm the method                                                                        | Action                                                      |
|-------------------------------------------------------------------------|-------------------------------------------------------------------------------------------|-------------------------------------------------------------|
| Detects whether the<br>master controller sends<br>process data properly | The data transmission interval is<br>detected by the wireshark packet<br>capture software | Reboot the drive to re-establish<br>EtherCAT communication. |
| Whether the network cable is loose                                      | Check whether the network cable is plugged in tightly                                     | Reseat the network cable                                    |

#### A.81: The motor UVW wiring is wrong

| Possible causes                                                                   | Confirm the method                                                                                                    | Action                                                      |  |  |
|-----------------------------------------------------------------------------------|----------------------------------------------------------------------------------------------------|-------------------------------------------------------------|--|--|
| A short circuit or a<br>short circuit to the<br>ground occurs inside<br>the motor | Confirm whether a short circuit has<br>occurred between the UVW phases<br>of the motor terminals and between<br>the UVW and the ground | It is possible that the motor is faulty. Replace the motor. |  |  |
| The U, V, W phase<br>sequence of the motor<br>wiring is incorrect                 | Confirm the wiring of the motor.                                                                                                    | Confirm if there is a problem with the motor wiring.        |  |  |

#### A.82: The motor type does not match

| Possible causes                                                   | Confirm the method                                         | Action                                        |
|-------------------------------------------------------------------|------------------------------------------------------------|-----------------------------------------------|
| The drive capacity<br>does not match the<br>capacity of the motor | The drive capacity must be the same as the motor capacity. | Match the capacity of the drive to the motor. |

## <u>A.83:</u> The motor is operating abnormally

| Possible causes                                                                   | Confirm the method                                                                                                    | Action                                                      |  |  |
|-----------------------------------------------------------------------------------|----------------------------------------------------------------------------------------------------|-------------------------------------------------------------|--|--|
| A short circuit or a<br>short circuit to the<br>ground occurs inside<br>the motor | Confirm whether a short circuit has<br>occurred between the UVW phases<br>of the motor terminals and between<br>the UVW and the ground. | It is possible that the motor is faulty. Replace the motor. |  |  |
| The U, V, W phase<br>sequence of the motor<br>wiring is incorrect                 | Confirm the wiring of the motor.                                                                                                    | Confirm if there is a problem with the motor wiring.        |  |  |

## A.F0: Internal logic exceptions

| Possible causes | Confirm the method                                                                  | Action             |
|-----------------|-------------------------------------------------------------------------------------|--------------------|
| Drive failure   | Power on the drive.<br>When an alert still<br>occurs, it may be a drive<br>failure. | Replace the drive. |

## Gr.2 Alarm

| A.15: | The reg | enerative | resistance | is | damage | d |
|-------|---------|-----------|------------|----|--------|---|
|       |         |           |            |    |        |   |

| Possible causes                                                                                 | Confirm the method                                                                                       | Action                                                                                             |  |
|-------------------------------------------------------------------------------------------------|----------------------------------------------------------------------------------------------------|----------------------------------------------------------------------------------------------------|--|
| The drive requires an external braking resistor                                                 | Confirm the connection of the external regenerative resistor and check the setpoints of Pn535 and Pn536. | Aft Connell Tinte Externard<br>Brakin Recisto, Setben 535<br>Anderben 536 Tot Aproprit<br>Valluet. |  |
| When an external<br>braking resistor is not<br>used, the short wiring<br>of B2 and B3 falls off | Confirm the connection of the short wires of B2 and B3.                                                  | Properly wire the short wiring.                                                                    |  |
| External regenerative<br>resistors are poorly<br>wired, detached, or<br>disconnected            | Confirm the wiring of the external regenerative resistor.                                                | Properly wired external regenerative resistors.                                                    |  |
| Drive failure                                                                                   | Power on the drive. When an alert still occurs, it may be a drive failure.                               | Replace the drive.                                                                                 |  |

## A.1A: The charging resistance is overloaded

| Possible causes                           | Confirm the method                                        | Action                                                                                          |  |  |
|-------------------------------------------|-----------------------------------------------------------|-------------------------------------------------------------------------------------------------|--|--|
| The input power supply is unstable        | Measure and confirm the status of the input power supply. | Ensure that the input power supply is stable.                                                   |  |  |
| Power is turned on and off too frequently | _                                                         | Extend the interval between power<br>on and off or reduce the frequency<br>of power on and off. |  |  |

#### A.1B: The DB braking circuit is damaged

| Possible causes                                                                                                    | Confirm the method                                                         | Action                                                                                                    |  |
|----------------------------------------------------------------------------------------------------|----------------------------------------------------------------------------|----------------------------------------------------------------------------------------------------|--|
| The motor is driven by an external force                                                                             | Confirm the health status.                                                 | Do not drive the motor by external force.                                                                                                    |  |
| The rotational or<br>running energy at the<br>time the DB is stopped<br>exceeds the capacity of<br>the DB resistance |                                                                            | Try the following measures.<br>Reduce the command speed of the<br>motor.<br>Adjust the moment of inertia or<br>mass ratio.<br>Reduce the number of DB stops. |  |
| Drive failure                                                                                                    | Power on the drive. When an alert still occurs, it may be a drive failure. | Replace the drive.                                                                                                    |  |

#### A.20: The main loop power line is out of phase

| Possible causes Confirm the method                                                                                      |                                                                            | Action                                                        |  |  |
|----------------------------------------------------------------------------------------------------|----------------------------------------------------------------------------|---------------------------------------------------------------|--|--|
| Poor wiring of three-<br>phase wires                                                                                    | Confirm the power wiring.                                                  | Confirm if there is a problem with the power wiring.          |  |  |
| The three-phase power supply is unbalanced                                                                              | Measure the voltage of each phase of a three-phase power supply.           | Corrects the imbalance of the power supply (reversing phase). |  |  |
| A single-phase AC<br>power supply input<br>(Pn007.1 = 0) is not set<br>and a single-phase<br>power supply is<br>entered | Confirm power and parameter settings.                                      | Set the correct power inputs and parameters.                  |  |  |
| Drive failure                                                                                                    | Power on the drive. When an alert still occurs, it may be a drive failure. | Replace the drive.                                            |  |  |

## A.33: USB Power Supply Exceptions

| Cause                | Way of confirmation                                                                     | Solution              |  |
|----------------------|-----------------------------------------------------------------------------------------|-----------------------|--|
| USB cable is damaged | Confirm USB cable                                                                       | Replace the USB cable |  |
| Drive failure        | If the alarm still occurs when the<br>USB cable is replaced, the drive may<br>be faulty | Replace the drive     |  |

## A.49: Multi-turn or Single-turn Data Exception Detected

| Cause                                           | Way of confirmation          | Solution                      |
|-------------------------------------------------|------------------------------|-------------------------------|
| Poor battery<br>connection, or not<br>connected | Confirm battery installation | Install the battery correctly |

| Cause                      | Way of confirmation                                                              | Solution                                                                                    |  |  |
|----------------------------|----------------------------------------------------------------------------------|---------------------------------------------------------------------------------------------|--|--|
| Battery voltage below 3.0V | Measure the battery voltage                                                      | • Replace the battery and clear the alarm. See "3.5.3 Installing or Replacing the Battery". |  |  |
| Drive failure              | Re-apply power to the drive. If the alarm still occurs, the drive may be faulty. | Replace the drive.                                                                          |  |  |

## A.4A: Excessive Encoder Temperature

| Cause                                                                                                    | Way of confirmation                                                              | Solution                                                                             |  |  |
|----------------------------------------------------------------------------------------------------|----------------------------------------------------------------------------------|--------------------------------------------------------------------------------------|--|--|
| High ambient<br>temperature of the<br>motor                                                                                          | Measure the ambient temperature of the motor.                                    | Adjust the ambient temperature of the motor to below 40°C.                           |  |  |
| Motor running at a load in excess of the rated value                                                                                 | Confirm load by cumulative load factor.                                          | Adjust the load of the motor before<br>running to a value within the rated<br>value. |  |  |
| Encoder failure Re-apply power to the drive. If the alarm still occurs, it is possible that the motor or absolute encoder is faulty. |                                                                                  | Replace the motor or absolute encoder.                                               |  |  |
| Drive failure                                                                                                    | Re-apply power to the drive. If the alarm still occurs, the drive may be faulty. | Replace the drive.                                                                   |  |  |

## 10.2.3 Warnings

| A.4B: Absolute Encoder Batter | y Undervoltag                         | e ( | (Tamagawa) | ) |
|-------------------------------|---------------------------------------|-----|------------|---|
|                               | · · · · · · · · · · · · · · · · · · · |     |            | - |

| Cause                                                                        | Way of confirmation                                                                                              | Solution                      |  |  |
|------------------------------------------------------------------------------|----------------------------------------------------------------------------------------------------|-------------------------------|--|--|
| Poor battery<br>connection, or not<br>connected Confirm battery installation |                                                                                                    | Install the battery correctly |  |  |
| Battery voltage below 3.0V                                                   | Measure the battery voltage Replace the battery and cl<br>alarm. See "3.5.3 Installin<br>Replacing the Battery". |                               |  |  |
| Drive failure                                                                | Re-apply power to the drive. If the alarm still occurs, the drive may be faulty.                                 | Replace the drive.            |  |  |

## A.D5: Fan Disconnection Warning

| Cause                                                      | Way of confirmation | Solution                                       |  |
|------------------------------------------------------------|---------------------|------------------------------------------------|--|
| Fan is disconnected   Confirm if the fan is working        |                     | Confirm if the internal fan is wired correctly |  |
| Fan is damaged Fan does not work even after correct wiring |                     | Replace the drive                              |  |

## 12.1 Interpreting the Parameter Lists

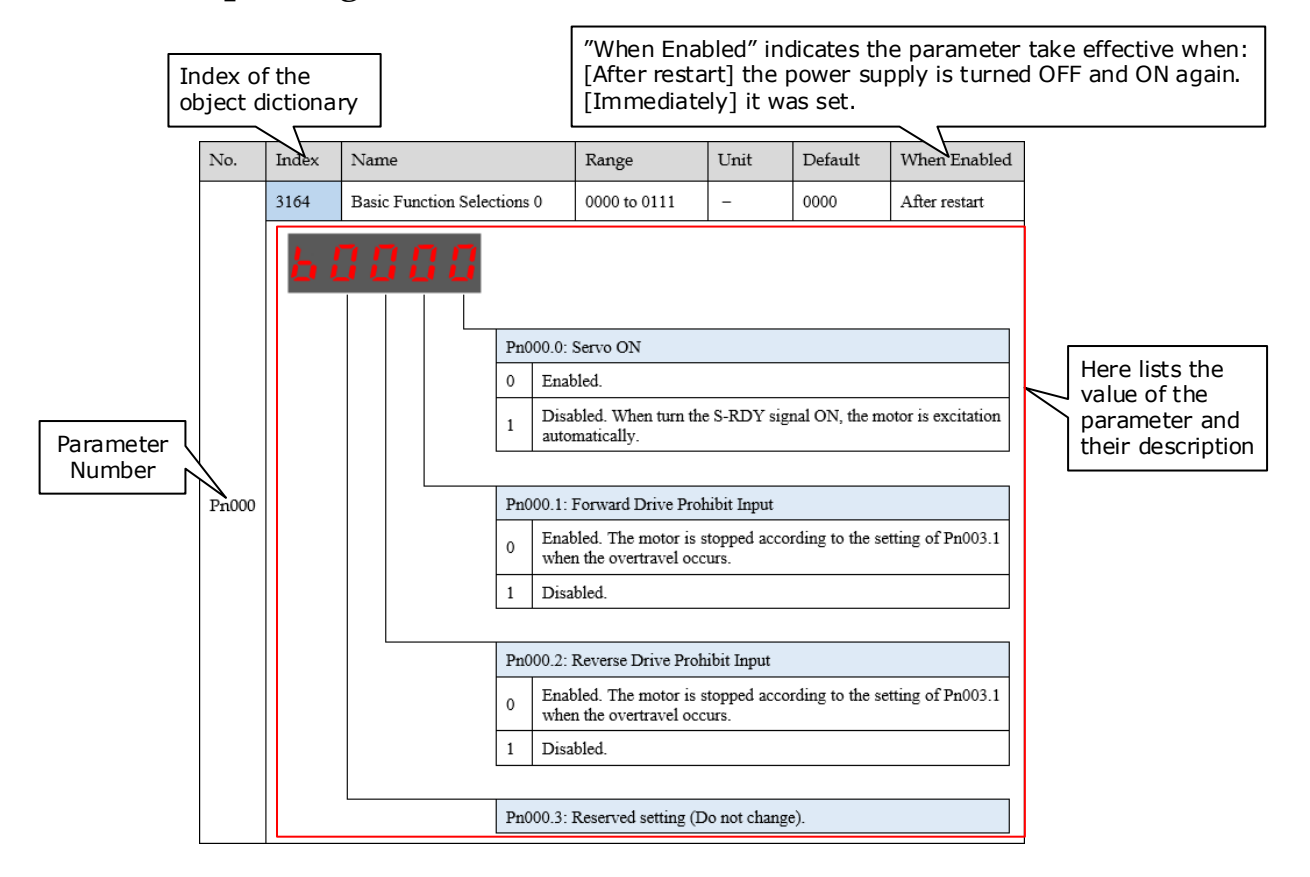

# 12.2 Parameters Detailed

| No.   | Index    | Name                 |                                                                                                    | Range        | Unit | Default | When<br>Enabled |
|-------|----------|----------------------|----------------------------------------------------------------------------------------------------|--------------|------|---------|-----------------|
|       | 3164     | Basic Function Selec | ctions 0                                                                                                    | 0000 to 0111 | _    | 0000    | After restart   |
| Pn000 | <u>}</u> |                      | Pn000.0: Servo ON       0       Enabled.         1       Disabled. When turn the S-RDY signal ON, the Motor is excitatio automatically.         Pn000.1: Forward Drive Prohibit Input         0       Enabled. The Motor is stopped according to the setting of Pn003. when the overtravel occurs.         1       Disabled.         0       Enabled.         1       Disabled. |              |      |         | s of Pn003.1    |
|       | 3165     | Basic Function Selec | ctions 1                                                                                                    | 0000 to 0001 | _    | 0000    | After restart   |
| Pn001 | <u>L</u> |                      | Pn001.0: CCW, CW         0       Use CCW as the forward direction.         1       Use CW as the forward direction.         Pn001.1: Reserved setting (Do not change).         Pn001.2: Reserved setting (Do not change).         Pn000.3: Reserved setting (Do not change).                                                                                                    |              |      |         |                 |

| No.   | Index | Name                                 |                                                            | Range                                                                                                    | Unit                                                                                     | Default                       | When<br>Enabled |
|-------|-------|--------------------------------------|------------------------------------------------------------|----------------------------------------------------------------------------------------------------|------------------------------------------------------------------------------------------|-------------------------------|-----------------|
|       | 3166  | Application Function<br>Selections 2 |                                                            | 0000 to 0100                                                                                                    | _                                                                                        | 0000                          | After restart   |
| Pn002 | 5     |                                      | Pn∪2.0:<br>Pn∪2.1:<br>Pn∪2.2:<br>0 Use<br>1 Use<br>Pn∪2.3: | Reserved setting (D<br>Reserved setting (D<br>Usage of Absolute 1<br>the encoder as an al<br>the encoder as an in<br>Reserved setting (D | o not change<br>o not change<br>Encoder<br>osolute encod<br>cremental en<br>o not change | e).<br>e).<br>der.<br>ncoder. |                 |
|       |       |                                      | 111002.3.                                                  | Reserved setting (D                                                                                                    | o not change                                                                             |                               |                 |

| No.   | Index | Name                                 |                                                                                                    | Range                                                                                                    | Unit                                                                                                    | Default                                                                                                    | When<br>Enabled                                                      |
|-------|-------|--------------------------------------|----------------------------------------------------------------------------------------------------|----------------------------------------------------------------------------------------------------|----------------------------------------------------------------------------------------------------|----------------------------------------------------------------------------------------------------|----------------------------------------------------------------------|
|       | 3167  | Application Function<br>Selections 3 | 1                                                                                                    | 0000 to 1032                                                                                                    | _                                                                                                    | 0000                                                                                                    | After restart                                                        |
| Pn003 |       |                                      | PnOU3.03         and Server         0       App         1       App         2       Coa         PnOU3.13       Coa         0       App         1       Coa         2       App         1       Coa         2       App         1       Coa         2       App         1       Coa         3       App         PnOU3.23       PnOU3.23         0       Dis         1       Ena         1       Ena         1       Ena         1       Ena | Motor Stopping Ma<br>o OFF<br>olying the dynamic b<br>olying the dynamic b<br>ast the Motor to a sto<br>Motor Stopping Me<br>olying the dynamic b<br>ast the Motor to a sto<br>olying the reverse the<br>nping state.<br>olying the reverse bra<br>Reserved setting (D<br>Overload Enhancen<br>abled.<br>bled. This function c<br>antaneous more than<br>conditions that requi | ethods for G<br>rake and the<br>rake and the<br>p.<br>thod for Ove<br>rake and the<br>p.<br>orake and the<br>p.<br>orake and the<br>ake and then<br>o not change<br>hent<br>can enhance for<br>can enhance for<br>re frequent s | r.1 Alarms, Serve<br>n let the Motor co<br>n place the Motor<br>ertravel<br>n let the Motor co<br>hen place the M<br>let the Motor coa<br>e). | o OFF, STO,<br>past.<br>in DB state.<br>aast.<br>otor in zero<br>st. |

| No.   | Index | Name                                |                                                                                                    | Range                                                                                                    | Unit                                                                                                    | Default                                                                                                    | When<br>Enabled                                                               |
|-------|-------|-------------------------------------|----------------------------------------------------------------------------------------------------|----------------------------------------------------------------------------------------------------|----------------------------------------------------------------------------------------------------|----------------------------------------------------------------------------------------------------|-------------------------------------------------------------------------------|
|       | 3168  | Application Functio<br>Selections 4 | n                                                                                                    | 0000 to 0025                                                                                                    | _                                                                                                    | 0000                                                                                                    | After restart                                                                 |
| Pn004 |       |                                     | Pn0U4.0:0App1App2Coar3App4App5Rega7Resc1Resc2Resc1Resc2Resc1Resc2Resc1Resc2Resc1Resc2Resc1Resc2Resc1Resc2Resc1Resc2Resc1Resc1Resc2Resc1Resc2Resc1Resc1Resc1Resc1Resc1Resc1Resc1Resc1Resc1Resc2Resc1Resc1Resc1Resc1Resc1Resc1Resc1Resc1Resc1Resc1Resc1Resc1Resc1Resc1Resc1Resc1Resc1Resc1Resc1Resc1Resc1Resc1Resc1Resc1Resc1Resc </td <td>Motor Stopping Me<br/>lying the dynamic b<br/>lying the dynamic b<br/>st the Motor to a sto<br/>lying the reverse bra<br/>lying the reverse bra<br/>ards Gr.2 Alarms as<br/>ped.<br/>Deviation Counter (<br/>et to zero when Server<br/>erved setting (Do no<br/>et to zero when Server<br/>courred.<br/>Reserved setting (D<br/>Reserved setting (D</td> <td>thods for Gr<br/>rake and the<br/>rake and then<br/>ake and then<br/>ake and then<br/>ake and then<br/>s the Warnin<br/>Clear in Loca<br/>o is OFF or<br/>t change).<br/>o is OFF, or S<br/>o not change<br/>o not change</td> <td>.2 Alarms<br/>n let the Motor co<br/>n place the Motor<br/>place the Motor i<br/>let the Motor coa<br/>ags, and the Motor<br/>al Control Mode<br/>STO is available.<br/>STO is available, (<br/>e).</td> <td>oast.<br/>in DB state.<br/>n DB state.<br/>st.<br/>r will not be<br/>or Overtravel</td> | Motor Stopping Me<br>lying the dynamic b<br>lying the dynamic b<br>st the Motor to a sto<br>lying the reverse bra<br>lying the reverse bra<br>ards Gr.2 Alarms as<br>ped.<br>Deviation Counter (<br>et to zero when Server<br>erved setting (Do no<br>et to zero when Server<br>courred.<br>Reserved setting (D<br>Reserved setting (D | thods for Gr<br>rake and the<br>rake and then<br>ake and then<br>ake and then<br>ake and then<br>s the Warnin<br>Clear in Loca<br>o is OFF or<br>t change).<br>o is OFF, or S<br>o not change<br>o not change | .2 Alarms<br>n let the Motor co<br>n place the Motor<br>place the Motor i<br>let the Motor coa<br>ags, and the Motor<br>al Control Mode<br>STO is available.<br>STO is available, (<br>e). | oast.<br>in DB state.<br>n DB state.<br>st.<br>r will not be<br>or Overtravel |

| No.   | Index | Name                                 |                                                                                                    | Range                                                                                                    | Unit                                                                                                    | Default                                                                                                    | When<br>Enabled                                                                                                    |
|-------|-------|--------------------------------------|----------------------------------------------------------------------------------------------------|----------------------------------------------------------------------------------------------------|----------------------------------------------------------------------------------------------------|----------------------------------------------------------------------------------------------------|----------------------------------------------------------------------------------------------------|
|       | 3169  | Application Function<br>Selections 5 |                                                                                                    | 00d0 to 33d3                                                                                                    | _                                                                                                    | 00d0                                                                                                    | After restart                                                                                                    |
| Pn005 |       |                                      | Pn∪5.0:0Use1Rese2Use3Rese3ResePn∪5.1:Use0Use1Use1Use1Use3Use3Use3Use3Use3Use1Use3Use3Use1Use1Use1Use1Use1Use1Use1Use1Use1Use1Use1Use1Use1Use1Use1Use1Use1Use1Use | Internal Torque Fee<br>the general internal<br>erved setting (Do no<br>the high-speed inter<br>erved setting (Do no<br>Local Control Meth<br>the parameter refere<br>Torque Feedforward<br>the internal torque f<br>the model followi<br>lable when Model 1<br>oled.<br>the torque feedforw<br>re bus control and se<br>the torque feedforw<br>rithm, which is avai<br>ic interpolation algo<br>Speed Feedforward<br>the internal speed fe<br>the model followi<br>lable when Model 1<br>oled. | dforward Me<br>torque feedf<br>t use.)<br>mal torque fe<br>t use.)<br>od<br>ence as defau<br>d Method<br>reedforward.<br>ng control t<br>Following C<br>ard set by the<br>t by the obje<br>ard generate<br>lable when t<br>rithm in bus<br>Method<br>reedforward.<br>ng control<br>following C | ethod<br>orward.<br>eedforward.<br>eedforward.<br>ilt.<br>corque feedforwa<br>control Selection<br>e controller, whick<br>ct 60B2h.<br>d by Cubic interp<br>he object 60C0h i<br>control.<br>speed feedforwar<br>control. | rd, which is<br>(Pn150.0) is<br>h is available<br>olation<br>s set to<br>rd, which is<br>(Pn150.0) is<br>n is available |
|       |       |                                      | 3 algo<br>Cubi                                                                                                    | the speed feedforwarithm, which is avai                                                                                                    | ard generated<br>lable when the<br>rithm in bus                                                                                                    | l by Cubic interpo<br>he object 60C0h i<br>control.                                                                                                    | blation<br>s set to                                                                                                    |

| No.   | Index | Name                                 |                                                                                                    | Range                                                                                                    | Unit                                            | Default                 | When<br>Enabled |
|-------|-------|--------------------------------------|----------------------------------------------------------------------------------------------------|----------------------------------------------------------------------------------------------------|-------------------------------------------------|-------------------------|-----------------|
|       | 316A  | Application Function<br>Selections 6 |                                                                                                    | 0000 to 0001                                                                                                    | _                                               | 0001                    | After restart   |
| Pn006 | H (   |                                      | Pn0∪6.0: 1<br>0 Do r<br>Pn00<br>1 Use 1<br>Pn0∪6.1: 1<br>Pn0∪6.2: 1<br>Pn0∪6.3: 1                                | Bus Selection<br>not use the Bus. Se<br>)5.1.<br>EtherCAT.<br>Reserved setting (D<br>Reserved setting (D<br>Reserved setting (D      | elect the con<br>to not change<br>to not change | trol method by t<br>e). | he setting of   |
|       | 316B  | Application Function<br>Selections 7 |                                                                                                    | 0000 to 1120                                                                                                    | _                                               | 0010                    | After restart   |
| Pn007 |       |                                      | Pn0∪7.0: 1<br>Pn0∪7.1: 1<br>0 Sing<br>1 Thre<br>Pn0∪7.2: 7<br>0 Disa<br>1 Enat<br>Pn0∪7.3: 4<br>0 50 H<br>1 60 H | Reserved setting (D<br>Power Supply Selec<br>le-phase AC<br>e-phase AC<br>Torque Limit Action<br>bled.<br>bled.<br>AC Supply Frequen | o not change<br>ction<br>n When Und             | ervoltage Occurs        |                 |

| No.   | Index                  | Name                                                                                                    |                                                            | Range                                                                                                    | Unit         | Default    | When<br>Enabled |  |  |
|-------|------------------------|----------------------------------------------------------------------------------------------------|------------------------------------------------------------|----------------------------------------------------------------------------------------------------|--------------|------------|-----------------|--|--|
|       | 316C                   | Initial Display Selectio<br>Power On                                                                                                    | on When                                                    | 0 to 9999                                                                                                | _            | 0010       | After restart   |  |  |
| Pn008 | Set the di<br>For exam | Set the displayed Un Number when power on the device.<br>For example, set this parameter to 0, the display is Un000 after powering on the device. |                                                            |                                                                                                    |              |            |                 |  |  |
|       | 316D                   | Application Function<br>Selections 9                                                                                                    |                                                            | 0000 to 0001                                                                                             | _            | 0000       | After restart   |  |  |
| Pn009 | H                      |                                                                                                    | Pn009.0: 3<br>0 Disa<br>1 Enat<br>Pn009.1: 3<br>Pn009.2: 3 | Shared DC Bus Fun<br>bled.<br>bled.<br>Reserved setting (D<br>Reserved setting (D<br>Reserved setting (D | o not change | e).<br>e). |                 |  |  |

| No.   | Index                  | Name                                             |                             | Range                                                                                                    | Unit                          | Default            | When<br>Enabled |  |  |
|-------|------------------------|--------------------------------------------------|-----------------------------|----------------------------------------------------------------------------------------------------|-------------------------------|--------------------|-----------------|--|--|
|       | 31C8                   | Tuning Function                                  |                             | 0001 to 1105                                                                                                    | _                             | 0001               | After restart   |  |  |
|       | H                      | 9848<br>                                         | Pn100.0:<br>1 Tun           | Tuning Mode                                                                                                    |                               |                    |                 |  |  |
|       |                        |                                                  | 2 Rese                      | erved setting (Do no                                                                                                  | ot change).                   |                    |                 |  |  |
|       |                        |                                                  | 3 One                       | -parameter auto-tun                                                                                                   | ing                           |                    |                 |  |  |
|       |                        |                                                  | 4 Rese                      | erved setting (Do no                                                                                                  | ot change).                   |                    |                 |  |  |
| Pn100 |                        |                                                  | 5 Man                       | iual tuning                                                                                                    |                               |                    |                 |  |  |
|       |                        |                                                  | Pn100.1:                    | Reserved setting (D                                                                                                   | Oo not change                 | e).                |                 |  |  |
|       |                        |                                                  | Pn100.2:                    | Automatic Vibratio                                                                                                    | on Suppressio                 | on Selection       |                 |  |  |
|       |                        |                                                  | 0 Disa                      | ıbled.                                                                                                    |                               |                    |                 |  |  |
|       |                        |                                                  | 1 Enal                      | bled.                                                                                                    |                               |                    |                 |  |  |
|       |                        |                                                  | Pn100.3:<br>parameter       | Pn100.3: Damping Selection (This parameter is available when the One-<br>parameter auto-tuning function is selected.) |                               |                    |                 |  |  |
|       |                        |                                                  | 0 Stan                      | dard: Short position                                                                                                  | ning time, bu                 | t prone to overshe | oot.            |  |  |
|       |                        |                                                  | 1 Stab                      | le: Stable positionin                                                                                                 | ng, but long                  | positioning time.  |                 |  |  |
|       | 31C9                   | Servo Rigidity                                   |                             | 0 to 500                                                                                                    | Hz                            | 40                 | Immediately     |  |  |
| Pn101 | This para<br>The perfo | meter determines the r<br>prmance can be improv  | esponse cha<br>ved by incre | aracteristic of the se<br>asing this value, and                                                                       | ervo system.<br>d decrease if | vibration occurs.  |                 |  |  |
| D=102 | 31CA                   | Speed Loop Gain                                  |                             | 1 to 10000                                                                                                    | rad/s                         | 500                | Immediately     |  |  |
| Pn102 | This para              | meter determines the b                           | oandwidth o                 | of the speed loop.                                                                                                    |                               |                    |                 |  |  |
| Pn103 | 31CB                   | Speed Loop Integral                              | Time                        | 1 to 5000                                                                                                    | 0.1ms                         | 125                | Immediately     |  |  |
|       | Reduce th              | nis value can shorten p                          | ositioning t                | ime and speed respo                                                                                                   | onse time.                    |                    |                 |  |  |
|       | 31CC                   | Position Loop Gain                               |                             | 0 to 1000                                                                                                    | 1/s                           | 40                 | Immediately     |  |  |
| Pn104 | This para<br>Increase  | meter determines the b<br>this value can improve | bandwidth of the stiffnes   | of position loop.<br>as of positioning, de                                                                            | crease if the                 | system vibrates.   |                 |  |  |

| No.          | Index                                                                                                    | Name                                                                                                    | Range                 | Unit             | Default              | When<br>Enabled   |  |  |  |
|--------------|----------------------------------------------------------------------------------------------------|----------------------------------------------------------------------------------------------------|-----------------------|------------------|----------------------|-------------------|--|--|--|
|              | 31CD                                                                                                    | Torque Reference Filter Time                                                                                                    | 0 to 2500             | 50               | 0.01ms               | Immediately       |  |  |  |
| Pn105        | This para<br>in torque                                                                                                    | meter determines the bandwidth o reference.                                                                                                    | f torque reference f  | ilter, the filte | er is used to filter | out the noise     |  |  |  |
| Dp106        | 31CE                                                                                                    | Load Inertia Percentage                                                                                                    | 0 to 9999             | %                | 0                    | Immediately       |  |  |  |
| FIII06       | This value should be set to the percentage of load inertia and Motor inertia.                                                                           |                                                                                                    |                       |                  |                      |                   |  |  |  |
| $D_{re} 107$ | 31CF                                                                                                    | Second Speed Loop Gain                                                                                                    | 1 to 10000            | rad/s            | 250                  | Immediately       |  |  |  |
| Ph107        | _                                                                                                    |                                                                                                    |                       |                  |                      |                   |  |  |  |
| Pn108        | 31D0                                                                                                    | Second Speed Loop Integral<br>Time                                                                                                    | 1 to 5000             | rad/s            | 200                  | Immediately       |  |  |  |
|              | _                                                                                                    |                                                                                                    |                       |                  |                      |                   |  |  |  |
| D 100        | 31D1                                                                                                    | Second Position Loop Gain                                                                                                    | 0 to 1000             | 1/s              | 40                   | Immediately       |  |  |  |
| Pn109        | _                                                                                                    |                                                                                                    |                       |                  |                      |                   |  |  |  |
| Pn110        | 31D2                                                                                                    | Second Torque Reference<br>Filter Time                                                                                                    | 0 to 2500             | 0.01ms           | 100                  | Immediately       |  |  |  |
|              | _                                                                                                    |                                                                                                    |                       |                  |                      |                   |  |  |  |
|              | 31D4                                                                                                    | Speed Feedforward                                                                                                    | 0 to 100              | %                | 0                    | Immediately       |  |  |  |
| Pn112        | This value is a percentage of the internal speed feedforward.<br>This value is available when the internal speed feedforward is selected (Pn005.3=0).   |                                                                                                    |                       |                  |                      |                   |  |  |  |
| D 112        | 31D5                                                                                                    | Speed Feedforward Filter<br>Time                                                                                                    | 0 to 640              | 0.1ms            | 0                    | Immediately       |  |  |  |
| Pn113        | This parameter determines the bandwidth of internal speed feedforward filter. The filter is used to filter out the noise in internal speed feedforward. |                                                                                                    |                       |                  |                      |                   |  |  |  |
|              | 31D6                                                                                                    | Torque Feedforward                                                                                                    | 0 to 100              | %                | 0                    | Immediately       |  |  |  |
| Pn114        | This valu<br>This valu                                                                                                    | This value is a percentage of the internal torque feedforward.<br>This value is available when the internal torque feedforward is selected (Pn005.2=0). |                       |                  |                      |                   |  |  |  |
| D 115        | 31D7                                                                                                    | Torque Feedforward Filter<br>Time                                                                                                    | 0 to 640              | 0.1ms            | 0                    | Immediately       |  |  |  |
| Pn115        | This para<br>the noise                                                                                                    | meter determines the bandwidth o<br>in internal torque feedforward.                                                                                     | f internal torque fee | edforward fil    | ter. The filter is u | sed to filter out |  |  |  |

| No.    | Index                                                                                                    | Name                                                                                                    | Range                | Unit     | Default | When<br>Enabled |  |  |  |
|--------|----------------------------------------------------------------------------------------------------|----------------------------------------------------------------------------------------------------|----------------------|----------|---------|-----------------|--|--|--|
|        | 31D8                                                                                                    | P/PI Switch Mode                                                                                               | 0 to 4               | -        | 0       | After restart   |  |  |  |
| Pn116  | <ul> <li>[0] Use torque reference as the condition (threshold setting: Pn117).</li> <li>[1] Use position deviation counter as the condition (threshold setting: Pn118).</li> <li>[2] Use acceleration reference as the condition (threshold setting: Pn119).</li> <li>[3] Use the speed reference as the condition (threshold setting: Pn120).</li> <li>[4] Fixed to PI Control.</li> </ul>                                                                                                    |                                                                                                    |                      |          |         |                 |  |  |  |
| D. 117 | 31D9                                                                                                    | Torque Reference Threshold<br>for P/PI Switch                                                                  | 0 to 300             | %        | 200     | Immediately     |  |  |  |
| Pn117  | The thres reference                                                                                                    | The threshold is used to switch speed controller from PI to P. This value is a percentage of torque reference. |                      |          |         |                 |  |  |  |
| Pn118  | 31DA                                                                                                    | Deviation Counter Threshold<br>for P/PI Switch                                                                 | 0 to 10000           | 1 pulse  | 0       | Immediately     |  |  |  |
|        | The thres                                                                                                    | The threshold is used to switch speed controller from PI to P. This value is a pulse number.                   |                      |          |         |                 |  |  |  |
| Pn119  | 31DB                                                                                                    | Acceleration Reference<br>Threshold for P/PI Switch                                                            | 0 to 3000            | 10 rpm/s | 0       | Immediately     |  |  |  |
|        | The thres                                                                                                    | The threshold is used to switch speed controller from PI to P. This value is an acceleration reference.        |                      |          |         |                 |  |  |  |
| Pn120  | 31DC                                                                                                    | Speed Reference Threshold for<br>P/PI Switch                                                                   | 0 to 10000           | rpm      | 0       | Immediately     |  |  |  |
|        | The threshold is used to switch speed controller from PI to P. This value is a speed reference.                                                                                                    |                                                                                                    |                      |          |         |                 |  |  |  |
|        | 31DD                                                                                                    | Gain Switch Mode                                                                                               | 0 to 10              | -        | 0       | After restart   |  |  |  |
| Pn121  | <ul> <li>[0] Fixed to first group gains.</li> <li>[1] Use external signal (G-SEL) as the condition.</li> <li>[2] Use torque reference as the condition (threshold setting: Pn117).</li> <li>[3] Use position deviation counter as the condition (threshold setting: Pn118).</li> <li>[4] Use acceleration as the condition (threshold setting: Pn119).</li> <li>[5] Use speed reference as the condition (threshold setting: Pn120).</li> <li>[6] Use position reference as the condition (threshold setting: Pn123).</li> <li>[7] Use actual speed as the condition (threshold setting: Pn124).</li> <li>[8] Use position reference (Pn123) and actual speed (Pn124) as the condition.</li> <li>[9] Fixed to second group gains.</li> <li>[10] Use positioning completed flag as the condition.</li> </ul> |                                                                                                    |                      |          |         |                 |  |  |  |
| Pn122  | 31DE                                                                                                    | Delay Time for Gain Switch                                                                                     | 0 to 20000           | 0.1 ms   | 0       | Immediately     |  |  |  |
| 1      | ine deray                                                                                                    | , the for Sum Switching area the                                                                               | condition has satisf |          |         |                 |  |  |  |

| No.   | Index                                                                                                    | Name                                                                                                    | Range                                        | Unit                          | Default                         | When<br>Enabled |  |  |  |
|-------|----------------------------------------------------------------------------------------------------|----------------------------------------------------------------------------------------------------|----------------------------------------------|-------------------------------|---------------------------------|-----------------|--|--|--|
| Pn123 | 31DF                                                                                                    | Threshold for Gain Switch                                                                                                    | 0 to 20000                                   | -                             | 0                               | Immediately     |  |  |  |
| 11123 | The thres                                                                                                    | hold of speed reference for gain sw                                                                                                    | witching.                                    |                               |                                 |                 |  |  |  |
|       | 31E0                                                                                                    | Speed Threshold for Gain<br>Switch                                                                                                    | 0 to 2000                                    | rpm                           | 0                               | Immediately     |  |  |  |
| Pn124 | This parameter is available only when using position reference and actual speed as the condition (Pn121=8).                    |                                                                                                    |                                              |                               |                                 |                 |  |  |  |
| Pn125 | 31E1                                                                                                    | Ramp Time for Position Loop<br>Gain Switch                                                                                                    | 0 to 20000                                   | 0.1 ms                        | 0                               | Immediately     |  |  |  |
|       | Ramp tim                                                                                                    | ne for gain switching, it is only ava                                                                                                    | ailable to position lo                       | oop gain.                     |                                 |                 |  |  |  |
| Dn126 | 31E2                                                                                                    | Hysteresis for Gain Switch                                                                                                    | 0 to 20000                                   | -                             | 0                               | Immediately     |  |  |  |
| 11120 | Hysteresis of gain switching conditions. It is used to prevent gain switching frequently.                                      |                                                                                                    |                                              |                               |                                 |                 |  |  |  |
|       | 31E3                                                                                                    | Low Speed Filter                                                                                                    | 0 to 100                                     | 1 cycle                       | 0                               | Immediately     |  |  |  |
| Pn127 | This para<br>out the no                                                                                                    | This parameter determines the performance of the filter for low speed measurement. The filter will filter out the noise in low speed, but the measured speed has significant delay if this value is large. |                                              |                               |                                 |                 |  |  |  |
| D 100 | 31E6                                                                                                    | Coulomb Friction<br>Compensation                                                                                                    | 0 to 3000                                    | 0.1%Tn                        | 0                               | Immediately     |  |  |  |
| Pn130 | This parameter is used to compensate coulomb friction. The value is the permillage of coulomb friction and Motor rated torque. |                                                                                                    |                                              |                               |                                 |                 |  |  |  |
| Pn131 | 31E7                                                                                                    | Speed Dead Band for Coulomb<br>Friction Compensation                                                                                                    | 0 to 100                                     | rpm                           | 0                               | Immediately     |  |  |  |
|       | To set a dead band to disable coulomb friction compensation. It is used to prevent vibration at zero speed.                    |                                                                                                    |                                              |                               |                                 |                 |  |  |  |
| Pn132 | 31E8                                                                                                    | Viscous Friction<br>Compensation                                                                                                    | 0 to 1000                                    | 0.1%Tn/<br>1000rpm            | 0                               | Immediately     |  |  |  |
|       | _                                                                                                    |                                                                                                    |                                              |                               |                                 |                 |  |  |  |
|       | 31EB                                                                                                    | Encoder Speed Filter Time                                                                                                    | 0 to 30000                                   | 0.01ms                        | 4                               | Immediately     |  |  |  |
| Pn135 | To set a p<br>available                                                                                                    | proper time for smoothing the char<br>when the instantaneous speed is n                                                                                                    | nges in the feedback<br>ot used as the speed | speed to red<br>l feedback (F | luce vibration. Th<br>Pn162=0). | is parameter is |  |  |  |

| No.   | Index                                                                                                    | Name                                                                           | Range                                                                                                    | Unit                                                                            | Default                                    | When<br>Enabled             |
|-------|----------------------------------------------------------------------------------------------------|--------------------------------------------------------------------------------|----------------------------------------------------------------------------------------------------|---------------------------------------------------------------------------------|--------------------------------------------|-----------------------------|
|       | 31FA                                                                                                    | Model Following Control<br>Function                                            | 0000 to 0002                                                                                                    | -                                                                               | 0000                                       | After restart               |
| Pn150 | H                                                                                                    | Pn150.0:<br>0 Do<br>1 Use<br>2 Use<br>Pn150.1:<br>Pn150.2:<br>Pn150.3:         | Model Following C<br>not use.<br>the model followin,<br>the model followin,<br>Reserved setting (D<br>Reserved setting (D<br>Reserved setting (D | control Select<br>g control.<br>g control and<br>oo not change<br>oo not change | tion<br>l load oscillation a<br>e).<br>e). | suppression.                |
|       | 31FB                                                                                                    | Model Following Control Gain                                                   | 10 to 1000                                                                                                    | 1/s                                                                             | 50                                         | Immediately                 |
| Pn151 | This parameter determines the response characteristic of the servo system. If you increase the setting of the model following control gain, the response characteristic will improve and the positioning time will be shortened. |                                                                                |                                                                                                    |                                                                                 |                                            |                             |
| Pn152 | 31FC                                                                                                    | Model Following Control Gain<br>Correction                                     | 20 to 500                                                                                                    | %                                                                               | 100                                        | Immediately                 |
|       | This para                                                                                                    | meter is used for correcting the so                                            | etting of the model f                                                                                                    | ollowing cor                                                                    | trol gain.                                 |                             |
| Dm152 | 31FD                                                                                                    | Model Following Control<br>Speed Feedforward                                   | 0 to 200                                                                                                    | %                                                                               | 100                                        | Immediately                 |
| 11133 | This para<br>gain. If ye                                                                                                    | meter is used for fine tuning the sou increase this setting, the bias c        | peed feedforward va<br>an be reduced but ov                                                                                                    | alue output b<br>vershooting v                                                  | y the model follo<br>will be likely to o   | wing control ccur.          |
|       | 31FE                                                                                                    | Model Following Control<br>Torque Feedforward                                  | 0 to 200                                                                                                    | %                                                                               | 100                                        | Immediately                 |
| Pn154 | This para<br>gain. If ye<br>likely to e                                                                                                    | meter is used for fine-tuning the pour increase this setting, the respondence. | orque feedforward was characteristic car                                                                                                    | value output<br>n be improve                                                    | by the model follo<br>d but overshootir    | owing control<br>ng will be |
| Pn155 | 31FF                                                                                                    | Load Oscillation Frequency                                                     | 50 to 500                                                                                                    | 0.1 Hz                                                                          | 100                                        | Immediately                 |
| 11100 | In genera                                                                                                    | l, this setting is the anti-resonanc                                           | e frequency of the tw                                                                                                    | vo-mass serv                                                                    | o system.                                  |                             |

| No.    | Index                                                                                                    | Name                                                                                                    | Range              | Unit                     | Default          | When<br>Enabled |  |  |  |  |
|--------|----------------------------------------------------------------------------------------------------|----------------------------------------------------------------------------------------------------|--------------------|--------------------------|------------------|-----------------|--|--|--|--|
| Dr.15( | 3200                                                                                                    | Filter Time for Load<br>Oscillation Suppression                                                                                                    | 2 to 500           | 0.1 ms                   | 10               | Immediately     |  |  |  |  |
| Ph156  | If you increase this setting, the response characteristic can be softer but the effect of vibration suppression will be worse. |                                                                                                    |                    |                          |                  |                 |  |  |  |  |
|        | 3201                                                                                                    | Limit for Load Oscillation<br>Suppression                                                                                                    | 0 to 1000          | rpm                      | 100              | Immediately     |  |  |  |  |
| Pn157  | To set a c<br>If you dec<br>will be w                                                                                          | To set a compensation limiting for the jitter suppression at speed feedforward.<br>If you decrease this setting, the response characteristic can be softer but the effect of vibration suppression<br>will be worse. |                    |                          |                  |                 |  |  |  |  |
|        | 3204                                                                                                    | Load Torque Compensation                                                                                                    | 0 to 100           | %                        | 0                | Immediately     |  |  |  |  |
| Pn160  | This para<br>Increase t                                                                                                    | meter is a coefficient (percentage)<br>this value can improve load distur                                                                                                    | to compensate load | l torque.<br>ormance but | may cause vibrat | ion.            |  |  |  |  |
| D 1/1  | 3205                                                                                                    | Load Torque Observer Gain                                                                                                    | 0 to 1000          | Hz                       | 200              | Immediately     |  |  |  |  |
| Pn161  | This parameter is used to adjust the response characteristic of the load observer.                                             |                                                                                                    |                    |                          |                  |                 |  |  |  |  |
|        | 3206                                                                                                    | Feedback Speed Selection                                                                                                    | 0 to 1             | -                        | 0                | After restart   |  |  |  |  |
| Pn162  | [0] Use e<br>[1] Use o                                                                                                    | ncoder speed as the feedback spee<br>bserved speed as the feedback spe                                                                                                    | d.<br>ed.          |                          |                  |                 |  |  |  |  |
|        | 3208                                                                                                    | Turns for PJOG0                                                                                                    | -50 to 50          | rotation                 | 5                | Immediately     |  |  |  |  |
| Pn164  | _                                                                                                    |                                                                                                    |                    |                          |                  |                 |  |  |  |  |
| D 1/5  | 3209                                                                                                    | Max Speed for PJOG0                                                                                                    | 100 to 3000        | rpm                      | 1000             | Immediately     |  |  |  |  |
| Pn165  | _                                                                                                    |                                                                                                    |                    |                          |                  |                 |  |  |  |  |
| D 1//  | 320A                                                                                                    | Acc./Dec. Time for PJOG0                                                                                                    | 50 to 2000         | ms                       | 500              | Immediately     |  |  |  |  |
| Pn166  | _                                                                                                    |                                                                                                    |                    |                          |                  |                 |  |  |  |  |
| D 1/7  | 320B                                                                                                    | Stop Time for PJOG0                                                                                                    | 100 to 10000       | ms                       | 1000             | Immediately     |  |  |  |  |
| Pn167  | _                                                                                                    |                                                                                                    |                    |                          |                  |                 |  |  |  |  |
| D-1(0  | 320C                                                                                                    | Turns for PJOG1                                                                                                    | -50 to 50          | rotation                 | 5                | Immediately     |  |  |  |  |
| Pn168  | _                                                                                                    |                                                                                                    |                    |                          |                  |                 |  |  |  |  |
| D. 170 | 320D                                                                                                    | Max Speed for PJOG1                                                                                                    | 100 to 3000        | rpm                      | 1000             | Immediately     |  |  |  |  |
| FU165  | -                                                                                                    |                                                                                                    |                    |                          |                  |                 |  |  |  |  |

| No.   | Index                                                                                                    | Name                                                | Range            | Unit  | Default | When<br>Enabled |  |  |  |
|-------|----------------------------------------------------------------------------------------------------|-----------------------------------------------------|------------------|-------|---------|-----------------|--|--|--|
|       | 320E                                                                                                    | Acc./Dec. Time for PJOG1                            | 50 to 2000       | ms    | 500     | Immediately     |  |  |  |
| Pn170 | _                                                                                                    |                                                     |                  |       |         |                 |  |  |  |
|       | 320F                                                                                                    | Stop Time for PJOG1                                 | 100 to 10000     | ms    | 1000    | Immediately     |  |  |  |
| Pn171 | _                                                                                                    |                                                     |                  | 1     |         |                 |  |  |  |
|       | 3210                                                                                                    | Turns for Inertia Identification                    | 0 to 1           | -     | 0       | Immediately     |  |  |  |
| Pn172 | <ul><li>To set the turns towards the forward direction in Inertia Identification operation.</li><li>[0] 8 rotations.</li><li>[1] 4 rotations.</li><li>The number of turns the motor runs in the positive direction when offline inertia is identified</li></ul> |                                                     |                  |       |         |                 |  |  |  |
| Pn173 | 3211                                                                                                    | Frequency of Vibration<br>Suppression Filter        | 100 to 2000      | Hz    | 2000    | Immediately     |  |  |  |
|       | _                                                                                                    |                                                     | -                |       |         |                 |  |  |  |
| Pn174 | 3212                                                                                                    | Adjust Bandwidth of Vibration<br>Suppression Filter | 1 to 100         | _     | 30      | Immediately     |  |  |  |
|       | -                                                                                                    |                                                     |                  |       |         |                 |  |  |  |
|       | 3213                                                                                                    | Vibration Suppression                               | 0 to 500         | -     | 100     | Immediately     |  |  |  |
| Pn175 | _                                                                                                    | _                                                   | -                |       | -       | _               |  |  |  |
| Pn176 | 3214                                                                                                    | Lowpass Filter Time for Vibration Suppression       | 0 to 50          | 0.1ms | 0       | Immediately     |  |  |  |
|       | _                                                                                                    |                                                     |                  |       |         |                 |  |  |  |
| Pn177 | 3215                                                                                                    | Highpass Filter Time for Vibration Suppression      | 0 to 1000        | 0.1ms | 1000    | Immediately     |  |  |  |
|       | _                                                                                                    |                                                     |                  |       |         |                 |  |  |  |
| Pn178 | 3216                                                                                                    | Damping of Vibration<br>Suppression Filter          | 0 to 500         | -     | 100     | Immediately     |  |  |  |
|       | -                                                                                                    |                                                     |                  |       |         |                 |  |  |  |
| Pn179 | 3217                                                                                                    | Amplitude Threshold for<br>Vibration Detection      | 5 to 500         | _     | 100     | Immediately     |  |  |  |
|       | This para                                                                                                    | meter is used for automatic vibrati                 | ion suppression. |       |         |                 |  |  |  |

| No.          | Index                                                       | Name                                                                      | Range                               | Unit         | Default           | When<br>Enabled |  |  |  |
|--------------|-------------------------------------------------------------|---------------------------------------------------------------------------|-------------------------------------|--------------|-------------------|-----------------|--|--|--|
| Pn180        | 3218                                                        | Frequency Threshold for<br>Vibration Detection                            | 0 to 100                            | Hz           | 100               | Immediately     |  |  |  |
|              | This parameter is used for automatic vibration suppression. |                                                                           |                                     |              |                   |                 |  |  |  |
| <b>D</b> 101 | 3219                                                        | Frequency of Notch Filter 1                                               | 50 to 5000                          | Hz           | 5000              | Immediately     |  |  |  |
| Pn181        | _                                                           |                                                                           |                                     |              |                   |                 |  |  |  |
| D 100        | 321A                                                        | Depth of Notch Filter 1                                                   | 0 to 23                             | -            | 0                 | Immediately     |  |  |  |
| Pn182        | _                                                           |                                                                           |                                     |              |                   |                 |  |  |  |
| D 100        | 321B                                                        | Width of Notch Filter 1                                                   | 0 to 15                             | -            | 2                 | Immediately     |  |  |  |
| Pn183        | _                                                           |                                                                           |                                     |              |                   |                 |  |  |  |
| D 104        | 321C                                                        | Frequency of Notch Filter 2                                               | 50 to 5000                          | Hz           | 5000              | Immediately     |  |  |  |
| Pn184        |                                                             |                                                                           |                                     |              |                   |                 |  |  |  |
| D 105        | 321D                                                        | Depth of Notch Filter 2                                                   | 0 to 23                             | -            | 0                 | Immediately     |  |  |  |
| Pn185        | _                                                           |                                                                           |                                     |              |                   |                 |  |  |  |
| D-10(        | 321E                                                        | Width of Notch Filter 2                                                   | 0 to 15                             | _            | 2                 | Immediately     |  |  |  |
| Pn186        | _                                                           |                                                                           |                                     |              |                   |                 |  |  |  |
| Dr 197       | 321F                                                        | Frequency of Notch Filter 3                                               | 50 to 5000                          | Hz           | 5000              | Immediately     |  |  |  |
| F11107       | _                                                           |                                                                           |                                     |              |                   |                 |  |  |  |
| D-100        | 3220                                                        | Depth of Notch Filter 3                                                   | 0 to 23                             | -            | 0                 | Immediately     |  |  |  |
| Philos       | -                                                           |                                                                           |                                     |              |                   |                 |  |  |  |
| D 100        | 3221                                                        | Width of Notch Filter 3                                                   | 0 to 15                             | -            | 2                 | Immediately     |  |  |  |
| Pn189        | _                                                           |                                                                           |                                     |              |                   |                 |  |  |  |
|              | 322C                                                        | PG Frequency Division                                                     | 16 ~ 16384                          | pulse        | 16384             | Immediately     |  |  |  |
| Pn200        | The enco<br>by the an                                       | der outputs orthogonal differential<br>alog encoder for one revolution of | pulses. It is defined<br>the motor. | d as the num | ber of quadrature | pulses output   |  |  |  |
| Dnaa         | 30A9                                                        | Multiturn limit                                                           | 0 to 65535                          | 1 rev        | 100               | After restart   |  |  |  |
| rn228        | The value                                                   | e of Pn228 minus 1 is the setting for                                     | or the multiturn lim                | it setting.  |                   |                 |  |  |  |

| No.     | Index                                                                                                    | Name                                                                  | Range                 | Unit          | Default           | When<br>Enabled |  |  |  |  |
|---------|----------------------------------------------------------------------------------------------------|-----------------------------------------------------------------------|-----------------------|---------------|-------------------|-----------------|--|--|--|--|
|         | 3294                                                                                                    | Inner Speed Reference                                                 | -6000 to 6000         | rpm           | 500               | Immediately     |  |  |  |  |
| Pn304   | To set the<br>This setti                                                                                          | e inner Motor speed reference.<br>ng is available when servo is in in | ner speed control m   | ode (Pn006.   | 0 = 0 and Pn005.  | 1 = 1).         |  |  |  |  |
| D-205   | 3295                                                                                                    | Jogging Speed                                                         | 0 to 6000             | rpm           | 500               | Immediately     |  |  |  |  |
| Ph305   | To set a s                                                                                                    | peed for the Motor in JOG operation                                   | ion, and the rotation | direction is  | determined by the | e reference.    |  |  |  |  |
| Pp306   | 3296                                                                                                    | Soft Start Acceleration Time                                          | 0 to 10000            | ms            | 0                 | Immediately     |  |  |  |  |
| 111500  | To set rar                                                                                                    | np acceleration time per 1000 rpm                                     | 1.                    | -             |                   |                 |  |  |  |  |
| Pp307   | 3297                                                                                                    | Soft Start Deceleration Time                                          | 0 to 10000            | ms            | 0                 | Immediately     |  |  |  |  |
| 111307  | To set rar                                                                                                    | np deceleration time per 1000 rpn                                     | 1.                    |               |                   |                 |  |  |  |  |
| Dn208   | 3298                                                                                                    | Speed Reference Filter Time                                           | 0 to 10000            | ms            | 0                 | Immediately     |  |  |  |  |
| 111300  | To set speed reference filter time.                                                                               |                                                                       |                       |               |                   |                 |  |  |  |  |
| Pn309   | 3299                                                                                                    | S-Curve Rise Time                                                     | 0 to 10000            | ms            | 0                 | Immediately     |  |  |  |  |
| 111509  | To set a r                                                                                                    | ise time for transiting from one sp                                   | eed point to another  | r speed point | in the S-curve.   |                 |  |  |  |  |
|         | 329A                                                                                                    | Speed Reference Smooth<br>Mode Selection                              | 0 to 3                | -             | 0                 | After restart   |  |  |  |  |
| Pn310   | <ul> <li>[0] Ramp</li> <li>[1] S-Curve</li> <li>[2] Primary filtering</li> <li>[3] Secondary filtering</li> </ul> |                                                                       |                       |               |                   |                 |  |  |  |  |
| D 011   | 329B                                                                                                    | S-Curve Selection                                                     | 0 to 3                | -             | 0                 | After restart   |  |  |  |  |
| Pn311   | To set the                                                                                                    | e transition form of the S-curve.                                     |                       |               |                   |                 |  |  |  |  |
| Pn323   | 32A7                                                                                                    | Overspeed Detection<br>Threshold                                      | 1 to 8000             | -             | 8000              | Immediately     |  |  |  |  |
|         | A03 alarr                                                                                                    | A03 alarm occurs if the Motor velocity exceeds this threshold.        |                       |               |                   |                 |  |  |  |  |
| Pn332   | 32B0                                                                                                    | Touch Probe Digital Input<br>Filtering Time                           | 0 to 1000             | 10ns          | 0                 | Immediately     |  |  |  |  |
|         | _                                                                                                    |                                                                       |                       |               |                   |                 |  |  |  |  |
| Dr. 401 | 32F5                                                                                                    | Forward Internal Torque Limit                                         | 0 to 350              | %             | 350               | Immediately     |  |  |  |  |
| Pn401   | _                                                                                                    |                                                                       |                       |               |                   |                 |  |  |  |  |

| No.     | Index                                                                                                    | Name                                                                    | Range                                   | Unit         | Default            | When<br>Enabled |  |  |  |
|---------|----------------------------------------------------------------------------------------------------|-------------------------------------------------------------------------|-----------------------------------------|--------------|--------------------|-----------------|--|--|--|
| D 102   | 32F6                                                                                                    | Reverse Internal Torque Limit                                           | 0 to 350                                | %            | 350                | Immediately     |  |  |  |
| Pn402   | _                                                                                                    |                                                                         |                                         |              |                    |                 |  |  |  |
| Pn403   | 32F7                                                                                                    | Forward External Torque<br>Limit                                        | 0 to 350                                | %            | 100                | Immediately     |  |  |  |
|         | _                                                                                                    |                                                                         |                                         |              | -                  |                 |  |  |  |
| Dra 404 | 32F8                                                                                                    | Reverse External Torque Limit                                           | 0 to 350                                | %            | 100                | Immediately     |  |  |  |
| Pn404   | _                                                                                                    |                                                                         |                                         |              | -                  |                 |  |  |  |
| D:: 405 | 32F9                                                                                                    | Reverse Brake Torque Limit                                              | 0 to 350                                | %            | 300                | Immediately     |  |  |  |
| Pn405   | _                                                                                                    |                                                                         |                                         |              |                    |                 |  |  |  |
| Pn406   | 32FA                                                                                                    | Torque Limit at Main Circuit<br>Voltage Drop                            | 0 to 100                                | %            | 50                 | Immediately     |  |  |  |
|         | _                                                                                                    |                                                                         |                                         |              |                    |                 |  |  |  |
| Pn407   | 32FB                                                                                                    | Release Time for Torque Limit<br>at Main Circuit Voltage Drop           | 0 to 1000                               | ms           | 100                | Immediately     |  |  |  |
|         | _                                                                                                    |                                                                         |                                         |              |                    |                 |  |  |  |
| Pn408   | 32FC                                                                                                    | Speed Limit during Torque<br>Control                                    | 0 to 6000                               | rpm          | 1500               | Immediately     |  |  |  |
|         | -                                                                                                    |                                                                         |                                         |              |                    |                 |  |  |  |
|         | 3358                                                                                                    | Position Arrival Tolerance                                              | 0 to 50000                              | 1 pulse      | 10                 | Immediately     |  |  |  |
| Pn500   | The /COIN (Positioning Completion) output signal will turn ON when the deviation counter is less than this setting. |                                                                         |                                         |              |                    |                 |  |  |  |
|         | 3359                                                                                                    | Speed Arrival Tolerance                                                 | 0 to 100                                | rpm          | 10                 | Immediately     |  |  |  |
| Pn501   | The /VCM<br>speed refe                                                                                              | MP (Speed Coincidence Detection)<br>erence and speed feedback is less t | ) output signal will than this setting. | turn ON whe  | en the deviation b | etween the      |  |  |  |
| D 500   | 335B                                                                                                    | Rotation Status Detection<br>Threshold                                  | 0 to 3000                               | rpm          | 20                 | Immediately     |  |  |  |
| 1711303 | It is consi<br>ON when                                                                                              | dered the Motor has been rotated<br>the Motor speed exceeds this sett   | stably and the /TGC ing.                | ON (Rotation | Detection) output  | it signal turns |  |  |  |

| No.     | Index                                                                                                    | Name                                             | Range                | Unit           | Default           | When<br>Enabled |  |  |  |  |
|---------|----------------------------------------------------------------------------------------------------|--------------------------------------------------|----------------------|----------------|-------------------|-----------------|--|--|--|--|
|         | 335C                                                                                                    | Position Deviation Counter<br>Overflow Threshold | 1 to 83886080        | 1 pulse        | 41943040          | Immediately     |  |  |  |  |
| Pn504   | It is considered the deviation counter has been overflowed and an alarm signal outputs when the deviation counter exceeds this setting.<br><b>NOTE</b> : the default setting depends on the encoder resolution.                                                                                                    |                                                  |                      |                |                   |                 |  |  |  |  |
|         | 335D                                                                                                    | Servo ON Waiting Time                            | -2000 to 2000        | ms             | 0                 | Immediately     |  |  |  |  |
| Pn505   | <ul> <li>Parameters from Pn505 to Pn508 are available only when the /BK (Brake Output) signal turns ON.</li> <li>They are used for controlling the holding brake, so that the moving part of the machine cannot move due to gravity or an external force.</li> <li>If this setting is a positive number, when the servo is ON, the /BK signal will turn ON firstly, and wait for this setting time, then excite the Motor.</li> <li>If the setting is a negative number, when the servo is ON, the Motor can be excited immediately, and wait for this setting time, then the /BK signal will turn ON.</li> </ul> |                                                  |                      |                |                   |                 |  |  |  |  |
|         | 335E                                                                                                    | Servo OFF Waiting Time                           | 0 to 500             | 10 ms          | 0                 | Immediately     |  |  |  |  |
| Pn506   | When the Motor is stopped, the /BK signal turns OFF as soon as the Servo is OFF. Use this setting to change the timing to turn OFF power supply to the Motor after the Servo is OFF.                                                                                                    |                                                  |                      |                |                   |                 |  |  |  |  |
| Pp507   | 335F                                                                                                    | Brake Enable Speed Threshold                     | 10 to 100            | rpm            | 100               | Immediately     |  |  |  |  |
| T 11507 | The /BK                                                                                                    | signal will turn ON when the Mot                 | or speed is lower th | an this settin | g after the Servo | is OFF.         |  |  |  |  |
|         | 3360                                                                                                    | Brake Enable Waiting Time                        | 10 ~ 100             | 10 ms          | 50                | Immediately     |  |  |  |  |
| Pn508   | The /BK signal will turn ON when the delay exceeds this setting after the Servo is OFF.<br>The /BK signal tunes ON as long as one of the conditions, Brake Reference Waiting Speed and Brake<br>Reference Waiting Time, is satisfied.                                                                                                    |                                                  |                      |                |                   |                 |  |  |  |  |

| No.   | Index | Name                                  |                                                                                                    | Range                                                                         | Unit       | Default | When<br>Enabled |  |  |
|-------|-------|---------------------------------------|----------------------------------------------------------------------------------------------------|-------------------------------------------------------------------------------|------------|---------|-----------------|--|--|
|       | 3361  | Digital Input Signal<br>Allocations 1 |                                                                                                    | 0000 to 7777                                                                  | _          | 3210    | After restart   |  |  |
| Pn509 | Η :   | 3 <i>2 :0</i>                         | Pn509.0:         0       S-OI         1       P-O'         2       N-O         3       P-CI         4       N-C         5       G-SI         6       HmI         7       Rem | Pn5U.C: Allocate signal to CN1-140S-ON1P-OT2N-OT3P-CL4N-CL5G-SEL6HmRef7Remote |            |         |                 |  |  |
|       |       |                                       | Pn509.1: Allocate signal to CN1-15                                                                                                    |                                                                               |            |         |                 |  |  |
|       |       |                                       | 0 to 7: same as the allocation of CN1-14.                                                                                                    |                                                                               |            |         |                 |  |  |
|       |       |                                       | Pn509.2:                                                                                                    | Allocate signal to C                                                          | N1-16      |         |                 |  |  |
|       |       |                                       | 0 to 7: sa                                                                                                    | me as the allocation                                                          | of CN1-14. |         |                 |  |  |
|       |       |                                       | Dn 500 3.                                                                                                    | Allocata signal to C                                                          | 'N1 17     |         |                 |  |  |
|       |       |                                       | $0 \text{ to } 7^{\circ} \text{ sat}$                                                                                                    | me as the allocation                                                          | of CN1-14  |         |                 |  |  |
|       |       |                                       | 8 EXT                                                                                                    | 8 FXT1                                                                        |            |         |                 |  |  |
|       |       |                                       | 9 EXT2                                                                                                    | 2                                                                             |            |         |                 |  |  |

| No.                                        | Index | Name                             |       |                                                                                                    | Range                                                                                                 | Unit   | Default | When<br>Enabled |
|--------------------------------------------|-------|----------------------------------|-------|----------------------------------------------------------------------------------------------------|----------------------------------------------------------------------------------------------------|--------|---------|-----------------|
|                                            | 3362  | Digital Input S<br>Allocations 2 | ignal |                                                                                                    | 0000 to 0007                                                                                          | _      | 0004    | After restart   |
| Pn510                                      |       | Allocations 2                    |       | Pn510.0:         0       S-02         1       P-02         2       N-02         3       P-C1         4       N-C2         5       G-S2         6       Hm1         7       Rem         8       EXT         9       EXT         Pn510.1:       Pn510.2: | Allocate signal to C<br>N<br>T<br>T<br>L<br>L<br>EL<br>Ref<br>note<br>'1<br>'2<br>Reserved setting (D | 2N1-18 |         |                 |
| Pn510.3: Reserved setting (Do not change). |       |                                  |       |                                                                                                    |                                                                                                    |        |         |                 |

| No.      | Index                    | Name                                                                                                    | Range                                                                                                    | Unit                                                               | Default                               | When<br>Enabled |
|----------|--------------------------|----------------------------------------------------------------------------------------------------|----------------------------------------------------------------------------------------------------|--------------------------------------------------------------------|---------------------------------------|-----------------|
|          | 3363                     | Digital Output Signal<br>Allocations                                                                                                    | 0000 to 0bbb                                                                                                    | -                                                                  | 0210                                  | After restart   |
| Pn511    |                          | Pn511.0         0       CC         1       TC         2       S-1         3       CL         4       BK         5       PG         6       OT         7       RE         8       TC         a       Re         b       Re         D       to b: s         Pn511.1       O to b: s         Pn511.2       Pn511.3 | : Allocate signal to C<br>IN/VCMP<br>ON<br>RDY<br>T<br>C<br>C<br>R<br>mote0<br>mote1<br>: Allocate signal to C<br>ame as the allocation<br>: Reserved setting (D | 2N1-6, 7<br>2N1-6, 7<br>2N1-10, 11<br>of CN1-6, 7<br>00 not change | · · · · · · · · · · · · · · · · · · · |                 |
| D. 510   | 3364                     | Digital Input Signals (Low<br>Bits) from Bus Master                                                                                                    | 0000 to 1111                                                                                                    | -                                                                  | 0000                                  | After restart   |
| rn512    | Use the b<br>CN1-14 t    | it-16 to bit-23 in the sub-index 0<br>o CN1-17.                                                                                                    | 1 of the object 0x60I                                                                                                    | FE in CiA402                                                       | 2 as the inputs, co                   | prresponding to |
| Pn513    | 3365                     | Digital Input Signals (High<br>Bits) from Bus Master                                                                                                    | 0000 to 1111                                                                                                    | -                                                                  | 0000                                  | After restart   |
|          | Use the b                | it-24 in the sub-index 01 of the c                                                                                                    | bject 0x60FE in CiA                                                                                                    | .402 as the ir                                                     | iput, correspondir                    | ng to CN1-18.   |
| De- 51 4 | 3366                     | Digital Input Signals Filter<br>Time                                                                                                    | 0 to 1000                                                                                                    | 1 cycle                                                            | 1                                     | Immediately     |
| Pn514    | To set a f<br>will be de | iltering time for the input signals<br>elayed.                                                                                                    | . If you increase this                                                                                                    | setting, the s                                                     | signal changes on                     | the input port  |

| No.   | Index                    | Name                                                 |                                                                                                    | Range                                                                                                    | Unit                                                          | Default | When<br>Enabled |
|-------|--------------------------|------------------------------------------------------|----------------------------------------------------------------------------------------------------|----------------------------------------------------------------------------------------------------|---------------------------------------------------------------|---------|-----------------|
|       | 3367                     | Alarm Output Signal Filter<br>Time                   |                                                                                                    | 0 to 3                                                                                                    | 2 cycle                                                       | 1       | Immediately     |
| Pn515 | To set a f<br>If you inc | iltering time for the all<br>rease this setting, the | arm signals.<br>alarm will b                                                                                                    | e delayed.                                                                                                    |                                                               |         |                 |
|       | 3368                     | Digital Input Signal                                 | Inverts 1                                                                                                    | 0000 to 1111                                                                                                    | -                                                             | 0000    | After restart   |
| Pn516 |                          |                                                      | Pn516.0:         0       The         1       The         Pn516.1:       The         0       The         1       The         Pn516.2:       The         1       The         Pn516.3:       The         1       The         Pn516.3:       The         1       The | CN1-14 inverse sele<br>signal is not inverte<br>signal is inverted.<br>CN1-15 inverse sele<br>signal is not inverte<br>signal is inverted.<br>CN1-16 inverse sele<br>signal is not inverte<br>signal is not inverte<br>signal is inverted.<br>CN1-17 inverse sele<br>signal is not inverte<br>signal is not inverte | ection<br>d.<br>ection<br>d.<br>ection<br>d.<br>ection<br>ed. |         |                 |

| No.   | Index      | Name                                              |                                                                                                    | Range                                                                                                    | Unit         | Default            | When<br>Enabled |  |
|-------|------------|---------------------------------------------------|----------------------------------------------------------------------------------------------------|----------------------------------------------------------------------------------------------------|--------------|--------------------|-----------------|--|
|       | 3369       | Digital Input Signal                              | Inverts 2                                                                                                    | 0000 to 0001                                                                                                    | -            | 0000               | After restart   |  |
| Pn517 | <u>b</u> ( |                                                   | Pn517.0:         0       The         1       The         Pn517.1:       Pn517.2:         Pn517.3:       Pn517.3: | CN1-18 inverse selection<br>signal is not inverted.<br>signal is inverted.<br>Reserved setting (Do not change).<br>Reserved setting (Do not change).<br>Reserved setting (Do not change). |              |                    |                 |  |
| Pn518 | 336A       | Dynamic Braking Ti                                | me                                                                                                    | 50 ~ 20000                                                                                                    | 0.5ms        | 20000              | Immediately     |  |
| 11010 | The time   | required for dynamic l                            | braking of th                                                                                                    | he motor.                                                                                                    |              |                    |                 |  |
| Pn519 | 336B       | Serial Encoder<br>Communication Erro<br>Tolerance | or                                                                                                    | 0 to 10000                                                                                                    | 1 cycle      | 3                  | Immediately     |  |
|       | The warn   | ing of serial encoder r                           | elated alarm                                                                                                    | s can be ignored if                                                                                                    | the alarms o | ccurred within thi | s setting.      |  |
| Pn520 | 336C       | Position Arrival Stat<br>Detection Time Thre      | us<br>shold                                                                                                    | 0 to 60000                                                                                                    | 0.1 ms       | 500                | Immediately     |  |
|       | To set a r | equired time for comp                             | leting the po                                                                                                    | ositioning.                                                                                                    |              |                    |                 |  |

| No.   | Index                                                                                                    | Name                                   |                                                                            | Range                                                                                                    | Unit                                                                                         | Default                                                                        | When<br>Enabled                            |
|-------|----------------------------------------------------------------------------------------------------|----------------------------------------|----------------------------------------------------------------------------|----------------------------------------------------------------------------------------------------|----------------------------------------------------------------------------------------------|--------------------------------------------------------------------------------|--------------------------------------------|
|       | 336D                                                                                                    | Alarm Masks                            |                                                                            | 0000 to 0011                                                                                                    | _                                                                                            | 0011 (400W and<br>below)<br>0010 (other<br>power)                              | After restart                              |
| Pn521 |                                                                                                    |                                        | Pn521.0:A.16useabove, A.0Do n1Maslif a bPn521.1:0Do n1IgnoPn521.2:Pn521.3: | A15 alarm mask bit<br>the same alarm ma<br>15 uses Pn521.0, an<br>tot mask.<br>k (when A15 is mask<br>bleeder battery is con<br>A06 Mask<br>not mask.<br>ore the alarm.<br>Reserved setting (D | t (for drives of<br>ask bit Pn52<br>d A.16 cann<br>ked, the blee<br>nnected)<br>o not change | of 400W and belo<br>21.0; for drives o<br>ot be masked)<br>der resistor will n | ow, A.15 and<br>f 750W and<br>ot work even |
|       | 3371                                                                                                    | Motor Overload Dete<br>Start Threshold | ection                                                                     | 100 to 150                                                                                                    | %                                                                                            | 100                                                                            | Immediately                                |
| Pn525 | A04 alarms occurs if the load percentage exceeds this setting more than a certain time.         The recommended setting is 120 or less, otherwise the Drive or the Motor may be damaged.         This setting is always 115 for the B5 Motors. |                                        |                                                                            |                                                                                                    |                                                                                              |                                                                                |                                            |

| No.    | Index                    | Name                                                                                                    |                                                                                                    | Range                                                                                                    | Unit          | Default            | When<br>Enabled |  |
|--------|--------------------------|----------------------------------------------------------------------------------------------------|----------------------------------------------------------------------------------------------------|----------------------------------------------------------------------------------------------------|---------------|--------------------|-----------------|--|
|        | 3374                     | Digital Output Signa                                                                                                    | l Inverts                                                                                                    | 0000 to 1111                                                                                                    | -             | 0000               | Immediately     |  |
| Pn528  | <u>6</u>                 |                                                                                                    | Pn516.0:         0       The         1       The         Pn516.1:       0         1       The         Pn516.2:       Pn516.3:         0       Not | Pn516.0: CN1-6, 7 inverse selection         0       The signal is not inverted.         1       The signal is inverted.         Pn516.1: CN1-8, 9 inverse selection         0       The signal is not inverted.         1       The signal is not inverted.         1       The signal is not inverted.         1       The signal is inverted.         1       The signal is inverted.         1       The signal is inverted.         Pn516.2: Reserved setting (Do not change).         Pn516.3: CN1-12, 13 inverse selection |               |                    |                 |  |
|        | 1                        |                                                                                                    |                                                                                                    | erted                                                                                                    |               |                    |                 |  |
| Pp520  | 3375                     | Torque Reaches Stat<br>Detection Torque Th                                                                                                    | 3 to 300                                                                                                    | %                                                                                                    | 100           | Immediately        |                 |  |
| 111329 | When the<br>/TCR (To     | torque output exceeds                                                                                                    | s the setting<br>Output) sig                                                                                                    | of Pn529 and the ti nal turns ON.                                                                                                    | me is greater | r than the setting | of Pn530, the   |  |
| Pp530  | 3376                     | Torque Reaches Stat<br>Detection Time Thre                                                                                                    | us<br>eshold                                                                                                    | 1 to 1000                                                                                                    | ms            | 10                 | Immediately     |  |
| 11050  | When the<br>/TCR (To     | torque output exceeds                                                                                                    | s the setting<br>Output) sign                                                                                                    | of Pn529 and the ti nal turns ON.                                                                                                    | me is greater | r than the setting | of Pn530, the   |  |
| D 505  | 337B                     | Discharging Resistor<br>Resistance                                                                                                    |                                                                                                    | 10 to 300                                                                                                    | Ω             | -                  | After restart   |  |
| Pn535  | To set the<br>This setti | e resistance value for the resistance value for the reset when the reset when the | he braking.<br>e default se                                                                                                    | tting is restored.                                                                                                    |               |                    |                 |  |
|        | 337C                     | Discharging Resistor                                                                                                    | Power                                                                                                    | 0 to 2000                                                                                                    | W             | -                  | After restart   |  |
| Pn536  | To set the<br>This setti | e power value for the b<br>ng is not reset when th                                                                                                    | raking resis<br>e default se                                                                                                    | stor.                                                                                                    |               |                    |                 |  |

| No.   | Index                                                                                                    | Name                                        |                                                                                             | Range                                                                                               | Unit    | Default | When<br>Enabled |
|-------|----------------------------------------------------------------------------------------------------|---------------------------------------------|---------------------------------------------------------------------------------------------|----------------------------------------------------------------------------------------------------|---------|---------|-----------------|
| Pn538 | 337E                                                                                                    | Momentary Power In<br>Hold Time             | terruption                                                                                  | 0 to 50                                                                                             | 1 cycle | 1       | Immediately     |
|       | <ul> <li>Even if the main power supply to the Drive is interrupted momentarily, power supply to the Motor (servo ON status) will be maintained for the time set by this parameter.</li> <li>The setting is a number of periods, and the time of one period depends on the setting of Pn007.3:</li> <li>Pn007.3=0, the time of one period is 1/50s.</li> <li>Pn007.3=1, the time of one period is 1/60s.</li> </ul> |                                             |                                                                                             |                                                                                                    |         |         |                 |
| Pn541 | 3381                                                                                                    | Current Threshold for<br>Detecting Abnormal | r<br>Operation                                                                              | 0 to 400                                                                                            | % In    | 200     | Immediately     |
|       | Set a percentage threshold for the current to detect that the Motor has been operating abnormally.                                                                                                    |                                             |                                                                                             |                                                                                                    |         |         |                 |
| Pn542 | 3382                                                                                                    | Acceleration Thresho<br>Detecting Abnormal  | ld for<br>Operation                                                                         | 0 to 1000                                                                                           | krpm/s  | 50      | Immediately     |
|       | Set a threshold for the acceleration to detect that the Motor has been operating abnormally.                                                                                                    |                                             |                                                                                             |                                                                                                    |         |         |                 |
| Pn600 | 33BC                                                                                                    | PSO Position Value<br>Resolution            |                                                                                             | 0 ~ 10                                                                                              | _       | 7       | After restart   |
|       | The number of pulses accumulated by the PSO position value for one revolution of the motor                                                                                                    |                                             |                                                                                             |                                                                                                    |         |         |                 |
|       | 33BD                                                                                                    | PSO Mode Setting                            |                                                                                             | b0000 ~ b0011                                                                                       | -       | 0       | Immediately     |
| Pn601 |                                                                                                    |                                             | Pn501.0: 1<br>0 Abso<br>1 Incre<br>Pn501.1: 1<br>0 Sing<br>1 Cycl<br>Pn501.2: 1<br>Resurved | PSO Type<br>olute PSO<br>emental PSO<br>Number of PSO<br>le comparison<br>ic comparison<br>Reserved |         |         |                 |
|       | Pn601 3. Reserved                                                                                                    |                                             |                                                                                             |                                                                                                    |         |         |                 |
|       |                                                                                                    |                                             | Reserved                                                                                    |                                                                                                    |         |         |                 |

| No.   | Index                                                                                                    | Name                    | Range                       | Unit  | Default | When<br>Enabled |  |  |
|-------|----------------------------------------------------------------------------------------------------|-------------------------|-----------------------------|-------|---------|-----------------|--|--|
|       | 33BE                                                                                                    | PSO Output Polarity     | 0 ~ 1                       | -     | 0       | After restart   |  |  |
| Pn602 | PSO output polarity<br>0: Initial level is low, while active level is high<br>1: Initial level is high, while active level is low     |                         |                             |       |         |                 |  |  |
| Pn603 | 33BF                                                                                                    | PSO Output Form         | 0 ~ 1                       | -     | 0       | After restart   |  |  |
|       | PSO Output Form<br>0: Pulse output<br>1: Level output                                                                                 |                         |                             |       |         |                 |  |  |
| Pn604 | 33C0                                                                                                    | PSO Output Pulse Width  | 0 ~ 10000                   | us    | 100     | Immediately     |  |  |
|       | Pulse output width<br>Ranged from 1 to 10,000, in 100us.                                                                              |                         |                             |       |         |                 |  |  |
| Pn605 | 33C1                                                                                                    | Delay Compensation Time | 0 ~ 200                     | us    | 0       | Immediately     |  |  |
|       | Delay compensation time<br>Ranged from 0 to 200, in 1us.                                                                              |                         |                             |       |         |                 |  |  |
| Pn606 | 33C2                                                                                                    | PSO Origin Bias         | -2147483648 ~<br>2147483647 | pulse | 0       | Immediately     |  |  |
|       | After setting the Origin, the current position of the PSO is updated to the Origin Bias value, ranged from - 2147483648 to 2147483647 |                         |                             |       |         |                 |  |  |
| Pn607 | 33C3                                                                                                    | PSO Starting Point      | 1~8                         | -     | 1       | Immediately     |  |  |
|       | The starting comparison point of PSO                                                                                                  |                         |                             |       |         |                 |  |  |
| Pn608 | 33C4                                                                                                    | PSO Ending Point        | 1~20                        | -     | 8       | Immediately     |  |  |
|       | The ending comparison point of PSO                                                                                                    |                         |                             |       |         |                 |  |  |

| No.   | Index                                                                                                    | Name                                                                                                    | Range                                                                                                    | Unit                                                                                                    | Default                                                                                      | When<br>Enabled   |  |
|-------|----------------------------------------------------------------------------------------------------|----------------------------------------------------------------------------------------------------|----------------------------------------------------------------------------------------------------|----------------------------------------------------------------------------------------------------|----------------------------------------------------------------------------------------------|-------------------|--|
|       | 33C5                                                                                                    | Attribute of PSO1 Comparison<br>Point 1                                                                                                    | 0~6                                                                                                    | _                                                                                                    | 0                                                                                            | Immediately       |  |
| Pn609 | <ol> <li>When the original of the original of the original</li></ol> | the output mode is pulse output<br>arison logic skips the point<br>ses forward the comparison point<br>ses backward the comparison point<br>es the comparison point forward a<br>aparison logic skips the point<br>the output mode is level output<br>arison logic skips the point<br>ses forward the comparison point<br>ses backward the comparison point<br>ses forward the comparison point<br>ses forward the comparison point<br>ses forward the comparison point<br>ses forward the comparison point<br>ses backward the comparison point | and outputs<br>it and outputs<br>and backward and outputs; the out<br>it and outputs; the out<br>it and outputs; the o<br>parison point and ou<br>and outputs; output<br>it and outputs; the o<br>and backward and outputs | utputs<br>put level is a<br>utput level is<br>utputs; the or<br>level is initia<br>utput level is<br>outputs; the o | active<br>active<br>atput level is active<br>al one<br>the initial one<br>utput level is the | /e<br>initial one |  |
| Pn610 | 33C6                                                                                                    | Target Position of PSO1<br>Comparison Point 1                                                                                                    | -2147483648 ~<br>2147483647                                                                                                    | _                                                                                                    | 0                                                                                            | Immediately       |  |
|       | The target position of PSO1 Comparison Point 1                                                                                                    |                                                                                                    |                                                                                                    |                                                                                                    |                                                                                              |                   |  |
| Pn611 | 33C7                                                                                                    | Attribute of PSO1 Comparison<br>Point 2                                                                                                    | 0~6                                                                                                    | _                                                                                                    | 0                                                                                            | Immediately       |  |
|       | The same as Pn609                                                                                                    |                                                                                                    |                                                                                                    |                                                                                                    |                                                                                              |                   |  |
| Pn612 | 33C8                                                                                                    | Target Position of PSO1<br>Comparison Point 2                                                                                                    | -2147483648 ~<br>2147483647                                                                                                    | _                                                                                                    | 0                                                                                            | Immediately       |  |
|       | The target position of PSO1 Comparison Point 2                                                                                                    |                                                                                                    |                                                                                                    |                                                                                                    |                                                                                              |                   |  |
| Pn613 | 33C9                                                                                                    | Attribute of PSO1 Comparison<br>Point 3                                                                                                    | 0~6                                                                                                    | -                                                                                                    | 0                                                                                            | Immediately       |  |
|       | The same as Pn609                                                                                                    |                                                                                                    |                                                                                                    |                                                                                                    |                                                                                              |                   |  |
| Pn614 | 33CA                                                                                                    | Target Position of PSO1<br>Comparison Point 3                                                                                                    | -2147483648 ~<br>2147483647                                                                                                    | _                                                                                                    | 0                                                                                            | Immediately       |  |
|       | The target position of PSO1 Comparison Point 3                                                                                                    |                                                                                                    |                                                                                                    |                                                                                                    |                                                                                              |                   |  |
| Pn615 | 33CB                                                                                                    | Attribute of PSO1 Comparison<br>Point 4                                                                                                    | 0~6                                                                                                    | -                                                                                                    | 0                                                                                            | Immediately       |  |
|       | The same as Pn609                                                                                                    |                                                                                                    |                                                                                                    |                                                                                                    |                                                                                              |                   |  |

| No.   | Index                                                    | Name                                          | Range                       | Unit | Default | When<br>Enabled |  |  |
|-------|----------------------------------------------------------|-----------------------------------------------|-----------------------------|------|---------|-----------------|--|--|
| Pn616 | 33CC                                                     | Target Position of PSO1<br>Comparison Point 4 | -2147483648 ~<br>2147483647 | _    | 0       | Immediately     |  |  |
|       | The target position of PSO1 Comparison Point 4           |                                               |                             |      |         |                 |  |  |
| Pn617 | 33CD                                                     | Attribute of PSO1 Comparison<br>Point 5       | 0~6                         | _    | 0       | Immediately     |  |  |
|       | The same as Pn609                                        |                                               |                             |      |         |                 |  |  |
| Pn618 | 33CE                                                     | Target Position of PSO1<br>Comparison Point 5 | -2147483648 ~<br>2147483647 | _    | 00      | Immediately     |  |  |
|       | The target position of PSO1 Comparison Point 5           |                                               |                             |      |         |                 |  |  |
| Pn619 | 33CF                                                     | Attribute of PSO1 Comparison<br>Point 6       | 0~6                         | _    | 0       | Immediately     |  |  |
|       | The same as Pn609                                        |                                               |                             |      |         |                 |  |  |
| Pn620 | 33D0                                                     | Target Position of PSO1<br>Comparison Point 6 | -2147483648 ~<br>2147483647 | _    | 0       | Immediately     |  |  |
|       | The target position of PSO1 Comparison Point 6           |                                               |                             |      |         |                 |  |  |
| Pn621 | 33D1                                                     | Attribute of PSO1 Comparison<br>Point 7       | 0~6                         | _    | 0       | Immediately     |  |  |
|       | The same as Pn609                                        |                                               |                             |      |         |                 |  |  |
| Pn622 | 33D2                                                     | Target Position of PSO1<br>Comparison Point 7 | -2147483648 ~<br>2147483647 | _    | 0       | Immediately     |  |  |
|       | The target position of PSO1 Comparison Point 7           |                                               |                             |      |         |                 |  |  |
| Pn623 | 33D3                                                     | Attribute of PSO1 Comparison<br>Point 8       | 0~6                         | _    | 0       | Immediately     |  |  |
|       | The same as Pn609                                        |                                               |                             |      |         |                 |  |  |
| Pn624 | 33D4                                                     | Target Position of PSO1<br>Comparison Point 8 | -2147483648 ~<br>2147483647 | _    |         | Immediately     |  |  |
|       | The target position of PSO1 Comparison Point 8           |                                               |                             |      |         |                 |  |  |
| Pn704 | 3424                                                     | Device Node Number                            | 0 to 127                    | _    | 1       | After restart   |  |  |
|       | To set the device node number in EtherCAT communication. |                                               |                             |      |         |                 |  |  |
| Pn720 | 3434                                                     | Homing Method                                 | 1 to 35                     | _    | 1       | Immediately     |  |  |
|       | Mapping to the object 6098h in CiA402.                   |                                               |                             |      |         |                 |  |  |
| No.   | Index                                     | Name                                   | Range                     | Unit      | Default | When<br>Enabled |
|-------|-------------------------------------------|----------------------------------------|---------------------------|-----------|---------|-----------------|
| Pn721 | 3435                                      | Speed during Search for<br>Switch      | 1 to<br>2147483647        | 0.1 rpm   | 5000    | Immediately     |
|       | Mapping to the object 6099-01h in CiA402. |                                        |                           |           |         |                 |
| Pn722 | 3436                                      | Speed during Search for Zero           | 1 to<br>2147483647        | 0.1 rpm   | 100     | Immediately     |
|       | Mapping to the object 6099-02h in CiA402. |                                        |                           |           |         |                 |
| Pn723 | 3437                                      | Homing Acceleration                    | 1 to<br>2147483647        | 0.1 rpm/s | 1000000 | Immediately     |
|       | Mapping to the object 609Ah in CiA402.    |                                        |                           |           |         |                 |
| Pn724 | 3438                                      | Home Offset                            | -2147483648 to 2147483647 | 1 pulse   | 0       | Immediately     |
|       | Mapping to the object 607Ch in CiA402.    |                                        |                           |           |         |                 |
| Pn725 | 3439                                      | Electronic Gear Ratio<br>(Numerator)   | 1 to<br>1073741824        | _         | 1       | Immediately     |
|       | Mapping to the object 6093-01h in CiA402. |                                        |                           |           |         |                 |
| Pn726 | 343A                                      | Electronic Gear Ratio<br>(Denominator) | 1 to<br>1073741824        | _         | 1       | Immediately     |
|       | Mapping to the object 6093-02h in CiA402. |                                        |                           |           |         |                 |